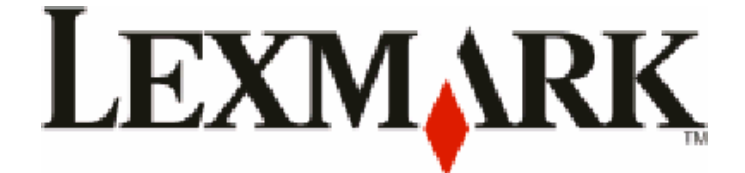

# Серия Х54х

Руководство пользователя

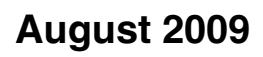

www.lexmark.com

Тип устройства: 7525 Номера моделей: 131, 133, 138, 332, 333, 336, 337, 352, 356, 382, 383, 386, 387

## Содержание

| Информация по технике безопасности                                                                                 | 11 |
|----------------------------------------------------------------------------------------------------|----|
| Знакомство с принтером                                                                                             | 13 |
| Поиск сведений о принтере                                                                                          | 13 |
| Выбор местоположения принтера                                                                                      | 15 |
| Конфигурации принтера                                                                                              | 16 |
| Основные функции сканера                                                                                           | 16 |
| Общие сведения о УАПД и стекле экспонирования сканера                                                              | 17 |
| Панель управления принтера                                                                                         | 18 |
| Установка дополнительного принтера                                                                                 | 24 |
| Установка внутренних дополнительных устройств                                                                      | 24 |
| Доступные дополнительные устройства                                                                                | 24 |
| Установка модуля памяти                                                                                            | 24 |
| Установка флэш-памяти или платы со шрифтами                                                                        | 28 |
| Установка дополнительных устройств                                                                                 |    |
| Установка дополнительного лотка или устройства подачи                                                              | 31 |
| Подключение кабелей                                                                                                | 33 |
| Проверка настройки принтера                                                                                        |    |
| Печать страниц настроек меню                                                                                       |    |
| Печать страницы сетевых параметров                                                                                 |    |
| Установка программного обеспечения принтера                                                                        |    |
| Установка программного обеспечения принтера                                                                        |    |
| Основление списка дополнительных устроиств в драивере принтера                                                     |    |
| Пастроика оеспроводной печати                                                                                      |    |
| Сведения для настроики принтера для расоты в оеспроводной сети<br>Установка принтера в беспроводной сети (Windows) |    |
| Установка принтера в беспроводной сети (Macintosh)                                                                 | 40 |
| Установка принтера в проводной сети                                                                                | 42 |

## Уменьшение воздействия принтера на окружающую

| среду                                                                     | 46 |
|---------------------------------------------------------------------------|----|
| Экономия бумаги и тонера                                                  | 46 |
| Использование бумаги, изготовленной из вторсырья, и другой офисной бумаги |    |
| Экономия расходных материалов                                             | 48 |
| Экономия энергии                                                          | 49 |
| Использование экономичного режима                                         | 49 |

| Уменьшение уровня шума, создаваемого принтером                              | 49 |
|-----------------------------------------------------------------------------|----|
| Настройка режима "Энергосбережение"                                         | 50 |
| Утилизация                                                                  | 51 |
| Утилизация изделий Lexmark                                                  | 51 |
| Утилизация упаковки Lexmark                                                 | 51 |
| Возврат картриджей Lexmark для повторного использования или утилизации      | 51 |
| Загрузка бумаги и специальных материалов для печати                         | 53 |
| Связывание лотков и исключение лотков из цепочки связи                      | 53 |
| Связывание лотков                                                           | 53 |
| Исключение лотков из цепочки связи                                          | 53 |
| Назначение имени пользовательскому типу                                     | 54 |
| Задание формата и типа бумаги                                               | 54 |
| Настройка параметров для бумаги универсального формата                      | 55 |
| Загрузка бумаги в стандартный лоток на 250 листов и дополнительный лоток на |    |
| 550 листов                                                                  | 56 |
| Загрузка бумаги в устройство подачи на 650 листов                           | 58 |
| Работа с многоцелевым устройством подачи                                    | 59 |
| Использование устройства ручной подачи                                      | 62 |

## Инструкции по работе с бумагой и специальными

| материалами для печати                            | 64 |
|---------------------------------------------------|----|
| Инструкции по использованию бумаги                | 64 |
| Характеристики бумаги                             | 64 |
| Недопустимые типы бумаги                          | 65 |
| Выбор бумаги                                      | 65 |
| Выбор готовых формуляров и бланков                | 66 |
| Хранение бумаги                                   | 66 |
| Поддерживаемые форматы, типы и плотность бумаги   | 67 |
| Форматы бумаги, поддерживаемые принтером          | 67 |
| Типы бумаги, поддерживаемой принтером             | 69 |
| Типы и плотность бумаги, поддерживаемые принтером | 69 |
| Емкость лотков для бумаги                         | 72 |
| Печать                                            | 73 |
| Печать документа                                  | 73 |
| Печать на специальных материалах                  | 74 |
| Советы по использованию фирменных бланков         | 74 |
| Советы по использованию прозрачных пленок         | 75 |
| Советы по использованию конвертов                 |    |
| Советы по использованию бумажных этикеток         | 76 |

| Советы по печати на карточках                                                                | 77 |
|----------------------------------------------------------------------------------------------|----|
| Печать с флэш-диска                                                                          | 78 |
| Поддерживаемые флеш-диски и типы файлов                                                      | 79 |
| Печать фотографий с PictBridge-совместимой цифровой камеры                                   |    |
| Печать информационных страниц                                                                | 80 |
| Печать списка образцов шрифтов                                                               |    |
| Печать списка каталогов                                                                      |    |
| Печать страниц тестирования качества печати                                                  | 81 |
| Отмена задания на печать                                                                     | 81 |
| Отмена задания печати с помощью панели управления принтером                                  |    |
| Отмена задания печати с компьютера                                                           |    |
|                                                                                              |    |
| Копирование                                                                                  | 83 |
| Создание копий                                                                               | 83 |
| Выполнение ускоренного копирования                                                           | 83 |
| Копирование с использованием УАПД                                                            |    |
| Копирование с помощью стекла сканера                                                         |    |
| Копирование фотографий                                                                       | 84 |
| Копирование на специальные материалы для печати                                              | 85 |
| Копирование на прозрачные пленки                                                             | 85 |
| Копирование на фирменный бланк                                                               | 85 |
| Настройка параметров копирования                                                             | 86 |
| Копирование с одного формата на другой                                                       |    |
| Создание копий с использованием бумаги из выбранного лотка                                   | 87 |
| Копирование на обеих сторонах бумаги (двусторонняя печать)                                   | 87 |
| Уменьшение и увеличение копий                                                                |    |
| Осветление или затемнение копии                                                              |    |
| Настроика качества копии                                                                     |    |
| Использование развора по копиям                                                              |    |
| Добавление страниц-разделителей между копиями<br>Копирование нескольких страниц на один пист |    |
|                                                                                              |    |
| Отмена задания конирования                                                                   |    |
| улучшение качества копии                                                                     | 92 |
| Передача по электронной почте                                                                | 93 |
| - Подготовка к отправке электронной почты                                                    |    |

| Подготовка к отправке электронной почты                                    | 93 |
|----------------------------------------------------------------------------|----|
| Настройка функции электронной почты                                        | 93 |
| Настройка адресной книги                                                   | 94 |
| Создание группы кода быстрого доступа к электронной почте с использованием |    |
| встроенного веб-сервера                                                    | 94 |
| Отправка документа по электронной почте                                    | 95 |

| Передача сообщения электронной почты с п | омощью клавиатуры95                   |
|------------------------------------------|---------------------------------------|
| Передача сообщения электронной почты с и | спользованием кода быстрого доступа96 |
| Передача сообщения электронной почты с и | спользованием адресной книги          |
| Отмена передачи сообщения электронной г  | ючты97                                |

| Работа с факсом                                                                                   | 98       |
|---------------------------------------------------------------------------------------------------|----------|
| Подготовка принтера к работе в режиме факса                                                       | 98       |
| Первоначальная настройка факса                                                                    |          |
| Выбор типа подключения факса                                                                      | 100      |
| Подключение к аналоговой телефонной линии                                                         | 101      |
| Подключение к услуге DSL                                                                          | 101      |
| Подключение к УАТС или системе ISDN                                                               | 102      |
| Подключение к услуге специального звонка                                                          | 102      |
| Подключение телефона или автоответчика к той же телефонной линии                                  | 103      |
| Подключение к адаптеру для вашей страны или региона                                               | 104      |
| Подключение к компьютеру с помощью модема                                                         | 109      |
| Настройка имени и номера исходящего факса                                                         | 111      |
| Установка даты и времени                                                                          | 111      |
| Включение и отключение режима перехода на летнее время                                            | 111      |
| Передача факса                                                                                    | 112      |
| Отправка факса с помощью панели управления принтера                                               | 112      |
| Передача факса с компьютера                                                                       | 112      |
| Создание кодов быстрого доступа                                                                   | 113      |
| Создание кода быстрого доступа для назначения факса с использованием встроенного веб-сервера      | 113      |
| Создание кода быстрого доступа для назначения факса с использованием панел<br>управления принтера | и<br>114 |
| Использование кодов быстрого доступа и адресной книги                                             |          |
| Использование кодов быстрого доступа для получателей факса                                        |          |
| Работа с адресной книгой                                                                          |          |
| Настройка параметров факса                                                                        | 116      |
| Изменение разрешения факса                                                                        | 116      |
| Осветление или затемнение факса                                                                   | 116      |
| Передача факса в назначенное время                                                                | 116      |
| Просмотр журнала факсов                                                                           | 117      |
| Отмена исходяшего факса                                                                           |          |
| Сведения о параметрах факсимильной передачи                                                       |          |
| Размер оригинала                                                                                  |          |
| Содержимое                                                                                        |          |
| Стороны (двусторонняя печать)                                                                     |          |
| Разрешение                                                                                        |          |
| Плотность                                                                                         |          |
| Улучшение качества факса                                                                          | 119      |
|                                                                                                   |          |

| Сканирование с передачей по адресу FTP                                                                                                 | 121        |
|----------------------------------------------------------------------------------------------------|------------|
| Сканирование с передачей по адресу FTP                                                                                                 | 121        |
| Сканирование с передачей по адресу FTP с использованием клавиатуры<br>Сканирование на адрес FTP с использованием кода быстрого доступа | 121<br>122 |
| Создание кода быстрого выбора FTP с использованием встроенного веб-<br>сервера                                                         | 122        |

# Сканирование документов с передачей на компьютер или в устройство флэш-памяти USB ......123

| Сканирование на компьютер                              | 123 |
|--------------------------------------------------------|-----|
| Сканирование документов в устройство флэш-памяти USB   | 124 |
| Параметры режима сканирования с передачей на компьютер | 125 |
| Стороны (двусторонняя печать)                          | 125 |
| Плотность                                              | 125 |
| Улучшение качества сканирования                        | 125 |
| Использование программного обеспечения Scan Center     | 126 |
| Знакомство с функциями программы Scan Center           | 126 |
| Использование служебной программы ScanBack             | 126 |
| Использование служебной программы ScanBack             | 126 |

## Устранение замятий.....128

| Предотвращение замятия материалов для печати                            | 128 |
|-------------------------------------------------------------------------|-----|
| Значение номеров в сообщениях о замятии бумаги и местоположение замятий | 129 |
| 200 Застряла бумага                                                     | 130 |
| 201 Застряла бумага                                                     | 130 |
| 202 Застряла бумага                                                     | 131 |
| 230 Застряла бумага                                                     | 133 |
| 235 Застряла бумага                                                     | 133 |
| Замятия бумаги 242 и 243                                                | 134 |
| Замятие бумаги 250                                                      | 134 |
| 290 Застряла бумага                                                     | 135 |

### Общие сведения о меню принтера.....136

| Список меню                           | 136 |
|---------------------------------------|-----|
| меню "Расходные материалы"            | 137 |
| Меню "Бумага"                         | 138 |
| меню "Устройство подачи по умолчанию" | 138 |

| Меню формата и типа                                                           | 138                 |
|-------------------------------------------------------------------------------|---------------------|
| меню "Фактура бумаги"                                                         | 141                 |
| Меню "Плотность бумаги"                                                       | 143                 |
| меню "Загрузка бумаги"                                                        | 144                 |
| меню "Пользовательские типы"                                                  | 146                 |
| Меню "Настраиваемые размеры сканирования"                                     | 146                 |
| меню "Универсальная настройка"                                                | 147                 |
| Меню "Отчеты"                                                                 | 148                 |
| Меню "Отчеты"                                                                 | 148                 |
| Сеть/Порты                                                                    | 149                 |
| меню "Активная сет. плата"                                                    | 149                 |
| меню сетевого порта                                                           | 150                 |
| меню "Беспроводная"                                                           | 151                 |
| меню USB                                                                      | 152                 |
| Меню "Настройка"                                                              | 154                 |
| Меню "Общие параметры"                                                        | 154                 |
| Меню "Параметры копирования"                                                  | 158                 |
| меню "Параметры факса"                                                        | 161                 |
| Меню флэш-диска                                                               | 168                 |
| Параметры печати                                                              | 172                 |
| Установка даты и времени                                                      | 183                 |
| Значение сообщений принтера                                                   | 186                 |
|                                                                               |                     |
| Список сообщении о состоянии и ошиоках                                        | 186                 |
| Техническое обслуживание принтера                                             | 201                 |
| Хранение расходных материалов                                                 | 201                 |
|                                                                               | 201                 |
|                                                                               | 201                 |
| Проверка состояния расходных материалов принтера с помощью панели управления. | 201                 |
|                                                                               | 202                 |
|                                                                               | 202                 |
| Заказ картриджей с тонером                                                    | 204                 |
| Заказ формирователей изооражения                                              | 204                 |
|                                                                               | 201                 |
|                                                                               | 204                 |
|                                                                               | 207                 |
| Замена черного и цветного формирователей изображения                          | 207<br>21/          |
| Замена картрилжа с тонером                                                    | 214<br>219          |
| Замена блока проявителя                                                       | 213                 |
|                                                                               | <u>-</u> - 1<br>007 |
|                                                                               |                     |
|                                                                               | - 202               |

### Содержание

| Перемещение принтера                                                                                      | 228 |
|----------------------------------------------------------------------------------------------------|-----|
| Подготовка к перемещению принтера                                                                         | 228 |
| Перемещение принтера                                                                                      | 229 |
| Транспортировка принтера                                                                                  | 229 |
| Администрирование                                                                                         | 230 |
| Поиск расширенной информации о сети и данных для администратора                                           | 230 |
| Восстановление значений по умолчанию, заданных изготовителем                                              | 230 |
| Использование встроенного веб-сервера                                                                     | 231 |
| Настройка уведомлений по электронной почте                                                                | 231 |
| Просмотр отчетов                                                                                          | 232 |
| Поиск и устранение неисправностей                                                                         | 233 |
|                                                                                                    | 233 |
|                                                                                                    |     |
| Устранение неполадок при печати                                                                           | 2ວວ |
| Иногоязычные документы формата PDF не распечатываются                                                     | 233 |
| мигает, или отображаются только ромбы                                                                     | 233 |
| Отображается сообщение об ошибке при чтении с накопителя USB                                              | 234 |
| Задания не распечатываются                                                                                | 234 |
| Печать задания выполняется медленнее, чем ожидалось                                                       | 234 |
| Для задания на печать применяется бумага неподходящего типа либо бумага<br>загружена в неподходящий лоток | 235 |
| Распечатываются неверные или странные символы                                                             | 235 |
| Не работает функция связывания лотков                                                                     | 235 |
| При печати больших заданий не выполняется разбор по копиям                                                | 236 |
| Возникают незапланированные разрывы страниц                                                               | 236 |
| Устранение неполадок при копировании                                                                      | 236 |
| Copier does not respond (Копировальный аппарат не отвечает)                                               | 236 |
| Не закрывается блок сканера                                                                               | 237 |
| Низкое качество печати                                                                                    | 237 |
| Неполные копии документа или фотографии                                                                   | 238 |
| Устранение неполадок сканера                                                                              | 239 |
| Проверка сканера, не отвечающего на запросы                                                               | 239 |
| Сканирование не выполнено надлежащим образом                                                              | 239 |
| Сканирование выполняется слишком долго или приводит к паузе в работе компьютера                           | 239 |
| Низкое качество отсканированного изображения                                                              | 240 |
| Неполное сканирование документа или фотографии                                                            | 240 |
| Не удается выполнить сканирование с компьютера                                                            | 241 |
| Устранение неполадок при работе с факсом                                                                  | 241 |
| Не отображается идентификатор вызывающего абонента                                                        | 241 |

### Содержание

| Не удается передать или принять факс                                                     | 241 |
|------------------------------------------------------------------------------------------|-----|
| Факсы передаются, но не принимаются                                                      | 243 |
| Факсы принимаются, но не передаются                                                      | 243 |
| Низкое качество печати принимаемого факса                                                | 244 |
| Блокировка ненужных факсов                                                               | 245 |
| Устранение неполадок дополнительных устройств                                            | 245 |
| Дополнительное устройство неправильно работает или перестает работать после<br>установки | 245 |
| Устройства подачи                                                                        | 246 |
| Многоцелевое устройство подачи                                                           | 246 |
| Модуль памяти                                                                            | 247 |
| Устранение неполадок при подаче бумаги                                                   | 247 |
| Частые замятия бумаги                                                                    | 247 |
| После извлечения замятой бумаги продолжает отображаться сообщение о замятии бумаги       | 247 |
| После устранения замятия бумаги повторная печать замятой страницы не выполняется         | 248 |
| Устранение неполадок, связанных с качеством печати                                       | 248 |
| Из принтера выдаются пустые страницы                                                     | 248 |
| Символы распечатываются с зубчатыми или неровными краями                                 | 249 |
| Обрезанные изображения                                                                   | 249 |
| Темные линии                                                                             | 249 |
| Серый фон                                                                                | 250 |
| Неправильно распечатываются поля                                                         | 250 |
| Линия светлого цвета, белая линия или линия неправильного цвета                          | 251 |
| Скручивание бумаги                                                                       | 251 |
| Неровное качество печати                                                                 | 251 |
| Регулярные дефекты                                                                       | 252 |
| Печать выполняется с перекосом                                                           | 252 |
| Слишком светлая печать                                                                   | 253 |
| Слишком темная печать                                                                    | 254 |
| Страницы заполнены одним цветом                                                          | 256 |
| На странице появляются расплывчатые следы тонера или посторонний фон                     | 256 |
| Стирается тонер                                                                          | 256 |
| На распечатках появляются пятна тонера                                                   | 257 |
| Низкое качество печати на прозрачных пленках                                             | 257 |
| Неравномерная плотность печати                                                           | 258 |
| Устранение неполадок с качеством цветной печати                                          | 258 |
| Смещение цветов                                                                          | 258 |
| Часто задаваемые вопросы о цветной печати                                                | 259 |
| Встроенный веб-сервер не открывается                                                     | 263 |
| Проверьте сетевые подключения                                                            |     |
| Проверьте настройки сети                                                                 |     |
| Обрашение в службу поддержки пользователей                                               | 263 |
| Соращение в опулеу поддержки польсователей                                               |     |

| Уведомления            |     |
|------------------------|-----|
| Информация по продукту |     |
| Примечание к выпуску   |     |
| Потребляемая мощность  |     |
| Указатель              | 278 |

## Информация по технике безопасности

Подключайте кабель питания к легкодоступной и надежно заземленной сетевой розетке, расположенной рядом с изделием.

Запрещается устанавливать и использовать данное устройство рядом с водой или в местах с высокой влажностью.

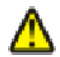

**ВНИМАНИЕ-ВОЗМОЖНОСТЬ ТРАВМЫ:** В изделии используется лазерное излучение. Использование органов управления, выполнение регулировок или любых других действий, не описанных в настоящем руководстве, может привести к опасному облучению.

Процесс печати в данном изделии связан с нагреванием материала для печати, что может привести к выделению из материала вредных веществ. Во избежание опасных последствий изучите раздел руководства, содержащий рекомендации по выбору материалов для печати.

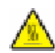

**ВНИМАНИЕ-ГОРЯЧАЯ ПОВЕРХНОСТЬ:** Возможен нагрев внутри принтера. Для уменьшения опасности получения травмы из-за горячего компонента дождитесь остывания поверхности перед тем, как до неё дотронуться.

При замене литиевого аккумулятора следует соблюдать осторожность.

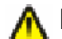

**ВНИМАНИЕ-ВОЗМОЖНОСТЬ ТРАВМЫ:** При неправильной замене существует опасность взрыва. В качестве замены можно использовать только такую же или эквивалентную литиевую батарею. Не следует перезаряжать, разбирать и сжигать литиевый аккумулятор. Использованные аккумуляторы следует утилизировать в соответствии с указаниями производителя и местным законодательством.

ВНИМАНИЕ-ВОЗМОЖНОСТЬ ТРАВМЫ: Принтер весит более 18 кг, для его безопасного перемещения требуется не менее двух тренированных человек.

**ВНИМАНИЕ-ВОЗМОЖНОСТЬ ТРАВМЫ:** Прежде чем перемещать принтер, во избежание травм и повреждений принтера выполняйте следующие указания.

- Выключите принтер с помощью переключателя питания и отсоедините кабель питания от розетки электросети.
- Перед перемещением принтера отсоедините от него все кабели.
- Снимите принтер с дополнительного устройства подачи и отложите в сторону. Не пытайтесь поднимать принтер вместе с устройством подачи.

**Примечание.** Для снятия принтера с дополнительного устройства подачи поднимайте его за выемки для рук с обеих сторон принтера.

Используйте кабель питания, входящий в комплект поставки данного продукта или одобренный изготовителем.

При подключении данного устройства к телефонной сети общего пользования используйте только телекоммуникационный кабель (RJ-11), прилагаемый к данному устройству или кабель 26 AWG или большего сечения.

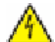

ВНИМАНИЕ-ОПАСНОСТЬ ПОРАЖЕНИЯ ТОКОМ: Если доступ к системной плате или установка дополнительного устройства или модулей памяти производится после настройки принтера, выключите принтер и отсоедините кабель питания из розетки, прежде чем продолжить. Если к принтеру подключены другие устройства, отключите их, а также отсоедините кабели, идущие к принтеру.

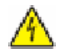

ВНИМАНИЕ-ОПАСНОСТЬ ПОРАЖЕНИЯ ТОКОМ: Убедитесь в том, что все внешние подключения (например подключение сети Ethernet или телефона) установлены правильно с использованием соответствующих портов.

Это устройство разработано, проверено и признано соответствующим строгим международным стандартам при использовании определенных компонентов данного изготовителя. Обеспечивающие безопасность конструктивные особенности некоторых деталей не всегда являются очевидными. Изготовитель не несет ответственности за последствия применения других запасных частей.

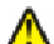

ВНИМАНИЕ-ВОЗМОЖНОСТЬ ТРАВМЫ: Не скручивайте, не сгибайте, не ударяйте и не ставьте тяжелые предметы на кабель питания. Не подвергайте кабель питания нагрузке и не допускайте его перетирания. Не защемляйте кабель питания между предметами мебели и стенами. В случае неправильного обращения с кабелем питания возможно возгорание или поражение электрическим током. Регулярно проверяйте кабель питания на наличие признаков неправильного обращения. Перед осмотром отключайте кабель питания от электрической розетки.

Обслуживание и ремонт, не описанные в документации пользователя, должны производиться опытным специалистом.

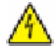

**ВНИМАНИЕ-ОПАСНОСТЬ ПОРАЖЕНИЯ ТОКОМ:** Во избежание поражения электрическим током при чистке корпуса принтера, прежде чем продолжить, отсоедините кабель питания от электророзетки и отсоедините все кабели принтера.

ВНИМАНИЕ-ОПАСНОСТЬ ПОРАЖЕНИЯ ТОКОМ: Во время грозы запрещается использование факсимильной связи. Запрещается устанавливать и использовать данное устройство или выполнять электрические/кабельные подключения, например подключение факса, кабеля питания или телефонного кабеля, во время грозы.

### СОХРАНИТЕ ЭТИ ИНСТРУКЦИИ.

## Знакомство с принтером

## Поиск сведений о принтере

### Инструкции по установке

| Описание                                                                                                    | Источник                                                                                                    |
|----------------------------------------------------------------------------------------------------|----------------------------------------------------------------------------------------------------|
| В инструкциях по <i>установке</i> содержатся<br>указания по установке принтера. Следуйте<br>инструкциям по локальной, сетевой или беспро-<br>водной установке в соответствии с требова-<br>ниями. | Инструкции по уст <i>ановк</i> е входят в комплект поставки<br>принтера, их также можно найти на <b>веб-узле Lexma</b> rk<br>по адресу: www.lexmark.com. |

### Руководство по настройке беспроводной сети

| Описание                                                                                                    | Источник                                                                                                    |
|----------------------------------------------------------------------------------------------------|----------------------------------------------------------------------------------------------------|
| Если принтер оснащен встроенной функцией<br>беспроводной связи, инструкции по беспро-<br>водному подключению см. в <i>Руководстве по</i><br>настройке беспроводной сети. | <i>Руководство по настройке беспроводной сети</i> входит<br>в комплект поставки принтера, их также можно найти<br>на веб-узле Lexmark по адресу: <b>www.lexmark.com</b> . |

### Справка

| Описание                                                                        | Источник                                                                                          |
|---------------------------------------------------------------------------------|---------------------------------------------------------------------------------------------------|
| Инструкции по использованию программного обеспе-<br>чения содержатся в справке. | В любой программе Lexmark выберите Справка,<br>Советы → Справка или Справка → Разделы<br>справки. |

#### Техническая поддержка

| Описание                       | Где искать (страны Северной<br>Америки)                                                                                                    | Где искать (другие страны мира)                                                                                                    |
|--------------------------------|----------------------------------------------------------------------------------------------------|----------------------------------------------------------------------------------------------------|
| Поддержка по телефону          | <ul> <li>Позвоните по следующему номеру</li> <li>США: 1-800-332-4120</li> <li>Понедельник - пятница (8:00 - 23:00 восточное время США)</li> <li>Суббота (12 - 18:00 восточное время США)</li> <li>Канада: 1-800-539-6275</li> <li>Понедельник - пятница (8:00 - 23:00 восточное время США)</li> <li>Канада: 12 - 18:00 восточное время США)</li> <li>Суббота (12 - 18:00 восточное время США)</li> <li>Суббота (12 - 18:00 восточное время США)</li> <li>Суббота (12 - 18:00 восточное время США)</li> <li>Мексика: 001-888-377-0063</li> <li>Понедельник - пятница (8:00 - 20:00 восточное время США)</li> <li><b>Примечание.</b> Номера телефонов и время оказания поддержки могут изменяться без предварительного уведомления. Самый последний список имеющихся номеров телефонов можно найти в распечатанной гарантии, которая прила-</li> </ul> | Номера телефонов и время<br>оказания поддержки различаются<br>в зависимости от страны или<br>региона.<br>Посетите веб-узел компании по<br>адресу: www.lexmark.com.<br>Выберите страну или регион, а<br>затем выберите "Поддержка и<br>сервис".<br>Примечание. Дополнительные<br>сведения об обращении в<br>компанию Lexmark см. в печатной<br>гарантии, прилагаемой к принтеру. |
| Поддержка по электронной почте | Гается к принтеру.<br>Для получения поддержки по<br>электронной почте посетите веб-<br>узел компании: www.lexmark.com.<br>1 Выберите ПОДДЕРЖКА.<br>2 Перейдите в раздел Техни-<br>ческая поддержка.<br>3 Выберите тип принтера.<br>4 Выберите модель принтера.<br>5 В разделе "Средства<br>поддержки" выберите<br>Поддержка по электронной<br>почте.<br>6 Заполните форму и нажмите<br>кнопку Отправить запрос.                                                                                                    | В некоторых странах и регионах<br>поддержка по электронной почте<br>может быть недоступна.<br>Посетите веб-узел компании по<br>адресу: www.lexmark.com.<br>Выберите страну или регион, а<br>затем выберите "Поддержка и<br>сервис".<br>Примечание. Дополнительные<br>сведения об обращении в<br>компанию Lexmark см. в печатной<br>гарантии, прилагаемой к принтеру.            |

## Выбор местоположения принтера

При выборе места для установки принтера оставьте достаточно пространство для открывания лотков, крышек и дверец. Если планируется установить дополнительные устройства, предусмотрите также место и для них. Важно обеспечить выполнение следующих условий.

- Убедитесь в том, что циркуляция воздуха в помещении соответствует последней редакции стандарта ASHRAE 62.
- Необходимо подготовить горизонтальную, прочную и устойчивую поверхность.
- Принтер следует содержать в следующих условиях:
  - вдали от непосредственного воздействия воздушных потоков кондиционеров, нагревателей или вентиляторов;
  - не допускать воздействия прямого солнечного света, резких перепадов влажности или температуры;
  - в чистом состоянии, сухом и незапыленном месте.
- Вокруг принтера необходимо обеспечить пространство со следующими рекомендуемыми параметрами для обеспечения надлежащей вентиляции:

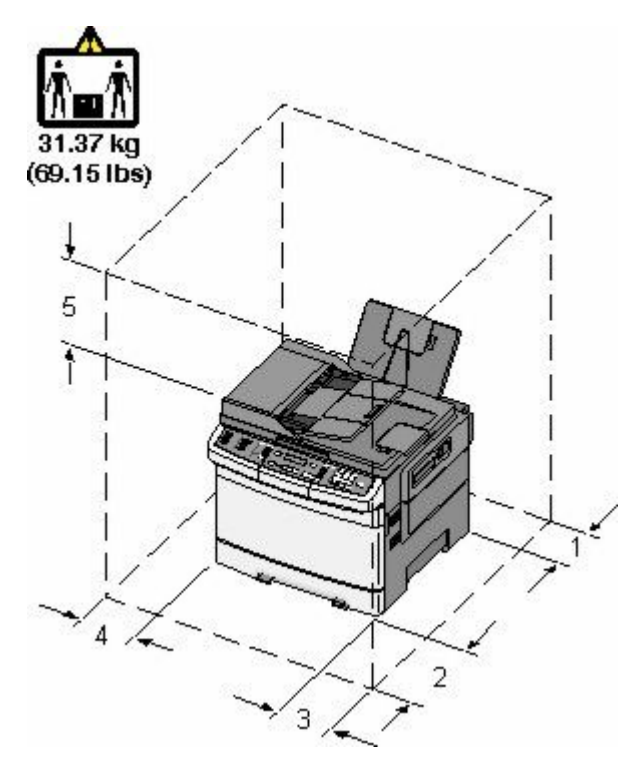

| 1 | 102 мм (4 дюйма)   |
|---|--------------------|
| 2 | 508 мм (20 дюймов) |
| 3 | 152 мм (6 дюймов)  |
| 4 | 76 мм (3 дюйма)    |
| 5 | 254 мм (10 дюймов) |

## Конфигурации принтера

### Базовые модели

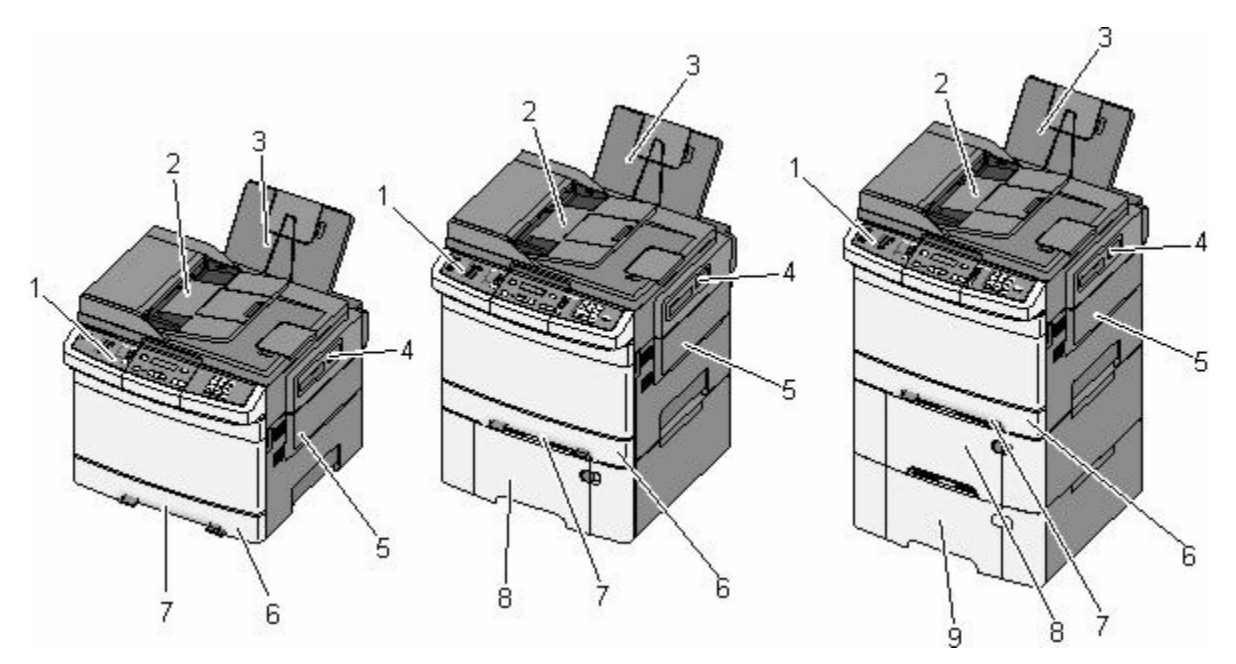

| 1 | Панель управления принтера                                                              |
|---|-----------------------------------------------------------------------------------------|
| 2 | Устройство автоматической подачи документов (УАПД)                                      |
| 3 | Стандартный выходной лоток                                                              |
| 4 | Фиксатор верхней дверцы                                                                 |
| 5 | Крышка справа                                                                           |
| 6 | Стандартный лоток подачи на 250 листов (лоток 1)                                        |
| 7 | Устройство ручной подачи                                                                |
| 8 | Устройство подачи на 650 листов со встроенным многоцелевым устройством подачи (лоток 2) |
| 9 | Дополнительный лоток на 550 листов (лоток 3)                                            |

### Основные функции сканера

Сканер поддерживает функции копирования, отправки факса и сканирования по сети для рабочих групп. Выполняемые операции

- Быстрое копирование или специальные задания копирования с предварительным изменением параметров на панели управления принтера.
- Отправка факса с помощью панели управления принтера.
- Одновременная передача факса нескольким получателям.
- Сканирование документов и отправка на компьютер, адрес электронной почты, на сервер FTP или флэш-диск USB.

## Общие сведения о УАПД и стекле экспонирования сканера

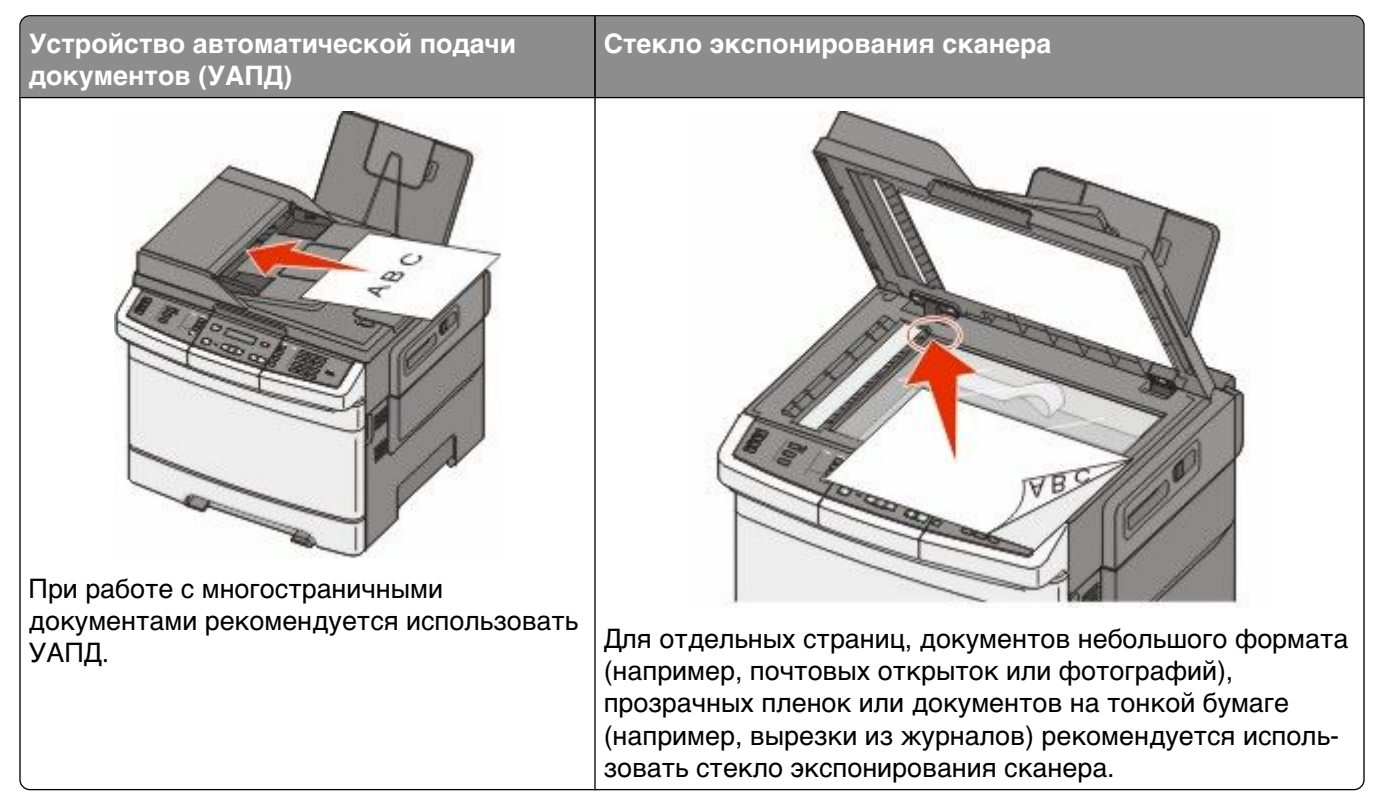

Для сканирования документов можно использовать и УАПД, и стекло экспонирования сканера.

### Работа с устройством автоматической подачи

С помощью автоматического устройства подачи можно сканировать несколько страниц, включая двусторонние страницы. При сканировании с помощью УАПД необходимо соблюдать следующие правила.

Примечание. Двустороннее сканирование невозможно на некоторых моделях принтеров.

- Загрузите исходный документ в УАПД лицевой стороной вверх, короткой стороной вперед.
- Загрузите в устройство автоматической подачи не более 50 листов обычной бумаги.
- Размеры сканируемых изображений от 125 х 216 мм (4,9 х 8,5 дюймов) и до 127 х 356 мм (5 х 14 дюймов).
- Плотность сканируемых материалов от 52 до 120 г/м<sup>2</sup> (14 до 32 фунтов).
- Не загружайте открытки, фотографии, небольшие документы, прозрачные пленки, фотобумагу или тонкие листы (например, вырезки из журналов) в устройство автоматической подачи. Помещайте такие оригиналы на стекло экспонирования сканера.

### Использование стекла экспонирования сканера

Стекло сканера можно использовать для сканирования или копирования отдельных страниц или страниц из книги. Использование стекла экспонирования сканера.

- Поместите документ на стекло сканера лицевой стороной вниз в угол, помеченный зеленой стрелкой.
- Можно сканировать или копировать документы размерами до 215,9 х 355,6 мм (8,5 х 14 дюймов).
- Можно копировать книги толщиной до 12,7 мм (0,5 дюйма).

### Панель управления принтера

Примечание. Некоторые функции недоступны на отдельных моделях принтера.

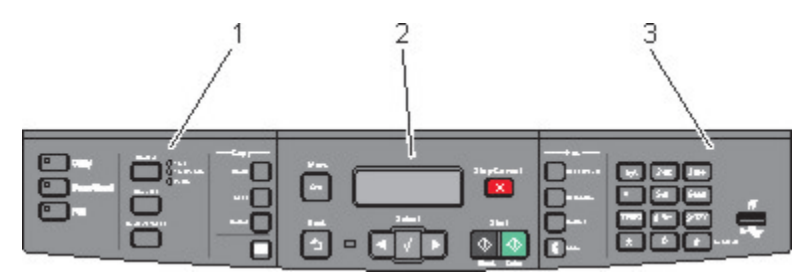

| Элемент |                      | Описание                                                                                                    |
|---------|----------------------|----------------------------------------------------------------------------------------------------|
| 1       | Параметры и значения | Выберите функцию, например Копирование, Сканирование, Электронная<br>почта или Факс. Измените параметры копирования и сканирования по<br>умолчанию, такие как число копий, двусторонняя печать, параметры<br>копирования и масштаб. При сканировании в электронную почту исполь-<br>зуйте адресную книгу. |
| 2       | Область дисплея      | Служит для просмотра параметров сканирования, копирования,<br>передачи факсов и печати, а также сообщений о состоянии и ошибках.<br>Доступ к меню администрирования, запуск, остановка или отмена<br>задания на печать.                                                                                   |
| 3       | Область клавиатуры   | Ввод чисел, букв или символов на дисплее, печать с использованием<br>устройства флэш-памяти USB или изменение параметров факса по<br>умолчанию.                                                                                                    |

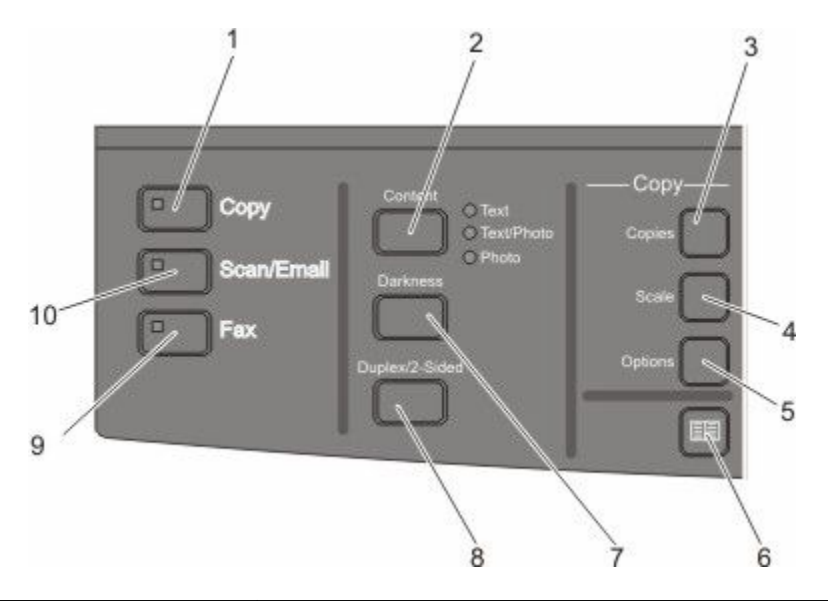

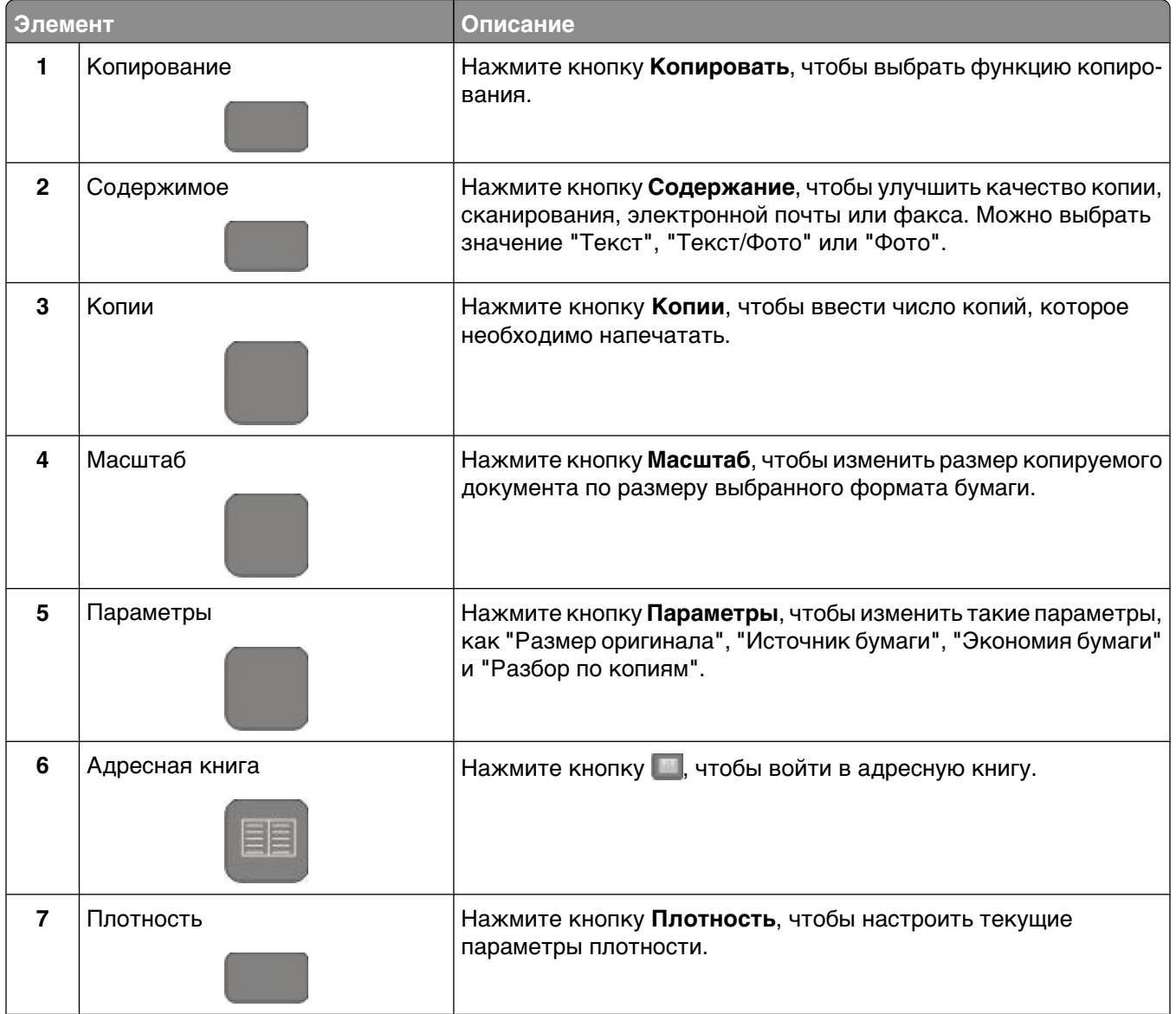

| Элем | ент                           | Описание                                                                                                    |
|------|-------------------------------|----------------------------------------------------------------------------------------------------|
| 8    | Двусторонняя                  | Нажмите кнопку <b>Двусторонняя</b> , чтобы выполнить сканиро-<br>вание или печать на обеих сторонах бумаги.                          |
|      |                               | <b>Примечание.</b> Функция дуплекса недоступна на некоторых моделях принтера.                                                        |
| 9    | Факс                          | Нажмите кнопку <b>Факс</b> , чтобы выбрать функцию факса.                                                                            |
|      |                               | <b>Примечание.</b> Режим факса недоступен на некоторых моделях принтеров.                                                            |
| 10   | Сканировать/электронная почта | Нажмите кнопку <b>Сканировать/Электронная почта</b> , чтобы<br>выбрать функцию сканирования или сканирования в<br>электронную почту. |

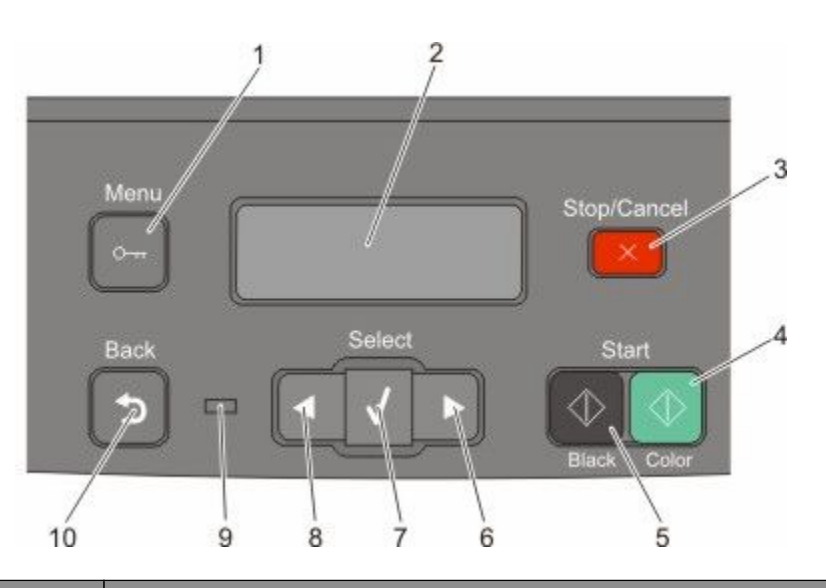

| Элемент |                 | Описание                                                                                               |
|---------|-----------------|----------------------------------------------------------------------------------------------------|
| 1       | Меню            | Нажмите кнопку 🔄, чтобы войти в меню администрирования.                                                |
|         | 0               |                                                                                                    |
| 2       | Дисплей         | Просмотр параметров сканирования, копирования, факса и печати, а также сообщений о состоянии и ошибках |
|         |                 | Примечание. Функция факса недоступна на некоторых моделях принтера.                                    |
| 3       | Стоп/Отмена     | Нажмите кнопку 🌅, чтобы прервать операцию принтера.                                                    |
|         |                 |                                                                                                    |
| 4       | Старт - Цветная | Нажмите кнопку 💽 для цветного копирования или сканирования.                                            |
|         | $\bigcirc$      |                                                                                                    |

Знакомство с принтером

| Элемент |                     | Описание                                                                                                    |
|---------|---------------------|----------------------------------------------------------------------------------------------------|
| 5       | Старт - Монохромная | Нажмите кнопку 💿 для копирования или сканирования в монохромном режиме.                                                                                                    |
| 6       | Стрелка вправо      | Нажмите кнопку 💽 для прокрутки вправо.                                                                                                    |
| 7       | Параметр            | Нажмите кнопку 💹, чтобы принять выбор элемента или параметра меню.                                                                                                    |
| 8       | Стрелка влево       | Нажмите кнопку 🛃 для прокрутки влево.                                                                                                    |
| 9       | Световой индикатор  | <ul> <li>Указывает состояние принтера.</li> <li>Не горит — питание отключено.</li> <li>Мигает зеленым цветом — принтер прогревается, обрабатывает данные или печатает.</li> <li>Постоянно горит зеленым цветом — принтер включен, но не активен.</li> <li>Мигает красным — требуется вмешательство оператора.</li> </ul> |
| 10      | Назад               | Нажмите кнопку 💽 для перехода на один экран назад до экрана <b>Готов</b> .<br><b>Примечание.</b> При нажатии кнопки 💽 раздается звуковой сигнал, если<br>подключен флэш-диск и отображается меню USB.                                                                                                    |

**Примечание.** Кнопки факса, клавиатура и порт USB недоступны на некоторых моделях принтера.

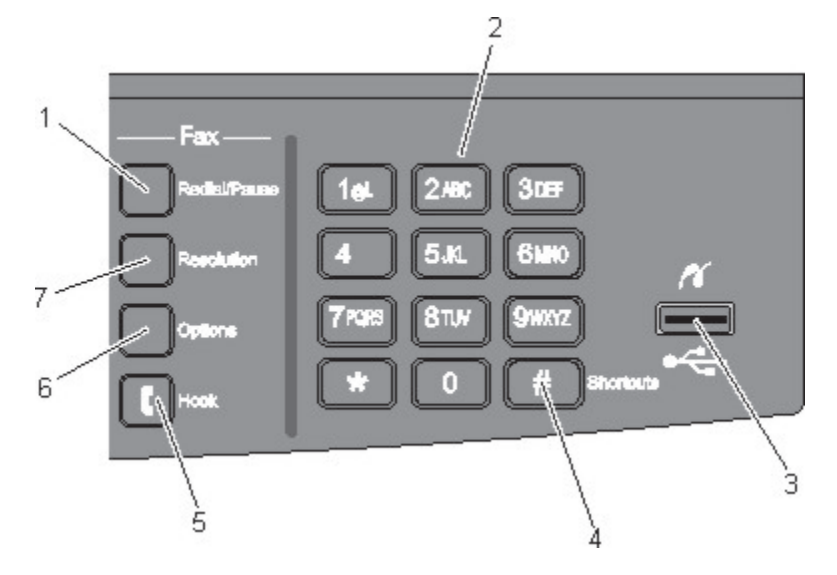

| Элемент |                                                                                   | Описание                                                                                                    |
|---------|-----------------------------------------------------------------------------------|----------------------------------------------------------------------------------------------------|
| 1       | Пауза/Повторный набор                                                             | <ul> <li>Нажмите кнопку Пауза/Повторный набор, чтобы добавить двух- или трехсекундную паузу при наборе факса. Пауза при наборе отображается в поле "Кому" в виде запятой (,).</li> <li>На первом экране нажмите кнопку Повтор набора/Пауза, чтобы повторно набрать номер факса.</li> <li>Кнопка доступна только в меню "Факс" или в других функциях факса. Вне меню "Факс", функции факса или первого экрана при нажатии кнопки Повторный набор/Пауза раздается звуковой сигнал ошибки.</li> </ul> |
| 2       | Клавиатура<br>1 д. 2 лас. 3 лаг<br>4 он 5 л. 6 мо<br>7 газа 8 тол 9 молг<br>* 0 # | Ввод чисел, букв или символов на дисплее.                                                                                                    |
| 3       | Передний порт USB                                                                 | Позволяет выполнять сканирование на флэш-диск или печать поддер-<br>живаемых типов файлов<br><b>Примечание.</b> После вставки устройства флэш-памяти USB в принтер<br>принтер сможет выполнять только сканирование на устройство USB или<br>печать файлов с устройства USB. Все остальные функции принтера<br>будут недоступны.                                                                                                    |
| 4       | Коды быстрого доступа                                                             | Нажмите кнопку 🚛, чтобы перейти на экран кодов быстрого доступа.                                                                                                    |

| Элемент |            | Описание                                                                                                    |
|---------|------------|----------------------------------------------------------------------------------------------------|
| 5       | Отбой      | Нажмите кнопку 💽, чтобы снять трубку (как на телефонном аппарате).<br>Нажмите кнопку 💽 во второй раз, чтобы повесить трубку.                                                                                      |
| 6       | Параметры  | Нажмите кнопку <b>Параметры</b> , чтобы изменить значения параметров<br>"Размер оригинала", "Групповой", "Отложенная отправка" и "Отмена".                                                                        |
| 7       | Разрешение | Нажмите кнопку <b>Разрешение</b> , чтобы выбрать значение расширения dpi<br>для сканирования.<br>Примечание. Нажмите кнопку или для прокрутки списка значений,<br>а затем нажмите кнопку , чтобы ввести значение. |

## Установка дополнительного принтера

### Установка внутренних дополнительных устройств

ВНИМАНИЕ-ОПАСНОСТЬ ПОРАЖЕНИЯ ТОКОМ: Если доступ к системной плате или установка дополнительного устройства или модулей памяти производится после настройки принтера, прежде чем продолжить, выключите принтер и отсоедините кабель питания из розетки. Если к принтеру подключены другие устройства, отключите их, а также отсоедините кабели, идущие к принтеру.

Объем памяти и варианты подключения принтера можно изменить путем установки дополнительных плат. В этом разделе приведены инструкции по установке доступных плат, а также по определению местоположения плат для их извлечения.

### Доступные дополнительные устройства

Примечание. Некоторые дополнительные устройства недоступны на некоторых моделях принтера.

#### Модули памяти

- Память принтера
- Флэш-память
- Платы со шрифтами

### Установка модуля памяти

ВНИМАНИЕ-ОПАСНОСТЬ ПОРАЖЕНИЯ ТОКОМ: Если доступ к системной плате или установка дополнительного устройства или модулей памяти производится после настройки принтера, выключите принтер и отсоедините кабель питания из розетки, прежде чем продолжить. Если к принтеру подключены другие устройства, отключите их, а также отсоедините кабели, идущие к принтеру.

Примечание. Для этой операции требуется крестообразная отвертка №2.

- 1 Получите доступ к системной плате на задней панели принтера.
  - а Выкрутите винты против часовой стрелки и извлеките их.
  - б Аккуратно потяните крышку от принтера, а затем снимите ее.

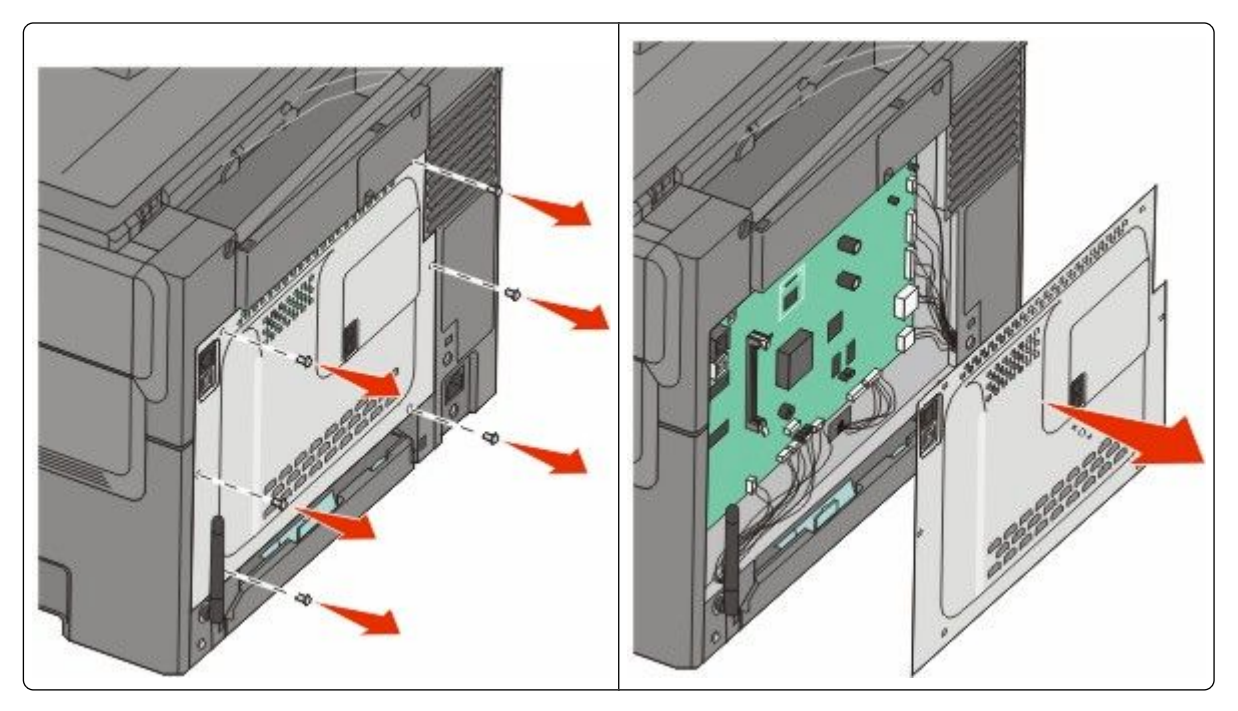

Внимание! Возможность повреждения: Электронные компоненты системной платы быстро выходят из строя под воздействием статического электричества. Перед тем, как прикоснуться к какому-либо электронному компоненту системной платы или разъему, дотроньтесь рукой до какой-нибудь металлической детали принтера.

2 Найдите разъем, руководствуясь следующим рисунком.

Внимание! Возможность повреждения: Электронные компоненты системной платы быстро выходят из строя под воздействием статического электричества. Перед тем, как прикоснуться к какому-либо электронному компоненту системной платы или разъему, дотроньтесь рукой до какой-нибудь металлической детали принтера.

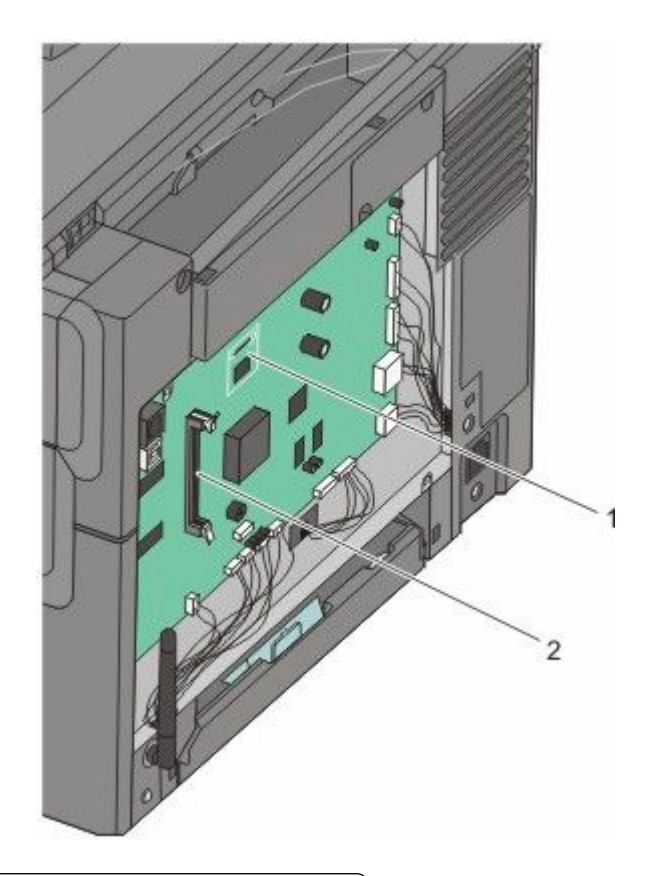

- 1 Разъем флэш-памяти или платы со шрифтами
- 2 Разъем модулей памяти
- 3 Откройте фиксаторы на разъеме модуля памяти.

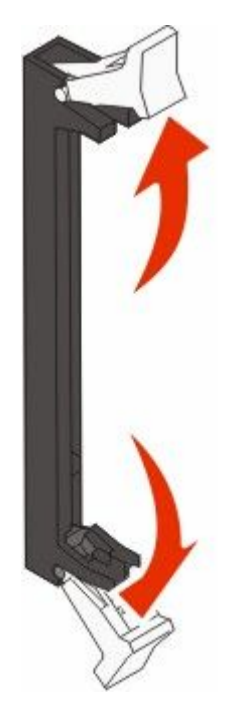

Установка дополнительного принтера

4 Распакуйте модуль памяти.

Примечание. Не прикасайтесь к контактам разъема, расположенным вдоль края модуля.

5 Совместите выемки на модуле памяти с перемычками на разъеме.

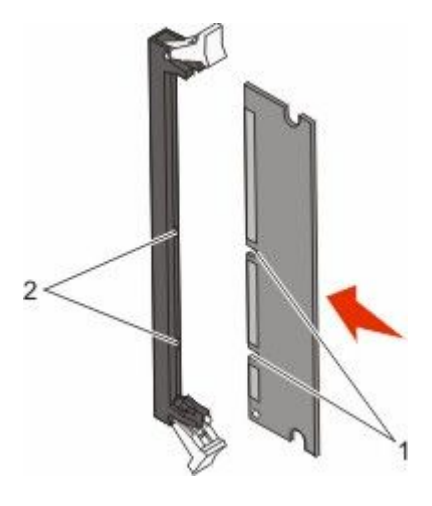

| 1 | Пазы      |  |
|---|-----------|--|
| 2 | Перемычки |  |

- 6 Вставьте плату памяти прямо в разъем до щелчка.
- 7 Установите на место крышку системной платы.

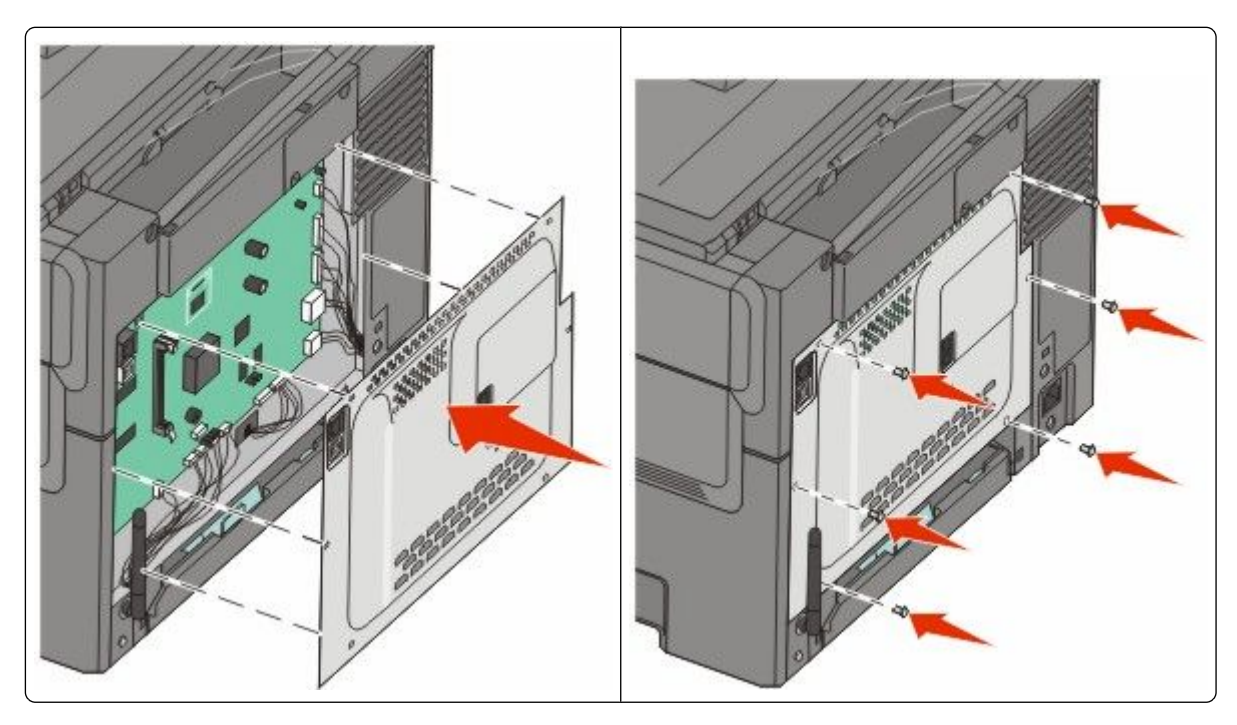

### Установка флэш-памяти или платы со шрифтами

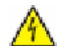

ВНИМАНИЕ-ОПАСНОСТЬ ПОРАЖЕНИЯ ТОКОМ: Если доступ к системной плате или установка дополнительного устройства или модулей памяти производится после настройки принтера, выключите принтер и отсоедините кабель питания из розетки, прежде чем продолжить. Если к принтеру подключены другие устройства, отключите их, а также отсоедините кабели, идущие к принтеру.

- 1 Получите доступ к системной плате на задней панели принтера.
  - а Выкрутите винты против часовой стрелки и извлеките их.
  - б Аккуратно потяните крышку от принтера, а затем снимите ее.

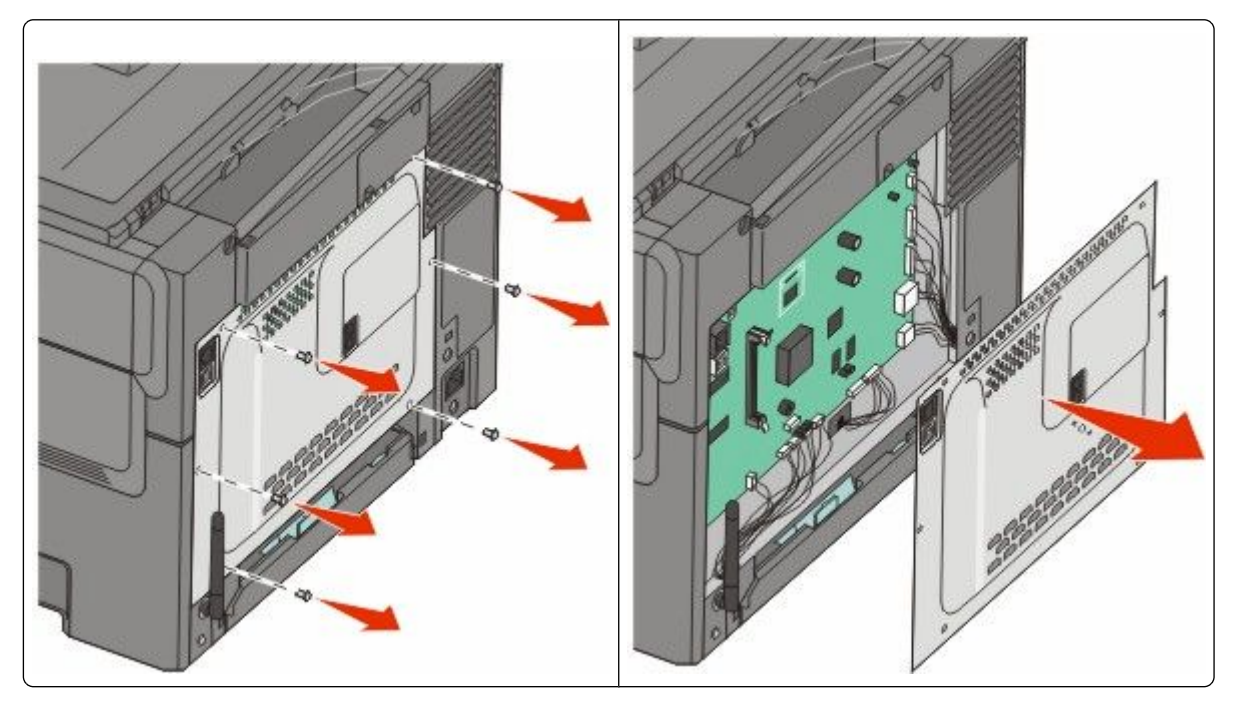

Внимание! Возможность повреждения: Электронные компоненты системной платы быстро выходят из строя под воздействием статического электричества. Перед тем, как прикоснуться к какому-либо электронному компоненту системной платы или разъему, дотроньтесь рукой до какой-нибудь металлической детали принтера.

2 Найдите разъем, руководствуясь следующим рисунком.

Внимание! Возможность повреждения: Электронные компоненты системной платы быстро выходят из строя под воздействием статического электричества. Перед тем, как прикоснуться к какому-либо электронному компоненту системной платы или разъему, дотроньтесь рукой до какой-нибудь металлической детали принтера.

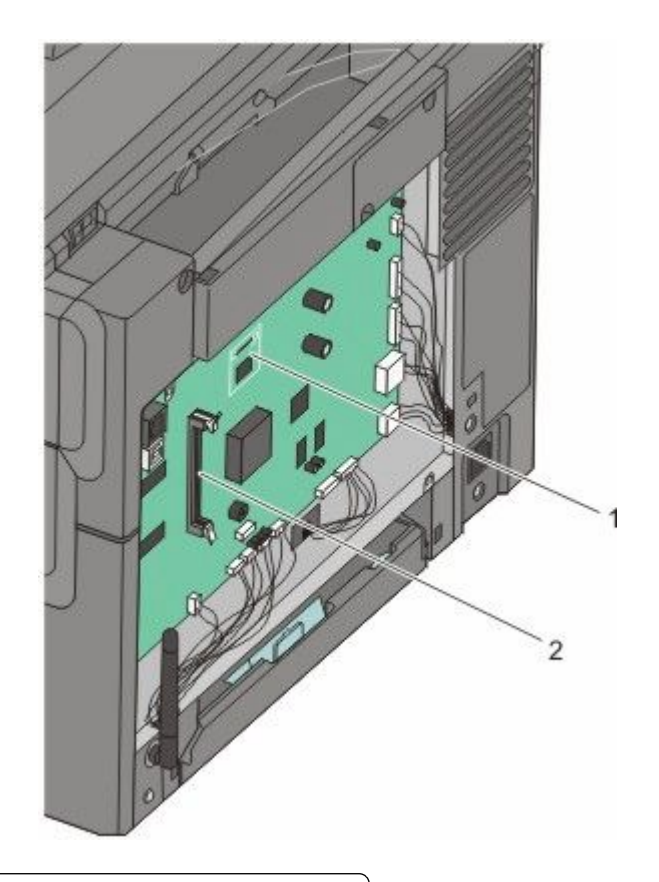

| 1 | Разъем флэш-памяти или платы со шрифтами |
|---|------------------------------------------|
|   |                                          |

- 2 Разъем модулей памяти
- 3 Извлеките флэш-память или плату со шрифтами из упаковки.

Примечание. Не прикасайтесь к контактам разъема, расположенным вдоль края модуля.

**4** Возьмите плату за края и совместите пластмассовые штыри платы с отверстиями в системной плате. Этим обеспечивается правильное расположение металлических контактов.

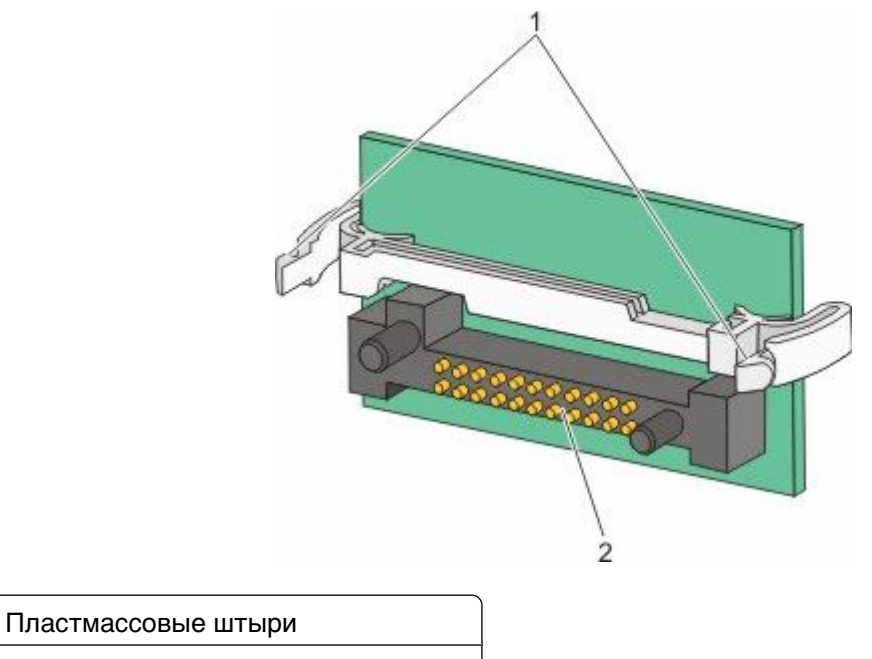

- 2 Металлические штыревые контакты
- 5 С усилием вставьте плату в разъем.

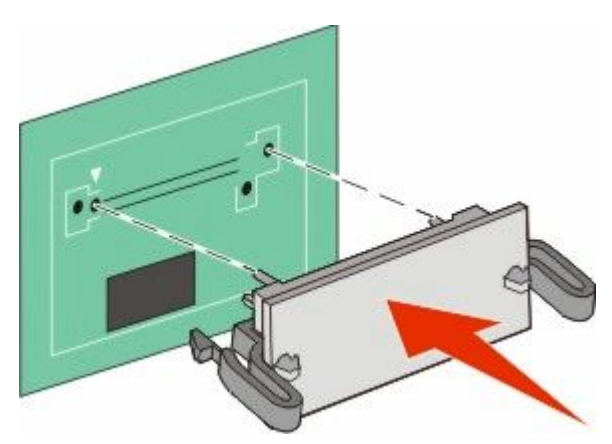

#### Примечания.

1

- Разъем платы микропрограммного обеспечения должен соприкасаться с системной платой по всей длине и располагаться в одной плоскости с ней.
- Будьте осторожны, чтобы не повредить разъемы.

6 Установите на место крышку системной платы.

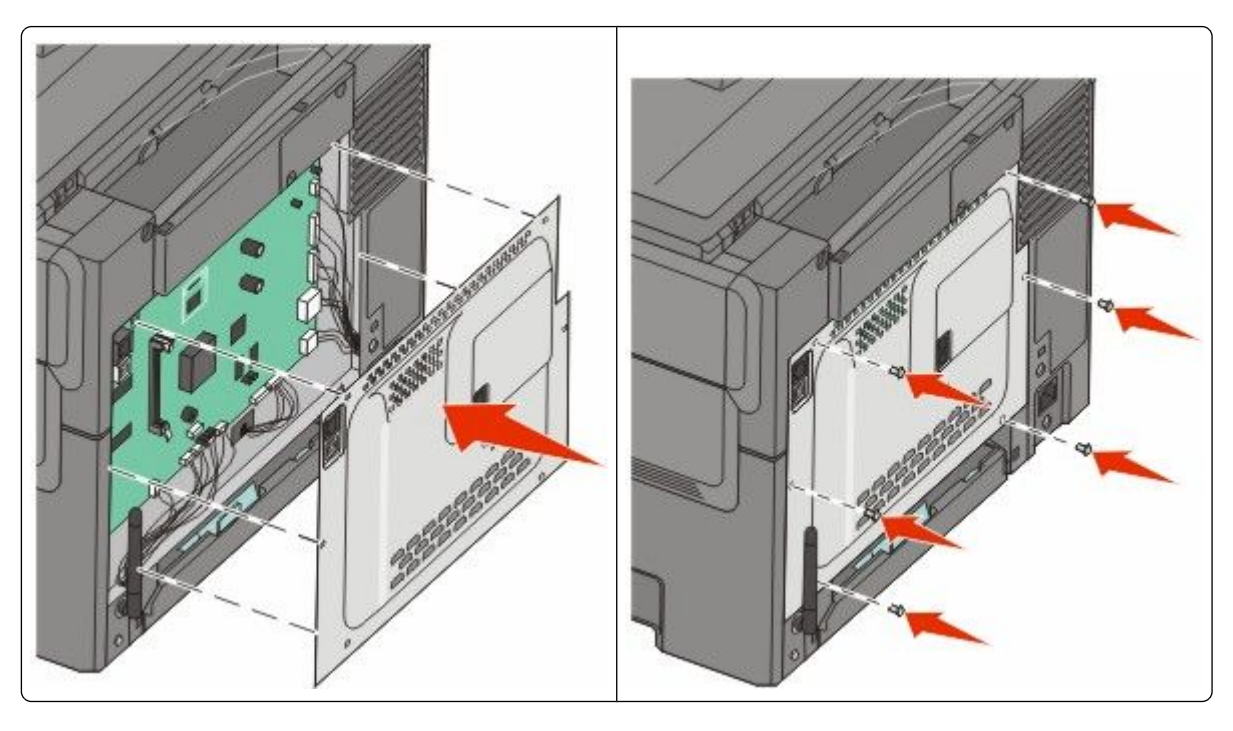

### Установка дополнительных устройств

### Установка дополнительного лотка или устройства подачи

Принтер поддерживает два дополнительных источника подачи: один дополнительный лоток на 550 листов и устройство подачи на 650 листов (лоток 2) со встроенным многоцелевым устройством подачи.

**Примечание.** Некоторые модели принтера могут не поддерживать дополнительный лоток на 550 листов.

ВНИМАНИЕ-ОПАСНОСТЬ ПОРАЖЕНИЯ ТОКОМ: Если доступ к системной плате или установка дополнительного устройства или модулей памяти производится после настройки принтера, прежде чем продолжить, выключите принтер и отсоедините кабель питания из розетки. Если к принтеру подключены другие устройства, отключите их, а также отсоедините кабели, идущие к принтеру.

- **1** Извлеките дополнительное устройство подачи на 550 листов из упаковки и удалите упаковочные материалы и пылезащитный чехол.
- 2 Поместите лоток на то место, которое было выбрано для принтера.

**Примечание.** Если устанавливается и дополнительный лоток, и устройство подачи на 650 листов, дополнительный лоток на 550 листов всегда следует устанавливать первым (конфигурация снизу вверх).

**3** Выровняйте устройство подачи на 650 листов с дополнительным лотком на 550 листов и установите его на место.

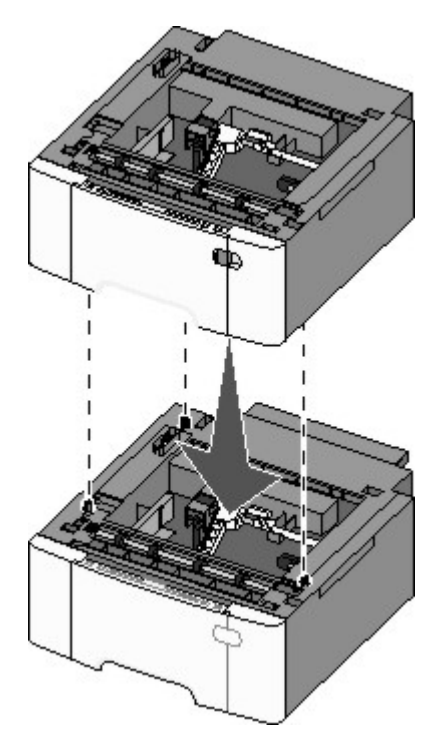

4 Совместите принтер и устройство подачи на 650 листов и установите принтер, а затем установите пылезащитные чехлы.

**ВНИМАНИЕ-ВОЗМОЖНОСТЬ ТРАВМЫ:** Принтер весит более 18 кг, для его безопасного перемещения требуется не менее двух тренированных человек.

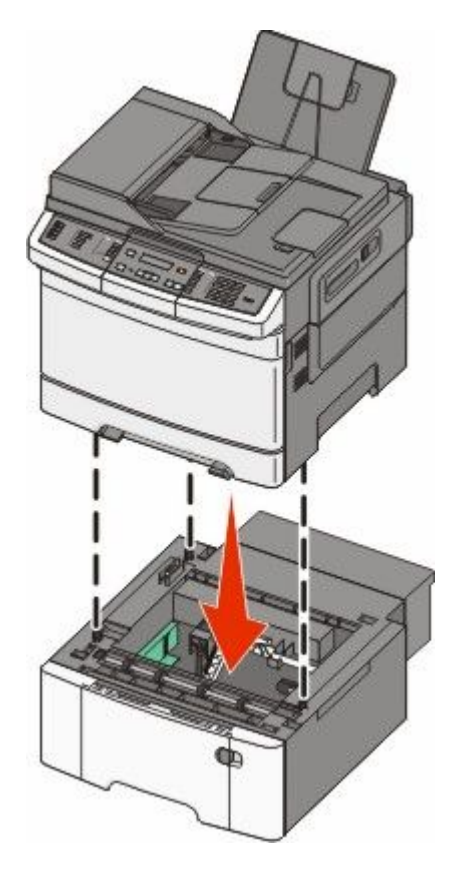

**Примечание.** После установки программного обеспечения принтера и всех дополнительных устройств, возможно, потребуется вручную добавить дополнительные устройства в драйвере принтера, чтобы сделать их доступными для заданий печати. Для получения дополнительной информации см. раздел "Обновление списка дополнительных устройств в драйвере принтера" на стр. 36.

## Подключение кабелей

1 Подключите принтер к компьютеру или к сети.

- При локальном подключении следует использовать кабель USB.
- При сетевом подключении следует использовать кабель Ethernet.

#### Примечания.

- Описание подключений для факса см. в разделе "Первоначальная настройка факса" на стр. 99.
- Прежде чем включать принтер, убедитесь в том, что установлено программное обеспечение. Для получения дополнительных сведений см. *Руководство по установке*.
- 2 Подсоедините кабель питания к принтеру, а затем к электрической розетке.

| OCT STREET | introduce of |   |
|------------|--------------|---|
|            |              |   |
|            |              | 1 |
| and a      |              | 2 |
| 0          | 3            |   |

| 1 | Разъем кабеля питания                                                                       |
|---|---------------------------------------------------------------------------------------------|
| 2 | порт Ethernet                                                                               |
|   | Примечание. Порт Ethernet имеется только на моделях, предназначенных для сетевой установки. |
| 3 | порт USB                                                                                    |

## Проверка настройки принтера

После установки всего оборудования и программных компонентов и включения принтера проверьте, что принтер настроен правильно, распечатав следующее:

- Страницу настроек меню используйте эту страницу, чтобы убедиться, что все дополнительные устройства принтера установлены правильно. Список установленных дополнительных устройств отображается внизу страницы. Если установленное дополнительное устройство отсутствует в списке, значит оно неправильно установлено. Удалите дополнительное устройство и установите его повторно.
- Страница сетевых параметров если используется сетевая модель принтера и принтер подключен к сети, распечатайте страницу сетевых параметров, чтобы проверить подключение к сети. Эта страница дополнительно содержит сведения, которые помогут настроить печать по сети.

### Печать страниц настроек меню

Напечатайте страницы настроек меню, чтобы проверить текущие значения параметров меню и правильность установки дополнительных устройств принтера.

**Примечание.** Если параметры меню не были изменены, то на страницах настроек меню отображаются заводские настройки по умолчанию. После выбора и сохранения *пользовательских настроек* с помощью меню они используются вместо заводских настроек по умолчанию. Пользовательские настройки по умолчанию остаются действительными до выбора в меню и сохранения других значений. Чтобы восстановить заводские настройки по умолчанию, см. раздел "Восстановление значений по умолчанию, заданных изготовителем" на стр. 230.

- 1 Убедитесь, что принтер включен и отображается сообщение готов.
- 2 На панели управления принтера нажмите кнопку 🔄.
- 3 С помощью кнопок со стрелками выберите пункт Отчеты, а затем нажмите кнопку 💟.
- 4 С помощью кнопок со стрелками выберите пункт Страница настроек меню, а затем нажмите кнопку .

После того, как будут напечатаны страницы настроек меню, появится сообщение Готов.

### Печать страницы сетевых параметров

Если принтер подключен к сети, для проверки сетевого соединения распечатайте страницу сетевых параметров. Эта страница дополнительно содержит сведения, которые помогут настроить конфигурацию печати по сети.

- 1 Убедитесь, что принтер включен и отображается сообщение готов.
- 2 На панели управления принтера нажмите кнопку 🔄.
- 3 С помощью кнопок со стрелками выберите пункт Отчеты, а затем нажмите кнопку 💟.
- 4 С помощью кнопок со стрелками выберите пункт Страница настройки сети, а затем нажмите кнопку .

После того, как будет напечатано страница настроек меню, появится сообщение готов.

**5** Проверьте первый раздел страницы сетевых параметров и убедитесь в том, что в поле "Состояние" указано значение "Подключен".

Если в поле Состояние указано значение Не подключен, данная линия компьютерной сети не работает или неисправен сетевой кабель. Обратитесь за помощью к сотруднику службы поддержки системы. Затем повторно распечатайте страницу сетевых параметров.

## Установка программного обеспечения принтера

### Установка программного обеспечения принтера

Драйвер принтера - это программа, с помощью которой обеспечивается связь между компьютером и принтером. Обычно программное обеспечение принтера устанавливается при первоначальной установке принтера. Если необходимо установить программу после настройки, выполните следующие инструкции:

### Для пользователей Windows

- 1 Завершите работу всех программ.
- 2 Вставьте компакт-диск с программным обеспечением и документацией.
- 3 На главном экране установки нажмите кнопку Установить.
- 4 Следуйте инструкциям на экране.

### Для пользователей Macintosh

- 1 Закройте все приложения.
- 2 Вставьте компакт-диск с программным обеспечением и документацией.
- **3** На рабочем столе Finder дважды щелкните значок компакт-диска, который отобразится автоматически.
- 4 Дважды щелкните значок Install.
- 5 Следуйте инструкциям на экране.

### Использование веб-узла

- 1 Перейдите на веб-узел Lexmark www.lexmark.com.
- 2 В меню "Драйверы и файлы для загрузки" выберите Поиск драйверов.
- 3 Выберите принтер, а затем выберите операционную систему.
- 4 Загрузите драйвер и установите программное обеспечение принтера.

# Обновление списка дополнительных устройств в драйвере принтера

После установки программного обеспечения принтера и всех дополнительных устройств, возможно, потребуется вручную добавить дополнительные устройства в драйвере принтера, чтобы сделать их доступными для заданий печати.

### Для пользователей Windows

- 1 Щелкните 💿 или нажмите кнопку "Пуск" и выберите пункт "Выполнить".
- **2** В поле "Начать поиск" или в окне "Запуск программы" введите control printers.
**3** Нажмите **ВВОД** или нажмите **ОК**.

Откроется папка принтеров.

4 Выберите принтер.

**Примечание.** Если принтер имеет функцию факса, выберите соответствующую модель принтера с буквами "PS".

- 5 Щелкните принтер правой кнопкой мыши, а затем выберите пункт Свойства.
- 6 Откройте вкладку Установка дополнительных устройств.
- 7 В разделе "Доступные дополнительные устройства" добавьте все установленные дополнительные устройства.

**Примечание.** Если принтер имеет функцию факса, выберите **Факс**, а затем добавьте его как установленный.

8 Нажмите кнопку Применить.

# Настройка беспроводной печати

# Сведения для настройки принтера для работы в беспроводной сети

**Примечание.** Не подсоединяйте установочный или сетевой кабели до тех пор, пока не появятся соответствующие указания в программе установки.

- SSID имя SSID также называют именем сети.
- Беспроводной режим (или режим сети) это может быть либо одноранговый режим, либо режим инфраструктуры.
- Канал (для одноранговых сетей) для сетей в режиме инфраструктуры по умолчанию канал выбирается автоматически.

В некоторых одноранговых сетях также необходимо использовать параметр автоматического выбора. Если вы сомневаетесь, какой канал следует выбрать, обратитесь к специалисту службы поддержки.

- Security Method существует три варианта безопасности:
  - ключ WEP

Если в беспроводной сети используется несколько ключей WEP, введите до четырех ключей в имеющихся полях. Выберите ключ, который используется в сети, выбрав "Ключ передачи WEP по умолчанию".

или

– Фраза доступа WPA или WPA2

В WPA используется шифрование в качестве дополнительного уровня безопасности. Возможные варианты: AES и TKIP. Необходимо выбрать один и тот же тип шифрования на маршрутизаторе и принтер. В противном случае обмен данными по сети будет невозможен для принтера. - Без защиты

Если в беспроводной сети не используется никакой тип защиты, никакие данные безопасности не потребуются.

Примечание. Не рекомендуется использовать беспроводные сети без защиты.

В случае установки принтера в сети 802.1X с использованием расширенного метода может потребоваться следующая информация:

- Тип проверки подлинности
- Тип внутренней проверки подлинности
- Имя пользователя и пароль 802.1Х
- Сертификаты

**Примечание.** Для получения дополнительных сведений о настройке безопасности 802.1X см. *Руководство по работе в сети* на компакт диске с *программным обеспечением и документацией*.

#### Установка принтера в беспроводной сети (Windows)

Перед установкой принтера в беспроводной сети убедитесь в следующем.

- Беспроводная сеть настроена и работает правильно.
- Используемый компьютер, подключен к той же беспроводной сети, в которой требуется установить принтер.
- **1** Подсоедините кабель питания к принтеру, затем к электрической розетке с правильным заземлением и включите принтер.

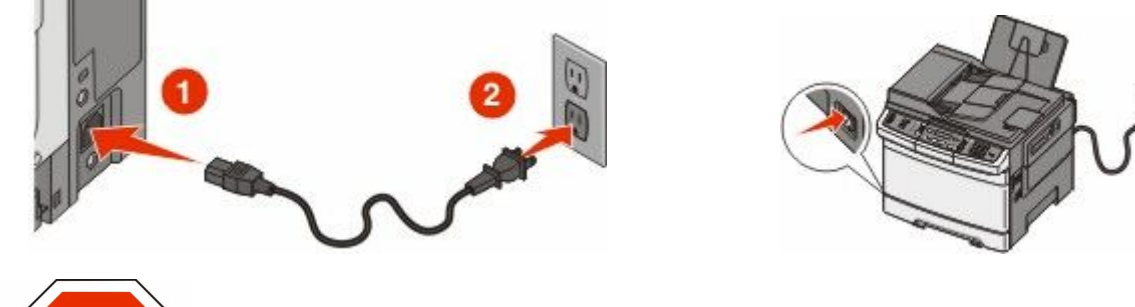

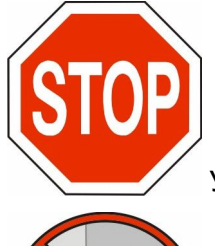

Убедитесь, что принтер и компьютер включены и готовы к работе.

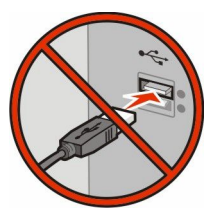

Не подключайте кабель USB, пока на экране не появится соответствующее

указание.

2 Вставьте компакт-диск Программное обеспечение и документация.

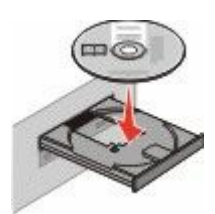

- 3 Щелкните Установить драйвер принтера и программное обеспечение.
- 4 Нажмите кнопку Принимаю, чтобы принять лицензионное соглашение.
- 5 Выберите Рекомендуемая, а затем нажмите кнопку Далее.
- 6 Выберите Беспроводное подключение к сети.
- 7 Временно подсоедините кабель USB к компьютеру в беспроводной сети и принтеру.

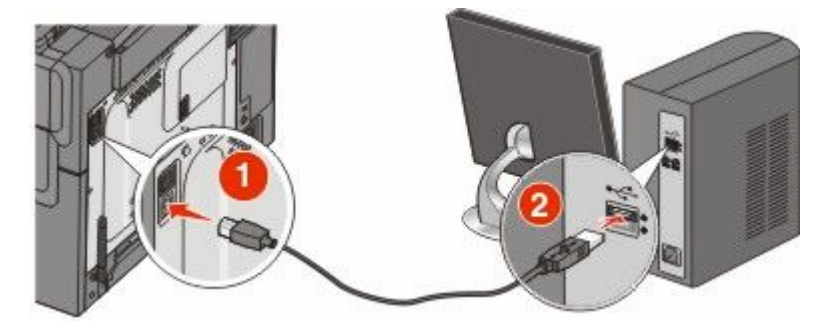

**Примечание.** После настройки принтера в программе появится указания отсоединить временный кабель USB, чтобы можно быть печатать с использование беспроводной связи.

8 Следуйте инструкциям на экране компьютера для завершения установки программного обеспечения.

**Примечание.** Рекомендуется выбрать вариант **Базовая**. Выберите вариант **Расширенная** только в том случае, если требуется настройка установки.

**9** Чтобы разрешить другим компьютерам в беспроводной сети использовать принтер, выполните действия с 2 по 6 и 8 для каждого компьютера.

#### Установка принтера в беспроводной сети (Macintosh)

#### Подготовка к настройке принтера

**1** Поиск MAC-адреса принтера на листе, прилагаемом к принтеру. Запишите последние шесть знаков MAC-адреса в имеющихся полях:

МАС-адрес: \_\_\_\_

**2** Подсоедините кабель питания к принтеру, а затем к электрической розетке с правильным заземлением, а затем включите принтер.

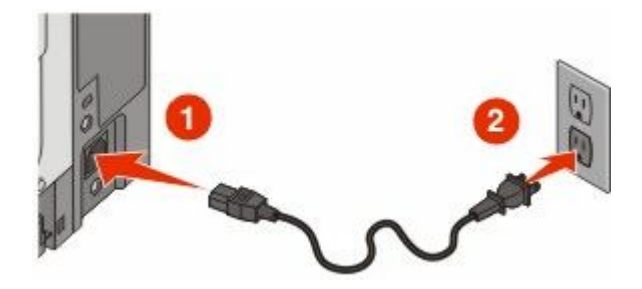

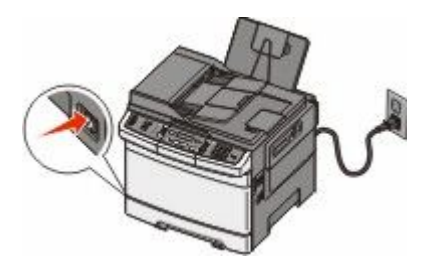

#### Ввод сведений о принтере

1 Откройте параметры AirPort.

#### В Mac OS X версии 10.5 или более поздней

- а В меню Apple выберите пункт System Preferences.
- **б** Выберите Network.
- в Выберите AirPort.

#### В Mac OS X версии 10.4 или более ранней

- а На рабочем столе Finder щелкните Go > Applications.
- **б** В папке Applications дважды щелкните Internet Connect.
- в На панели инструментов щелкните значок AirPort.
- **2** В раскрывающемся меню Network выберите **сервер печати хххххх**, , где вместо х указываются последние шесть знаков МАС-адреса, указанного на листе.
- **3** Откройте обозреватель Safari.
- 4 В раскрывающемся меню Bookmarks выберите Show.
- 5 В разделе Collections выберите Bonjour или Rendezvous, и дважды щелкните имя принтера.

**Примечание.** Приложение называлось Rendezvous в Mac OS X версии 10.3, однако теперь оно называется Bonjour компании Apple Computer.

**6** На главной странице встроенного веб-сервера перейдите на страницу, где хранятся данные настройки беспроводной сети.

#### Настройка беспроводного доступа к принтеру

- **1** Введите имя сети (SSID) в соответствующем поле.
- 2 Выберите Infrastructure в качестве режима сети, если используется беспроводной маршрутизатор.
- 3 Выберите тип системы безопасности, используемый для защиты беспроводной сети.
- **4** Введите необходимые данные системы безопасности для подключения принтера к беспроводной сети.
- 5 Нажмите кнопку Submit.
- 6 Откройте приложение AirPort на компьютере:

#### В Mac OS X версии 10.5 или более поздней

- а В меню Apple выберите пункт System Preferences.
- **б** Выберите Network.
- в Выберите AirPort.

#### В Mac OS X версии 10.4 или более ранней

- а На рабочем столе Finder щелкните Go > Applications.
- **б** В папке Applications дважды щелкните Internet Connect.
- в На панели инструментов щелкните значок AirPort.
- 7 В раскрывающемся меню Network выберите беспроводную сеть.

#### Настройка компьютера для беспроводной печати на принтере

Для печати на сетевом принтере каждый пользователь компьютера Macintosh должен установить специальный файл описания принтера в PostScript (PPD), а также создать очередь на печать в программе Print Center или Printer Setup Utility.

- **1** Установите файл PPD на компьютер:
  - **а** Вставьте компакт-диск с программным обеспечением и документацией в дисковод компактдисков или дисков DVD.
  - б Дважды щелкните на установочном пакете принтера.
  - в На первом экране нажмите кнопку Continue.
  - г После просмотра файла Readme нажмите кнопку Continue еще раз.
  - **д** После просмотра лицензионного соглашения нажмите кнопку **Continue**, а затем нажмите кнопку **Agree**, чтобы принять условия соглашения.
  - е Выберите назначение и нажмите кнопку Continue.
  - ж На экране "Easy Install" нажмите кнопку Install.
  - **3** Введите пароль пользователя, а затем нажмите кнопку **ОК**. На компьютер устанавливается все необходимое программное обеспечение.
  - и После завершения установки нажмите кнопку Restart.
- 2 Установка принтера:
  - а Для ІР-печати:

#### В Mac OS X версии 10.5 или более поздней

- **1** В меню Apple выберите пункт System Preferences.
- 2 Выберите Print & Fax.
- 3 Щелкните знак +.
- 4 Щелкните IP.
- **5** Введите IP-адрес принтера в поле адреса.
- 6 Нажмите кнопку Добавить.

#### В Mac OS X версии 10.4 или более ранней

- 1 На рабочем столе Finder щелкните Go > Applications.
- 2 Дважды щелкните папку Utilities.
- 3 Найдите и дважды щелкните Printer Setup Utility или Print Center.
- 4 В списке принтеров выберите Add.
- 5 Щелкните ІР.
- **6** Введите IP-адрес принтера в поле адреса.
- 7 Нажмите кнопку Добавить.
- **б** Для печати по протоколу AppleTalk:

#### В Mac OS X версии 10.5

- **1** В меню Apple выберите пункт System Preferences.
- 2 Выберите Print & Fax.
- 3 Щелкните знак +.
- 4 Выберите AppleTalk.
- 5 Выберите в списке принтер.
- 6 Нажмите кнопку Добавить.

#### В Mac OS X версии 10.4

- **1** На рабочем столе Finder щелкните **Go** > **Applications**.
- 2 Дважды щелкните папку Utilities.
- 3 Найдите и дважды щелкните Print Center или Printer Setup Utility.
- 4 В списке принтеров выберите Add.
- 5 Откройте вкладку Default Browser.
- 6 Щелкните More Printers.
- 7 В раскрывающемся меню выберите пункт AppleTalk.
- 8 Во втором раскрывающемся меню выберите пункт Local AppleTalk zone.
- 9 Выберите в списке принтер.
- 10 Нажмите кнопку Добавить.

#### Установка принтера в проводной сети

Используйте следующие указания для установки принтера в проводной сети. Эти указания применяются для сетевых подключений с использованием кабеля Ethernet и волоконно-оптического кабеля.

Перед установкой принтера в проводной сети убедитесь в следующем.

- Выполнена первоначальная настройка принтера.
- Принтер подключен к сети с помощью кабеля соответствующего типа.

#### Для пользователей Windows

1 Вставьте компакт-диск Программное обеспечение и документация.

Подождите, пока откроется первый экран.

Если компакт-диск не запустится через минуту, выполните следующие действия:

- а Щелкните 💿 или нажмите кнопку Пуск и выберите пункт Выполнить.
- **б** В поле "Начать поиск" или в окне "Запуск программы" введите D:\setup.exe, где D соответствует букве имени дисковода компакт-дисков или дисков DVD.
- 2 Щелкните Установить драйвер принтера и программное обеспечение.
- 3 Нажмите кнопку Принимаю, чтобы принять лицензионное соглашение.
- 4 Выберите Рекомендуемая, а затем нажмите кнопку Далее.

**Примечание.** Чтобы настроить принтер, используя статический IP-адрес и IPv6, или настроить принтеры с использованием сценариев, выберите параметр **Настройка** и следуйте указаниям на экране.

- 5 Выберите параметр Проводное подключение к сети, а затем нажмите кнопку Далее.
- 6 Выберите изготовителя принтера в списке.
- 7 Выберите модель принтера в списке, а затем нажмите кнопку Далее.
- 8 Выберите принтер в списке обнаруженных в сети принтеров и нажмите кнопку Готово.

**Примечание.** Если настроенный принтер не отображается в списке обнаруженных принтеров, щелкните **Добавить порт** и следуйте указаниям на экране.

9 Следуйте инструкциям на экране для завершения установки.

#### Для пользователей Macintosh

- **1** Разрешите настройку IP-адреса принтера сетевым сервером DHCP.
- **2** Распечатайте страницу настроек сети с принтера. Для получения сведений по печати страницы настройки сети см. раздел "Печать страницы сетевых параметров" на стр. 35.
- **3** Найдите IP-адрес принтера в разделе TCP/IP страницы сетевых параметров. Если выполняется настройка доступа для компьютеров, находящихся в другой подсети, нежели принтер, то потребуется IP-адрес.
- 4 Установите драйверы и добавьте принтер.
  - **а** Установите файл PPD на компьютер:
    - **1** Вставьте компакт-диск с программным обеспечением и документацией в дисковод компакт-дисков или дисков DVD.
    - 2 Дважды щелкните на установочном пакете принтера.
    - **3** На первом экране нажмите кнопку **Continue**.
    - 4 После просмотра файла Readme нажмите кнопку Continue еще раз.

Установка дополнительного принтера

- **5** После просмотра лицензионного соглашения нажмите кнопку **Continue**, а затем нажмите кнопку **Agree**, чтобы принять условия соглашения.
- 6 Выберите назначение и нажмите кнопку Continue.
- 7 На экране "Easy Install" нажмите кнопку Install.
- **8** Введите пароль пользователя, а затем нажмите кнопку **ОК**. На компьютер устанавливается все необходимое программное обеспечение.
- 9 После завершения установки нажмите кнопку Restart.

#### б Установка принтера:

• Для ІР-печати:

#### В Mac OS X версии 10.5 или более поздней

- **1** В меню Apple выберите пункт System Preferences.
- 2 Выберите Print & Fax.
- 3 Щелкните знак +.
- 4 Щелкните IP.
- **5** Введите IP-адрес принтера в поле адреса.
- 6 Нажмите кнопку Добавить.

#### В Mac OS X версии 10.4 или более ранней

- 1 На рабочем столе Finder щелкните Go > Applications.
- 2 Дважды щелкните папку Utilities.
- 3 Дважды щелкните Printer Setup Utility или Print Center.
- 4 В списке принтеров выберите Add.
- **5** Щелкните IP.
- **6** Введите IP-адрес принтера в поле адреса.
- 7 Нажмите кнопку Добавить.
- Для печати по протоколу AppleTalk:

#### В Mac OS X версии 10.5

- **1** В меню Apple выберите пункт System Preferences.
- 2 Выберите Print & Fax.
- 3 Щелкните знак +.
- 4 Выберите AppleTalk.
- 5 Выберите в списке принтер.
- 6 Нажмите кнопку Добавить.

#### В Mac OS X версии 10.4 или более ранней

- 1 На рабочем столе Finder щелкните **Go** > **Applications**.
- 2 Дважды щелкните папку Utilities.
- 3 Дважды щелкните Print Center или Printer Setup Utility.
- 4 В списке принтеров выберите Add.
- 5 Откройте вкладку Default Browser.
- 6 Щелкните More Printers.
- 7 В раскрывающемся меню выберите пункт AppleTalk.
- 8 Во втором раскрывающемся меню выберите пункт Local AppleTalk zone.

Установка дополнительного принтера

- 9 Выберите в списке принтер.
- 10 Нажмите кнопку Добавить.

**Примечание.** Если принтер не отображается в списке, возможно, потребуется его добавить с использованием IP-адреса. Обратитесь за помощью к специалисту по поддержке.

# Уменьшение воздействия принтера на окружающую среду

Компания Lexmark стремится сохранять экологию и постоянно совершенствует выпускаемые принтеры, чтобы уменьшить их воздействие на окружающую среду. При разработке новых устройств мы учитываем экологические аспекты, при выборе упаковки стараемся использовать минимальное количество материалов, а также проводим программы по сбору и утилизации. Для получения дополнительной информации см. раздел:

- Глава "Уведомления"
- Раздел "Забота об экологии" на веб-узле www.lexmark.com/environment
- Программа утилизации Lexmark на веб-узле www.lexmark.com/recycle

С помощью выбора определенных настроек принтера или задач можно уменьшить воздействие принтера на экологию еще больше. В этой главе описаны параметры и задачи, которые помогут пользователю внести свой вклад в охрану окружающей среды.

## Экономия бумаги и тонера

Как показывают исследования, примерно 80% углекислого газа, выбрасываемого в атмосферу в результате использования принтера, связано с использованием бумаги. Можно существенно уменьшить уровень выброса углекислого газа благодаря использованию бумаги, изготовленной из вторсырья, а также выполняя такие рекомендации, как печать на обеих сторонах бумаги, а также печать нескольких страниц на одном листе бумаги.

Для получения сведений о том, как резко сократить использование бумаги и энергии с помощью одной настройки принтера, см. раздел "Использование экономичного режима".

# Использование бумаги, изготовленной из вторсырья, и другой офисной бумаги

Поскольку компания Lexmark заботится о защите окружающей среды, она поддерживает использование офисной бумаги, изготовленной из вторсырья специально для лазерных (электрофотографических) принтеров.

Несмотря на то, что можно одинаково успешно использовать все виды бумаги, изготовленной из вторсырья, компания Lexmark постоянно проводит тестирование бумаги, представляющей собой бумагу меньшего формата, изготовленную из вторсырья, для копировальных аппаратов, которая предлагается на мировом рынке. Данное научное тестирование проводится строго и дисциплинированно. Учитываются многие факторы как отдельно, так и вместе взятые, включая следующие:

- Количество переработанных бытовых отходов (компания Lexmark производит тестирование материалов с содержанием переработанных бытовых отходов до 100%).
- Заданные условия по температуре и влажности (тестовые камеры имитируют климат по всему миру).
- Содержание влаги (деловые документы должны иметь низкое содержание влаги: 4-5%.)
- Сопротивление изгибу и соответствующая жесткость обеспечивают оптимальную подачу через принтер.

Уменьшение воздействия принтера на окружающую среду

- Толщина (влияет на количество листов, которое можно загружать в лоток)
- Шероховатость поверхности (измеряется в единицах по шкале Шеффилда, влияет на четкость печати, а также на качество термозакрепления тонера на бумаге)
- Поверхностное трение (определяет, насколько легко отделяются листы друг от друга)
- Расположение и форма волокон (влияет на скручивание, что также влияет на механику поведения бумаги при прохождении ее через принтер)
- Яркость и текстура (внешний вид и восприятие)

Бумага, изготовленная из вторсырья, стала еще лучше; однако содержание переработанных отходов в бумаге влияет на степень контроля над наличием посторонних частиц. Несмотря на то, что бумага, изготовленная из вторсырья, позволяет выполнять печать с минимальным ущербом для окружающей среды, она все же не идеальная. Производство энергии, которая необходима для удаления чернил и добавок, такие как красители и "клей" часто сопровождается выделением большего объема парниковых газов, чем при обычном производстве бумаги. Однако переработка бумаги позволяет лучше распоряжаться ресурсами в целом.

Корпорация Lexmark проявляет заинтересованность к ответственному использованию бумаги в целом на основе оценки жизненного цикла своих продуктов. Чтобы лучше понять, какое воздействие оказывают принтеры на окружающую среду, компания провела несколько оценок жизненного цикла и выяснила, что бумага является главным источником (до 80%) выброса углекислого газа на всем протяжении жизненного цикла устройства (от его разработки до окончания срока службы). Это обусловлено тем, что процесс изготовления бумаги является очень энергозатратным.

Таким образом, компания Lexmark старается научить пользователей и партнеров сократить влияние бумаги. Один из способов сокращения подобного влияния заключается в использовании бумаги, изготовленной из вторсырья. Другой подразумевает сокращение излишнего и ненужного потребления бумаги. Компания Lexmark обладает всеми возможностями, чтобы сократить отходы, возникающие в процессе печати и копирования.Кроме того, компания рекомендует покупать бумагу и тех поставщиков, которые демонстрируют свое ответственное отношение к охране лесов.

Компания Lexmark не дает рекомендаций конкретных поставщиков, однако ведет список продуктов заменителей. Однако следующие рекомендации по выбору бумаги помогут уменьшить воздействие печати на экологию:

- 1 Уменьшите потребление бумаги.
- 2 Обращайте внимание на происхождение древесного волокна. Приобретайте бумагу и поставщиков, обладающих сертификацией Совета по разумному использованию лесных ресурсов (FSC) или по программе по поддержке сертификации лесов (PEFC). Данные сертификации гарантируют, что изготовитель бумаги использует древесную массу от лесозаготовительных компаний, демонстрирующих ответственное экологическое и социальное отношение к лесам.
- **3** Выберите бумагу, которая лучше всего подходит для потребностей в печати: обычная сертифицированная бумага плотностью 75 или 80 г/м<sup>2</sup>, бумага меньшей плотности или бумага, изготовленная из вторсырья.

#### Примеры неподходящей бумаги

Результаты тестирования показали, что использование бумаги следующих типов на лазерных принтерах сопряжено с риском:

- Химически обработанная бумага, используемая для создания копий и не содержащая углерода, также называется *безуглеродной бумагой*
- Готовые печатные бланки с химическими веществами, которые могут приводить к загрязнению бумаги

Уменьшение воздействия принтера на окружающую среду

- бланки, не выдерживающие нагревания до рабочей температуры термоблока принтера;
- Печатные бланки, требующие приводки (точного расположения печатного изображения на странице) толщиной более ±2,3мм (±0,9 дюймов), например формы для оптического распознавания символовВ некоторых случаях можно скорректировать приводку с помощью программного приложения, чтобы обеспечить правильную печать на таких бланках.)
- Бумага с покрытием (бумага со стираемым покрытием для документов), синтетическая бумага, термобумага
- бумага с грубыми краями, с грубой поверхностью или с высоким тиснением, а также скрученная бумага;
- Бумага, изготовленная из вторсырья, которая не соответствует стандарту EN12281:2002 (европейского тестирования)
- Бумага плотностью менее 60 г/м<sup>2</sup> (16 фунтов)
- Несколько печатных бланков или документов

Для получения сведений о компании Lexmark посетите веб-узел **www.lexmark.com**. Общие сведения, связанные с ответственным отношением к окружающей среде, можно найти, перейдя по ссылке **Забота об экологии**.

#### Экономия расходных материалов

Существует множество способов, позволяющих уменьшить количество используемой бумаги и тонера при печати. Выполняемые операции

#### Печать на обеих сторонах бумаги

Если используемая модель принтера поддерживает двустороннюю печать, можно указать, должна ли печать документа выполняться на одной или обеих сторонах бумаги, выбрав параметр **2сторонняя печать** в диалоговом окне "Печать" или на панели инструментов Lexmark.

#### Печать нескольких страниц на одном листе бумаги

Из диалогового окна "Печать" можно распечатать до 16 следующих друг за другом страниц многостраничного документа на одной стороне одного листа бумаги, выбрав параметр в разделе "Многостраничная печать" диалогового окна "Печать".

#### Проверка точность первого черновика

Перед печатью или созданию нескольких копий документа:

- Воспользуйтесь функцией предварительного просмотра Lexmark, которую можно выбрать в диалоговом окне "Печать" или на панели инструментов Lexmark, чтобы посмотреть, как будет выглядеть документ, перед его печатью.
- Распечатайте одну копию документа, чтобы проверить точность содержимого и формата.

#### Предотвращение замятий бумаги

Для предотвращения замятий бумаги тщательно подходите к выбору и загрузке бумаги. Для получения дополнительной информации см. раздел "Предотвращение замятия материалов для печати" на стр. 128.

# Экономия энергии

#### Использование экономичного режима

С помощью экономичного режима можно быстро выбрать один или несколько способов для снижения воздействия принтера на окружающую среду.

**Примечание.** Список нескольких настроек, которые изменяются при выборе экономичного режима, см. в таблице.

| Параметр          | Назначение                                                                                                    |
|-------------------|----------------------------------------------------------------------------------------------------|
| Энергосбережение  | Снижение энергопотребления, особенно во время простоя принтера.                                                                                                    |
|                   | <ul> <li>Двигатели принтера не запускаются до тех пор, пока задание не будет готово к<br/>печати. Перед началом печати первой страницы может быть заметна задержка.</li> </ul>  |
|                   | • Принтер переходит в режим экономии энергии после минуты простоя.                                                                                                    |
| Бумага            | Двусторонняя печать включена на моделях принтеров, поддерживающих двусто-<br>роннюю печать.                                                                                     |
| Энергосб/экон бум | Использование всех настроек, связанных с режимами энергопотребления и бумаги.                                                                                                   |
| Выкл              | Использование заводских настроек по умолчанию для всех настроек, связанных с<br>экономичным режимом. При данной настройке принтер работает с максимальными<br>характеристиками. |

Чтобы выбрать настройку экономичного режима:

- 1 На панели управления принтера нажмите кнопку 🔄.
- 2 С помощью кнопок со стрелками выберите пункт настройка, а затем нажмите кнопку 📈.
- 3 С помощью кнопок со стрелками выберите пункт Общие настройки, а затем нажмите кнопку √.
- 4 С помощью кнопок со стрелками выберите пункт Экономичный режим, а затем нажмите кнопку .
- 5 Выберите необходимую настройку и нажмите кнопку .

Появится сообщение Отправка изменений.

#### Уменьшение уровня шума, создаваемого принтером

Для снижения уровня шума, создаваемого принтером, используйте "Тихий режим".

**Примечание.** Список нескольких настроек, которые изменяются при выборе тихого режима, см. в таблице.

| Выберите папку | Чтобы                                                                                                    |
|----------------|----------------------------------------------------------------------------------------------------|
| Вкл.           | Снижение уровня шума, создаваемого принтером.                                                                                                    |
|                | • Можно заметить уменьшение скорости обработки.                                                                                                    |
|                | <ul> <li>Двигатели принтера не запускаются до тех пор, пока задание не будет готово к<br/>печати. Перед началом печати первой страницы может быть заметна задержка.</li> </ul>                                     |
|                | • Вентиляторы вращаются на пониженной скорости или отключаются.                                                                                                    |
|                | <ul> <li>Если в принтере имеется функция факса, то громкость звуковых сигналов факса<br/>уменьшается или они совсем отключаются, включая звуковые сигналы,<br/>выдаваемые через динамик факса и звонок.</li> </ul> |
| Выкл           | Использование заводских настроек по умолчанию. При данной настройке принтер работает с максимальными характеристиками.                                                                                             |

Чтобы выбрать настройку тихого режима:

- 1 На панели управления принтера нажмите кнопку 🔄.
- 2 С помощью кнопок со стрелками выберите пункт Настройка, а затем нажмите кнопку 📈.
- 3 С помощью кнопок со стрелками выберите пункт Общие настройки, а затем нажмите кнопку √.
- 4 С помощью кнопок со стрелками выберите пункт тихий режим, а затем нажмите кнопку 📈.
- 5 Выберите необходимую настройку и нажмите кнопку . Появится сообщение Отправка изменений.

#### Настройка режима "Энергосбережение"

- 1 Убедитесь, что принтер включен и отображается сообщение готов.
- 2 На панели управления принтера нажмите кнопку 🔄.
- 3 С помощью кнопок со стрелками выберите пункт настройка, а затем нажмите кнопку 🚺.
- 4 С помощью кнопок со стрелками выберите пункт Общие настройки, а затем нажмите кнопку .
- 5 С помощью кнопок со стрелками выберите пункт Время ожидания, а затем нажмите кнопку 💟.
- 6 С помощью кнопок со стрелками выберите пункт Энергосбережение и нажмите кнопку 💟.
- 7 С помощью кнопок со стрелками введите количество минут ожидания до перехода принтера в режим энергосбережения. Доступный диапазон настройки от 1 до 240 минут.
- 8 Нажмите кнопку 🔽.

Появится сообщение Отправка изменений.

9 Нажмите кнопку 🔄, а затем нажимайте кнопку 🔄 до тех пор, пока не появится сообщение Готово.

**Примечание.** Чтобы настроить параметры энергосбережения, можно ввести IP-адрес принтера в поле адреса обозревателя.

# Утилизация

Компания Lexmark предлагает программы сбора, а также экологичные способы утилизации. Для получения дополнительной информации см. раздел:

- Глава "Уведомления"
- Раздел "Забота об экологии" на веб-узле www.lexmark.com/environment
- Программа утилизации Lexmark на веб-узле www.lexmark.com/recycle

#### Утилизация изделий Lexmark

Для возврата изделий Lexmark в компанию Lexmark на утилизацию:

- 1 Откройте страницу веб-сайта по адресу www.lexmark.com/recycle.
- 2 Найдите тип изделия, которое требуется утилизировать, затем выберите свою страну из списка.
- 3 Следуйте инструкциям на экране компьютера.

#### Утилизация упаковки Lexmark

Компания Lexmark постоянно стремится использовать минимальное количество упаковочных материалов. Меньшее количество упаковочных материалов обеспечивает максимально эффективную транспортировку принтеров Lexmark, после которой придется выбрасывать меньше упаковочных материалов. Благодаря подобной оптимизации снижается уровень выброса парниковых газов, обеспечивается экономия энергии и сохранение природных ресурсов.

Картонные упаковки Lexmark могут полностью перерабатываться в тех местах, где имеется возможность переработки гофрированной бумаги. В вашей местности подобные пункты по переработке могут отсутствовать.

Используемый в упаковке изделий Lexmark пенопласт поддерживает переработку в соответствующих пунктах. В вашей местности подобные пункты по переработке могут отсутствовать.

При возврате картриджа в Lexmark можно повторно использовать коробку, в которой поставлялся картридж. Компания Lexmark утилизирует эту коробку.

#### Возврат картриджей Lexmark для повторного использования или утилизации

Благодаря программе Lexmark по сбору картриджей каждый год удается предотвратить попадание на свалку миллионов картриджей. Компания Lexmark предлагает своим заказчикам просто и бесплатно вернуть использованные картриджи для повторного использования или переработки. Абсолютно все возвращаемые в Lexmark пустые картриджи либо используются повторно, либо разбираются для утилизации. Коробки, используемые для возврата картриджей, также утилизируются.

Чтобы вернуть картриджи в компанию Lexmark для повторного использования или утилизации, следуйте указаниям, прилагаемым к принтеру или картриджу, а также используйте наклейку с предварительной оплатой пересылки. Можно также:

- 1 Посетить веб-узел компании по адресу: www.lexmark.com/recycle.
- 2 В разделе "Картриджи с тонером" выберите необходимую страну в списке.

3 Следуйте инструкциям на экране компьютера.

Уменьшение воздействия принтера на окружающую среду

# Загрузка бумаги и специальных материалов для печати

В этом разделе описано использование лотка на 250 листов, устройства ручной подачи, дополнительного лотка на 550 листов и устройства подачи на 650 листов со встроенным многоцелевым устройством подачи.В нем также приведены сведения об ориентации бумаги, настройке формата и типа бумаги, а также связывании лотков и исключении лотков из цепочки связи.

# Связывание лотков и исключение лотков из цепочки связи

#### Связывание лотков

Связывание лотков полезно при печати больших заданий на печать или большого числа копий. Когда в одном из связанных лотков заканчивается бумага, подача бумаги выполняется из следующего связанного лотка. Если для лотков указаны совпадающие формат и тип бумаги, они связываются автоматически. Параметр "Формат бумаги" для всех лотков необходимо задать вручную с помощью меню "Формат бумаги". Параметр "Тип бумаги" для всех лотков необходимо задать вручную с помощью меню "Тип бумаги". Меню "Тип бумаги" и "Формат бумаги" доступны в меню "Формат/тип бумаги".

#### Исключение лотков из цепочки связи

Несвязанные лотки имеют параметры, которые отличаются от параметров других лотков.

Для исключения лотка из цепочки связи измените следующие параметры лотка таким образом, чтобы они отличались от параметров других лотков:

• Тип бумаги (например: Обычная бумага, Фирменный бланк, Пользовательский тип <x>)

Названия типов бумаги отражают характеристики бумаги. Если название оптимально описывает бумагу, используемую в связанных лотках, назначьте другое имя для типа бумаги в лотке, например Пользовательский тип <x>, или назначьте собственное название.

• "Paper Size" (Формат бумаги) (например: Letter, A4, Statement)

Загрузите бумагу другого формата, чтобы изменить значение параметра "Формат бумаги" для лотка. Параметры формата бумаги не являются автоматическими. Их необходимо настроить вручную с помощью меню "Формат бумаги".

Внимание! Возможность повреждения: Не следует задавать название типа бумаги, которое не соответствует типу бумаги, загруженной в лоток. Указанное значение "Тип бумаги" определяет температуру термоблока. При выборе ненадлежащего значения "Тип бумаги" обработка бумаги может быть выполнена неверно.

#### Назначение имени пользовательскому типу

Назначьте имя для лотка, чтобы связать его или отменить связывание. Свяжите то же имя пользовательского типа с каждый лотком, который требуется связать. Связываются только лотки с одинаковыми пользовательскими именами.

- 1 Убедитесь, что принтер включен, и отображается сообщение готов.
- 2 На панели управления принтера нажмите кнопку 🔄.
- 3 С помощью кнопок со стрелками выберите пункт Меню "Бумага", а затем нажмите кнопку 💟.
- 4 С помощью кнопок со стрелками выберите пункт формат/тип, а затем нажмите кнопку 🚺.
- **5** Нажмите кнопки со стрелками, а затем нажмите кнопку **1**, чтобы выбрать лоток. Отображается меню Paper Size (Формат бумаги).
- 6 С помощью кнопок со стрелками выберите меню "Тип бумаги".
- 7 Нажмите кнопку 🔽.
- 8 С помощью кнопок со стрелками выберите пункт Пользовательский тип <x> или другое пользовательское имя, а затем нажмите кнопку .

Появится сообщение Отправка изменений, а затем Меню "Бумага".

9 Нажмите кнопку 🔄, а затем кнопку 🎦 для возврата в состояние Готов.

### Задание формата и типа бумаги

**Примечание.** В принтере автоматически выполняется связывание лотков, в которые загружена бумага одного и того же формата и типа. Если в одном из связанных лотков закончилась бумага, подача осуществляется из другого лотка.

Для изменения параметров "Формат бумаги" и "Тип бумаги" выполните следующие действия.

- 1 Убедитесь, что принтер включен и отображается сообщение готов.
- 2 На панели управления принтера нажмите кнопку 🔄.
- 3 С помощью кнопок со стрелками выберите пункт Меню "Бумага", а затем нажмите кнопку 💟.
- 4 С помощью кнопок со стрелками выберите пункт формат/тип, а затем нажмите кнопку 🚺.
- 5 С помощью кнопок со стрелками выберите нужный лоток, а затем нажмите кнопку 🚺.
- 6 Нажмите кнопку 🔽, когда появится надпись Формат.
- 7 С помощью кнопок со стрелками выберите правильный формат, а затем нажмите кнопку . Появится сообщение Отправка изменений, а затем параметр Формат.
- 8 С помощью кнопок со стрелками выберите пункт тип, а затем нажмите кнопку 💟.
- 9 С помощью кнопок со стрелками выберите правильный тип, а затем нажмите кнопку . Появится сообщение Отправка изменений, а затем параметр Тип.
- 10 Нажмите кнопку 🔄, а затем кнопку 🎦 для возврата в состояние Готов.

Загрузка бумаги и специальных материалов для печати

# Настройка параметров для бумаги универсального формата

Формат бумаги Universal задается пользователем и позволяет печатать на бумаге, имеющей формат, не представленный в меню принтера. Для параметра Формат бумаги указанного лотка задается значение Universal, если требуемый формат не представлен в меню Формат бумаги. Затем для бумаги задаются следующие параметры формата Universal:

- Единицы измерения (дюймы или миллиметры)
- Книжная высота и Книжная ширина
- Направление подачи

**Примечание.** Наименьший поддерживаемый формат Universal - 76,2 x 127 мм (3 x 5 дюймов); наибольший формат - 215,9 x 355,6 мм (8,5 x 14 дюймов).

#### Задание единицы измерения

- 1 Убедитесь, что принтер включен и отображается сообщение готов.
- 2 На панели управления принтера нажмите кнопку 🔄.
- 3 С помощью кнопок со стрелками выберите пункт Меню "Бумага", а затем нажмите кнопку 💟.
- 4 С помощью кнопок со стрелками выберите пункт Универсальная настройка, а затем нажмите кнопку .
- **5** С помощью кнопок со стрелками выберите пункт **Единицы** измерения, а затем нажмите кнопку
- 6 С помощью кнопок со стрелками выберите правильные единицы измерения, а затем нажмите кнопку .

Появится сообщение Отправка изменений, а затем меню Универсальная настройка.

#### Задание высоты и ширины листа бумаги

Задание конкретных значений высоты и ширины листа бумаги для формата Universal (в книжной ориентации) позволяет принтеру поддерживать формат наряду с такими стандартными возможностями, как двусторонняя печать и печать нескольких страниц на одном листе.

**Примечание.** Выберите высота при книжной ориентации для настройки высоты бумаги или Ширина при книжной ориентации для настройки ширины бумаги.

2 С помощью кнопок со стрелками уменьшите или увеличьте значение параметра, а затем нажмите кнопку .

Появится сообщение Отправка изменений, а затем меню Универсальная настройка.

# Загрузка бумаги в стандартный лоток на 250 листов и дополнительный лоток на 550 листов

Принтер содержит один стандартный лоток на 250 листов (лоток 1) с подсоединенным устройством ручной подачи.Бумага в лотки на 250 листов, 650 листов и дополнительный лоток на 550 листов загружается одинаково, при этом поддерживается бумага того же типа и формата.

**Примечание.** Дополнительный лоток на 550 листов может быть доступен не для всех моделей принтера.

1 Выдвиньте лоток.

**Примечание.** Не извлекайте лотки во время печати задания, а также когда на дисплее появляется надпись Занят. Это может привести к замятию бумаги.

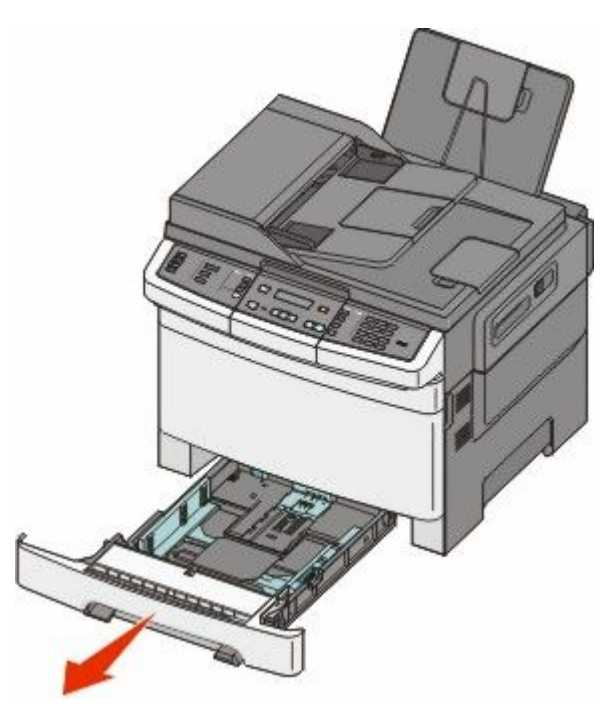

2 Прижмите друг к другу язычки направляющей длины бумаги, как показано на рисунке, и передвиньте направляющую длины бумаги в положение, соответствующее формату загружаемой бумаги.

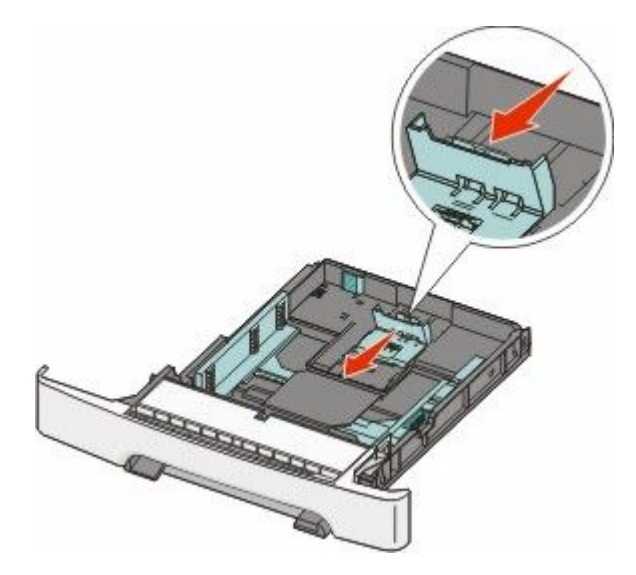

Примечание. Для установки направляющей используйте индикаторы формата внизу лотка.

**3** Если длина бумаги превышает формат Letter, нажмите на зеленый рычаг сзади лотка, чтобы его выдвинуть.

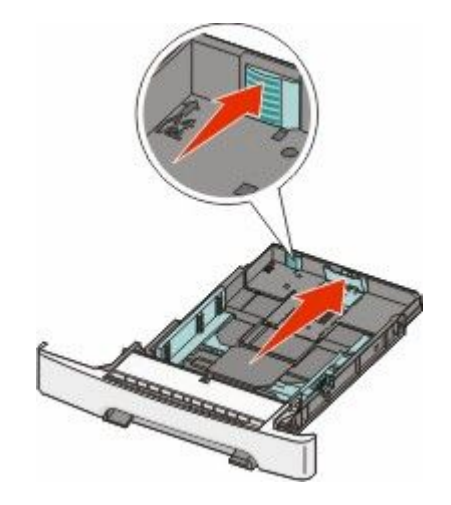

**4** Согните листы назад и вперед, чтобы освободить их, а затем пролистайте их. Не следует складывать или сминать бумагу. Выровняйте края стопки на плоской поверхности.

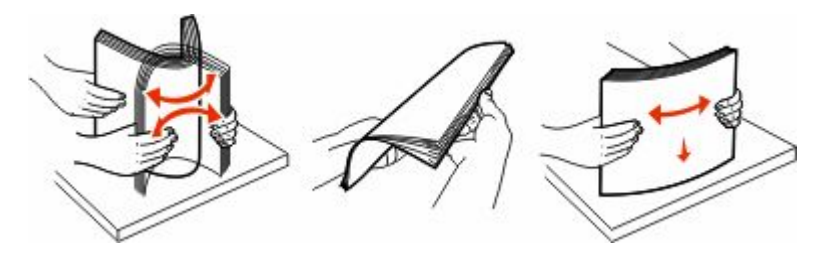

Загрузка бумаги и специальных материалов для печати

5 Загрузите пачку бумаги рекомендованной для печати стороной вверх.

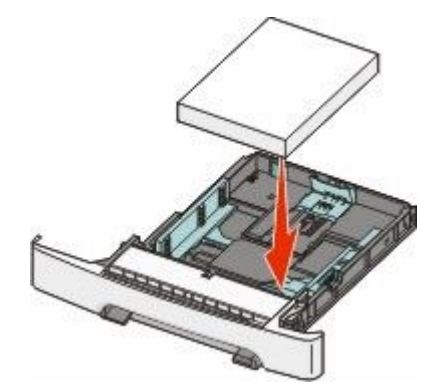

6 Убедитесь, что направляющие бумаги надежно прилегают к краям бумаги.

**Примечание.** Убедитесь в том, что боковые направляющие придвинуты к краям бумаги, чтобы изображение правильно наносилось на бумагу.

7 Вставьте лоток.

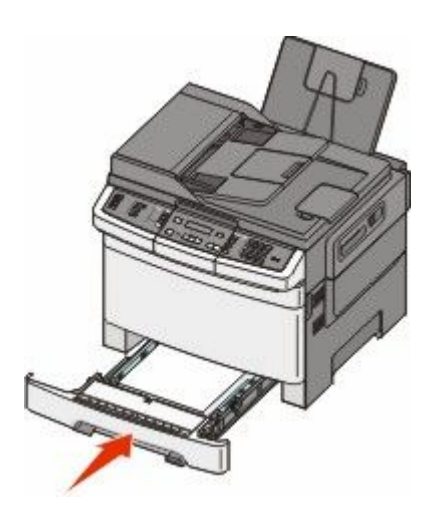

**8** Если в лоток была загружена бумага, тип или формат которой отличается от бумаги, которая ранее была загружен в лоток, измените параметр типа или формата бумаги для лотка, используя панель управления принтером.

**Примечание.** Использование в лотке бумаги разных типов или форматов может привести к замятиям.

### Загрузка бумаги в устройство подачи на 650 листов

Устройство подачи на 650 листов (лоток 2) включает лоток на 550 листов и интегрированное многоцелевое устройство подачи на 100 листов. Бумага в данное устройство подачи загружается точно так же, как в лоток на 250-листов и дополнительный лоток на 550 листов, при этом поддерживается бумага того же типа и формата. Единственные отличия состоят во внешнем виде фиксаторов направляющих и местоположении индикаторов формата бумаги, как показано на следующем рисунке.

**Примечание.** Дополнительный лоток на 550 листов может быть доступен не для всех моделей принтера.

Загрузка бумаги и специальных материалов для печати

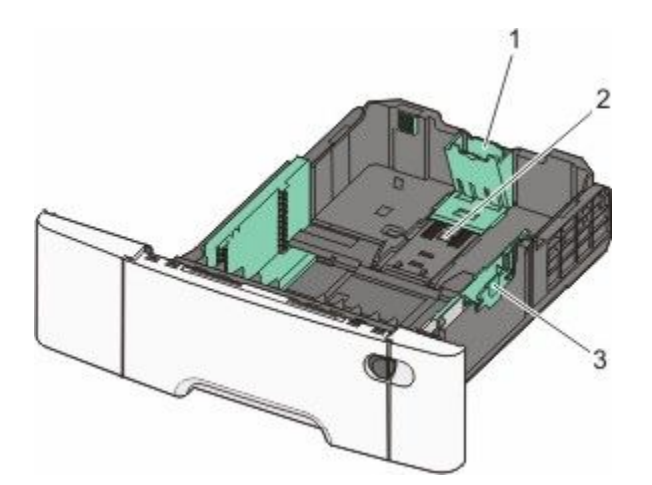

| 1 | Направляющие по длине         |
|---|-------------------------------|
| 2 | Указатели формата             |
| 3 | Язычки направляющей по ширине |

# Работа с многоцелевым устройством подачи

1 Нажмите на защелку многоцелевого устройства подачи и сдвиньте ее влево.

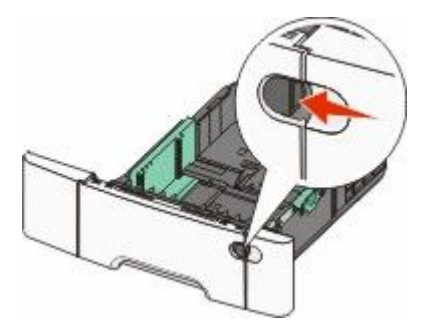

2 Откройте многоцелевое устройство подачи.

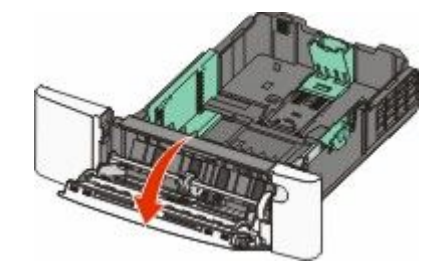

3 Возьмитесь за раскладную часть лотка и выдвиньте ее полностью.

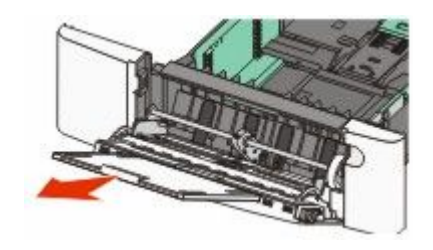

- 4 Подготовьте бумагу к загрузке.
  - Изогните стопку бумаги несколько раз в разные стороны для разделения листов, затем пролистайте стопку. Не следует складывать или сминать бумагу. Выровняйте края стопки на плоской поверхности.

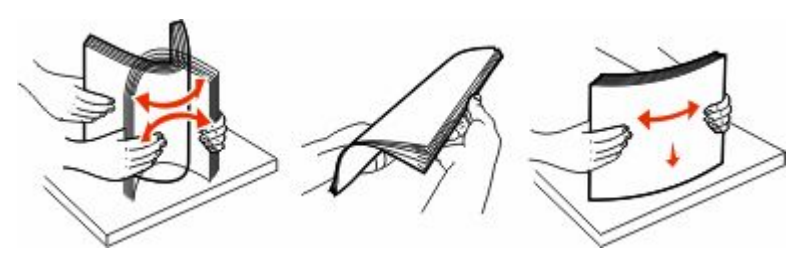

• Пролистайте стопку прозрачных пленок, удерживая ее за края. Выровняйте края стопки на плоской поверхности.

**Примечание.** При работе с прозрачными пленками не прикасайтесь к стороне для печати. Следите за тем, чтобы не поцарапать пленки.

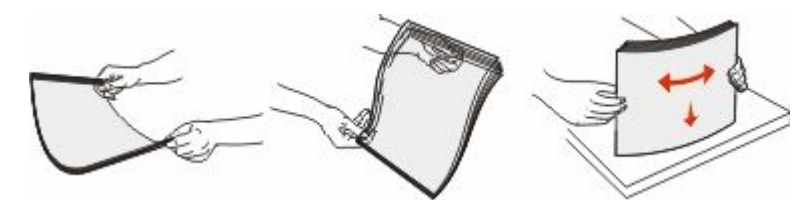

- Изогните стопку конвертов несколько раз в разные стороны для разделения конвертов, затем пролистайте стопку. Выровняйте края стопки на плоской поверхности.
- 5 Найдите ограничитель высоты стопки и выступ.

**Примечание.** Не превышайте максимально допустимой высоты стопки; бумага должна заправляться под ограничитель высоты стопки без усилия.

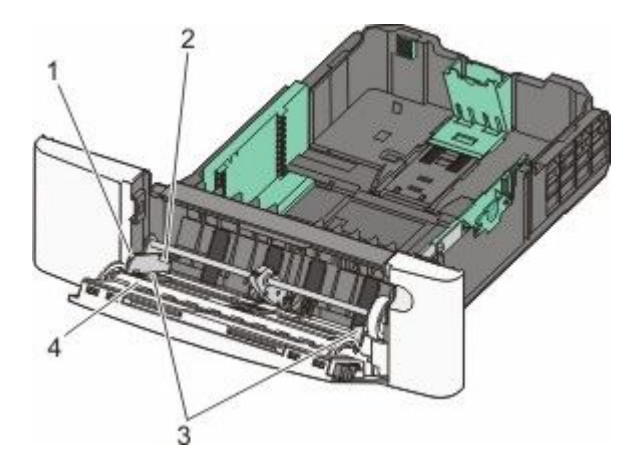

| 1 | Язычок                     |
|---|----------------------------|
| 2 | Ограничитель высоты стопки |
| 3 | Направляющая ширины        |
| 4 | Указатели формата          |

- **6** Загрузите бумагу, затем придвиньте направляющую ширины к стопке бумаги до легкого соприкосновения.
  - Бумагу, карточки и прозрачные пленки следует загружать рекомендованной для печати стороной вниз, верхним краем к принтеру.

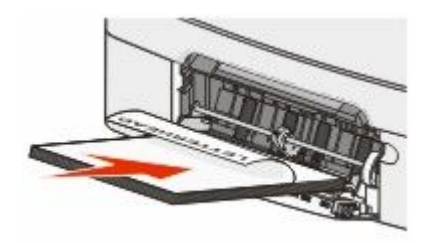

• Конверты следует загружать клапаном вверх.

Внимание! Возможность повреждения: Запрещается печатать на конвертах с марками, застежками, защелками, окнами, рельефным покрытием и самоклеящимися полосками. Использование таких конвертов может привести к серьезному повреждению принтера.

#### Примечания.

- Не загружайте бумагу в многоцелевое устройство подачи и не закрывайте его во время печати задания.
- Не загружайте бумагу разных форматов или типов одновременно.
- **7** Аккуратно продвиньте бумагу в многоцелевое устройство подачи до упора. Бумага должна располагаться в многоцелевом устройстве подачи горизонтально. Убедитесь в том, что бумага не прижата плотно к краям многоцелевого устройства подачи, не изогнута и не измята.
- 8 На панели управления принтером задайте формат и тип бумаги.

### Использование устройства ручной подачи

Стандартный лоток на 250 листов содержит встроенное устройство ручной подачи, которое можно использовать для печати на различных типах материалов по одному листу.

1 Отправка задания на печать вручную:

#### Для пользователей Windows

- а Открыв документ, выберите Файл → Печать.
- б Нажмите кнопку Свойства, Параметры или Настройка.
- в Откройте вкладку Бумага.
- **г** В меню "Тип бумаги" выберите **Ручная подача**.
- д В меню "Формат бумаги" выберите подходящий формат бумаги.
- е Нажмите кнопку ОК.
- ж Нажмите кнопку ОК еще раз.

#### Для пользователей Macintosh

- а Открыв документ, выберите File > Print.
- **б** В раскрывающемся меню Copies & Pages или General выберите Manual Paper.
- в Нажмите кнопку ОК или Печать.
- 2 Когда появится сообщение Загрузите в устройство подачи отдельных листов <тип> <формат>, загрузите материал для печати в устройство ручной подачи лицевой стороной вниз. Конверты следует загружать клапаном вверх.

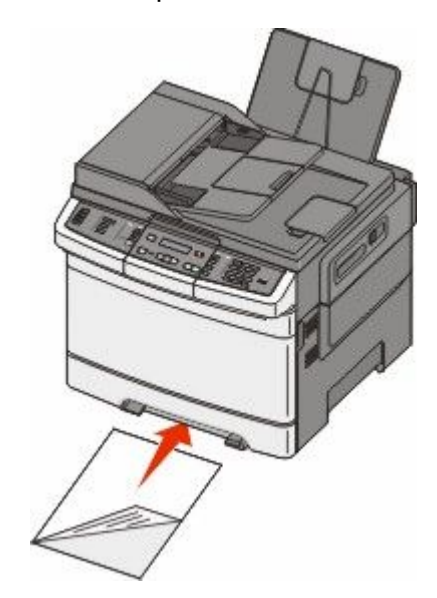

**Примечание.** Выровняйте длинную сторону листа материала для печати, так чтобы она вплотную прилегала к правой стороне устройства ручной подачи.

**3** Придвиньте направляющие ширины, чтобы они слегка касались листа материала для печати. Не прижимайте сильно направляющие к материалу, в противном случае возможно его повреждение.

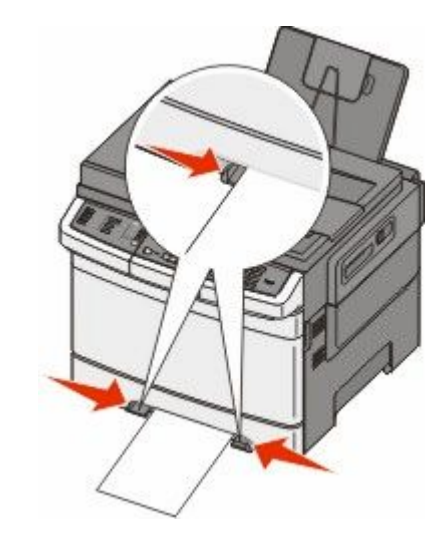

**4** Установите материалы в принтер до упора. Бумага автоматически захватывается и продвигается в механизм принтера.

**Примечание.** Для обеспечения максимально возможного качества печати используйте только высококачественные материалы, предназначенные для лазерных принтеров.

# Инструкции по работе с бумагой и специальными материалами для печати

Дополнительные сведения о печати на специальных материалах можно найти в *Руководстве по печати на карточках и этикетках*, доступном на веб-узле **Lexmark.com/publications**.

### Инструкции по использованию бумаги

#### Характеристики бумаги

В этом разделе представлены характеристики бумаги, влияющие на качество и надежность печати. При приобретении новых партий бумаги принимайте во внимание следующие характеристики.

#### Плотность

Принтер поддерживает автоматическую подачу бумаги плотностью 60 - 176 г/м<sup>2</sup> (16 - 47 фунтов) с продольным расположением волокон. Бумага плотностью меньше, чем 75 г/м<sup>2</sup> (20 фунтов) может быть недостаточно жесткой для правильной подачи, в результате могут возникать замятия. Для обеспечения наилучшей производительности используйте бумагу с продольным расположением волокон плотностью 80 г/м<sup>2</sup> (21 фунт). Бумага формата меньше, чем 182 х 257 мм (7,2 х 10,1 дюйма), должна иметь плотность 90 г/м<sup>2</sup> или более.

#### Скручивание

Под скручиванием понимается подверженность материала для печати скручиванию по краям. Чрезмерное скручивание может приводить к неполадкам подачи бумаги. Материал может скручиваться при прохождении через принтер в результате воздействия высоких температур. Вероятность скручивания перед печатью и неполадок при подаче возрастает при хранении бумаги без упаковки в условиях повышенной и пониженной температуры, а также повышенной и пониженной влажности (в том числе в лотке для бумаги).

#### Гладкость

Степень гладкости бумаги напрямую влияет на качество печати. Если бумага слишком шероховатая, тонер плохо закрепляется на бумаге. Слишком гладкая бумага может вызывать неполадки при подаче бумаги или снижение качества печати. Используйте бумагу с гладкостью в диапазоне от 100 до 300 пунктов по Шеффилду; оптимальное качество печати обеспечивается при гладкости от 150 до 200 пунктов.

#### Содержание влаги

Содержание влаги в бумаге влияет как на качество печати, так и на возможность ее правильной подачи в принтер. Не извлекайте бумагу из первоначальной упаковки до начала использования. Упаковка препятствует проникновению в бумагу влаги, снижающему ее качество.

Подготовьте бумагу к печати, храня ее 24-48 часов в первоначальной упаковке в условиях, идентичных условиям помещения, в котором установлен принтер. Если условия хранения или транспортировки бумаги значительно отличаются от условий, в которых работает принтер, следует увеличить этот срок на несколько суток. Для слишком плотной бумаги может требоваться более длительный период подготовки.

#### Направление волокон

Одной из характеристик бумаги является ориентация бумажных волокон на листе. Бумага может быть с продольным расположением волокон или поперечным расположением волокон.

Бумага плотностью от 60 до 176 г/м<sup>2</sup> (от 16 до 47 фунтов) должна быть с продольной ориентацией волокон.

#### Содержание волокон

Бумага высшего качества для ксерокопирования изготавливается из 100% древесной целлюлозы. Такой состав обеспечивает высокую устойчивость бумаги, что способствует снижению частоты неполадок при подаче и повышению качества печати. Бумага, содержащая волокна другого вида (например, хлопковые), может иметь характеристики, затрудняющие работу с бумагой.

#### Недопустимые типы бумаги

Для этого принтера не рекомендуются следующие типы бумаги:

- Химически обработанная бумага, предназначенная для копирования без использования копировальной бумаги; такая бумага также сокращенно обозначается ССР или NCR
- Типографские бланки, содержащие вещества, которые могут загрязнить принтер
- Типографские бланки, которые могут быть испорчены при нагреве в термоблоке принтера
- Регистрируемые типографские бланки, требующие точного расположения печати на листе (с точностью более ±2,3 мм), например, бланки для оптического распознавания текста (OCR)

В некоторых случаях для успешной печати таких бланков можно настроить функцию совмещения в программном приложении.

- Бумага с покрытием (бумага для машинописных работ со стираемым покрытием), синтетическая бумага, термобумага
- Бумага с шероховатыми краями, с шероховатой или глубоко тисненой поверхностью, скрученная бумага
- Бумага из вторсырья, не соответствующая стандарту EN12281:2002 (европейский)
- Бумага плотностью менее 60 г/м<sup>2</sup>
- Многостраничные бланки или документы

#### Выбор бумаги

Использование надлежащей бумаги позволяет избежать замятий и обеспечить бесперебойную работу принтера.

Во избежание замятий и низкого качества печати:

- Обязательно используйте новую неповрежденную бумагу.
- Перед загрузкой бумаги необходимо выяснить, какая сторона листов предназначена для печати. Эта информация обычно указывается на упаковке бумаги.
- Не используйте материалы, разрезанные или обрезанные вручную.

Инструкции по работе с бумагой и специальными материалами для печати

- Не загружайте в одно устройство подачи одновременно материалы различных форматов, плотности или типов это вызывает замятие.
- Не используйте бумагу с покрытием, если она не предназначена для электрофотографической печати.

#### Выбор готовых формуляров и бланков

При выборе печатных и фирменных бланков руководствуйтесь следующими рекомендациями:

- Бумага плотностью от 60 до 176 г/м<sup>2</sup> должна быть с продольной ориентацией волокон.
- Печатайте только на печатных и фирменных бланках, изготовленных способом офсетной или фотомеханической печати.
- Не допускается использование бумаги с шероховатой поверхностью или рельефным тиснением.

Используйте бланки на бумаге, предназначенной для копировальных аппаратов, которые распечатаны с использованием термостойких чернил. Чернила должны выдерживать нагревание до температуры до 200 °C (392 °F) без расплавления или выделения вредных веществ. Используйте чернила, не вступающие в реакцию со смолой, содержащейся в тонере. Обычно этим требованиям соответствуют закрепленные окислением чернила и чернила на основе масла; нельзя использовать латексные чернила. Для получения информации о возможности печати на конкретной бумаге обратитесь к ее поставщику.

Готовые документы, например фирменные бланки, должны выдерживать нагревание до 200 °С (392 °F) без расплавления или выделения вредных веществ.

### Хранение бумаги

Во избежание замятий и неравномерного качества печати придерживайтесь приведенных ниже рекомендаций по хранению бумаги.

- Для достижения наилучших результатов храните бумагу при температуре 21°С и относительной влажности 40%. Изготовители этикеток, как правило, рекомендуют печатать при температуре от 18 до 24°С и относительной влажности от 40 до 60%.
- Не храните бумагу на полу; храните ее на стеллажах или полках, по возможности в картонных коробках.
- Отдельные стопки храните на горизонтальной поверхности.
- Не кладите на стопки бумаги посторонние предметы.

# Поддерживаемые форматы, типы и плотность бумаги

В следующих таблицах приведена информация о стандартных и дополнительных устройствах подачи бумаги, включая сведения о поддерживаемых типах бумаги.

Примечание. Если формат бумаги отсутствует в списке, выберите ближайший больший формат.

#### Форматы бумаги, поддерживаемые принтером

#### Примечания.

- Используемая модель принтера может оснащаться устройством подачи на 650 листов, которое состоит из лотка на 550 листов и встроенного многоцелевого устройства подачи на 100 листов. В лоток на 550 листов, который частью устройства подачи на 650 листов, можно загружать бумагу того же типа, что и в дополнительный лоток на 550 листов. Встроенное многоцелевое устройство подачи поддерживает бумагу другого формата, типа и плотности.
- Дополнительный лоток на 550 листов может быть доступен не для всех моделей принтера.

| Размеры                                | Лоток на<br>250 листов                                                                                                    | Дополни-<br>тельный лоток<br>на 550 листов                                                                                                    | Многоцелевое<br>устройство<br>подачи                                                                                                    | Устройство<br>ручной подачи                                                                                                    |
|----------------------------------------|----------------------------------------------------------------------------------------------------|----------------------------------------------------------------------------------------------------|----------------------------------------------------------------------------------------------------|----------------------------------------------------------------------------------------------------|
| 210 x 297 мм<br>(8,3 x 11,7 дюй<br>ма) | $\checkmark$                                                                                                    | ~                                                                                                    | √                                                                                                    | √                                                                                                    |
| 148 x 210 мм<br>(5,83 x 8,3 дюй<br>ма) | ~                                                                                                    | ~                                                                                                    | $\checkmark$                                                                                                    | ~                                                                                                    |
| 182 x 257 мм<br>(7,2 x 10,1 дюй<br>ма) | ~                                                                                                    | ~                                                                                                    | ~                                                                                                    | ~                                                                                                    |
| 105 x 148 мм<br>(4,1 x 5,8 дюйм<br>а)  | x                                                                                                    | X                                                                                                    | ~                                                                                                    | √<br>✓                                                                                                    |
| 140 x 216 мм<br>(5,5 x 8,5 дюйм<br>а)  | x                                                                                                    | X                                                                                                    | ~                                                                                                    | 1                                                                                                    |
| 216 x 279 мм<br>(8,5 x 11 дюйм<br>ов)  | 1                                                                                                    | ~                                                                                                    | ~                                                                                                    | 1                                                                                                    |
| 216 x 330 мм<br>(8,5 x 13 дюйм<br>ов)  | 1                                                                                                    | ✓                                                                                                    | ~                                                                                                    | 1                                                                                                    |
|                                        | Размеры<br>210 х 297 мм<br>(8,3 х 11,7 дюй<br>ма)<br>148 х 210 мм<br>(5,83 х 8,3 дюй<br>ма)<br>182 х 257 мм<br>(7,2 х 10,1 дюй<br>ма)<br>105 х 148 мм<br>(4,1 х 5,8 дюйм<br>а)<br>140 х 216 мм<br>(5,5 х 8,5 дюйм<br>а)<br>216 х 279 мм<br>(8,5 х 11 дюйм<br>ов)<br>216 х 330 мм<br>(8,5 х 13 дюйм<br>ов) | Размеры       Лоток на 250 листов         210 х 297 мм (8,3 х 11,7 дюй ма)       ✓         148 х 210 мм (5,83 х 8,3 дюй ма)       ✓         148 х 210 мм (5,83 х 8,3 дюй ма)       ✓         182 х 257 мм (7,2 х 10,1 дюй ма)       ✓         105 х 148 мм (4,1 х 5,8 дюйм а)       ✓         140 х 216 мм (5,5 х 8,5 дюйм а)       Х         216 х 279 мм (8,5 х 11 дюй мов)       ✓         216 х 330 мм (8,5 х 13 дюйм ов)       ✓ | Размеры         Лоток на<br>250 листов         Дополни-<br>тельный лоток<br>на 550 листов           210 x 297 мм<br>(8,3 x 11,7 дюй<br>ма)         ✓         ✓           148 x 210 мм<br>(5,83 x 8,3 дюй<br>ма)         ✓         ✓           182 x 257 мм<br>(7,2 x 10,1 дюй<br>ма)         ✓         ✓           105 x 148 мм<br>(4,1 x 5,8 дюйм<br>а)         ✓         ✓           105 x 148 мм<br>(4,1 x 5,8 дюйм<br>а)         X         X           140 x 216 мм<br>(5,5 x 8,5 дюйм<br>а)         ✓         ✓           216 x 279 мм<br>(8,5 x 11 дюйм<br>ов)         ✓         ✓           216 x 330 мм<br>(8,5 x 13 дюйм<br>ов)         ✓         ✓ | Размеры         Лоток на<br>250 листов         Дополни-<br>тельный лоток<br>на 550 листов         Многоцелевое<br>устройство<br>подачи           210 x 297 мм<br>(8,3 x 11,7 дюй<br>ма)         ✓         ✓         ✓         ✓           148 x 210 мм<br>(5,83 x 8,3 дюй<br>ма)         ✓         ✓         ✓         ✓           148 x 210 мм<br>(5,83 x 8,3 дюй<br>ма)         ✓         ✓         ✓         ✓           182 x 257 мм<br>(7,2 x 10,1 дюй<br>ма)         ✓         ✓         ✓         ✓           105 x 148 мм<br>(4,1 x 5,8 дюйм<br>а)         ✓         ✓         ✓         ✓           105 x 148 мм<br>(5,5 x 8,5 дюйм<br>а)         X         X         ✓         ✓           140 x 216 мм<br>(5,5 x 8,5 дюйм<br>а)         X         ✓         ✓         ✓           216 x 279 мм<br>(8,5 x 11 дюйм<br>ов)         ✓         ✓         ✓         ✓           216 x 330 мм<br>(8,5 x 13 дюйм<br>ов)         ✓         ✓         ✓         ✓ |

<sup>\*</sup> Когда выбран параметр Universal, для страницы используется формат 216 x 356 мм (8,5 x 14 дюймов), если другой формат в программе не указан.

| Формат бумаги                                                                                                    | Размеры                                                                           | Лоток на<br>250 листов | Дополни-<br>тельный лоток<br>на 550 листов | Многоцелевое<br>устройство<br>подачи | Устройство<br>ручной подачи |
|----------------------------------------------------------------------------------------------------|-----------------------------------------------------------------------------------|------------------------|--------------------------------------------|--------------------------------------|-----------------------------|
| Aficio (Мексика)                                                                                                    | 216 x 340 мм<br>(8,5 x 13 дюйм<br>ов)                                             | ~                      | ~                                          | ~                                    | ~                           |
| Legal                                                                                                    | 216 x 356 мм<br>(8,5 x 14 дюйм<br>ов)                                             | ~                      | ~                                          | ~                                    | $\checkmark$                |
| Executive                                                                                                    | 184 x 267 мм<br>(7,3 x 10,5 дюй<br>ма)                                            | $\checkmark$           | ~                                          | ~                                    | √                           |
| Universal <sup>*</sup>                                                                                                    | 148 x 210 мм<br>(5,8 x 8,3 дюйм<br>а) до<br>216 x 356 мм<br>(8,5 x 14 дюйм<br>ов) | ~                      | ~                                          | √                                    | √                           |
|                                                                                                    | 76 х 127 мм<br>(3 х 5 дюймов)<br>до<br>216 х 356 мм<br>(8,5 х 14 дюйм<br>ов)      | x                      | x                                          | ✓                                    | ✓                           |
| Конверт 7 3/4<br>(Monarch)                                                                                                    | 98 x 191 мм<br>(3,9 x 7,5 дюйм<br>ов)                                             | x                      | X                                          | ~                                    | ~                           |
| Конверт 9                                                                                                    | 98 x 225 мм<br>(3,9 x 8,9 дюйм<br>а)                                              | x                      | x                                          | ~                                    | ~                           |
| Конверт 10                                                                                                    | 105 x 241 мм<br>(4,1 x 9,5 дюйм<br>а)                                             | x                      | X                                          | ~                                    | ~                           |
| Конверт DL                                                                                                    | 110 x 220 мм<br>(4,3 x 8,7 дюйм<br>ов)                                            | x                      | X                                          | ~                                    | ~                           |
| Конверт В5                                                                                                    | 176 x 250 мм<br>(6,9 x 9,8 дюйм<br>ов)                                            | x                      | X                                          | ~                                    | ~                           |
| Конверт С5                                                                                                    | 162 x 229 мм<br>(6,4 x 9 дюймо<br>в)                                              | x                      | x                                          | ~                                    | 1                           |
| Monarch                                                                                                    | 105 x 241 мм<br>(4,1 x 9,5 дюйм<br>а)                                             | x                      | X                                          | ~                                    | ~                           |
| <sup>*</sup> Когда выбран параметр Universal, для страницы используется формат 216 x 356 мм (8,5 x 14 дюймов),<br>если другой формат в программе не указан. |                                                                                   |                        |                                            |                                      |                             |

Инструкции по работе с бумагой и специальными материалами для печати

| Формат бумаги  | Размеры                                                                          | Лоток на<br>250 листов | Дополни-<br>тельный лоток<br>на 550 листов | Многоцелевое<br>устройство<br>подачи | Устройство<br>ручной подачи |
|----------------|----------------------------------------------------------------------------------|------------------------|--------------------------------------------|--------------------------------------|-----------------------------|
| Другой конверт | 98 x 162 мм<br>(3,9 x 6,3 дюйм<br>а) до<br>176 x 250 мм<br>(6,9 x 9,8 дюйм<br>а) | x                      | x                                          | ~                                    | √                           |
| * //           |                                                                                  |                        |                                            |                                      |                             |

<sup>\*</sup> Когда выбран параметр Universal, для страницы используется формат 216 x 356 мм (8,5 x 14 дюймов), если другой формат в программе не указан.

#### Типы бумаги, поддерживаемой принтером

#### Примечания.

 Используемая модель принтера может оснащаться устройством подачи на 650 листов, которое состоит из лотка на 550 листов и встроенного многоцелевого устройства подачи на 100 листов. В лоток на 550 листов, который частью устройства подачи на 650 листов, можно загружать бумагу того же типа, что и в дополнительный лоток на 550 листов. Встроенное многоцелевое устройство подачи поддерживает бумагу другого формата, типа и плотности.

| Тип бумаги            | Стандартный лоток<br>на 250 листов | Дополнительный<br>лоток на 550<br>листов | Многоцелевое<br>устройство<br>подачи | Устройство<br>ручной подачи |
|-----------------------|------------------------------------|------------------------------------------|--------------------------------------|-----------------------------|
| Бумага                | 1                                  | 1                                        | 1                                    | 1                           |
| Карточки              | 1                                  | 1                                        | 1                                    | 1                           |
| Прозрачные<br>пленки* | $\checkmark$                       | x                                        | $\checkmark$                         | $\checkmark$                |
| Конверты              | x                                  | x                                        | 1                                    | 1                           |
| Бумажные<br>этикетки  | ~                                  | ~                                        | ~                                    | ~                           |

\* Прозрачные пленки Lexmark (номера по каталогу 12А8240 и 12А8241) можно загружать в стандартный лоток, устройство ручной подачи и многоцелевое устройство подачи.

#### Типы и плотность бумаги, поддерживаемые принтером

#### Примечания.

- Используемая модель принтера может оснащаться устройством подачи на 650 листов, которое состоит из лотка на 550 листов и встроенного многоцелевого устройства подачи на 100 листов. В лоток на 550 листов, который частью устройства подачи на 650 листов, можно загружать бумагу того же типа, что и в дополнительный лоток на 550 листов. Встроенное многоцелевое устройство подачи поддерживает бумагу другого формата, типа и плотности.
- Дополнительный лоток на 550 листов может быть доступен не для всех моделей принтера.

Инструкции по работе с бумагой и специальными материалами для печати

| Тип бумаги                                   | Лоток на 250<br>листов                                                                                                    | Дополнительный<br>лоток на 550<br>листов                                                                                                    | Многоцелевое<br>устройство<br>подачи                                                                                                    | Устройство<br>ручной подачи                                                                                                    |
|----------------------------------------------|----------------------------------------------------------------------------------------------------|----------------------------------------------------------------------------------------------------|----------------------------------------------------------------------------------------------------|----------------------------------------------------------------------------------------------------|
| Тонкая бумага <sup>1, 2</sup>                | От 60 до 74,9 г/м <sup>2</sup> с<br>продольной ориен-<br>тацией волокон (от<br>16 до 19,9 фунта)                                                                                                    | От 60 до 74,9 г/м <sup>2</sup> с<br>продольной ориен-<br>тацией волокон (от<br>16 до 19,9 фунта)                                                                                                    | От 60 до 74,9 г/м <sup>2</sup> с<br>продольной ориен-<br>тацией волокон (от<br>16 до 19,9 фунта)                                                                                                    | От 60 до 74,9 г/м <sup>2</sup> с<br>продольной ориен-<br>тацией волокон (от<br>16 до 19,9 фунта)                                                                                                    |
| Обычная бумага <sup>1,</sup><br>2            | От 75 до 89,9 г/м <sup>2</sup> с<br>продольной ориен-<br>тацией волокон (от<br>20 до 23,8 фунта)                                                                                                    | От 75 до 89,9 г/м <sup>2</sup> с<br>продольной ориен-<br>тацией волокон (от<br>20 до 23,8 фунта)                                                                                                    | От 75 до 89,9 г/м <sup>2</sup> с<br>продольной ориен-<br>тацией волокон (от<br>20 до 23,8 фунта)                                                                                                    | От 75 до 89,9 г/м <sup>2</sup> с<br>продольной ориен-<br>тацией волокон (от<br>20 до 23,8 фунта)                                                                                                    |
| Плотная бумага <sup>1,</sup><br><sup>2</sup> | От 90 до 104,9 г/м <sup>2</sup> с<br>продольной ориен-<br>тацией волокон (от<br>23,9 до 27,8 фунта)                                                                                                    | От 90 до 104,9 г/м <sup>2</sup> с<br>продольной ориен-<br>тацией волокон (от<br>23,9 до 27,8 фунта)                                                                                                    | От 90 до 104,9 г/м <sup>2</sup> с<br>продольной ориен-<br>тацией волокон (от<br>23,9 до 27,8 фунта)                                                                                                    | От 90 до 104,9 г/м <sup>2</sup> с<br>продольной ориен-<br>тацией волокон (от<br>23,9 до 27,8 фунта)                                                                                                    |
| Карточки <sup>1, 2</sup>                     | От 105 до 176 г/м <sup>2</sup> с<br>продольной ориен-<br>тацией волокон (от<br>27,8 до 47 фунтов)                                                                                                    | От 105 до 176 г/м <sup>2</sup> с<br>продольной ориен-<br>тацией волокон (от<br>27,8 до 47 фунтов)                                                                                                    | От 105 до 176 г/м <sup>2</sup> с<br>продольной ориен-<br>тацией волокон (от<br>27,8 до 47 фунтов)                                                                                                    | От 105 до 176 г/м <sup>2</sup> с<br>продольной ориен-<br>тацией волокон (от<br>27,8 до 47 фунтов)                                                                                                    |
| Глянцевая<br>бумага                          | Книги - от 88 до<br>176 г/м <sup>2</sup> с<br>продольной ориен-<br>тацией волокон (от<br>60 до 120 фунтов)<br>Обложки - от 162<br>до 176 г/м <sup>2</sup> с<br>продольной ориен-<br>тацией волокон (от<br>60 до 65 фунтов) | Книги - от 88 до<br>176 г/м <sup>2</sup> с<br>продольной ориен-<br>тацией волокон (от<br>60 до 120 фунтов)<br>Обложки - от 162<br>до 176 г/м <sup>2</sup> с<br>продольной ориен-<br>тацией волокон (от<br>60 до 65 фунтов) | Книги - от 88 до<br>176 г/м <sup>2</sup> с<br>продольной ориен-<br>тацией волокон (от<br>60 до 120 фунтов)<br>Обложки - от 162<br>до 176 г/м <sup>2</sup> с<br>продольной ориен-<br>тацией волокон (от<br>60 до 65 фунтов) | Книги - от 88 до<br>176 г/м <sup>2</sup> с<br>продольной ориен-<br>тацией волокон (от<br>60 до 120 фунтов)<br>Обложки - от 162<br>до 176 г/м <sup>2</sup> с<br>продольной ориен-<br>тацией волокон (от<br>60 до 65 фунтов) |

<sup>1</sup> Типы бумаги следует устанавливать в соответствии с поддерживаемыми значениями плотности.

<sup>2</sup> Устройство двусторонней печати поддерживает бумагу плотностью от 60 до 105 г/м<sup>2</sup> (16 - 28 фунтов) с продольной ориентацией волокон. Устройство двусторонней печати не поддерживает карточки, прозрачные пленки, конверты или этикетки.

<sup>3</sup> Рекомендуется, чтобы бумага плотностью от 60 до 176 г/м<sup>2</sup> (16 - 47 фунтов) была с продольной ориентацией волокон.

<sup>4</sup> Прозрачные пленки Lexmark (номера по каталогу 12А8240 и 12А8241) можно загружать в лоток на 250 листов, устройство ручной подачи и дополнительное многоцелевое устройство подачи.

<sup>5</sup> Загрузка в принтер выполняется самоклеющейся областью вперед.

<sup>6</sup> Максимальная плотность для материалов из бумаги с содержанием хлопка 100 % составляет 90 г/м<sup>2</sup> (24 фунта).

<sup>7</sup> Допускается использование конвертов из бумаги плотностью 105 г/м<sup>2</sup> (28 фунтов), содержание хлопка в которой не превышает 25 %.

| Тип бумаги                                                                   | Лоток на 250<br>листов                                                                                                    | Дополнительный<br>лоток на 550<br>листов                                                                                                    | Многоцелевое<br>устройство<br>подачи                                                                                                    | Устройство<br>ручной подачи                                                                                                    |
|------------------------------------------------------------------------------|----------------------------------------------------------------------------------------------------|----------------------------------------------------------------------------------------------------|----------------------------------------------------------------------------------------------------|----------------------------------------------------------------------------------------------------|
| Карточки -<br>максимум<br>(продольная<br>ориентация<br>волокон) <sup>3</sup> | <b>Index Bristol</b> -<br>120 г/м <sup>2</sup> (67 фунтов)<br><b>Разделители</b> -<br>120 г/м <sup>2</sup> (74 фунта)<br><b>Обложки</b> - 135 г/м <sup>2</sup><br>(50 фунтов)               | Index Bristol -<br>120 г/м <sup>2</sup> (67 фунтов)<br>Разделители -<br>120 г/м <sup>2</sup> (74 фунта)<br>Обложки - 135 г/м <sup>2</sup><br>(50 фунтов)                                    | Index Bristol -<br>120 г/м <sup>2</sup> (67 фунтов)<br>Разделители -<br>120 г/м <sup>2</sup> (74 фунта)<br>Обложки - 135 г/м <sup>2</sup><br>(50 фунтов)                                    | <b>Index Bristol</b> -<br>120 г/м <sup>2</sup> (67 фунтов)<br><b>Разделители</b> -<br>120 г/м <sup>2</sup> (74 фунта)<br><b>Обложки</b> - 135 г/м <sup>2</sup><br>(50 фунтов)               |
| Карточки -<br>максимум<br>(поперечная<br>ориентация<br>волокон) <sup>1</sup> | Index Bristol-163 г<br>/м <sup>2</sup> (40,82<br>кг/90 фунтов)<br>Разде-<br>лители-163 г/м <sup>2</sup><br>(45,36<br>кг/100 фунтов)<br>Обложки-176 г/м <sup>2</sup><br>(29,48 кг/65 фунтов) | Index Bristol-163 г<br>/м <sup>2</sup> (40,82<br>кг/90 фунтов)<br>Разде-<br>лители-163 г/м <sup>2</sup><br>(45,36<br>кг/100 фунтов)<br>Обложки-176 г/м <sup>2</sup><br>(29,48 кг/65 фунтов) | Index Bristol-163 г<br>/м <sup>2</sup> (40,82<br>кг/90 фунтов)<br>Разде-<br>лители-163 г/м <sup>2</sup><br>(45,36<br>кг/100 фунтов)<br>Обложки-176 г/м <sup>2</sup><br>(29,48 кг/65 фунтов) | Index Bristol-163 г<br>/м <sup>2</sup> (40,82<br>кг/90 фунтов)<br>Разде-<br>лители-163 г/м <sup>2</sup><br>(45,36<br>кг/100 фунтов)<br>Обложки-176 г/м <sup>2</sup><br>(29,48 кг/65 фунтов) |
| Прозрачные<br>пленки <sup>4</sup>                                            | От 170 до 180 г/м <sup>2</sup><br>(от 45 до 48 фунтов)                                                                                                    | Нет                                                                                                    | От 170 до 180 г/м <sup>2</sup><br>(от 45 до 48 фунтов)                                                                                                    | От 170 до 180 г/м <sup>2</sup><br>(от 45 до 48 фунтов)                                                                                                    |
| Этикетки -<br>максимум⁵                                                      | <b>Бумага</b> - 131 г/м <sup>2</sup><br>(35 фунтов)                                                                                                    | <b>Бумага</b> - 131 г/м <sup>2</sup><br>(35 фунтов)                                                                                                    | <b>Бумага</b> - 131 г/м <sup>2</sup><br>(35 фунтов)                                                                                                    | <b>Бумага</b> - 131 г/м <sup>2</sup><br>(35 фунтов)                                                                                                    |
| Конверты <sup>6,7</sup>                                                      | x                                                                                                    | X                                                                                                    | От 60 до 105 г/м <sup>2</sup> (от<br>16 до 28 фунтов)                                                                                                    | От 60 до 105 г/м <sup>2</sup> (от<br>16 до 28 фунтов)                                                                                                    |

<sup>1</sup> Типы бумаги следует устанавливать в соответствии с поддерживаемыми значениями плотности.

<sup>2</sup> Устройство двусторонней печати поддерживает бумагу плотностью от 60 до 105 г/м<sup>2</sup> (16 - 28 фунтов) с продольной ориентацией волокон. Устройство двусторонней печати не поддерживает карточки, прозрачные пленки, конверты или этикетки.

<sup>3</sup> Рекомендуется, чтобы бумага плотностью от 60 до 176 г/м<sup>2</sup> (16 - 47 фунтов) была с продольной ориентацией волокон.

<sup>4</sup> Прозрачные пленки Lexmark (номера по каталогу 12А8240 и 12А8241) можно загружать в лоток на 250 листов, устройство ручной подачи и дополнительное многоцелевое устройство подачи.

<sup>5</sup> Загрузка в принтер выполняется самоклеющейся областью вперед.

<sup>6</sup> Максимальная плотность для материалов из бумаги с содержанием хлопка 100 % составляет 90 г/м<sup>2</sup> (24 фунта).

<sup>7</sup> Допускается использование конвертов из бумаги плотностью 105 г/м<sup>2</sup> (28 фунтов), содержание хлопка в которой не превышает 25 %.

#### Емкость лотков для бумаги

#### Емкость входных лотков

#### Примечания.

- Используемая модель принтера может оснащаться устройством подачи на 650 листов, которое состоит из лотка на 550 листов и встроенного многоцелевого устройства подачи на 100 листов. В лоток на 550 листов, который частью устройства подачи на 650 листов, можно загружать бумагу того же типа, что и в дополнительный лоток на 550 листов. Встроенное многоцелевое устройство подачи поддерживает бумагу другого формата, типа и плотности.
- Дополнительный лоток на 550 листов может быть доступен не для всех моделей принтера.

| Тип бумаги        | Лоток на 250 листов     | Дополнительный лоток на 550<br>листов | Многоцелевой лоток                |
|-------------------|-------------------------|---------------------------------------|-----------------------------------|
| Бумага            | 250 листов <sup>1</sup> | 550 листов <sup>1</sup>               | 100 листов <sup>1</sup>           |
| Этикетки          | 100 <sup>2</sup>        | 200 <sup>2</sup>                      | 50 <sup>2</sup>                   |
| Прозрачные пленки | 50                      | X                                     | 50                                |
| Конверты          | x                       | X                                     | 10                                |
| Другой            | x                       | X                                     | Различные количества <sup>3</sup> |
|                   |                         |                                       |                                   |

<sup>1</sup> Для бумаги плотностью 75 г/м<sup>2</sup> (20 фунтов)

<sup>2</sup> Емкость меняется в зависимости от материала и конструкции этикеток.

<sup>3</sup> Емкость меняется в зависимости от плотности и типа бумаги.

#### Выходная емкость

| Тип бумаги                                                                                                    | Стандартный выходной лоток <sup>1</sup> |
|----------------------------------------------------------------------------------------------------|-----------------------------------------|
| Бумага                                                                                                    | 100 листов <sup>2</sup>                 |
| <sup>1</sup> Емкость может отличаться в зависимости от характеристики материала для печати и условий эксплуа-<br>тации принтера. |                                         |

<sup>2</sup> Для бумаги плотностью 75 г/м<sup>2</sup> (20 фунтов)
# Печать

В этой главе приведена информация о печати, отчетах принтера и отмене заданий. Надежность печати документов зависит от выбора бумаги и специальных материалов для печати, а также от обращения с ними. Более подробные сведения приведены в разделах "Предотвращение замятия бумаги" и "Хранение материалов для печати".

# Печать документа

- 1 Загрузите бумагу в лоток или устройство подачи.
- **2** В меню "Бумага" на панели управления принтера задайте формат и тип бумаги в соответствии с загруженной бумагой.
- 3 Выполните одно из следующих действий:

#### Для пользователей Windows

- а Открыв документ, выберите Файл → Печать.
- **б** Щелкните **Свойства, Параметры,** или **Настройка**, а затем настройте параметры, как необходимо.

**Примечание.** Чтобы выполнить печать на бумаге определенного формата или типа, настройте параметры формата или типа бумаги в соответствии с загруженной бумагой или выберите соответствующий лоток или устройство подачи.

в Нажмите кнопку ОК, а затем нажмите кнопку Печать.

#### Для пользователей Macintosh

а Настройте параметры в диалоговом окне "Page Setup".

- 1 Открыв документ, выберите File > Page Setup.
- **2** Выберите формат бумаги или создайте пользовательский формат, соответствующий загруженной бумаге.
- 3 Нажмите кнопку ОК.
- **б** Настройте параметры в диалоговом окне Print.
  - 1 Открыв документ, выберите File > Print. Если необходимо, щелкните значок в виде треугольника, чтобы отобразить дополнительные параметры.
  - **2** В диалоговом окне Print и раскрывающихся меню настройте параметры, как необходимо.

**Примечание.** Чтобы выполнить печать на бумаге определенного типа, настройте параметр типа бумаги в соответствии с загруженной бумагой или выберите соответствующий лоток или устройство подачи.

3 Нажмите кнопку Print.

Внимание! Возможность повреждения: Во время печати не прикасайтесь к металлическому валу в области, где бумага выходит из принтера в стандартный выходной лоток.

# Печать на специальных материалах

#### Советы по использованию фирменных бланков

При печати на фирменных бланках важно соблюдать ориентацию страницы. В следующей таблице приведены указания по выбору направления загрузки фирменного бланка.

| Источник или процесс                                                                                                    | Сторона для печати и ориентация бумаги                                                                      |
|----------------------------------------------------------------------------------------------------|----------------------------------------------------------------------------------------------------|
| <ul> <li>Стандартный лоток на 250 листов</li> <li>Дополнительный лоток на 550 листов</li> <li>Односторонняя печать из лотков</li> </ul> | Печатная сторона бланка находится сверху. Верхний край листа с логотипом загружен к передней стороне лотка. |
| Двусторонняя печать из лотков                                                                                                    | Печатная сторона бланка находится снизу. Верхний край листа с логотипом загружен к задней стороне лотка.    |

**Примечание.** При выборе бланка уточните у изготовителя или поставщика, подходит ли этот бланк для печати на лазерных принтерах.

| Источник или процесс                                                                   | Сторона для печати и ориентация бумаги                                                                                               |
|----------------------------------------------------------------------------------------|----------------------------------------------------------------------------------------------------|
| Устройство ручной подачи (односто-<br>ронняя печать)<br>Многоцелевое устройство подачи | Печатная сторона бланка находится снизу. Лист должен загру-<br>жаться в устройство подачи верхним краем листа с логотипом<br>вперед. |
| многоцелевое устроиство подачи                                                         |                                                                                                    |
| Устройство ручной подачи (двусто-<br>ронняя печать)<br>Многоцелевое устройство подачи  | Печатная сторона бланка находится сверху. Лист должен загру-<br>жаться в устройство подачи верхним краем листа с логотипом<br>назад. |
|                                                                                        |                                                                                                    |

#### Советы по использованию прозрачных пленок

печати на лазерных принтерах.

Перед закупкой больших партий прозрачных пленок обязательно выполните пробную печать на этих прозрачных пленках.

При печати на прозрачных пленках соблюдайте следующие требования.

- Для подачи прозрачных пленок можно использовать лоток на 250 листов или дополнительное многоцелевое устройство подачи.
- Используйте прозрачные пленки, предназначенные для лазерных принтеров. Уточните у изготовителя или поставщика, выдерживают ли прозрачные пленки нагревание до температуры 200 °C (392 °F) без оплавления, обесцвечивания, деформации и выделения вредных веществ.
- Во избежание ухудшения качества печати не оставляйте следы пальцев на прозрачных пленках.
- Во избежание слипания прозрачных пленок пролистайте стопку перед загрузкой.
- Рекомендуется печатать на прозрачных пленках Lexmark с номерами по каталогу 12А8240 (формат Letter) и 12А8241 (формат А4).

#### Советы по использованию конвертов

Перед закупкой больших партий конвертов обязательно выполните пробную печать на этих конвертах.

При печати на конвертах соблюдайте следующие требования.

- Для подачи конвертов можно использовать устройство ручной подачи или дополнительное многоцелевое устройство подачи.
- Для параметра "Тип бумаги" выберите значение "Конверт" и задайте размеры конверта.
- Используйте конверты, предназначенные для лазерных принтеров. Уточните у изготовителя или поставщика, выдерживают ли конверты нагревание до температуры 200 °C (392 °F) без запечатывания, чрезмерного скручивания, образования складок и выделения вредных веществ.
- Для обеспечения наилучшей производительности используйте конверты, изготовленные из бумаги плотностью 60 г/м<sup>2</sup> (16 фунтов). Можно использовать конверты из бумаги плотностью до 105 г/м<sup>2</sup> (пачка 12,7/28 фунтов), если содержание хлопка в бумаге не превышает 25 %. Плотность конвертов из хлопковой бумаги не должна превышать 90 г/м<sup>2</sup> (пачка бумаги 10,89 кг/24 фунта).
- Печатайте только на новых конвертах.
- Для получения оптимальных результатов и снижения вероятности замятия бумаги не используйте следующие конверты:
  - чрезмерно скрученные или изогнутые;
  - слипшиеся или поврежденные;
  - с окнами, отверстиями, перфорацией, вырезами или тиснением;
  - с металлическими скрепками, проволочными стяжками или планками на сгибах;
  - с застежками и зажимами;
  - с наклеенными марками;
  - с выступающей клейкой полосой (при закрытом клапане);
  - с закругленными углами;
  - с грубой, волнистой или накладной отделкой.
- Установите направляющие ширины бумаги в соответствии с шириной конвертов.

**Примечание.** При высокой влажности (более 60%) высокая температура печати может привести к образованию складок или запечатыванию конвертов.

#### Советы по использованию бумажных этикеток

Перед закупкой больших партий этикеток обязательно выполните пробную печать на этих этикетках.

Примечание. Следует использовать только бумажные этикетки.

При печати на этикетках соблюдайте следующие требования.

- В программе MarkVision Professional, программном обеспечении или на панели управления принтера установите в качестве типа бумаги этикетки.
- Используйте листы этикеток только форматов Letter, А4 или Legal.

- Печатайте на этикетках, специально предназначенных для лазерных принтеров. Уточните у изготовителя или поставщика следующее.
  - Выдерживают ли этикетки температуру до 200 °С (392 °F) без запечатывания, чрезмерного скручивания, образования складок и выделения вредных веществ.
  - Выдерживают ли клейкое вещество, сторона для печати и верхний слой давление до 25 фунт на кв. дюйм (172 кПа) без расслоения, расплывания по краям или выделения опасных газов.
- Не печатайте на этикетках со скользкой подложкой.
- Используйте целые листы для печати этикеток. При использовании нецелых листов возможно отслаивание этикеток в процессе печати и образование замятий. Кроме того, неполные листы с этикетками загрязняют принтер и картридж клеем, что может привести к аннулированию гарантии на принтер и картридж.
- Не используйте этикетки с выступающим клеящим покрытием.
- Не следует выполнять печать на расстоянии менее чем 1 мм (0,04 дюйма) от края этикетки, перфорации или между высечками на этикетке.
- Убедитесь, что клейкая подложка не совпадает с краем листа. Рекомендуется применять зоновое нанесение клея, при котором расстояние между клеящей областью и кромкой бумаги составляло бы не менее 1 мм (0,04 дюйма). Повреждение принтера клеящим веществом может привести к аннулированию гарантии.
- Если это невозможно, удалите полоску шириной 1,6 мм (0,06 дюйма) на передней и приводной кромке бумаги и используйте клей, который не течет.
- Предпочтительной является книжная ориентация страниц, особенно при печати штрих-кодов.

#### Советы по печати на карточках

Карточки - это плотный однослойный материал для печати. Он обладает целым набором свойств (например, содержание влаги, толщина и текстура), которые существенно влияют на качество печати. Обязательно проконтролируйте печать на образцах карточек, прежде чем закупать большие партии.

При печати на карточках соблюдайте следующие требования.

- В программе MarkVision Professional, программном обеспечении или на панели управления принтера:
  - 1 Для параметра "Тип бумаги" установите значение "Карточки".
  - 2 для параметра "Плотность бумаги" значение "Плотность карточки";
  - 3 для параметра "Плотность карточки" значение "Обычная" или "Плотная".
- Помните, что типографическая печать, перфорация и складки могут существенно ухудшить качество печати, вызвать неполадки при подаче и замятие бумаги.
- Уточните у изготовителя или поставщика, выдерживают ли карточки нагревание до температуры 200 °C (392 °F) без выделения вредных веществ.
- Не используйте готовые карточки, изготовленные с использованием химических веществ, которые могут загрязнить детали принтера. Ранее напечатанный на карточках рисунок может выделять полужидкие и летучие вещества внутри принтера.
- По возможности следует использовать карточки с поперечным расположением волокон.

# Печать с флэш-диска

Порт USB расположен на панели управления принтера. Вставьте флеш-диск, чтобы вывести на печать поддерживаемые типы файлов.

#### Примечания.

- Если в принтер вставлен флэш-диск USB, принтер может выполнять только сканирование на флэш-диск или печать файлов с флэш-диска.Все остальные функции принтера будут недоступны.
- Перед выводом на печать шифрованного файла PDF введите его пароль на панели управления принтера.
- Пользователь не может выполнять печать файлов, на печать которых он не обладает полномочиями.

Печать с флэш-диска

- 1 Убедитесь, что принтер включен и отображается сообщение Готов или Занят.
- 2 Вставьте флэш-диск в USB-порт.

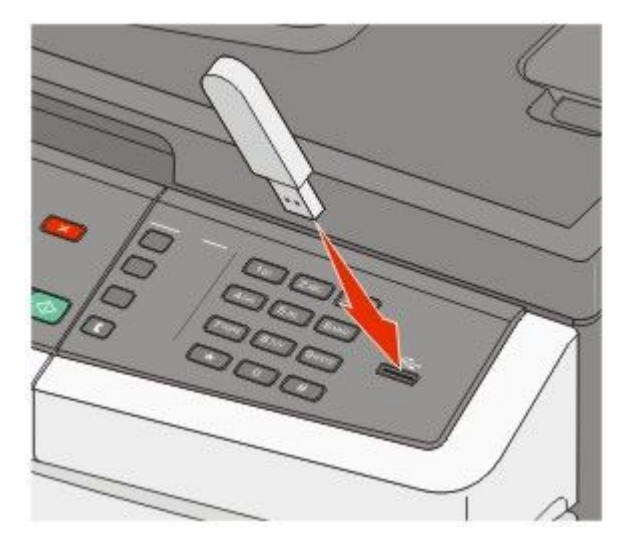

#### Примечания.

- Если флэш-диск вставить, когда принтер требует вмешательства оператора, например при замятии бумаги, то принтер игнорирует флэш-диск.
- Если флэш-диск вставить во время печати, то отобразится индикация Занят.По завершении задания, возможно, потребуется просмотреть список отложенных заданий, чтобы распечатать документы с флэш-диска.

**3** С помощью кнопок со стрелками выберите документ, который необходимо напечатать, а затем нажмите кнопку .

**Примечание.** Перед именами папок на флэш-диске отображается знак + (например, + documents). Имена файлов отображаются с расширениями, например, .jpg.

4 Нажмите кнопку . чтобы напечатать одну копию, или введите нужное количество копий с клавиатуры, затем нажмите кнопку . чтобы начать печать.

**Примечание.** Не вынимайте флэш-диск из порта USB, пока документ не будет полностью распечатан.

# Поддерживаемые флеш-диски и типы файлов

| Флэш-диск                                                                                                    | Тип файла                                                                   |
|----------------------------------------------------------------------------------------------------|-----------------------------------------------------------------------------|
| Lexar JumpDrive 2.0                                                                                                    | папку Documents:                                                            |
| <ul> <li>Рго (объем 256 МБ, 512 МБ или 1 ГБ) или</li> </ul>                                                                                                    | • .pdf                                                                      |
| • SanDisk Cruzer Mini (объем 256 МБ, 512 МБ или 1 ГБ)                                                                                                    | • .pcx                                                                      |
| Примечания.                                                                                                    | • .xps                                                                      |
| <ul> <li>Высокоскоростные флэш-диски должны соответствовать скоростным стандартам USB. Устройства, соответствующие низкоскоростным возможностям USB, не поддерживаются.</li> <li>Флеш-диски USB должны поддерживать FAT-систему (<i>File Allocation Tables</i>).</li> </ul> | <ul> <li>.dcx</li> <li>Изображения:</li> <li>.gif</li> <li>.JPEG</li> </ul> |
| Устройства, отформатированные в системе NTFS ( <i>New Technology File System</i> ) или любой другой файловой системе, не поддерживаются.                                                                                                    | <ul><li>.bmp</li><li>.TIFF</li><li>.png</li></ul>                           |

# Печать фотографий с PictBridge-совместимой цифровой камеры

Можно подключить PictBridge-совместимую цифровую камеру к принтеру и использовать кнопки на камере для выбора и печати фотографий.

1 Подключите кабель USB к камере.

Примечание. Используйте только кабель USB, который поставляется с камерой.

**2** Вставьте другой конец кабеля USB в порт USB на передней панели принтера.

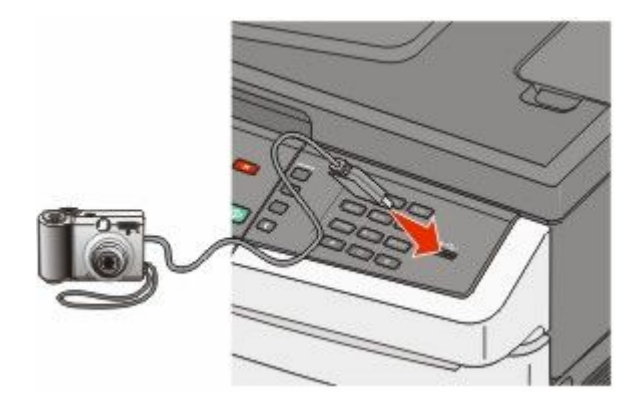

#### Примечания.

- Убедитесь, что PictBridge-совместимая цифровая камера настроена на соответствующий режим USB. Для получения дополнительных сведений см. документацию, прилагаемую к камере.
- Если подключение PictBridge выполнено успешно, на дисплее принтера появляется следующее сообщение о подтверждении.
- 3 Для выбора и печати фотографий следуйте инструкциям на камере.

**Примечание.** Если принтер выключить, не отсоединив камеру, то потребуется отсоединить, а затем заново подсоединить камеру.

# Печать информационных страниц

Для получения дополнительных сведений о печати этих страниц см. разделы "Печать страниц настроек меню" на стр. 35 и "Печать страницы сетевых параметров" на стр. 35.

#### Печать списка образцов шрифтов

Для печати образцов шрифтов, доступных в данный момент на принтере, выполните следующие действия.

- 1 Убедитесь, что принтер включен и отображается сообщение готов.
- 2 На панели управления принтера нажмите кнопку 🔄.
- 3 С помощью кнопок со стрелками выберите пункт Отчеты, а затем нажмите кнопку 💟.

- 4 С помощью кнопок со стрелками выберите пункт Печать шрифтов, а затем нажмите кнопку 💟.
- 5 Нажимайте кнопки со стрелками до тех пор, пока не появится пункт Шрифты PCL, Шрифты PostScript или Шрифты PPDS, а затем нажмите кнопку 🔽.

После того, как будет напечатан список образцов шрифтов, появится сообщение готов.

#### Печать списка каталогов

В списке каталогов отображаются ресурсы, хранящихся во флэш-памяти или на жестком диске.

- 1 Убедитесь, что принтер включен, и отображается сообщение готов.
- 2 На панели управления принтера нажмите кнопку 🔄.
- 3 С помощью кнопок со стрелками выберите пункт Отчеты, а затем нажмите кнопку 💟.
- 4 С помощью кнопок со стрелками выберите пункт Распечатать каталог, а затем нажмите кнопку .

После того, как будет напечатан список каталога, появится сообщение Готов.

#### Печать страниц тестирования качества печати

Печать страниц тестирования качества печати позволяет уточнить причины ухудшения качества печати.

- 1 Выключите принтер.
- 2 При включении принтера удерживайте кнопку 💟 и кнопку со стрелкой вправо.
- 3 Когда отобразятся точки, отпустите кнопки и подождите, пока появится меню конфигурация.
- 4 С помощью кнопок со стрелками выберите пункт **PRINT\_QUAL\_TXT**, а затем нажмите кнопку **W**. Распечатываются страницы тестирования качества печати.
- 5 С помощью кнопок со стрелками выберите пункт Выход из меню, а затем нажмите кнопку 💟.

На дисплее на некоторое время появится надпись Перезагрузка принтера, а затем отобразится сообщение Готов.

### Отмена задания на печать

#### Отмена задания печати с помощью панели управления принтером

- 1 Нажмите кнопку **К**. Появится сообщение Остановка . . ., а затем Отменить задание на печать.
- Нажмите кнопку .
   Появится сообщение Отмена.

#### Отмена задания печати с компьютера

Чтобы отменить задание на печать, выполните одно из следующих действий.

#### Для пользователей Windows

- 1 Щелкните 💿 или нажмите кнопку Пуск и выберите пункт Выполнить.
- 2 В поле "Начать поиск" или в окне "Запуск программы" введите control printers.
- 3 Нажмите ВВОД или нажмите ОК.

Откроется папка принтеров.

- 4 Дважды нажмите мышью на значке принтера.
- 5 Выберите задание для отмены.
- 6 Нажмите клавишу **Delete** на клавиатуре.

На панели задач Windows:

После передачи задания на печать в правом углу панели задач отображается небольшой значок принтера.

1 Дважды нажмите мышью на значке принтера.

В окне принтера отображается список заданий на печать.

- 2 Выберите задание для отмены.
- **3** Нажмите клавишу **Delete** на клавиатуре.

#### Для пользователей Macintosh

В Mac OS X версии 10.5 или более поздней:

- **1** В меню Apple выберите пункт System Preferences.
- 2 Выберите Print & Fax, а затем дважды щелкните значок принтера.
- 3 В окне принтера выберите задание, которое следует отменить.
- 4 На панели со значками в верхней части окна щелкните значок Delete.

В Mac OS X версии 10.4 или более ранней:

- **1** В меню Go выберите **Applications**.
- 2 Дважды щелкните Utilities, а затем дважды щелкните Print Center или Printer Setup Utility.
- 3 Дважды нажмите мышью на значке принтера.
- 4 В окне принтера выберите задание, которое следует отменить.
- 5 На панели со значками в верхней части окна щелкните значок Delete.

# Устройство автоматической подачи Стекло экспонирования сканера Общество общество общество

При работе с многостраничными документами рекомендуется использовать устройство автоматической подачи.

Для отдельных страниц, документов небольшого формата (например, почтовых открыток или фотографий), прозрачных пленок, фотобумаги или документов на тонкой бумаге (например, вырезок из журналов) рекомендуется использовать стекло экспонирования сканера.

# Создание копий

#### Выполнение ускоренного копирования

**1** Загрузите исходный документ лицевой стороной вверх, короткой стороной вперед в устройство автоматической подачи или лицевой стороной вниз на стекло экспонирования сканера.

**Примечание.** Не загружайте открытки, фотографии, небольшие документы, прозрачные пленки, фотобумагу или тонкие листы (например, вырезки из журналов) в устройство автоматической подачи. Помещайте такие оригиналы на стекло экспонирования сканера.

- **2** При загрузке документа в устройство автоматической подачи отрегулируйте положение направляющих для бумаги.
- **3** На панели управления принтера нажмите кнопку 🐼 для монохромного копирования или кнопку

**Примечание.** Если установлен профиль Lexmark<sup>™</sup> Document Solutions Suite (LDSS), при попытке быстрого копирования возможно отображение сообщения об ошибке. Для доступа к необходимой функции обратитесь к сотруднику, отвечающему за обслуживание системы.

4 Если документ помещен на стекло сканера и требуется скопировать дополнительные страницы, поместите следующую страницу на стекло сканера и нажмите цифру 1 на цифровой клавиатуре. В противном случае нажмите цифру 2 на цифровой клавиатуре.

#### Копирование с использованием УАПД

1 Загрузите оригинал документа лицевой стороной вверх, короткой стороной вперед в УАПД.

**Примечание.** Не загружайте открытки, фотографии, небольшие документы, прозрачные пленки, фотобумагу или тонкие листы (например, вырезки из журналов) в устройство автоматической подачи. Помещайте такие оригиналы на стекло экспонирования сканера.

- 2 Отрегулируйте положение направляющих для бумаги.
- **3** На панели управления принтера нажмите кнопку **Копировать** или с помощью клавиатуры введите число копий.
- 4 Выполните требуемые изменения параметров.
- 5 На панели управления принтера нажмите кнопку 🐼 для монохромного копирования или кнопку

#### Копирование с помощью стекла сканера

- **1** Поместите оригинал документа лицевой стороной вниз в левый верхний угол стекла экспонирования сканера.
- **2** На панели управления принтера нажмите кнопку **Копировать** или с помощью клавиатуры введите число копий.
- 3 Выполните требуемые изменения параметров.
- **4** На панели управления принтера нажмите кнопку 🐼 для монохромного копирования или кнопку
- **5** Поместите следующий документ на стекло сканера, а затем нажмите кнопку **1** на цифровой клавиатуре. В противном случае нажмите цифру **2** на цифровой клавиатуре.

# Копирование фотографий

- 1 Поместите фотографию в левый дальний угол на стекло сканера лицевой стороной вниз.
- 2 На панели управления принтера нажмите кнопку Копировать.
- **3** Нажимайте кнопку **Содержание** до тех пор, пока рядом с параметром **Фото** не загорится индикатор.
- 4 Выполните требуемые изменения параметров.
- **5** На панели управления принтера нажмите кнопку 🐼 для монохромного копирования или кнопку
- 6 Поместите следующий документ на стекло сканера, а затем нажмите кнопку 1 на цифровой клавиатуре. В противном случае нажмите цифру 2 на цифровой клавиатуре.

# Копирование на специальные материалы для печати

#### Копирование на прозрачные пленки

1 Загрузите исходный документ лицевой стороной вверх, короткой стороной вперед в устройство автоматической подачи или лицевой стороной вниз на стекло экспонирования сканера.

**Примечание.** Не загружайте открытки, фотографии, небольшие документы, прозрачные пленки, фотобумагу или тонкие листы (например, вырезки из журналов) в устройство автоматической подачи. Помещайте такие оригиналы на стекло экспонирования сканера.

- **2** При загрузке документа в устройство автоматической подачи отрегулируйте положение направляющих для бумаги.
- **3** На панели управления принтера нажмите кнопку **Копировать**.
- 4 В области "Копирование" нажмите кнопку Параметры.
- **5** С помощью кнопок со стрелками выберите пункт **Источник бумаги**, а затем нажмите кнопку
- 6 С помощью кнопок со стрелками выберите лоток или источник, содержащий прозрачные пленки, а затем нажмите кнопку .
- 7 Выполните требуемые изменения параметров.
- 8 Нажмите кнопку 🔯 для монохромного копирования или кнопку 🔯 для цветного копирования.
- 9 Если документ помещен на стекло сканера и требуется скопировать дополнительные страницы, поместите следующую страницу на стекло сканера и нажмите цифру 1 на цифровой клавиатуре. В противном случае нажмите цифру 2 на цифровой клавиатуре.

#### Копирование на фирменный бланк

**1** Загрузите исходный документ лицевой стороной вверх, короткой стороной вперед в устройство автоматической подачи или лицевой стороной вниз на стекло экспонирования сканера.

**Примечание.** Не загружайте открытки, фотографии, небольшие документы, прозрачные пленки, фотобумагу или тонкие листы (например, вырезки из журналов) в устройство автоматической подачи. Помещайте такие оригиналы на стекло экспонирования сканера.

- **2** При загрузке документа в устройство автоматической подачи отрегулируйте положение направляющих для бумаги.
- **3** На панели управления принтера нажмите кнопку **Копировать**.
- 4 В области "Копирование" нажмите кнопку Параметры.
- **5** С помощью кнопок со стрелками выберите пункт **Источник бумаги**, а затем нажмите кнопку
- 6 С помощью кнопок со стрелками выберите лоток или источник, содержащий печатный бланк, а затем нажмите кнопку .
- 7 Выполните требуемые изменения параметров.

- 8 Нажмите кнопку 🔯 для монохромного копирования или кнопку 🂽 для цветного копирования.
- 9 Если документ помещен на стекло сканера и требуется скопировать дополнительные страницы, поместите следующую страницу на стекло сканера и нажмите цифру 1 на цифровой клавиатуре. В противном случае нажмите цифру 2 на цифровой клавиатуре.

## Настройка параметров копирования

#### Копирование с одного формата на другой

**1** Загрузите исходный документ лицевой стороной вверх, короткой стороной вперед в устройство автоматической подачи или лицевой стороной вниз на стекло экспонирования сканера.

**Примечание.** Не загружайте открытки, фотографии, небольшие документы, прозрачные пленки, фотобумагу или тонкие листы (например, вырезки из журналов) в устройство автоматической подачи. Помещайте такие оригиналы на стекло экспонирования сканера.

- **2** При загрузке документа в устройство автоматической подачи отрегулируйте положение направляющих для бумаги.
- 3 На панели управления принтера нажмите кнопку Копировать.
- 4 В области "Копирование" нажмите кнопку Параметры.

Появится надпись Размер оригинала.

- 5 Нажмите кнопку 💹.
- 6 С помощью кнопок со стрелками выберите размер оригинала документа, а затем нажмите кнопку .
- 7 С помощью кнопок со стрелками выберите пункт Источник бумаги, а затем нажмите кнопку .
- 8 С помощью кнопок со стрелками выберите лоток или источник, содержащий бумагу формата, на который требуется выполнить копирование, а затем нажмите кнопку .

**Примечание.** Если выбран формат бумаги, отличный от формата оригинала, то принтер изменит размер автоматически.

- 9 Выполните требуемые изменения параметров.
- 10 Нажмите кнопку 🔯 для монохромного копирования или кнопку 🔯 для цветного копирования.
- 11 Если документ помещен на стекло сканера и требуется скопировать дополнительные страницы, поместите следующую страницу на стекло сканера и нажмите цифру 1 на цифровой клавиатуре. В противном случае нажмите цифру 2 на цифровой клавиатуре.
- 12 Нажмите кнопку 🌇 для возврата в состояние готов.

#### Создание копий с использованием бумаги из выбранного лотка

Во время копирования можно выбрать лоток, содержащий необходимый тип бумаги. Например, если в многоцелевом устройстве подачи загружен специальный материал для печати и требуется сделать копии на этом материале, выполните следующие действия.

**1** Загрузите исходный документ лицевой стороной вверх, короткой стороной вперед в устройство автоматической подачи или лицевой стороной вниз на стекло экспонирования сканера.

**Примечание.** Не загружайте открытки, фотографии, небольшие документы, прозрачные пленки, фотобумагу или тонкие листы (например, вырезки из журналов) в устройство автоматической подачи. Помещайте такие оригиналы на стекло экспонирования сканера.

- **2** При загрузке документа в устройство автоматической подачи отрегулируйте положение направляющих для бумаги.
- 3 На панели управления принтера нажмите кнопку Копировать.
- 4 В области "Копирование" нажмите кнопку Параметры.
- **5** С помощью кнопок со стрелками выберите пункт **Источник бумаги**, а затем нажмите кнопку
- 6 С помощью кнопок со стрелками выберите лоток или источник, содержащий материал, на который требуется выполнить копирование, а затем нажмите кнопку .
- 7 Выполните требуемые изменения параметров.
- 8 Нажмите кнопку 🔯 для монохромного копирования или кнопку 🔯 для цветного копирования.
- 9 Если документ помещен на стекло сканера и требуется скопировать дополнительные страницы, поместите следующую страницу на стекло сканера и нажмите цифру 1 на цифровой клавиатуре. В противном случае нажмите цифру 2 на цифровой клавиатуре.
- 10 Нажмите кнопку 🎦 для возврата в состояние готов.

#### Копирование на обеих сторонах бумаги (двусторонняя печать)

Примечание. Функция дуплекса недоступна на некоторых моделях принтера.

**1** Загрузите исходный документ лицевой стороной вверх, короткой стороной вперед в устройство автоматической подачи или лицевой стороной вниз на стекло экспонирования сканера.

**Примечание.** Не загружайте открытки, фотографии, небольшие документы, прозрачные пленки, фотобумагу или тонкие листы (например, вырезки из журналов) в устройство автоматической подачи. Помещайте такие оригиналы на стекло экспонирования сканера.

- **2** При загрузке документа в устройство автоматической подачи отрегулируйте положение направляющих для бумаги.
- 3 На панели управления принтера нажмите кнопку Копировать.
- 4 Нажмите кнопку Двусторонняя.
- 5 С помощью кнопок со стрелками выберите пункт 1 на 2-стор., а затем нажмите кнопку 📈.

Первое число означает количество сторон оригинала, а второе число - количество сторон копии. Например, выберите параметр "1-сторонний на 2-сторонней", если имеется 1-сторонние оригиналы документов и требуется создать 2-сторонние копии.

- 6 Нажмите кнопку 🔯 для монохромного копирования или кнопку 🂽 для цветного копирования.
- 7 Если документ помещен на стекло сканера и требуется скопировать дополнительные страницы, поместите следующую страницу на стекло сканера и нажмите цифру 1 на цифровой клавиатуре. В противном случае нажмите цифру 2 на цифровой клавиатуре.

#### Уменьшение и увеличение копий

Копии можно уменьшить до 25% от размера оригинала или увеличить до 400% от размера оригинала. Значение по умолчанию, заданное изготовителем для функции "Масштабирование" - "Авто". Если оставить для параметра "Масштаб" значение "Авто", то содержимое оригинала документа будет масштабировано по размеру бумаги, на которую выполняется копирование.

Для уменьшения или увеличения копии выполните следующие действия.

**1** Загрузите исходный документ лицевой стороной вверх, короткой стороной вперед в устройство автоматической подачи или лицевой стороной вниз на стекло экспонирования сканера.

**Примечание.** Не загружайте открытки, фотографии, небольшие документы, прозрачные пленки, фотобумагу или тонкие листы (например, вырезки из журналов) в устройство автоматической подачи. Помещайте такие оригиналы на стекло экспонирования сканера.

- **2** При загрузке документа в устройство автоматической подачи отрегулируйте положение направляющих для бумаги.
- **3** На панели управления принтера нажмите кнопку **Копировать**.
- 4 Нажмите кнопку Масштаб.
- **5** С помощью кнопок со стрелками выберите необходимый параметр масштаба, а затем нажмите кнопку .

Если выбран параметр "Настройка", выполните следующие действия.

- **а** С помощью кнопок со стрелками уменьшите или увеличьте размер или с помощью цифровой клавиатуры введите число от 25 до 400.
- б Нажмите кнопку 💹.
- 6 Нажмите кнопку 🔯 для монохромного копирования или кнопку 🔯 для цветного копирования.
- 7 Если документ помещен на стекло сканера и требуется скопировать дополнительные страницы, поместите следующую страницу на стекло сканера и нажмите цифру 1 на цифровой клавиатуре. В противном случае нажмите цифру 2 на цифровой клавиатуре.

#### Осветление или затемнение копии

**1** Загрузите исходный документ лицевой стороной вверх, короткой стороной вперед в устройство автоматической подачи или лицевой стороной вниз на стекло экспонирования сканера.

**Примечание.** Не загружайте открытки, фотографии, небольшие документы, прозрачные пленки, фотобумагу или тонкие листы (например, вырезки из журналов) в устройство автоматической подачи. Помещайте такие оригиналы на стекло экспонирования сканера.

- **2** При загрузке документа в устройство автоматической подачи отрегулируйте положение направляющих для бумаги.
- **3** На панели управления принтера нажмите кнопку **Копировать**.
- 4 Нажмите кнопку Плотность.

- 5 Нажмите кнопки со стрелками, чтобы сделать копию светлее или темнее.
- 6 Нажмите кнопку 🗾.
- 7 Нажмите кнопку 🔯 для монохромного копирования или кнопку 🔯 для цветного копирования.
- 8 Если документ помещен на стекло сканера и требуется скопировать дополнительные страницы, поместите следующую страницу на стекло сканера и нажмите цифру 1 на цифровой клавиатуре. В противном случае нажмите цифру 2 на цифровой клавиатуре.

#### Настройка качества копии

**1** Загрузите исходный документ лицевой стороной вверх, короткой стороной вперед в устройство автоматической подачи или лицевой стороной вниз на стекло экспонирования сканера.

**Примечание.** Не загружайте открытки, фотографии, небольшие документы, прозрачные пленки, фотобумагу или тонкие листы (например, вырезки из журналов) в устройство автоматической подачи. Помещайте такие оригиналы на стекло экспонирования сканера.

- **2** При загрузке документа в устройство автоматической подачи отрегулируйте положение направляющих для бумаги.
- 3 На панели управления принтера нажмите кнопку Копировать.
- 4 Нажимайте кнопку **Содержание** до тех пор, пока не появится индикатор рядом с параметром, соответствующий типу копируемого документа:
  - Текст используется при копировании оригиналов документов, которые состоят главным образом из текстовых символов и штриховой графики.
  - Текст/Фото этот параметр следует использовать для обработки оригиналов документов смешанного типа, содержащих текст и графику или изображения
  - Фотография используется при копировании оригинала фотографии высокого качества или документа, напечатанного на струйном принтере.
- 5 Нажмите кнопку 🐼 для монохромного копирования или кнопку 💽 для цветного копирования.
- 6 Если документ помещен на стекло сканера и требуется скопировать дополнительные страницы, поместите следующую страницу на стекло сканера и нажмите цифру 1 на цифровой клавиатуре. В противном случае нажмите цифру 2 на цифровой клавиатуре.
- 7 Нажмите кнопку 🔝 для возврата в состояние Готов.

#### Использование разбора по копиям

При печати нескольких копий многостраничного документа можно распечатать каждую копию как набор (с разбором) или распечатать копии как группы страниц (без разбора по копиям).

#### С разбором по копиям

#### Без разбора по копиям

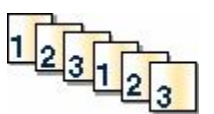

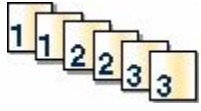

По умолчанию значение функции "Разбор по копиям" - "Вкл". Если требуется выполнить разбор по копиям, отключите этот параметр.

Для отключения режима разбора по копиям выполните следующие действия.

**1** Загрузите исходный документ лицевой стороной вверх, короткой стороной вперед в устройство автоматической подачи или лицевой стороной вниз на стекло экспонирования сканера.

**Примечание.** Не загружайте открытки, фотографии, небольшие документы, прозрачные пленки, фотобумагу или тонкие листы (например, вырезки из журналов) в устройство автоматической подачи. Помещайте такие оригиналы на стекло экспонирования сканера.

- **2** При загрузке документа в устройство автоматической подачи отрегулируйте положение направляющих для бумаги.
- 3 На панели управления принтера нажмите кнопку Копировать.
- 4 В области "Копирование" нажмите кнопку Параметры.
- 5 С помощью кнопок со стрелками выберите пункт Разбор по копиям, а затем нажмите кнопку .
- 6 С помощью кнопок со стрелками выберите пункт выкл [1,1,1,2,2,2], а затем нажмите кнопку √.
- 7 Нажмите кнопку 🔯 для монохромного копирования или кнопку 🔯 для цветного копирования.
- 8 Если документ помещен на стекло сканера и требуется скопировать дополнительные страницы, поместите следующую страницу на стекло сканера и нажмите цифру 1 на цифровой клавиатуре. В противном случае нажмите цифру 2 на цифровой клавиатуре.

#### Добавление страниц-разделителей между копиями

**1** В поле адреса в обозревателе введите IP-адрес принтера.

**Примечание.** Если IP-адрес принтера неизвестен, распечатайте страницу настроек сети и в разделе TCP/IP найдите адрес принтера.

- 2 Выберите Настройка.
- 3 Выберите Параметры копирования.
- 4 Выберите Страницы-разделители.

**Примечание.** Для размещения страниц разделителей между копиями необходимо включить режим разбора по копиям. Если разбор по копиям отключен, страницы-разделители добавляются в конце задания на печать.

- 5 Выберите один из следующих параметров:
  - Между страницами
  - Между копиями
  - Между заданиями
- 6 Нажмите кнопку Submit.

#### Копирование нескольких страниц на один лист

С целью экономии бумаги предусмотрено копирование двух или четырех последовательных страниц многостраничного документа на одном листе бумаги.

#### Примечания.

- Для параметра "Формат бумаги" необходимо задать значение "Letter", "Legal", "А4" или "B5 JIS".
- Для параметра Copy Size ("Формат копии") необходимо задать значение "100%".
- **1** Загрузите исходный документ лицевой стороной вверх, короткой стороной вперед в устройство автоматической подачи или лицевой стороной вниз на стекло экспонирования сканера.

**Примечание.** Не загружайте открытки, фотографии, небольшие документы, прозрачные пленки, фотобумагу или тонкие листы (например, вырезки из журналов) в устройство автоматической подачи. Помещайте такие оригиналы на стекло экспонирования сканера.

- **2** При загрузке документа в устройство автоматической подачи отрегулируйте положение направляющих для бумаги.
- 3 На панели управления принтера нажмите кнопку Копировать.
- 4 В области "Копирование" нажмите кнопку Параметры.
- **5** С помощью кнопок со стрелками выберите пункт Экономия бумаги, а затем нажмите кнопку .
- 6 Выберите требуемый макет копии.

Например, если имеются четыре оригинала с книжной ориентацией, которые необходимо скопировать на одну сторону листа бумаги, выберите параметр **4 на 1 книжная**, а затем нажмите кнопку *2*.

- 7 Нажмите кнопку 🔯 для монохромного копирования или кнопку 🂽 для цветного копирования.
- 8 Если документ помещен на стекло сканера и требуется скопировать дополнительные страницы, поместите следующую страницу на стекло сканера и нажмите цифру 1 на цифровой клавиатуре. В противном случае нажмите цифру 2 на цифровой клавиатуре.

## Отмена задания копирования

Задание копирования можно отменить, когда документ находится в устройстве автоматической подачи, на стекле сканера или во время печати документа. Чтобы отменить задание копирования:

1 На панели управления принтера нажмите кнопку 🌅.

Появится сообщение Остановка, а затем Отменить задание.

2 Нажмите кнопку 🧱, чтобы отменить задание.

Примечание. Если необходимо продолжить обработку задания, нажмите кнопку [2], чтобы продолжить копирование.

Появится сообщение Отмена.

Принтер отменяет копирование всех страниц, загруженных в устройство автоматической подачи или в принтер, а затем отменяет задание. По завершении отмены задания отобразится экран копирования.

# Улучшение качества копии

| Вопрос                                      | Ответ                                                                                                    |
|---------------------------------------------|----------------------------------------------------------------------------------------------------|
| Когда следует применять режим "Текст"?      | <ul> <li>Режим текста используется, когда основная цель<br/>копирования заключается в том, чтобы сохранить<br/>текст, а сохранение копируемых изображений из<br/>оригинала документа не требуется.</li> </ul> |
|                                             | <ul> <li>Режим текста рекомендуется использовать для<br/>квитанций, бланков и документов, содержащих<br/>только текст или штриховую графику.</li> </ul>                                                       |
| Когда следует применять режим "Текст/Фото"? | <ul> <li>Режим "Текст/Фото" используется при копиро-<br/>вании оригинала документа смешанного типа,<br/>который содержит и текст, и графику.</li> </ul>                                                       |
|                                             | <ul> <li>Режим "Текст/Фото" рекомендуется для<br/>журнальных статей, деловой графики и брошюр.</li> </ul>                                                                                                    |
| Когда следует применять режим "Фотографии"? | Режим "Фотографии" следует использовать при<br>копировании документов, являющихся высококаче-<br>ственными фотографиями, или документов,<br>полученных при печати на струйном принтере.                       |

# Передача по электронной почте

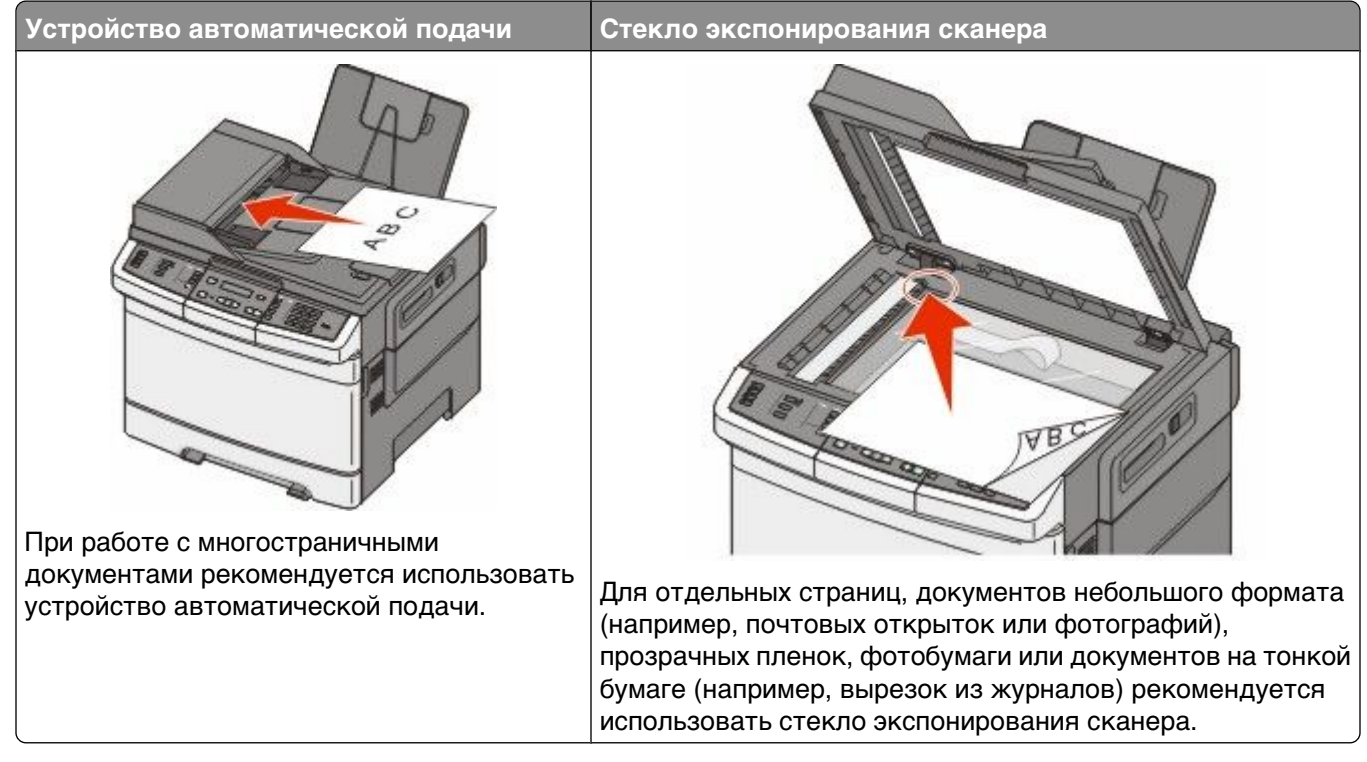

Принтер можно использовать для передачи отсканированных документов по электронной почте одному или нескольким получателям. Существует три способа отправки сообщения электронной почты с принтера. Можно ввести адрес электронной почты вручную, использовать номер быстрого выбора или адресную книгу.

# Подготовка к отправке электронной почты

#### Настройка функции электронной почты

Чтобы можно было использовать электронную почту, необходимо включить эту функцию в настройках принтера и указать допустимый IP-адрес или адрес шлюза. Для настройки функции электронной почты выполните следующие действия.

**1** В поле адреса в обозревателе введите IP-адрес принтера.

**Примечание.** Если IP-адрес принтера неизвестен, распечатайте страницу настроек сети и в разделе TCP/IP найдите адрес принтера.

- 2 Выберите Настройка.
- 3 Выберите Параметры эл.почты/FTP.
- 4 Щелкните Настройка почтового сервера.
- 5 Установите нужные параметры электронной почты.
- 6 Нажмите кнопку Submit.

#### Настройка адресной книги

**1** В поле адреса в обозревателе введите IP-адрес принтера.

**Примечание.** Если IP-адрес принтера неизвестен, распечатайте страницу настроек сети и в разделе TCP/IP найдите адрес принтера.

- 2 Выберите Настройка.
- 3 Выберите Параметры эл.почты/FTP.
- 4 Выберите Управление кодами быстрого доступа для эл. почты.
- 5 Установите нужные параметры электронной почты.
- 6 Нажмите кнопку Submit.

# Создание группы кода быстрого доступа к электронной почте с использованием встроенного веб-сервера

**1** В поле адреса в обозревателе введите IP-адрес принтера.

**Примечание.** Если IP-адрес принтера неизвестен, распечатайте страницу настроек сети и в разделе TCP/IP найдите адрес принтера.

- 2 Выберите Настройка.
- 3 Выберите Управление устройствами назначения.

**Примечание.** Может потребоваться ввести пароль. При отсутствии идентификатора пользователя и пароля следует получить их у сотрудника, отвечающего за обслуживание системы.

- 4 Щелкните Настройка назначения эл. почты.
- 5 Введите уникальное имя получателя, а затем введите адрес электронной почты.

Примечание. При вводе нескольких адресов разделяйте их запятыми (,).

- 6 Выберите параметры сканирования (Формат, Содержимое, Цвет и Разрешение).
- **7** Введите код быстрого доступа, а затем нажмите кнопку **Добавить**. Если введенный номер уже используется, отображается запрос на выбор другого номера.

# Отправка документа по электронной почте

#### Передача сообщения электронной почты с помощью клавиатуры

1 Загрузите исходный документ лицевой стороной вверх, короткой стороной вперед в устройство автоматической подачи или лицевой стороной вниз на стекло экспонирования сканера.

**Примечание.** Не загружайте открытки, фотографии, небольшие документы, прозрачные пленки, фотобумагу или тонкие листы (например, вырезки из журналов) в устройство автоматической подачи. Помещайте такие оригиналы на стекло экспонирования сканера.

- **2** При загрузке документа в устройство автоматической подачи отрегулируйте положение направляющих для бумаги.
- **3** На панели управления принтера нажмите кнопку **Сканировать/Электронная почта**.

Появится сообщение Сканирование в электронную почту.

4 Нажмите кнопку 🗾.

Появится сообщение Поиск или Ручной ввод.

Примечание. Если в адресной книге записи отсутствуют, появится сообщение Ручной ввод.

5 Нажмите кнопку , чтобы выполнить поиск в адресной книге, или с помощью кнопок со стрелками отобразите пункт **Вручную**, а затем нажмите кнопку , чтобы выбрать или ввести адрес электронной почты.

#### Работа с адресной книгой

- а После выбора пункта **Поиск** на панели управления принтера нажимайте кнопки со стрелками до тех пор, пока не появится нужный адрес, а затем нажмите кнопку .
- **б** Нажмите цифру **1** для поиска другого адреса или цифру **2** для завершения поиска. После нажатия цифры **2** появится сообщение **чтобы начать**, нажмите кнопку Старт.
- **В** Нажмите кнопку 🐼 для отправки монохромной копии или кнопку 🔯 для отправки цветной копии.

#### Ввод адреса электронной почты вручную

После выбора пункта Вручную на панели управления принтера в первой строке появится надпись Имя записи, а вторая строка будет пустой. В ней будет мигать курсор.

- **а** Нажмите кнопку на цифровой панели, соответствующую необходимой цифре или букве. При первом нажатии кнопки отображается цифра для этой кнопки. При повторном нажатии кнопки отображается одна из букв, назначенная для этой кнопки.
- **б** Нажмите кнопку со стрелкой право, чтобы перейти к следующему полю, или подождите несколько секунд, и курсор переместится в следующее поле автоматически.
- В После ввода адреса электронной почты нажмите кнопку . Появится сообщение другой адрес эл. почты? 1=да 2=нет.

**г** Нажмите цифру **1**, чтобы ввести другой адрес, или нажмите цифру **2**, чтобы завершить ввод адреса.

После нажатия цифры 2 появится сообщение чтобы начать, нажмите кнопку Старт.

**д** Нажмите кнопку 🐼 для отправки монохромной копии или кнопку 💽 для отправки цветной копии.

# Передача сообщения электронной почты с использованием кода быстрого доступа

**1** Загрузите исходный документ лицевой стороной вверх, короткой стороной вперед в устройство автоматической подачи или лицевой стороной вниз на стекло экспонирования сканера.

**Примечание.** Не загружайте открытки, фотографии, небольшие документы, прозрачные пленки, фотобумагу или тонкие листы (например, вырезки из журналов) в устройство автоматической подачи. Помещайте такие оригиналы на стекло экспонирования сканера.

- **2** При загрузке документа в устройство автоматической подачи отрегулируйте положение направляющих для бумаги.
- **3** На панели управления принтера нажмите кнопку Сканировать/Электронная почта.

Появится сообщение Сканирование в электронную почту.

4 Нажмите кнопку 💹.

Появится сообщение Поиск.

Примечание. Если в адресной книге записи отсутствуют, появится сообщение Ручной ввод.

- 5 Нажмите 🛲, а затем введите код быстрого доступа для получателя.
- **6** Нажмите цифру **1**, чтобы ввести другой код быстрого доступа, или нажмите цифру **2**, чтобы завершить ввод кода быстрого доступа.

После нажатия цифры 2 появится сообщение чтобы начать, нажмите кнопку Старт.

7 Нажмите кнопку 🐼 для отправки монохромного сообщения электронной почты или кнопку 🔯 для отправки цветного сообщения электронной почты.

# Передача сообщения электронной почты с использованием адресной книги

**1** Загрузите исходный документ лицевой стороной вверх, короткой стороной вперед в устройство автоматической подачи или лицевой стороной вниз на стекло экспонирования сканера.

**Примечание.** Не загружайте открытки, фотографии, небольшие документы, прозрачные пленки, фотобумагу или тонкие листы (например, вырезки из журналов) в устройство автоматической подачи. Помещайте такие оригиналы на стекло экспонирования сканера.

- **2** При загрузке документа в устройство автоматической подачи отрегулируйте положение направляющих для бумаги.
- **3** На панели управления принтера нажмите кнопку **Сканировать/Электронная почта**.

Появится сообщение Сканирование в электронную почту.

4 Нажмите кнопку 💹.

Появится сообщение Поиск.

Примечание. Если в адресной книге записи отсутствуют, появится сообщение Ручной ввод.

- 5 Нажмите кнопку 💹, чтобы выполнить поиск в адресной книге.
- 6 С помощью кнопок со стрелками выберите необходимый адрес, а затем нажмите кнопку 💹.
- 7 Нажмите цифру 1 для поиска другого адреса или цифру 2 для завершения поиска. После нажатия цифры 2 появится сообщение чтобы начать, нажмите кнопку Старт.
- 8 Нажмите кнопку 🐼 для отправки монохромной копии или кнопку 🐼 для отправки цветной копии.

# Отмена передачи сообщения электронной почты

Отправку по электронной почте можно отменить, когда документ находится в устройстве автоматической подачи или на стекле сканера. Чтобы отменить отправку электронной почты:

1 На панели управления принтера нажмите кнопку 💹.

Появится сообщение Остановка, а затем Отменить задание.

2 Нажмите кнопку 🧱, чтобы отменить задание.

Примечание. Если необходимо продолжить обработку задания, нажмите кнопку 🔄, чтобы продолжить сканирование электронной почты.

Появится сообщение Отмена.

Принтер отменяет копирование всех страниц, загруженных в устройство автоматической подачи, а затем отменяет задание. По завершении отмены задания отобразится экран копирования.

# Работа с факсом

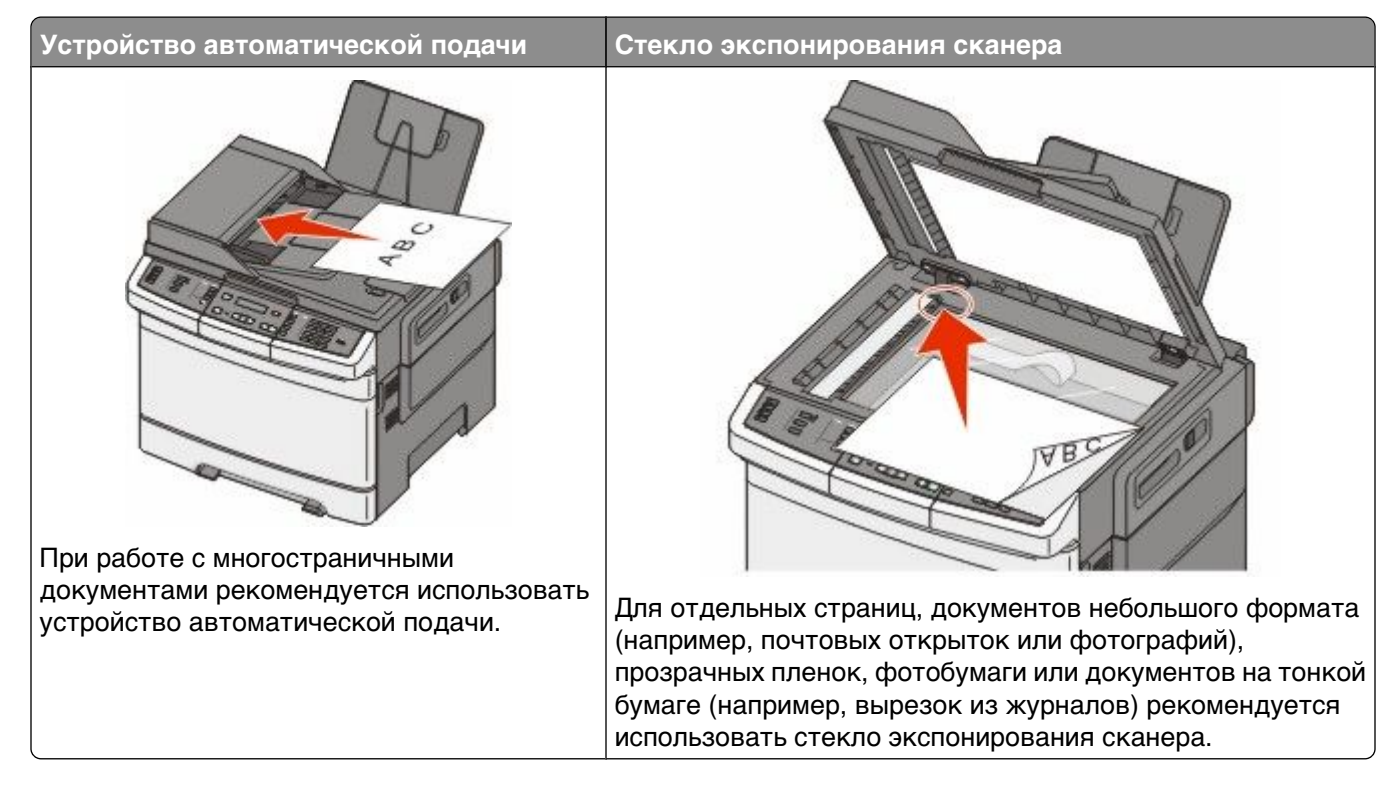

# Подготовка принтера к работе в режиме факса

В некоторых странах и регионах следующие методы подключения могут оказаться не применимыми.

ВНИМАНИЕ-ОПАСНОСТЬ ПОРАЖЕНИЯ ТОКОМ: Во время грозы запрещается использование факсимильной связи. Запрещается устанавливать и использовать данное устройство или выполнять электрические/кабельные подключения, например подключение факса, кабеля питания или телефонного кабеля, во время грозы.

Внимание! Возможность повреждения: Не дотрагивайтесь до кабелей или принтера в указанной области во время приема или передачи факсов.

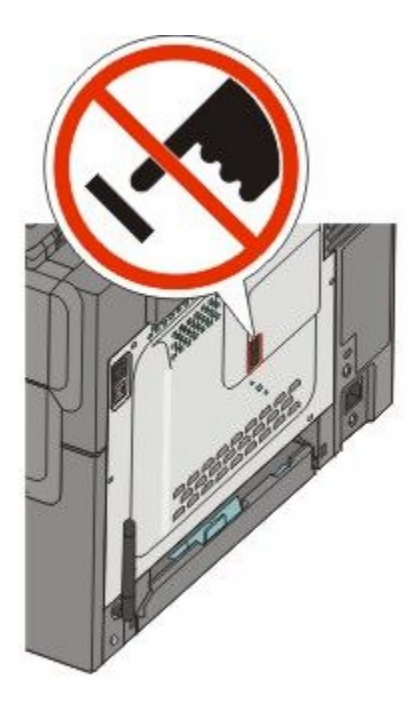

#### Первоначальная настройка факса

Во многих странах существует требование, чтобы на всех исходящих факсах в вернем или нижнем полях каждой передаваемой страницы или на первой странице из передаваемого набора содержалась следующая информация: название станции (идентификатор предприятия, другого подразделения или лица, отправляющего сообщение) и номер станции (номер телефона передающего факсимильного аппарата, предприятия, другого подразделения или лица).

Для ввода данных настройки факса используйте панель управления принтера или войдите на встроенный веб-сервер, используя обозреватель, и войдите в меню "Настройка".

**Примечание.** Если протокол TCP/IP не настроен, то для ввода данных настройки факса необходимо использовать панель управления принтера.

#### Использование панели управления принтера для настройки факса

При первом включении принтера после того, как он был длительное время выключен, отображается серия экранов запуска. Если на принтере имеется функция факса, появится следующий экран:

Имя станции Номер станции

- **1** Когда появится **имя станции** введите имя, которое должно указываться на всех исходящих факсах.
  - а Нажмите кнопку на цифровой панели, соответствующую необходимой цифре или букве. При первом нажатии кнопки отображается цифра для этой кнопки. При повторном нажатии кнопки отображается одна из букв, назначенная для этой кнопки.
  - **б** Нажмите кнопку со стрелкой право, чтобы перейти к следующему полю, или подождите несколько секунд, и курсор переместится в следующее поле автоматически.
- 2 После ввода имени станции нажмите кнопку 💹.

На дисплее отобразится имя станции.

- 3 Когда появится поле номер станции, введите номер факса принтера.
  - а Нажмите кнопку на цифровой панели, соответствующую необходимой цифре.
  - **б** Нажмите кнопку со стрелкой право, чтобы перейти к следующему полю, или подождите несколько секунд, и курсор переместится в следующее поле автоматически.
- 4 После ввода номера станции нажмите кнопку 🔽.

#### Использование встроенного веб-сервера для настройки факса

**1** В поле адреса в обозревателе введите IP-адрес принтера.

**Примечание.** Если IP-адрес принтера неизвестен, распечатайте страницу настроек сети и в разделе TCP/IP найдите адрес принтера.

- 2 Выберите Настройка.
- 3 Выберите Параметры факса.
- 4 Щелкните Настройка аналогового факса.
- **5** Щелкните внутри поля "Имя станции", затем введите имя, которое должно распечатываться на всех исходящих факсах.
- 6 Щелкните внутри поля "Номер станции", затем введите номер факса принтера.
- 7 Нажмите кнопку Submit.

#### Выбор типа подключения факса

Предусмотрено подключение принтера к такому оборудованию, как телефон, автоответчик или компьютерный модем. Чтобы определить наилучший способ настройки принтера см. следующую таблицу.

#### Примечания.

- Принтер это аналоговое устройство, которое лучше всего работает при подключении напрямую к телефонной розетке. Другие устройства (например, телефон или автоответчик) можно подключать через принтер, как описано в инструкциях по установке.
- Если необходимо обеспечить цифровое подключение, например, ISDN, DSL или ADSL, требуется наличие устройства сторонних производителей (например, фильтр DSL). Чтобы найти фильтр DSL, обратитесь к поставщику DSL. Фильтр DSL удаляет цифровой сигнал на телефонной линии, который может препятствовать нормальной работе факса принтера.
- Принтер необязательно подключать к компьютеру, но для отправки и получения факсов его потребуется подключить к телефонной линии.

| Варианты оборудования и услуг                                            | Настройка соединения факса                                       |
|--------------------------------------------------------------------------|------------------------------------------------------------------|
| Прямое подключение к телефонной линии                                    | См. "Подключение к аналоговой телефонной линии" на стр. 101      |
| Подключение к линии Digital Subscriber Line (DSL<br>или ADSL)            | См. раздел "Подключение к услуге DSL" на<br>стр. 101.            |
| Подключение к УАТС или систем ISDN (Integrated Services Digital Network) | См. раздел "Подключение к УАТС или системе<br>ISDN" на стр. 102. |

| Варианты оборудования и услуг                               | Настройка соединения факса                                                            |
|-------------------------------------------------------------|---------------------------------------------------------------------------------------|
| Использование услуги специального звонка                    | См. раздел "Подключение к услуге специального звонка" на стр. 102.                    |
| Подключение к телефонной линии, телефону и<br>автоответчику | См. "Подключение телефона или автоответчика к<br>той же телефонной линии" на стр. 103 |
| Подключение к адаптеру, используемому в вашей области       | См. раздел "Подключение к адаптеру для вашей<br>страны или региона" на стр. 104.      |
| Подключение к компьютеру с помощью модема                   | См. раздел "Подключение к компьютеру с помощью модема" на стр. 109.                   |

#### Подключение к аналоговой телефонной линии

Если для вашего телефонного оборудования используется телефонная линия как в США (RJ11), выполните следующие действия для подключения оборудования:

- 1 Подсоедините один разъем телефонного кабеля, прилагаемого к принтеру, к верхнему порту LINE і на задней панели принтера.
- 2 Подключите другой разъем телефонного кабеля к исправной аналоговой телефонной розетке.

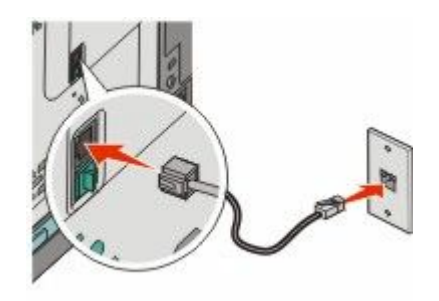

#### Подключение к услуге DSL

После подписки на услугу DSL обратитесь к поставщику DSL для получения фильтра DSL и телефонного кабеля, а затем выполните следующие действия для подключения оборудования:

- 1 Подсоедините один разъем телефонного кабеля, прилагаемого к принтеру, к верхнему порту LINE і на задней панели принтера.
- 2 Подключите другой разъем телефонного кабеля к фильтру DSL.

Примечание. Фильтр DSL может выглядеть не так, как показано на рисунке.

**3** Подсоедините кабель фильтра DSL к исправной телефонной розетке.

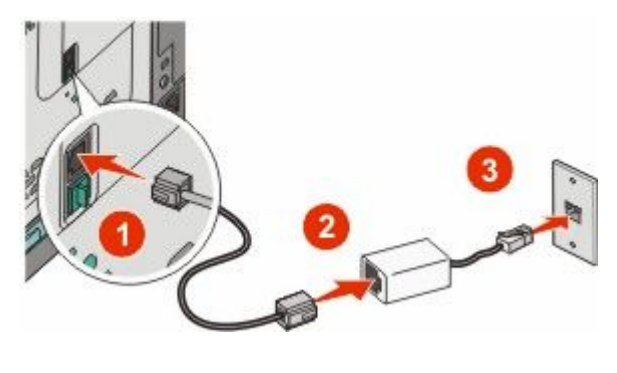

Работа с факсом

#### Подключение к УАТС или системе ISDN

Если используется УАТС, преобразователь ISDN или терминальный адаптер, выполните следующие действия для подключения оборудования:

- 1 Подсоедините один разъем телефонного кабеля, прилагаемого к принтеру, к верхнему порту LINE і на задней панели принтера.
- **2** Подключите другой разъем телефонного кабеля к порту, предназначенному для подключения факса и телефона.

#### Примечания.

- Убедитесь в том, что терминальный адаптер настроен на правильный тип коммутации для вашего региона.
- В зависимости от назначения порта ISDN, возможно, потребуется подключиться к определенному порту.
- При использовании УАТС убедитесь в том, что сигнал ожидания вызова отключен.
- При использовании УАТС перед набором номера факса наберите префикс выхода на внешнюю линию.
- Для получения дополнительных сведений об использовании факса с УАТС см. документацию, прилагаемую к УАТС.

#### Подключение к услуге специального звонка

Вас поставщик услуг телефонной связи может предоставлять услугу отличительного звонка. Эта услуга позволяет использовать несколько номеров телефона на одной телефонной линии, причем у каждого номера телефона имеется свой отличительный шаблон звонка. Это может быть полезно для того, чтобы различать голосовые вызовы и вызовы факса. Если имеется подписка на услугу отличительного звонка, выполните следующие действия для подключения оборудования:

- 1 Подсоедините один разъем телефонного кабеля, прилагаемого к принтеру, к верхнему порту LINE і на задней панели принтера.
- 2 Подключите другой разъем телефонного кабеля к исправной аналоговой телефонной розетке.

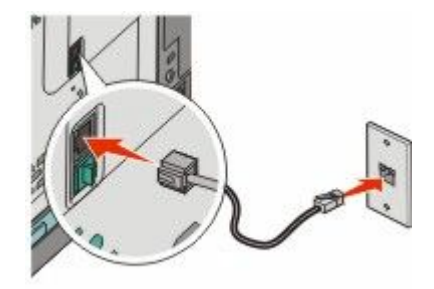

- **3** Измените настройку отличительного звонка в соответствии с шаблоном звонка, на который должен отвечать принтер.
  - а На панели управления принтера нажмите кнопку 🔄.
  - б С помощью кнопок со стрелками выберите пункт Настройка, а затем нажмите кнопку 🚺.
  - В С помощью кнопок со стрелками выберите пункт Параметры факса и нажмите кнопку 💟.

- Г С помощью кнопок со стрелками выберите пункт Отличительные звонки и нажмите кнопку .
- **д** С помощью кнопок со стрелками выберите необходимый сигнал звонка, а затем нажмите кнопку .

# Подключение телефона или автоответчика к той же телефонной линии

**1** Выньте заглушку из нижнего порта ЕХТ 🗃 на задней панели принтера.

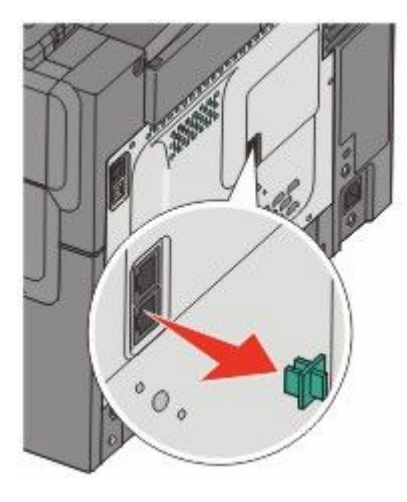

**2** Подсоедините телекоммуникационное оборудование напрямую к нижнему порту EXT **т** на задней панели принтера.

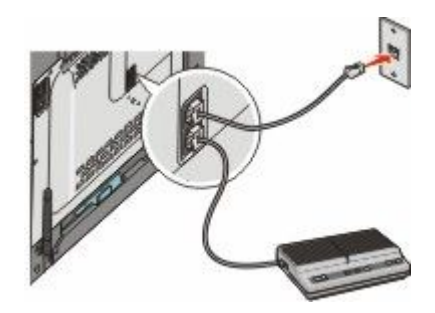

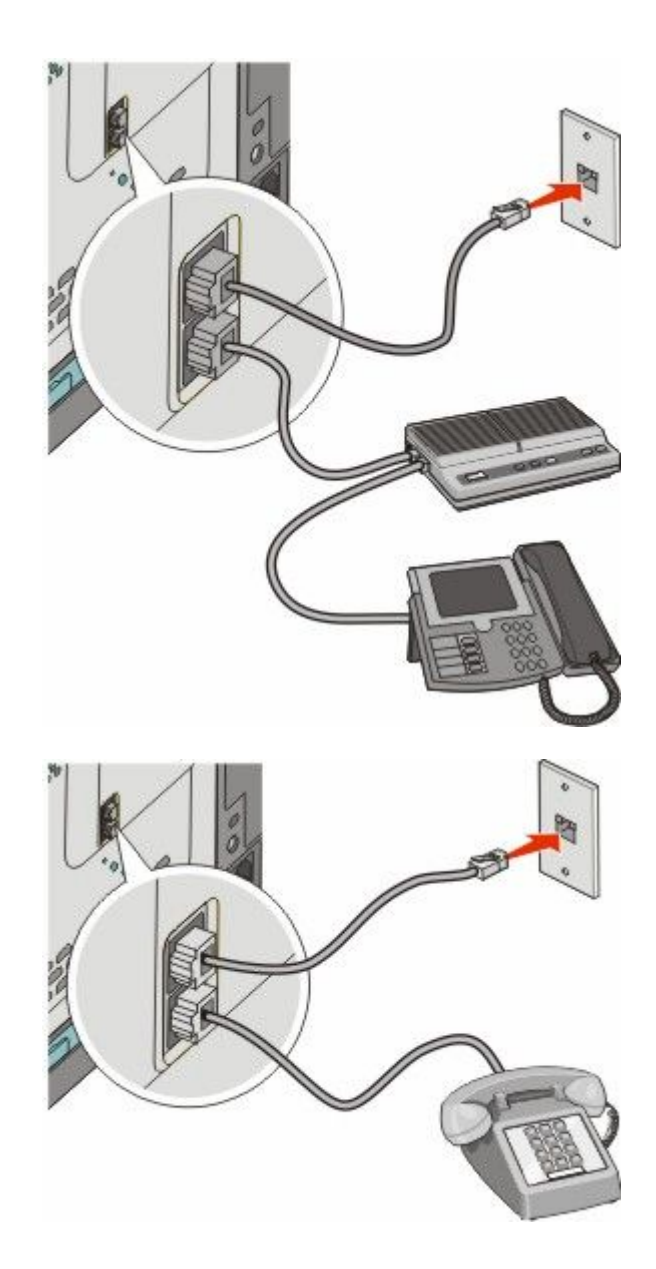

#### Подключение к адаптеру для вашей страны или региона

В следующих странах или регионах может требоваться специальный адаптер для подключения телефонного кабеля к стенной розетке.

#### Страна/регион

- Новая Зеландия
- АвстрияКипр
  - НидерландыНорвегия
- ДанияФинляндия
- Франция

• Ирландия

• Швеция

• Португалия

- Германия Швейцария
  - Великобритания
- Италия

#### Страны или регионы, кроме Германии

Для некоторых стран или регионов адаптер телефонной линии входит в комплект поставки принтера. Используйте этот адаптер для подключения к принтеру автоответчика, телефона или другого телекоммуникационного оборудования.

В нижний порт EXT 🗃 принтера установлена заглушка. Они требуется для правильной работы адаптера.

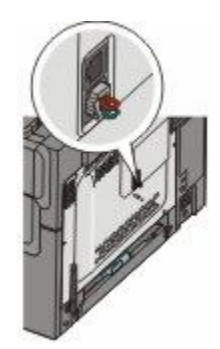

**Примечание.** Не извлекайте заглушку, если используется последовательная телефонная система или требуется подключить к адаптеру телефон или автоответчик. Если ее удалить, то другие телекоммуникационные устройства, установленные в вашем доме (телефоны или автоответчики), могут не работать.

- 1 Подсоедините один разъем телефонного кабеля, прилагаемого к принтеру, к верхнему порту LINE і на задней панели принтера.
- **2** Подключите другой разъем телефонного кабеля к адаптеру, а затем подсоедините адаптер к стенной розетке.

**Примечание.** Телефонный адаптер может отличаться от того, что показан на рисунке. Он должен подходит к телефонной розетке, используемой в вашей стране.

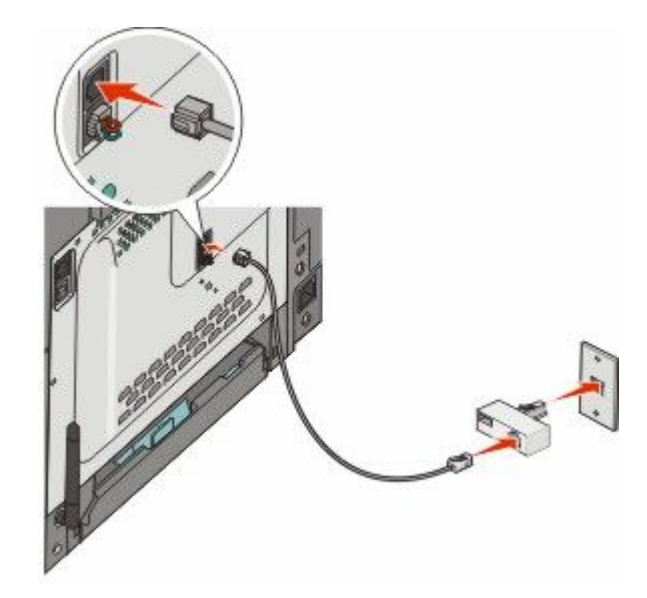

3 Подключите автоответчик или телефон к адаптеру

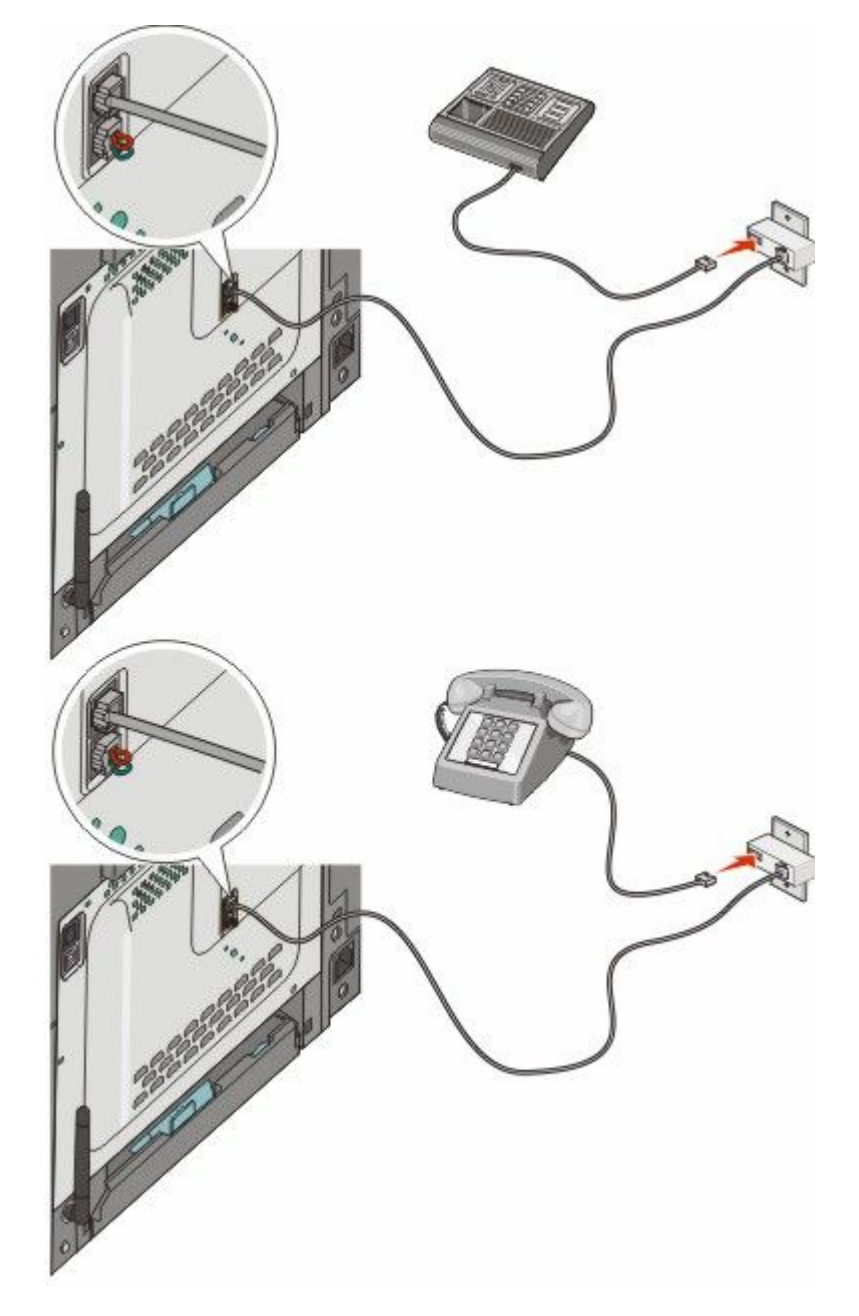

#### Германия

В нижний порт ЕХТ 🗃 принтера установлена заглушка. Они требуется для правильной работы факса, а также дополнительных телефонов, подключенных далее к этой линии.

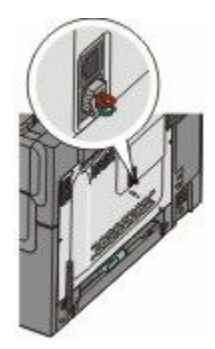

**Примечание.** Не вынимайте заглушку. Если ее удалить, то другие телекоммуникационные устройства, установленные в вашем доме (телефоны или автоответчики), могут не работать.

- 1 Подсоедините один разъем телефонного кабеля, прилагаемого к принтеру, к верхнему порту LINE і на задней панели принтера.
- **2** Подключите другой разъем телефонного кабеля к адаптеру, а затем подсоедините адаптер к разъему N исправной стенной розетке аналогового телефона.

**Примечание.** Телефонный адаптер может отличаться от того, что показан на рисунке. Он должен подходит к телефонной розетке, используемой в вашей стране.

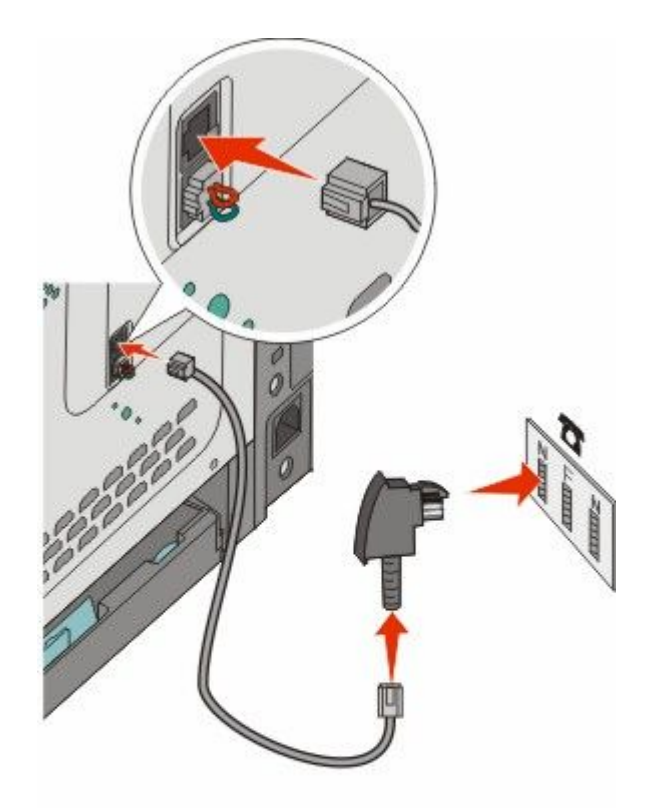

**3** При необходимости использования одной и той же линии для отправки факсов и телефонной связи, соедините телефон и F-гнездо работающей аналоговой телефонной розетки с помощью второго телефонного кабеля (приобретается дополнительно).

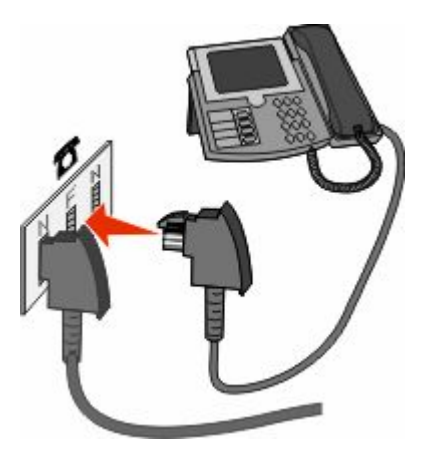
**4** При необходимости использования одной и той же линии для записи сообщений на автоответчик, соедините автоответчик и другое N-гнездо розетки аналогового телефона с помощью второго телефонного кабеля (приобретается дополнительно).

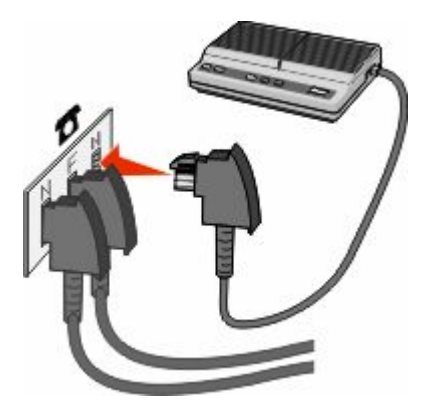

### Подключение к компьютеру с помощью модема

Подключите принтер к компьютеру с помощью модема для передачи факсов из прикладной программы.

Примечание. Процедура установки зависит от страны или региона.

- 1 Убедитесь в наличии следующих компонентов:
  - телефон;
  - компьютер с модемом;
  - три телефонных кабеля;
  - настенная телефонная розетка.
- 2 Подсоедините телефонный кабель к порту LINE 🔄 принтера, а затем подключите его к исправной телефонной розетке.

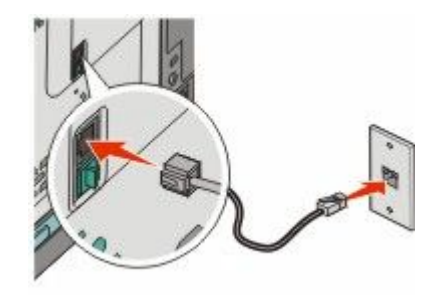

**3** Удалите защитную вставку из нижнего порта EXT 🗑 принтера.

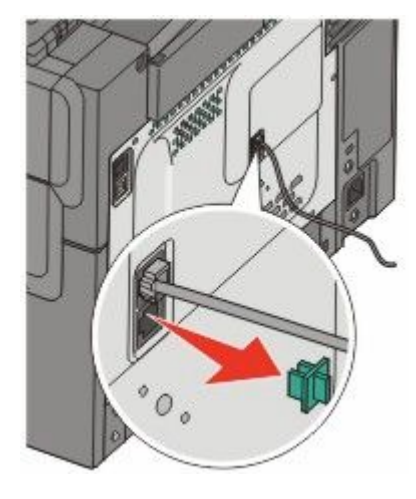

4 Соедините вторым телефонным кабелем телефон и модем компьютера.

Примечание. Описание подключения телефонов см. в руководстве, прилагаемом к компьютеру.

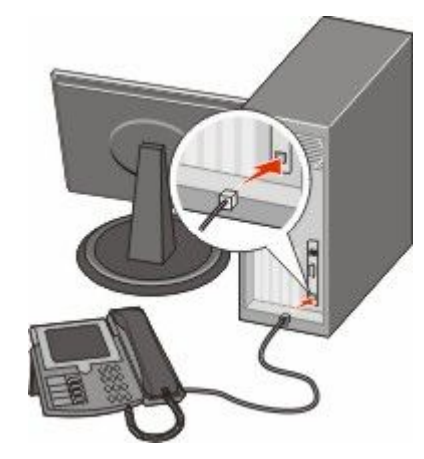

**5** Подсоедините третий телефонный кабель к модему компьютера и к нижнему порту EXT **т** принтера.

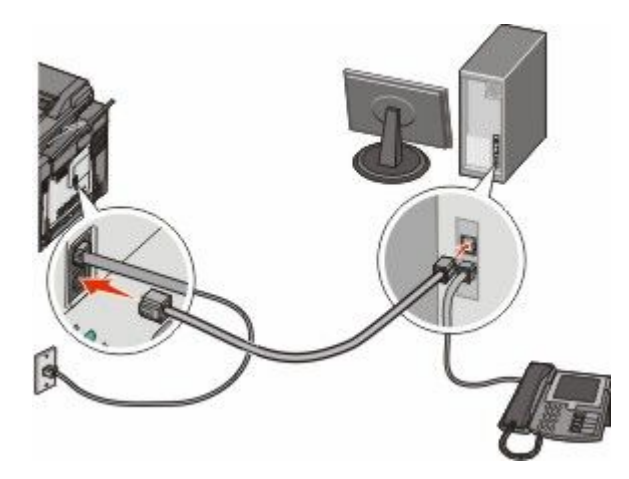

### Настройка имени и номера исходящего факса

Для печати требуемого имени и номера факса на исходящих факсах выполните следующие действия.

**1** В поле адреса в обозревателе введите IP-адрес принтера.

**Примечание.** Если IP-адрес принтера неизвестен, распечатайте страницу настроек сети и в разделе TCP/IP найдите адрес принтера.

- 2 Выберите Настройка.
- **3** Выберите Параметры факса.
- 4 Щелкните Настройка аналогового факса.
- **5** Щелкните внутри поля "Имя станции", затем введите имя, которое должно распечатываться на всех исходящих факсах.
- 6 Щелкните внутри поля "Номер станции", затем введите номер факса принтера.
- 7 Нажмите кнопку Submit.

### Установка даты и времени

Предусмотрена возможность настройки даты и времени для печати на всех передаваемых факсах. При сбое питания может потребоваться повторная настройка даты и времени. Для настройки даты и времени выполните следующие действия.

**1** В поле адреса в обозревателе введите IP-адрес принтера.

**Примечание.** Если IP-адрес принтера неизвестен, распечатайте страницу настроек сети и в разделе TCP/IP найдите адрес принтера.

- 2 Выберите Настройка.
- 3 Выберите Установка даты и времени.
- 4 Щелкните внутри поля "Установка даты и времени", затем введите текущие дату и время.
- 5 Нажмите кнопку Submit.

### Включение и отключение режима перехода на летнее время

Предусмотрена возможность автоматической настройки принтера на летнее время.

**1** В поле адреса в обозревателе введите IP-адрес принтера.

**Примечание.** Если IP-адрес принтера неизвестен, распечатайте страницу настроек сети и в разделе TCP/IP найдите адрес принтера.

- 2 Выберите Настройка.
- 3 Выберите Установка даты и времени.
- 4 В поле "Летнее время" выберите один из следующих параметров.
  - Да переход на летнее время включен.
  - Нет переход на летнее время отключен.
- 5 Нажмите кнопку Submit.

# Передача факса

### Отправка факса с помощью панели управления принтера

**1** Загрузите исходный документ лицевой стороной вверх, короткой стороной вперед в устройство автоматической подачи или лицевой стороной вниз на стекло экспонирования сканера.

**Примечание.** Не загружайте открытки, фотографии, небольшие документы, прозрачные пленки, фотобумагу или тонкие листы (например, вырезки из журналов) в устройство автоматической подачи. Помещайте такие оригиналы на стекло экспонирования сканера.

- **2** При загрузке документа в устройство автоматической подачи отрегулируйте положение направляющих для бумаги.
- 3 На панели управления принтера нажмите кнопку Факс.

В первой строке появится надпись кому:, а во второй строке появятся дата и время.

4 Введите номер факса, а затем нажмите кнопку 📈.

#### Примечания.

- Чтобы вставить паузу при наборе в номер факса, нажмите кнопку Повтор набора/Пауза. Для обозначения паузы при наборе в поле "Отправить факс" отображается запятая. Эта функция удобна в том случае, если сначала требуется набрать номер внешней линии.
- Нажмите кнопку 🔄, чтобы переместить курсор влево и удалить число.
- Чтобы использовать кнопку быстрого выбора факса, нажмите кнопку [], а затем выберите необходимый код быстрого вызова факса с помощью кнопок со стрелками. Затем нажмите кнопку .
- **5** Нажмите цифру **1**, чтобы ввести еще один номер факса, или нажмите цифру **2**, чтобы завершить ввод номера факса.
- 6 Нажмите кнопку 🐼 для отправки монохромного факса или кнопку 🔯 для отправки цветного факса.

### Передача факса с компьютера

Передача факса с компьютера позволяет отправлять электронные документы, не отходя от рабочего стола. Эта возможность обеспечивает передачу документов по факсу непосредственно из прикладных программ.

### Для пользователей Windows

#### Примечания.

- Для выполнения этой функции на компьютере необходимо установить для принтера драйвер PostScript.
- Убедитесь, что в драйвере принтера установлена функция факса.
- 1 Открыв файл, выберите **Файл → Печать**.
- 2 Нажмите кнопку Свойства, Параметры или Настройка.
- **3** Выберите вкладку **Другие параметры**, а затем выберите параметр **Факс**.

- 4 На экране "Факс" введите имя и номер получателя факса.
- 5 Нажмите кнопку ОК, а затем снова нажмите кнопку ОК.
- 6 Нажмите кнопку ОК.

### Для пользователей версии Mac OS X 10.2 и 10.3

- 1 Открыв документ, выберите File > Print.
- 2 В раскрывающемся меню параметров печати выберите пункт Job Routing.
- **3** Выберите **Fax**, а затем введите имя получателя, номер и другую необходимую информацию.
- 4 Нажмите кнопку Print.

### Для пользователей Mac OS X версии 10.4 или более поздней

- 1 Открыв документ, выберите File > Print.
- 2 В раскрывающемся меню PDF выберите Fax PDF.
- 3 Введите номер факса в поле То, а затем другую необходимую информацию.
- 4 Выберите Факс.

При получении сообщения об ошибке "No fax modems were found", выполните следующие действия для добавления принтера в качестве факса.

- а В раскрывающемся меню Printer выберите Add Printer.
- **б** В появившемся диалоговом окне выберите принтер.
- в В раскрывающемся меню Print Using выберите пункт Select a driver to use.
- г В списке выберите модель факса, а затем нажмите кнопку Add.

# Создание кодов быстрого доступа

# Создание кода быстрого доступа для назначения факса с использованием встроенного веб-сервера

Вместо ввода номера телефона получателя факса полностью на панели управления принтера при каждой отправке факса можно создать постоянное назначение факса и назначит код быстрого доступа. Код быстрого доступа можно создать для одного номера факса или для группы номеров факсов.

**1** В поле адреса в обозревателе введите IP-адрес принтера.

**Примечание.** Если IP-адрес принтера неизвестен, распечатайте страницу настроек сети и в разделе TCP/IP найдите адрес принтера.

- 2 Выберите Настройка.
- 3 Выберите Управление устройствами назначения.

**Примечание.** Может потребоваться ввести пароль. При отсутствии идентификатора пользователя и пароля следует получить их у сотрудника, отвечающего за обслуживание системы.

- 4 Выберите Настройка кодов быстрого доступа для факса.
- 5 Введите уникальное имя для кода быстрого доступа, а затем введите номер факса.

Чтобы создать код быстрого доступа для нескольких номеров, введите номера факса для группы.

Примечание. Разделяйте номера факса в группе точкой с запятой (;).

6 Назначьте номер для кода быстрого доступа.

Если введенный номер уже используется, отображается запрос на выбор другого номера.

7 Нажмите кнопку Add.

# Создание кода быстрого доступа для назначения факса с использованием панели управления принтера

1 Загрузите исходный документ лицевой стороной вверх, короткой стороной вперед в устройство автоматической подачи или лицевой стороной вниз на стекло экспонирования сканера.

**Примечание.** Не загружайте открытки, фотографии, небольшие документы, прозрачные пленки, фотобумагу или тонкие листы (например, вырезки из журналов) в устройство автоматической подачи. Помещайте такие оригиналы на стекло экспонирования сканера.

- **2** При загрузке документа в устройство автоматической подачи отрегулируйте положение направляющих для бумаги.
- 3 На панели управления принтера нажмите кнопку Факс.

В первой строке появится надпись кому:, а во второй строке появятся дата и время.

4 Нажмите кнопку 🛄.

Появится надпись поиск в адресной книге.

- 5 С помощью кнопок со стрелками выберите пункт Добавить, а затем нажмите кнопку 📈.
- 6 С помощью кнопок со стрелками выберите пункт **Введите номер факса**, а затем нажмите кнопку √.
- 7 Введите номер факса, а затем нажмите кнопку 🗾.
- **8** Нажмите цифру **1**, чтобы ввести еще один номер факса, или нажмите цифру **2**, чтобы завершить ввод номера факса.
- 9 После выбора появится надпись 2=нет, Введите имя.
  - **а** Нажмите кнопку на цифровой клавиатуре, соответствующую необходимой цифре или букве. При первом нажатии кнопки отображается цифра для этой кнопки. При повторном нажатии кнопки отображается одна из букв, назначенная для этой кнопки.
  - **б** Нажмите кнопку со стрелкой право, чтобы перейти к следующему полю, или подождите несколько секунд, и курсор переместится в следующее поле автоматически.
  - В После ввода имени факса нажмите кнопку .
     Появится надпись Сохранение в виде кода быстрого доступа.
  - **г** Введите код быстрого доступа, а затем нажмите кнопку **.**

# Использование кодов быстрого доступа и адресной книги

### Использование кодов быстрого доступа для получателей факса

Коды быстрого доступа для адресатов факсимильной передачи аналогичны номерам быстрого набора на телефоне или факсимильном аппарате. Коды быстрого доступа можно назначить при создании постоянных адресатов факсимильной передачи. Постоянные получатели факса или номера быстрого набора создаются с помощью ссылки "Управление получателями", расположенной на вкладке "Конфигурация" встроенного веб-сервера. Код быстрого доступа (1 - 99999) может быть связан с одним или несколькими получателями. Создание группы адресатов факсимильной связи с кодом быстрого доступа ускоряет и упрощает рассылку факсимильных сообщений всем членам группы.

1 Загрузите исходный документ лицевой стороной вверх, короткой стороной вперед в устройство автоматической подачи или лицевой стороной вниз на стекло экспонирования сканера.

**Примечание.** Не загружайте в УАПД почтовые открытки, фотокарточки, документы небольшого формата, прозрачные пленки, фотобумагу и документы на тонкой бумаге (например, вырезки из журналов). Помещайте такие оригиналы на стекло экспонирования сканера.

- **2** При загрузке документа в устройство автоматической подачи отрегулируйте положение направляющих для бумаги.
- 3 Нажмите кнопку [#].

Появится надпись введите код быстрого доступа.

- 4 Введите код быстрого доступа.
- 5 Нажмите кнопку 🐼 для отправки монохромного факса или кнопку 💽 для отправки цветного факса.

## Работа с адресной книгой

**Примечание.** Если функция адресной книги не включена, обратитесь к сотруднику, отвечающему за обслуживание системы.

1 Загрузите исходный документ лицевой стороной вверх, короткой стороной вперед в устройство автоматической подачи или лицевой стороной вниз на стекло экспонирования сканера.

**Примечание.** Не загружайте открытки, фотографии, небольшие документы, прозрачные пленки, фотобумагу или тонкие листы (например, вырезки из журналов) в устройство автоматической подачи. Помещайте такие оригиналы на стекло экспонирования сканера.

- **2** При загрузке документа в устройство автоматической подачи отрегулируйте положение направляющих для бумаги.
- **3** На панели управления принтера нажмите кнопку **Факс**.

В первой строке появится надпись кому:, а во второй строке появятся дата и время.

**4** Нажмите кнопку [1], а затем с помощью кнопок со стрелками отобразите нужный номер факса. Затем нажмите кнопку [1].

# Настройка параметров факса

### Изменение разрешения факса

При настройке разрешения осуществляется изменение качества факса. Задание значения разрешения производится в диапазоне от "Стандартное" (наивысшая скорость) до "Наивысшее" (наименьшая скорость, наивысшее качество).

1 Загрузите исходный документ лицевой стороной вверх, короткой стороной вперед в устройство автоматической подачи или лицевой стороной вниз на стекло экспонирования сканера.

**Примечание.** Не загружайте открытки, фотографии, небольшие документы, прозрачные пленки, фотобумагу или тонкие листы (например, вырезки из журналов) в устройство автоматической подачи. Помещайте такие оригиналы на стекло экспонирования сканера.

- **2** При загрузке документа в устройство автоматической подачи отрегулируйте положение направляющих для бумаги.
- **3** В области "Факс" панели управления принтера нажмите в области **Разрешение**.
- 4 С помощью кнопок со стрелками выберите необходимое значение разрешения, а затем нажмите кнопку .
- 5 Нажмите кнопку 🔯 для отправки монохромной копии или кнопку 🔯 для отправки цветной копии.

### Осветление или затемнение факса

1 Загрузите исходный документ лицевой стороной вверх, короткой стороной вперед в устройство автоматической подачи или лицевой стороной вниз на стекло экспонирования сканера.

**Примечание.** Не загружайте открытки, фотографии, небольшие документы, прозрачные пленки, фотобумагу или тонкие листы (например, вырезки из журналов) в устройство автоматической подачи. Помещайте такие оригиналы на стекло экспонирования сканера.

- **2** При загрузке документа в устройство автоматической подачи отрегулируйте положение направляющих для бумаги.
- 3 На панели управления принтера нажмите кнопку Плотность.
- 4 Нажмите кнопки со стрелками, чтобы сделать факс светлее или темнее.
- 5 Нажмите кнопку 🗾.
- 6 Нажмите кнопку 🐼 для отправки монохромного факса или кнопку 🐼 для отправки цветного факса.

### Передача факса в назначенное время

**1** Загрузите исходный документ лицевой стороной вверх, короткой стороной вперед в устройство автоматической подачи или лицевой стороной вниз на стекло экспонирования сканера.

**Примечание.** Не загружайте открытки, фотографии, небольшие документы, прозрачные пленки, фотобумагу или тонкие листы (например, вырезки из журналов) в устройство автоматической подачи. Помещайте такие оригиналы на стекло экспонирования сканера.

**2** При загрузке документа в устройство автоматической подачи отрегулируйте положение направляющих для бумаги.

**3** На панели управления принтера нажмите кнопку **Факс**.

В первой строке появится надпись кому:, а во второй строке появятся дата и время.

- 4 Введите номер факса, а затем нажмите кнопку 🗾.
- 5 В области "Факс" нажмите кнопку Параметры.
- 6 С помощью кнопок со стрелками выберите пункт Отложенная передача, а затем нажмите кнопку .

В первой строке появится надпись настроить время передачи, а во второй строке - чч: ММ с мигающим курсором.

- 7 С помощью цифровой клавиатуры введите время, когда необходимо отправить факс. После ввода времени курсор переместится в поле АМ или РМ, если для часов принтера выбран 12часовой формат. С помощью кнопок со стрелками измените режим АМ на РМ или РМ на АМ.
- 8 Нажмите кнопку 🗾.

В первой строке появится надпись настроить дату передачи, а во второй строке - ММ-ДД-ГГГГ с мигающим курсором.

- 9 С помощью цифровой клавиатуры введите дату, когда необходимо отправить факс.
- 10 Нажмите кнопку .
- 11 Нажмите кнопку 💽 для отправки монохромного факса или кнопку 💽 для отправки цветного факса.

### Просмотр журнала факсов

- 1 Откройте веб-браузер.
- 2 В строке адреса введите IP-адрес принтера, затем нажмите клавишу Enter.
- 3 Нажмите Отчеты.
- 4 Нажмите Параметры факса.
- 5 Нажмите Журнал заданий факсимильной связи или Журнал вызовов факсимильной связи.

# Отмена исходящего факса

Факс можно отменить, когда документ находится в устройстве автоматической подачи или на стекле сканера. Чтобы отменить отправку факса:

1 На панели управления принтера нажмите кнопку 💹.

Появится сообщение Остановка, а затем Отменить задание.

2 Нажмите кнопку 🧱, чтобы отменить задание.

**Примечание.** Если необходимо продолжить обработку задания, нажмите кнопку , чтобы продолжить сканирование факса.

Появится сообщение Отмена.

Принтер отменяет копирование всех страниц, загруженных в устройство автоматической подачи, а затем отменяет задание.

# Сведения о параметрах факсимильной передачи

### Размер оригинала

С помощью этого параметра можно выбрать размер документов, отправляемых по факсу.

1 В области "Факс" панели управления принтера нажмите кнопку Параметры.

Появится надпись Размер оригинала.

- 2 Нажмите кнопку 💹.
- **3** С помощью кнопок со стрелками выберите размер оригинала документа, а затем нажмите кнопку .

### Содержимое

Данная функция задает используемый по умолчанию тип оригинала документа. Можно выбрать значение "Текст", "Текст/Фото" или "Фото". Выбор типа содержимого влияет на качество и объем отсканированного изображения.

- Текст этот параметр следует использовать для обработки четкого черного текста, напечатанного на белом фоне с высоким разрешением
- Текст/Фото этот параметр следует использовать для обработки оригиналов документов смешанного типа, содержащих текст и графику или изображения
- Фотография используется, если более важными объектами сканирования являются графика и изображения. При выборе данного параметра увеличивается время сканирования, но улучшается цветопередача оригинала документа. При этом увеличивается объем сохраняемых данных.

## Стороны (двусторонняя печать)

Данная функция задает для принтера режим одностороннего или двустороннего (отпечатанного на обеих сторонах листа) оригинала документа. Эта информация определяет, что именно требуется отсканировать для включения в факсимильное сообщение.

Примечание. Двустороннее сканирование невозможно на некоторых моделях принтеров.

### Разрешение

С помощью этого параметра определяется, с какой точностью сканер анализирует документ, который необходимо отправить по факсу. Если выполняется отправка по факсу фотографии, рисунка с тонкими линиями или документа с мелким текстом, увеличьте значение разрешения. При этом увеличивается время сканирования и повышается качество документа на выходе факсимильной передачи.

- Стандартное подходит для большинства документов
- Высокое рекомендуется для документов, напечатанных мелким шрифтом
- Сверхвысокое рекомендуется для оригиналов документов с мелкими деталями

## Плотность

Данная функция позволяет задать уровень осветления или затемнения факсов по отношению к оригиналу документа.

# Улучшение качества факса

| Вопрос                                                            | Совет                                                                                                    |
|-------------------------------------------------------------------|----------------------------------------------------------------------------------------------------|
| В каких случаях рекомендуется использовать<br>режим "Текст"?      | <ul> <li>Режим "Текст" следует использовать в тех<br/>случаях, когда важно сохранить текстовое содер-<br/>жимое факса, а сохранность изображений не<br/>важна.</li> </ul>  |
|                                                                   | <ul> <li>Режим "Текст" рекомендуется для передачи по<br/>факсу квитанций, копий документов и<br/>документов, содержащих только текст или<br/>штриховую графику.</li> </ul> |
| В каких случаях рекомендуется использовать<br>режим "Текст/Фото"? | <ul> <li>Режим "Текст/Фото" используется для передачи<br/>по факсу документа, содержащего текст и<br/>графику.</li> </ul>                                                  |
|                                                                   | <ul> <li>Режим "Текст/Фото" рекомендуется для<br/>журнальных статей, деловой графики и брошюр.</li> </ul>                                                                  |
| В каких случаях рекомендуется использовать режим "Фото"?          | Режим "Фото" следует использовать при передаче<br>по факсу фотографий, распечатанных на лазерном<br>принтере, и фотографий из журналов или газет.                          |

# Пересылка факса

Этот параметр позволяет распечатывать и пересылать принятые факсы на указанный номер факса.

**1** В поле адреса в обозревателе введите IP-адрес принтера.

**Примечание.** Если IP-адрес принтера неизвестен, распечатайте страницу настроек сети и в разделе TCP/IP найдите адрес принтера.

- 2 Выберите Настройка.
- **3** Выберите Параметры факса.
- 4 Щелкните Настройка аналогового факса.
- 5 Щелкните внутри поля Переадресация факсов и выберите один из следующих параметров:
  - Печать
  - Печать и пересылка
  - Переадресация
- 6 В списке **Переслать** выберите **Факс**.

7 Щелкните внутри поля **Переслать на код быстрого доступа**, а затем введите код быстрого доступа для номера, на который необходимо переслать факс.

**Примечание.** Номер быстрого доступа должен соответствовать параметру, заданному в поле "Пересылка".

8 Нажмите кнопку Submit.

# Сканирование с передачей по адресу FTP

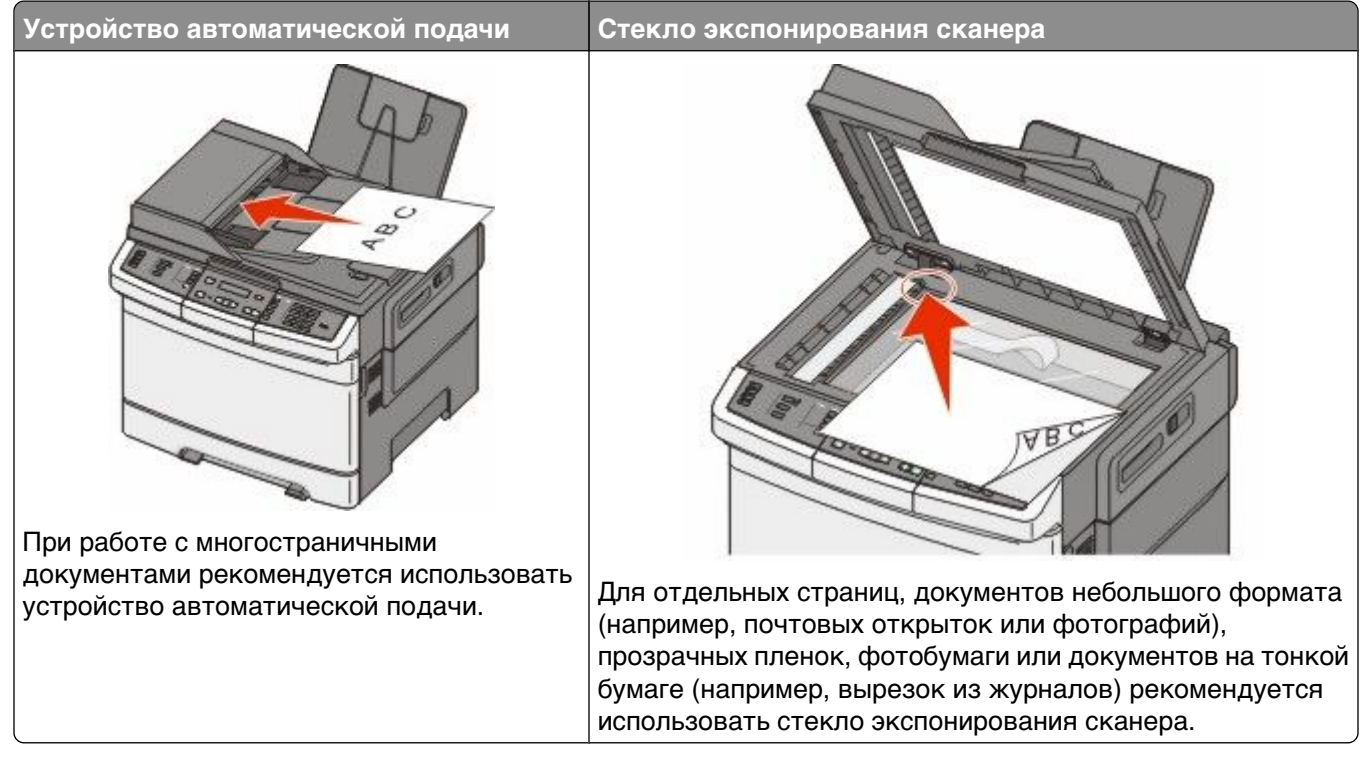

Сканер позволяет сканировать документы напрямую на сервер *FTP*. В рамках одной операции на сервер можно передать только один адрес FTP.

После настройки адреса FTP специалистом по обслуживанию системы этот адрес становится доступным в виде кода быстрого доступа или попадает в список профилей, открываемый с помощью значка "Отложенные задания". В качестве адреса FTP может выступать другой принтер, поддерживающий стандарт PostScript. Например, можно отсканировать цветной документ и передать его на цветной принтер. Передача документа на сервер FTP аналогична передаче факсимильного сообщения. Отличие заключается в том, что информация передается по сети, а не по телефонной линии.

# Сканирование с передачей по адресу FTP

# Сканирование с передачей по адресу FTP с использованием клавиатуры

1 Загрузите исходный документ лицевой стороной вверх, короткой стороной вперед в устройство автоматической подачи или лицевой стороной вниз на стекло экспонирования сканера.

**Примечание.** Не загружайте открытки, фотографии, небольшие документы, прозрачные пленки, фотобумагу или тонкие листы (например, вырезки из журналов) в устройство автоматической подачи. Помещайте такие оригиналы на стекло экспонирования сканера.

**2** При загрузке документа в устройство автоматической подачи отрегулируйте положение направляющих для бумаги.

Сканирование с передачей по адресу FTP

- 3 На панели управления принтера нажмите кнопку Сканировать/Электронная почта.
- 4 С помощью кнопок со стрелками выберите пункт FTP, а затем нажмите кнопку 📈.
- **5** Введите адрес FTP.
- 6 Нажмите кнопку 🔯 для отправки монохромной копии или кнопку 🔯 для отправки цветной копии.

### Сканирование на адрес FTP с использованием кода быстрого доступа

1 Загрузите исходный документ лицевой стороной вверх, короткой стороной вперед в устройство автоматической подачи или лицевой стороной вниз на стекло экспонирования сканера.

**Примечание.** Не загружайте открытки, фотографии, небольшие документы, прозрачные пленки, фотобумагу или тонкие листы (например, вырезки из журналов) в устройство автоматической подачи. Помещайте такие оригиналы на стекло экспонирования сканера.

- **2** При загрузке документа в устройство автоматической подачи отрегулируйте положение направляющих для бумаги.
- **3** На панели управления принтера нажмите кнопку Сканировать/Электронная почта.
- 4 С помощью кнопок со стрелками выберите пункт FTP, а затем нажмите кнопку .
- 5 Нажмите 🚛, а затем введите код быстрого доступа для получателя.
- **6** Нажмите цифру **1**, чтобы ввести другой код быстрого доступа, или нажмите цифру **2**, чтобы завершить ввод кода быстрого доступа.

После нажатия цифры 2 появится сообщение чтобы начать, нажмите кнопку Старт.

7 Нажмите кнопку 🔯 для отправки монохромной копии или кнопку 🔯 для отправки цветной копии.

# Создание кода быстрого выбора FTP с использованием встроенного веб-сервера

**1** В поле адреса в обозревателе введите IP-адрес принтера.

**Примечание.** Если IP-адрес принтера неизвестен, распечатайте страницу настроек сети и в разделе TCP/IP найдите IP-адрес принтера.

- 2 Выберите Настройка.
- **3** В разделе "Другие параметры" выберите **Управление устройствами назначения**.

**Примечание.** Может потребоваться ввести пароль. Если вам не назначили имя пользователя и пароль, обратитесь к представителю службы поддержки.

- 4 Выберите Настройка кодов быстрого доступа для FTP.
- 5 Выберите параметры сканирования (Формат, Содержимое, Цвет и Разрешение).
- 6 Введите код быстрого доступа, а затем нажмите кнопку Добавить.

Если введенный номер уже используется, отображается запрос на выбор другого номера.

Сканирование с передачей по адресу FTP

# Сканирование документов с передачей на компьютер или в устройство флэшпамяти USB

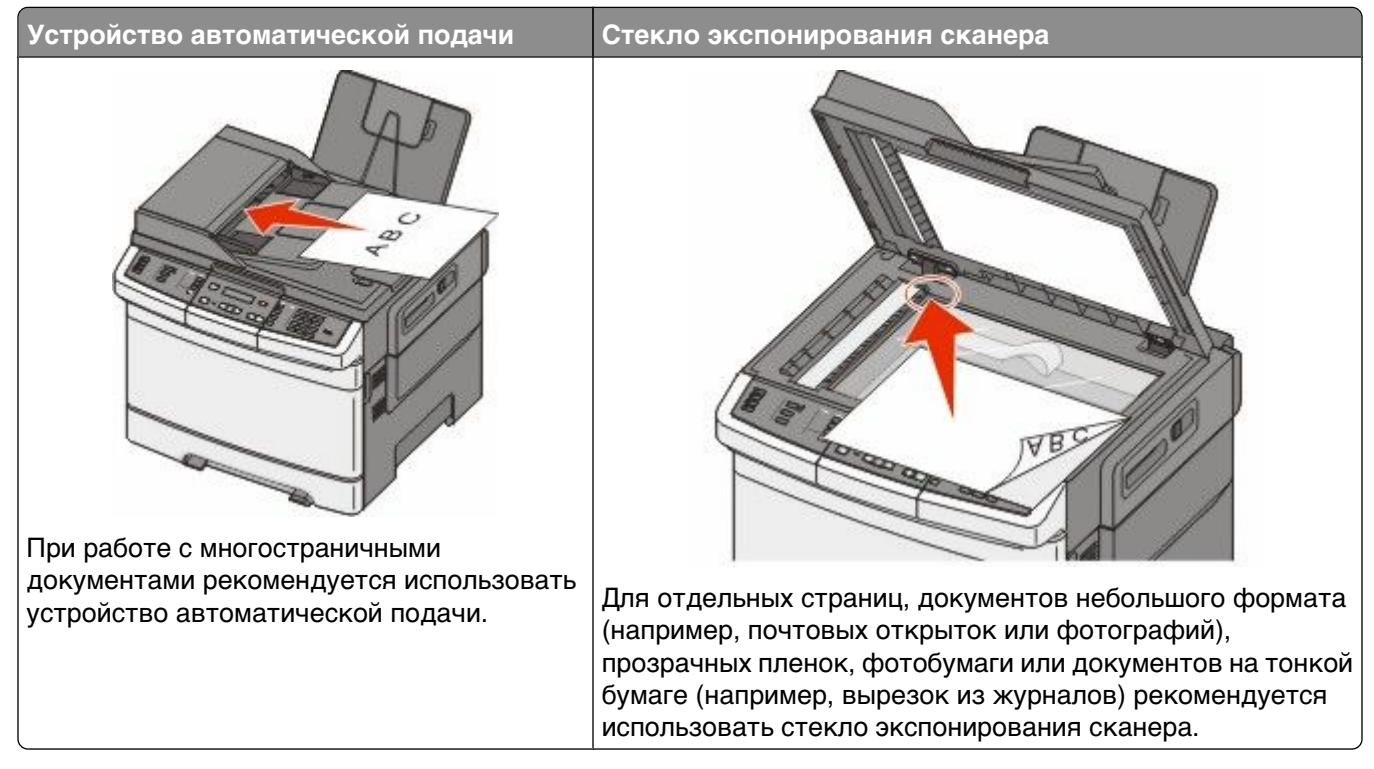

Предусмотрено сканирование документов с непосредственной передачей их на компьютер или в устройство флэш-памяти USB. Для приема изображений, полученных в режиме "Сканирование с передачей на ПК", не требуется непосредственное подключение компьютера к принтеру. Можно сканировать документы и передавать их на компьютер по сети посредством создания на компьютере профиля сканирования и последующей загрузки профиля в принтер.

**Примечание.** Сканирование на компьютер или устройство USB невозможно на некоторых моделях принтера.

## Сканирование на компьютер

**1** В поле адреса в обозревателе введите IP-адрес принтера.

**Примечание.** Если IP-адрес принтера неизвестен, распечатайте страницу настроек сети и в разделе TCP/IP найдите адрес принтера.

- 2 Выберите Профиль сканирования.
- 3 Выберите пункт Создать профиль сканирования.
- 4 Выберите параметры сканирования, а затем нажмите кнопку Далее.

Сканирование документов с передачей на компьютер или в устройство флэш-памяти USB

- **5** На компьютере выберите папку, в которую требуется сохранять выходной файл, полученный в результате сканирования.
- 6 Введите имя профиля.

Имя профиля также является именем пользователя и отображается в списке "Профиль сканирования" на дисплее.

- 7 Нажмите кнопку Submit.
- 8 Отсканируйте документ.

При выборе "Отправить" автоматически назначается код быстрого доступа. Запомните этот код быстрого доступа и используйте его для сканирования документов.

**a** Загрузите исходный документ лицевой стороной вверх, короткой стороной вперед в устройство автоматической подачи или лицевой стороной вниз на стекло экспонирования сканера.

**Примечание.** Не загружайте открытки, фотографии, небольшие документы, прозрачные пленки, фотобумагу или тонкие листы (например, вырезки из журналов) в устройство автоматической подачи. Помещайте такие оригиналы на стекло экспонирования сканера.

- **б** При загрузке документа в устройство автоматической подачи отрегулируйте положение направляющих для бумаги.
- в Нажмите кнопку Сканировать/Электронная почта.
- г С помощью кнопок со стрелками выберите пункт Профили, а затем нажмите кнопку 📈.
- д Нажмите кнопку 📰.

Появится надпись введите код быстрого доступа.

- е Введите код быстрого доступа.
- ж Нажмите кнопку 🔯 или 🔯 для отправки сканированного изображения.

**Примечание.** Параметры сканирования определяют, выполняется ли отправка монохромного или цветного изображения. Эти параметры не изменяются при нажатии кнопок "Черный" или "Цветной".

9 Просмотрите файл на компьютере.

Результирующий файл сохраняется в указанном пользователем месте или открывается в указанной программе.

# Сканирование документов в устройство флэшпамяти USB

**Примечание.** Порт USB недоступен на некоторых моделях принтера.

1 Вставьте устройства флэш-памяти USB в USB-порт на передней панели принтера.

Появится надпись Открыть диск USB.

**Примечание.** После вставки устройства флэш-памяти USB в принтер принтер сможет выполнять только сканирование на устройство USB или печать файлов с устройства USB. Все остальные функции принтера будут недоступны.

2 Нажмите цифру 1 на клавиатуре.

Сканирование документов с передачей на компьютер или в устройство флэш-памяти USB

3 С помощью кнопок со стрелками выберите пункт Сканировать в USB, а затем нажмите кнопку √.

Появится сообщение чтобы начать, нажмите кнопку Старт.

**4** Загрузите исходный документ лицевой стороной вверх, короткой стороной вперед в устройство автоматической подачи или лицевой стороной вниз на стекло экспонирования сканера.

**Примечание.** Не загружайте открытки, фотографии, небольшие документы, прозрачные пленки, фотобумагу или тонкие листы (например, вырезки из журналов) в устройство автоматической подачи. Помещайте такие оригиналы на стекло экспонирования сканера.

- **5** При загрузке документа в устройство автоматической подачи отрегулируйте положение направляющих для бумаги.
- 6 Нажмите кнопку 🔯 или 🂽 для отправки сканированного изображения.

**Примечание.** Параметры сканирования определяют, выполняется ли отправка монохромного или цветного изображения. Эти параметры не изменяются при нажатии кнопок "Черный" или "Цветной".

# Параметры режима сканирования с передачей на компьютер

### Стороны (двусторонняя печать)

Этот параметр задает для принтера тип оригинала документа: односторонний (отпечатанный на одной стороне) или двусторонний (отпечатанный на обеих сторонах листа). Эта информация определяет, что именно требуется отсканировать для включения в документ.

Примечание. Двустороннее сканирование невозможно на некоторых моделях принтеров.

### Плотность

Данная функция позволяет задать уровень осветления или затемнения отсканированных документов по отношению к исходному документу.

## Улучшение качества сканирования

| Вопрос                                                       | Совет                                                                                                    |
|--------------------------------------------------------------|----------------------------------------------------------------------------------------------------|
| В каких случаях рекомендуется использовать<br>режим "Текст"? | <ul> <li>Режим "Текст" следует использовать в тех<br/>случаях, когда важно сохранить текстовое содер-<br/>жимое оригинала документа, а сохранность<br/>изображений не важна.</li> <li>Режим "Текст" рекомендуется для квитанций,<br/>форм для использования с копировальной<br/>бумагой и документов, содержащих только текст<br/>или графику.</li> </ul> |

| Вопрос                                                            | Совет                                                                                                    |
|-------------------------------------------------------------------|----------------------------------------------------------------------------------------------------|
| В каких случаях рекомендуется использовать<br>режим "Текст/Фото"? | <ul> <li>Режим "Текст/Фото" используется при сканировании документа, содержащего текст и графику.</li> <li>Режим "Текст/Фото" рекомендуется для журнальных статей, деловой графики и брошюр.</li> </ul> |
| В каких случаях рекомендуется использовать режим "Фото"?          | Режим "Фото" следует использовать при сканиро-<br>вании фотографий, распечатанных на лазерном<br>принтере, и фотографий из журналов и газет.                                                            |

# Использование программного обеспечения Scan Center

### Знакомство с функциями программы Scan Center

Программа Scan Center позволяет изменять параметры сканирования, а также выбрать назначение для отправки сканированного изображения. Параметры сканирования, измененные с помощью программы Scan Center, можно сохранить и использовать для других заданий сканирования.

Доступны следующие функции:

- Сканировать и отправить изображения на компьютер
- Преобразовать сканированные изображения в текст
- Просмотреть сканированное изображение и настроить яркость и контрастность
- Увеличить сканированное изображение без потери деталей
- Сканировать двусторонние документы

# Использование служебной программы ScanBack

### Использование служебной программы ScanBack

Для создания профилей сканирования на компьютер можно использовать служебную программу LexmarkScanBack<sup>TM</sup> вместо встроенного веб-сервера. Служебная программа ScanBack находится на компакт-диске с *программным обеспечением и документацией*.

1 Настройка профиля сканирования на компьютер.

- **а** Запустите служебную программу ScanBack.
- б Выберите принтер, который вы хотите использовать.

Если в списке отсутствуют принтеры, обратитесь к специалисту по поддержке системы, чтобы получить список, или нажмите кнопку "Настройка", чтобы выполнить вручную поиск IP-адреса или имени хоста.

**В** Следуйте указаниям на экране для определения типа сканируемого документа, а также результата сканирования.

- г Обязательно выберите:
  - Показать инструкции МФУ если необходимо просмотреть или распечатать окончательные указания
  - Создать код быстрого доступа если необходимо сохранить эту группу параметров для повторного использования
- д Нажмите кнопку Готово.

Появится диалоговое окно с данными профиля сканирования и состоянием полученных изображений.

- 2 Отсканируйте оригиналы документов.
  - а Найдите принтер, указанный в профиле сканирования.
  - б Загрузите все страницы в устройство автоматической подачи или на стекло сканера.
  - в На панели управления принтера нажмите кнопку Сканировать/Электронная почта.
  - г С помощью кнопок со стрелками выберите пункт Профили, а затем нажмите кнопку 📈.
  - **д** Нажимайте кнопку со стрелкой вниз до тех пор, пока не появится рядом с необходимым именем пользователя, а затем нажмите кнопку .
  - е Нажмите кнопку 🔯 или 🔯 для отправки сканированного изображения.

**Примечание.** Параметры сканирования определяют, выполняется ли отправка монохромного или цветного изображения. Эти параметры не изменяются при нажатии кнопок "Черный" или "Цветной".

ж Вернитесь к компьютеру.

Полученный файл сохраняется в папке или запускается в ранее указанном приложении.

# Устранение замятий

## Предотвращение замятия материалов для печати

Ниже перечислены рекомендации по предотвращению замятия материалов для печати.

### Рекомендации по эксплуатации лотков для бумаги

- Убедитесь в том, что бумага лежит ровно в лотке.
- Не отсоединяйте лотки от принтера во время печати.
- Не загружайте бумагу или специальные материалы в лотки, многоцелевое устройство подачи или устройство подачи конвертов, когда выполняется печать. Это необходимо сделать до начала печати или после запроса на загрузку.
- Не загружайте слишком много бумаги. Убедитесь в том, что высота стопки не превышает метки максимальной высоты.
- Убедитесь, что направляющие в лотках, многоцелевом устройстве подачи или устройстве подачи конвертов установлены правильно и не слишком прижаты к стопке бумаги или конвертов.
- После загрузки бумаги задвиньте лотки в принтер до упора.

### Рекомендации по использованию бумаги

- Используйте только рекомендованную бумагу или специальные материалы для печати. Для получения дополнительной информации см. раздел "Типы и плотность бумаги, поддерживаемые принтером" на стр. 69.
- Не загружайте в принтер измятую, покоробленную, влажную и скрученную бумагу.
- Перед загрузкой изогните стопку бумаги в разные стороны, пролистайте ее и выровняйте края.
- Не используйте материалы, разрезанные или обрезанные вручную.
- Не помещайте в одну стопку бумагу, различающуюся по формату, плотности или типу.
- Убедитесь в том, что все форматы и типы бумаги указаны правильно в меню на панели управления принтера.
- Следуйте рекомендациям изготовителя при хранении бумаги.

### Рекомендации по использованию конвертов

- Для уменьшения сморщивания используйте меню "Улучшение печати конвертов" в меню "Бумага".
- Не следует использовать конверты:
  - чрезмерно скрученные или изогнутые;
  - с окнами, отверстиями, перфорацией, вырезами или тиснением;
  - с металлическими скрепками, проволочными стяжками или планками на сгибах;
  - с застежками и зажимами;
  - с наклеенными марками;
  - с выступающей клейкой полосой (при закрытом клапане);
  - с закругленными углами;

- с грубой, волнистой или накладной отделкой.
- слипшиеся или поврежденные;

# Значение номеров в сообщениях о замятии бумаги и местоположение замятий

При замятии отображается сообщение о месте замятия. На следующем рисунке и в таблице представлены возможные замятия бумаги и местоположение каждого замятия. Для доступа к зонам замятия следует открыть дверцы и крышки, а также отсоединить лотки.

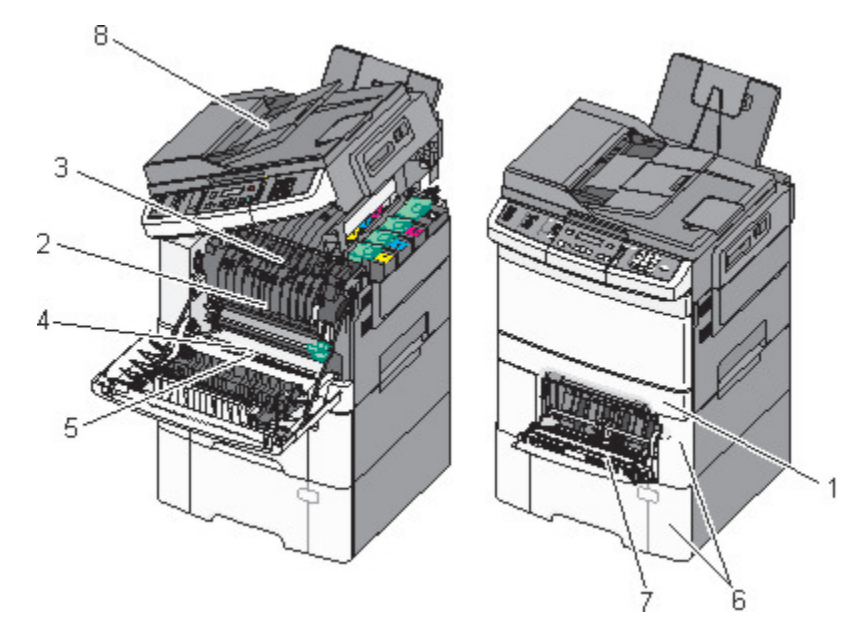

|   | Номер замятия | Местоположение замятия                                                                                                    | Инструкции                                                                                                    |
|---|---------------|----------------------------------------------------------------------------------------------------|----------------------------------------------------------------------------------------------------|
| 1 | 200           | Стандартный лоток на 250 листов и<br>устройство ручной подачи (лоток 1)                                                                                                    | <ol> <li>Откройте переднюю дверцу.</li> <li>Осмотрите область за передней</li> </ol>                                                                                                    |
| 2 | 201           | Под термоблоком                                                                                                    | дверцей, а затем удалите<br>застрявшую бумагу.                                                                                                    |
| 3 | 202           | В термоблоке                                                                                                    | <b>2</b> Откройте крышку термоблока.                                                                                                    |
| 4 | 230           | В устройстве двусторонней печати                                                                                                    | Осмотрите область под крышкой, а                                                                                                    |
| 5 | 235           | В устройстве двусторонней печати<br><b>Примечание.</b> Номер замятия<br>показывает, что бумага, исполь-<br>зуемая для двустороннего задания на<br>печать, не поддерживается. | <ul> <li>Закройте переднюю дверцу.</li> <li>Выдвиньте лоток 1. Осмотрите область лотка, а затем удалите застрявшую бумагу.</li> <li>Убедитесь в том, что бумага загружена правильно</li> <li>Повторно вставьте лоток 1.</li> </ul> |
| 6 | 242 и 243     | лоток на 550 листов                                                                                                    | <ol> <li>Выдвиньте лоток на 550 листов, а<br/>затем удалите застрявшую бумагу.</li> <li>Установите лоток на место.</li> </ol>                                                                                                    |

|   | Номер замятия | Местоположение замятия                    | Инструкции                                                                                                    |
|---|---------------|-------------------------------------------|----------------------------------------------------------------------------------------------------|
| 7 | 250           | Загрузка в многоцелевое устройство подачи | <ol> <li>Нажмите на фиксатор влево, чтобы<br/>разблокировать многофункцио-<br/>нальное устройство подачи.</li> </ol>                                         |
|   |               |                                           | 2 Осмотрите многоцелевое устройство<br>подачи, а затем удалите застрявшую<br>бумагу.                                                                         |
|   |               |                                           | <ol> <li>Закройте многоцелевое устройство<br/>подачи.</li> </ol>                                                                                             |
|   |               |                                           | Примечание. Возможно, потребуется<br>открыть устройство подачи на 650<br>листов, чтобы удалить застрявшие<br>страницы за многоцелевым устройством<br>подачи. |
| 8 | 290           | Устройство автоматической подачи          | Откройте крышку ADF, удалите замятую<br>бумагу.                                                                                                    |

# 200 Застряла бумага

**1** Возьмитесь за ручку и вытащите стандартный лоток на 250 листов (лоток 1) и устройство ручной подачи.

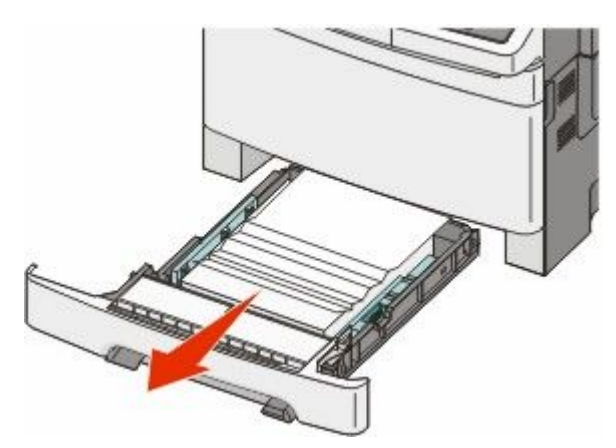

2 Извлеките замятый материал.

Примечание. Убедитесь в том, что извлечены все обрывки бумаги.

- 3 Вставьте лоток.
- 4 Нажмите кнопку 🔽.

# 201 Застряла бумага

1 Возьмитесь за переднюю дверцу за боковые ручки, а затем откройте ее, потянув на себя.

ВНИМАНИЕ-ГОРЯЧАЯ ПОВЕРХНОСТЬ: Возможен нагрев внутри принтера. Во избежание ожогов при прикосновении к горячим поверхностям подождите, пока поверхность остынет.

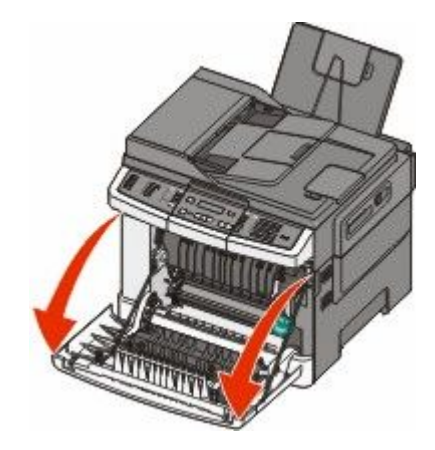

2 Извлеките замятую бумагу.

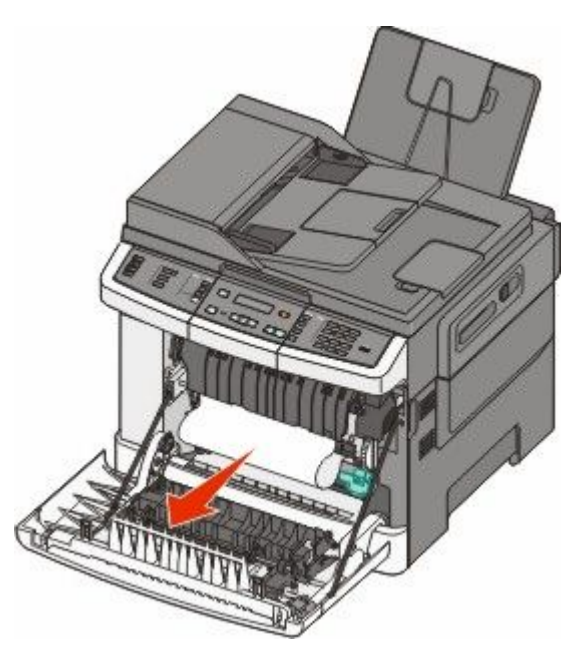

#### Примечания.

- Убедитесь в том, что извлечены все обрывки бумаги.
- Если отображается сообщение 200.xx Застряла бумага и 202.xx Застряла бумага, возможно, застрял второй лист.
- 3 Закройте переднюю дверцу.
- 4 Нажмите кнопку 💹.

# 202 Застряла бумага

1 Возьмитесь за переднюю дверцу за боковые ручки, а затем откройте ее, потянув на себя.

BHИМАНИЕ-ГОРЯЧАЯ ПОВЕРХНОСТЬ: Возможен нагрев внутри принтера. Во избежание ожогов при прикосновении к горячим поверхностям подождите, пока поверхность остынет.

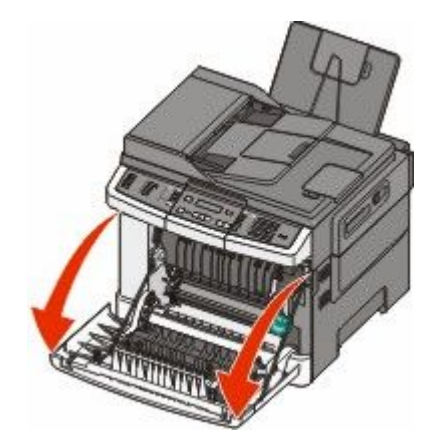

2 Возьмитесь за зеленый рычаг, а затем потяните крышку термоблока на себя.

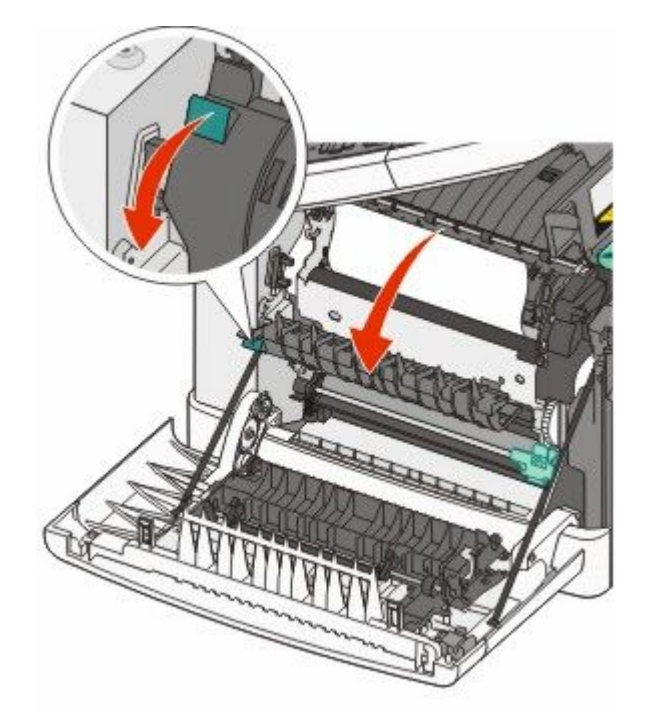

3 Удерживая крышку термоблока опущенной, извлеките замятую бумагу.

Крышка термоблока закроется, если ее отпустить.

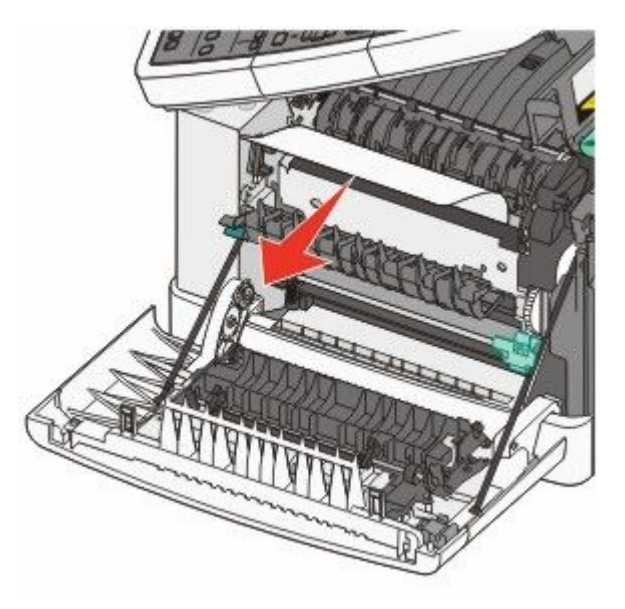

Примечание. Убедитесь в том, что извлечены все обрывки бумаги.

- 4 Закройте переднюю дверцу.
- 5 Нажмите кнопку 🔽.

# 230 Застряла бумага

- 1 Возьмитесь за переднюю дверцу за боковые ручки, а затем откройте ее, потянув на себя.
- 2 Извлеките замятый материал.
- 3 Нажмите кнопку 🔽.

# 235 Застряла бумага

Подобное замятие возникает, когда бумага находится слишком близко к устройству двусторонней печати.

- 1 Возьмитесь за переднюю дверцу за боковые ручки, а затем откройте ее, потянув на себя.
- 2 Извлеките замятый материал.
- **3** Загрузите в лоток бумагу соответствующего формата (A4, letter, legal, folio).
- 4 Вставьте лоток.
- 5 Закройте переднюю дверцу.
- 6 Нажмите кнопку 🔽.

# Замятия бумаги 242 и 243

1 Возьмитесь за ручку и выдвиньте дополнительный лоток на 550 листов.

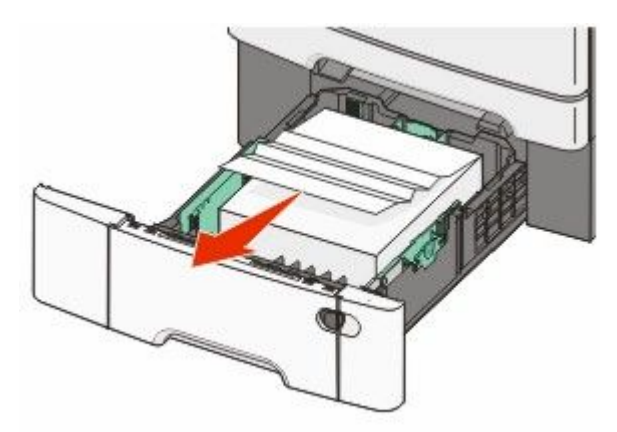

**Примечание.** Дополнительный лоток на 550 листов может быть доступен не для всех моделей принтера.

2 Извлеките замятую бумагу.

Примечание. Убедитесь в том, что извлечены все обрывки бумаги.

- 3 Вставьте лоток.
- 4 Нажмите кнопку 🔽.

# Замятие бумаги 250

1 Нажмите на рычаг в многоцелевом устройстве подачи для доступа к замятой бумаге.

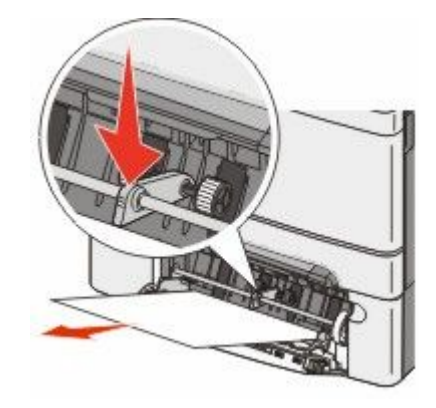

2 Извлеките замятый материал.

Примечание. Убедитесь в том, что извлечены все обрывки бумаги.

- 3 Вставьте лоток.
- 4 Нажмите кнопку 🚺.

# 290 Застряла бумага

- 1 Полностью извлеките оригиналы из УАПД.
- 2 Откройте крышку УАПД, затем извлеките всю замятую бумагу.

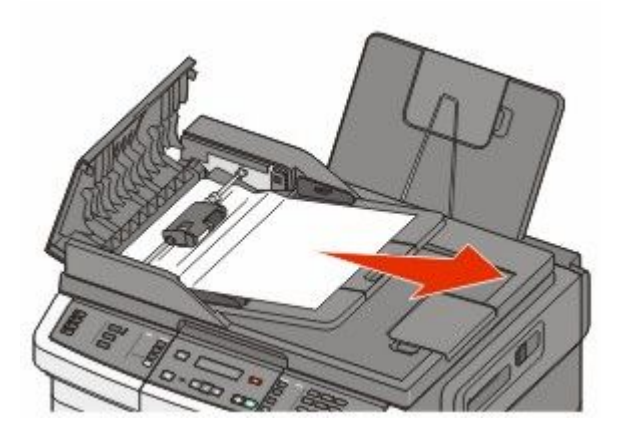

- 3 Закройте крышку УАПД.
- 4 Откройте крышку сканера и удалите замятую бумагу.

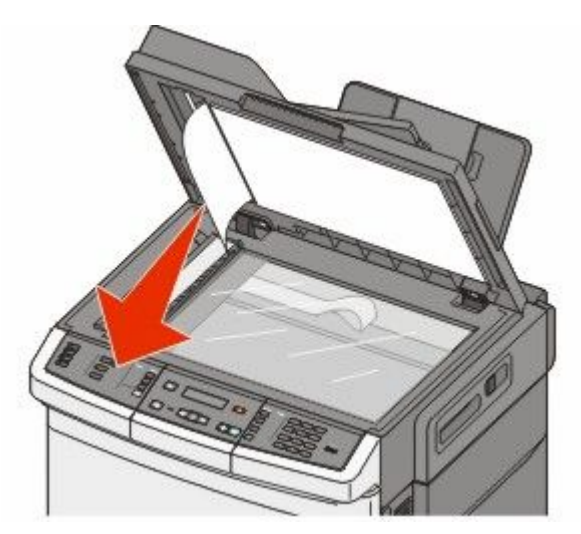

- 5 Закройте крышку сканера.
- 6 Нажмите кнопку 💹.

# Общие сведения о меню принтера

# Список меню

Для упрощения настройки параметров принтера можно воспользоваться различными меню. Доступ к этим меню может осуществляться с панели управления принтера, встроенного веб-сервера или из драйвера приложения.

#### Примечания.

- Некоторые меню недоступны на некоторых моделях принтера.
- Текущая настройка по умолчанию отмечена звездочкой \*.

| Меню "Расходные<br>материалы"                                                                                                    | Меню "Бумага"                                                                                                    | Отчеты                                                                                                    | Сеть/Порты                                                                 |
|----------------------------------------------------------------------------------------------------|----------------------------------------------------------------------------------------------------|----------------------------------------------------------------------------------------------------|----------------------------------------------------------------------------|
| Бирюзовый картридж<br>Пурпурный картридж<br>Желтый картридж<br>Формирователь изобра-<br>жения<br>Емкость для отрабо-<br>танного тонера | Устройство подачи по<br>умолчанию<br>Формат/тип<br>Фактура бумаги<br>Плотность бумаги<br>Загрузка бумаги<br>Польз. тип<br>Настраиваемые<br>размеры сканирования<br>Настройка формата<br>Universal | Страница "Параметры<br>меню"<br>Статистика устройства<br>Страница сетевых<br>параметров<br>Страница параметров<br>беспроводной печати<br>Список кодов быстрого<br>доступа<br>Журнал заданий факси-<br>мильной связи<br>Журнал вызовов факси-<br>мильной связи<br>Клавиши быстрого<br>выбора для копирования<br>Коды быстрого доступа<br>для электронной почты<br>Коды быстрого доступа<br>для факсов<br>Список профилей<br>Печать шрифтов<br>Печать каталога<br>Дефекты печати<br>Печать демонстрации | Активная сетевая плата<br>Меню "Сеть"<br>Меню "Беспроводная"<br>Меню "USB" |

### Параметры

Общие параметры Параметры копирования Параметры факса Меню флэш-диска Параметры печати Установка даты/времени

# меню "Расходные материалы"

| Пункт меню                                                                                                    | Описание                                                                                                    |
|----------------------------------------------------------------------------------------------------|----------------------------------------------------------------------------------------------------|
| Бирюзовый, пурпурный, желтый или черный<br>картридж с тонером<br>Заканчивается ресурс<br>Низкая<br>Недопустимый<br>Заменить<br>Отсутств или негодный<br>ОК<br>Неполлерживаемый | Отображение состояния картриджей с тонером.<br><b>Примечание.</b> Сообщение <b>88 Замените</b><br><b>картридж</b> указывает на то, что ресурс картриджа<br>почти исчерпан, что может привести к снижению<br>качества печати. |
| Формирователь изображения<br>ОК<br>Заменить черный формирователь изображения<br>Замените черный и цветной формирователь<br>изображения                                         | Отображение состояния формирователя изобра-<br>жения                                                                                                    |
| Бункер для использованного тонера<br>Почти полон<br>Заменить<br>Отсутствует<br>ОК                                                                                              | Отображение состояния контейнера для отрабо-<br>танного тонера.                                                                                                    |

# Меню "Бумага"

## меню "Устройство подачи по умолчанию"

| Пункт меню                                             | Описание                                                                                                    |
|--------------------------------------------------------|----------------------------------------------------------------------------------------------------|
| <b>Устройство подачи по умолчанию</b><br>Лоток <x></x> | Определяет устройство подачи бумаги по умолчанию для всех заданий на печать.                                                                                                    |
| МУП<br>Ручная подача                                   | Примечания.                                                                                                    |
| Ручная подача конвертов                                | <ul> <li>Чтобы в меню "Бумага" отобразился параметр "МУП",<br/>необходимо установить устройство подачи на 650 листов.</li> </ul>                                                                                                    |
|                                                        | <ul> <li>Эначение по умолчанию, заданное изготовителем — Лоток 1<br/>(стандартный лоток).</li> </ul>                                                                                                    |
|                                                        | <ul> <li>В меню отображаются только установленные источники<br/>бумаги.</li> </ul>                                                                                                    |
|                                                        | <ul> <li>На время выполнения задания на печать значение по<br/>умолчанию для параметра устройства подачи заменяется<br/>устройством подачи бумаги, выбранным в задании на печать.</li> </ul>                                                                                                    |
|                                                        | <ul> <li>Если бумага одного и того же формата и типа загружена в<br/>несколько лотков и для них заданы одинаковые значения<br/>параметров "Формат бумаги" и "Тип бумаги", эти лотки автома-<br/>тически связываются. При отсутствии бумаги в одном из этих<br/>лотков бумага для задания на печать подается из связанного<br/>с ним лотка.</li> </ul> |

### Меню формата и типа

| Пункт меню                             | Описание                                                                                                    |
|----------------------------------------|----------------------------------------------------------------------------------------------------|
| <b>Лоток <x> Формат</x></b><br>Letter  | Служит для указания формата бумаги, загруженной в<br>каждый лоток.                                                                                                    |
| Legal                                  | Примечания.                                                                                                    |
| Executive<br>Aficio (Мексика)<br>Folio | • Значение по умолчанию, заданное изготовителем для США, - Letter. Значение по умолчанию, заданное изготовителем для других стран, - А4.                                            |
| Universal<br>A4<br>A5                  | <ul> <li>При загрузке бумаги одного и того же формата и типа в<br/>два лотка эти лотки автоматически связываются, если<br/>для них заданы одинаковые значения дарамотров</li> </ul> |
| JIS B5                                 | Формат бумаги" и "Тип бумаги". Когда в одном лотке<br>закончится бумага, принтер будет печатать на бумаге из<br>связанного лотка.                                                   |
| Примечание. В этом меню отображаются   | только установленные лотки и устройства подачи.                                                                                                    |

| Пункт меню                           | Описание                                                                                                    |
|--------------------------------------|----------------------------------------------------------------------------------------------------|
| Лоток <x> Тип</x>                    | Служит для указания типа бумаги, загруженной в каждый                                                                              |
| Обычная бумага                       | лоток.                                                                                                    |
| Карточки                             | Примечания.                                                                                                    |
| Прозрачные пленки                    |                                                                                                    |
| Бум из вторсыр                       | <ul> <li>для лотка т по умолчанию установлена обычная бумага.</li> <li>Заволская настройка по умолчанию для всех других</li> </ul> |
| Глянцевая                            | лотков - Пользовательский тип <x>.</x>                                                                                             |
| Этикетки                             | • Если пользователем задано другое имя, оно отобра-                                                                                |
| Бум. для докум.                      | жается вместо значения "Пользовательский тип <x>".</x>                                                                             |
| Фирменный бланк                      | • Этот пункт меню служит для настройки автоматического                                                                             |
| Печатный бланк                       | связывания лотков.                                                                                                    |
| Цветная бумага                       |                                                                                                    |
| Тонкая бумага                        |                                                                                                    |
| Плотная бумага                       |                                                                                                    |
| Шероховатая/Хлопковая                |                                                                                                    |
| Пользовательский тип <x></x>         |                                                                                                    |
| Формат бумаги для подачи вручную     | Служит для указания формата загружаемой вручную                                                                                    |
| Letter                               | бумаги.                                                                                                    |
| Legal                                | Примечание. Значение по умолчанию, заданное изготови-                                                                              |
| Executive                            | телем для США, - Letter. Значение по умолчанию, заданное                                                                           |
| Aficio (Мексика)                     | изготовителем для других стран, - А4.                                                                                              |
| Folio                                |                                                                                                    |
| Statement                            |                                                                                                    |
| Universal                            |                                                                                                    |
| A4                                   |                                                                                                    |
| A5                                   |                                                                                                    |
| A5                                   |                                                                                                    |
| JIS B5                               |                                                                                                    |
| Тип бумаги для подачи вручную        | Служит для указания типа загружаемой вручную бумаги.                                                                               |
| Обычная бумага                       | Примечание. Значение по умолчанию, заданное изготови-                                                                              |
| Карточки                             | телем - "Обычная бумага".                                                                                                    |
| Прозрачные пленки                    |                                                                                                    |
| Бум из вторсыр                       |                                                                                                    |
| Глянцевая                            |                                                                                                    |
| Этикетки                             |                                                                                                    |
| Бум. для докум.                      |                                                                                                    |
| Фирменный бланк                      |                                                                                                    |
| Печатный бланк                       |                                                                                                    |
| Цветная бумага                       |                                                                                                    |
| Тонкая бумага                        |                                                                                                    |
| Плотная бумага                       |                                                                                                    |
| Шероховатая/Хлопковая                |                                                                                                    |
| Пользовательский тип <x></x>         |                                                                                                    |
| Примечание. В этом меню отображаются | только установленные лотки и устройства подачи.                                                                                    |

| Пункт меню                                                                           | Описание                                                                                                    |
|--------------------------------------------------------------------------------------|----------------------------------------------------------------------------------------------------|
| Формат в МУП                                                                         | Служит для указания формата бумаги, загруженной в много-                                                                    |
| Letter                                                                               | целевое устройство подачи.                                                                                                  |
| Legal                                                                                | Примечания.                                                                                                    |
| Executive                                                                            | <ul> <li>Лля отображения в меню параметра MP Feeder (МУП)</li> </ul>                                                        |
| Aficio (Мексика)                                                                     | необходимо в меню Рарег (Бумага) задать значение                                                                            |
| Folio                                                                                | Cassette (Кассета) для параметра Configure MP (Конфи-                                                                       |
| Statement                                                                            | гурация МУП).                                                                                                    |
| Universal                                                                            | • Заводской настройкой по умолчанию для принтеров,                                                                          |
| A4                                                                                   | произведенных в США, является значение Letter.                                                                              |
| A5                                                                                   | других стран А4.                                                                                                    |
|                                                                                      | <ul> <li>В многоцелевом устройстве подачи бумаги не выполн-</li> </ul>                                                      |
|                                                                                      | яется автоматическое определение формата бумаги.<br>Необходимо задать формат бумаги.                                        |
| Тип в МУП                                                                            | Указание типа бумаги, загруженной в многоцелевое                                                                            |
| Обычная бумага                                                                       | устройство подачи                                                                                                    |
| Карточки                                                                             | Примечания.                                                                                                    |
| Прозрачные пленки                                                                    |                                                                                                    |
| Бум из вторсыр                                                                       | <ul> <li>для отооражения в меню параметра мет Feeder (мутт)<br/>необходимо в меню Paper (Бумага) задать значение</li> </ul> |
| Глянцевая                                                                            | Cassette (Кассета) для параметра Configure MP (Конфи-                                                                       |
| Этикетки                                                                             | гурация МУП).                                                                                                    |
| Бум. для докум.                                                                      | • Заводской настройкой по умолчанию для принтеров,                                                                          |
| Фирменный бланк                                                                      | произведенных в США, является значение Letter.                                                                              |
| Печатный бланк                                                                       | Значение по умолчанию, заданное изготовителем для                                                                           |
| Цветная бумага                                                                       | других стран, - А4.                                                                                                    |
| Тонкая бумага                                                                        |                                                                                                    |
| Плотная бумага                                                                       |                                                                                                    |
| Шероховатая/Хлопковая                                                                |                                                                                                    |
| Пользовательский тип <x></x>                                                         |                                                                                                    |
| Формат конвертов для подачи вручную                                                  | Служит для указания формата загружаемого вручную                                                                            |
| Конверт 10                                                                           | конверта.                                                                                                    |
| Конверт DL                                                                           | Примечание. Заводская настройка по умолчанию для США                                                                        |
| Конверт С5                                                                           | - Конверт 10. Заводская настроика по умолчанию для других                                                                   |
| Конверт В5                                                                           |                                                                                                    |
| Другие конверты                                                                      |                                                                                                    |
| Конверт 7 3/4                                                                        |                                                                                                    |
| Конверт 9                                                                            |                                                                                                    |
| Тип конвертов для подачи вручную                                                     | Служит для указания типа загружаемого вручную конверта.                                                                     |
| Конверт                                                                              | Примечание. Значение по умолчанию, заданное изготови-                                                                       |
| I Іользовательский тип <x></x>                                                       | телем - "Конверт".                                                                                                    |
| Примечание. В этом меню отображаются только установленные лотки и устройства подачи. |                                                                                                    |

# меню "Фактура бумаги"

| Пункт меню                    | Описание                                                                                                    |
|-------------------------------|----------------------------------------------------------------------------------------------------|
| Фактура об. бумаги            | Служит для указания относительной фактуры бумаги, загруженной                                               |
| Гладкая                       | в конкретный лоток.                                                                                         |
| Обычное                       | Примечание. Заводской настройкой по умолчанию является                                                      |
| Шероховатая                   | значение Обычная.                                                                                           |
| Фактура карточки              | Служит для указания относительной фактуры карточек, загру-                                                  |
| Гладкая                       |                                                                                                    |
| Обычное                       | Примечания.                                                                                                 |
| шероховатан                   | <ul> <li>Заводской настройкой по умолчанию является значение<br/>"Обычная".</li> </ul>                      |
|                               | <ul> <li>Значения отображаются только в том случае, если печать на<br/>карточках поддерживается.</li> </ul> |
| Фактура пр. пленки<br>Гладкая | Служит для указания относительной фактуры прозрачных пленок, загруженных в конкретный лоток.                |
| Обычное                       | Примечание. Заводской настройкой по умолчанию является                                                      |
| Шероховатая                   | значение "Обычная".                                                                                         |
| Факт бум из вторсыр           | Задание относительной фактуры бумаги из вторсырья, загруженной                                              |
| Гладкая                       | в определенный лоток                                                                                        |
| Обычное                       | Примечание. Заводскои настроикои по умолчанию является                                                      |
| шероховатая                   |                                                                                                    |
| Глянцевая фактура             | Служит для указания относительной фактуры глянцевой бумаги,                                                 |
| Гладкая                       |                                                                                                    |
| Шероховатая                   | значение "Обычная".                                                                                         |
|                               |                                                                                                    |
| Глалкая                       | женных в конкретный лоток.                                                                                  |
| Обычное                       | Примечание. Заволской настройкой по умолчанию является                                                      |
| Шероховатая                   | значение "Обычная".                                                                                         |
| Фактура бум, для док.         | Служит для указания относительной фактуры бумаги загруженной                                                |
| Гладкая                       | в конкретный лоток.                                                                                         |
| Обычное                       | Примечание. Значение по умолчанию, заданное изготовителем —                                                 |
| Шероховатая                   | "Стандартная".                                                                                              |
| Фактура конверта              | Служит для указания относительной фактуры конвертов, загру-                                                 |
| Гладкая                       | женных в конкретный лоток.                                                                                  |
| Обычное                       | Примечание. Заводской настройкой по умолчанию является                                                      |
| Шероховатая                   | значение "Обычная".                                                                                         |
| Фактура фрм. бланка           | Служит для указания относительной фактуры бумаги, загруженной                                               |
| Гладкая                       | в конкретный лоток.                                                                                         |
| Обычное                       | Примечание. Заводской настройкой по умолчанию является                                                      |
| Шероховатая                   | значение "Обычная".                                                                                         |

| Пункт меню                                                | Описание                                                                                                    |
|-----------------------------------------------------------|----------------------------------------------------------------------------------------------------|
| <b>Фактура печ. бланка</b><br>Гладкая                     | Служит для указания относительной фактуры бумаги, загруженной в конкретный лоток.                                             |
| Обычное<br>Шероховатая                                    | <b>Примечание.</b> Заводской настройкой по умолчанию является значение "Обычная".                                             |
| Фактура цв. бумаги<br>Гладкая                             | Задание относительной фактуры цветной бумаги, загруженной в определенный лоток                                                |
| Обычное<br>Шероховатая                                    | Примечание. Заводской настройкой по умолчанию является значение "Обычная".                                                    |
| <b>Тонкая бумага</b><br>Гладкая<br>Обычное<br>Шероховатая | Задание относительной фактуры тонкой бумаги, загруженной в определенный лоток                                                 |
|                                                           | Примечания.                                                                                                    |
|                                                           | <ul> <li>Заводской настройкой по умолчанию является значение<br/>"Обычная".</li> </ul>                                        |
|                                                           | <ul> <li>Значения отображаются только в том случае, если данный<br/>пользовательский тип поддерживается принтером.</li> </ul> |
| <b>Плотная бумага</b><br>Гладкая                          | Задание относительной фактуры плотной бумаги, загруженной в определенный лоток                                                |
| Обычное<br>Шероховатая                                    | Примечания.                                                                                                    |
|                                                           | <ul> <li>Заводской настройкой по умолчанию является значение<br/>"Обычная".</li> </ul>                                        |
|                                                           | <ul> <li>Значения отображаются только в том случае, если данный<br/>пользовательский тип поддерживается принтером.</li> </ul> |
| <b>Шероховатая/хлопковая бумага</b><br>Шероховатая        | Задание относительной фактуры шероховатой/хлопковой бумаги,<br>загруженной в определенный лоток                               |
|                                                           | Примечания.                                                                                                    |
|                                                           | <ul> <li>Значение по умолчанию, заданное изготовителем —<br/>"Стандартная".</li> </ul>                                        |
|                                                           | <ul> <li>Значения отображаются только в том случае, если данный<br/>пользовательский тип поддерживается принтером.</li> </ul> |
| Пользовательская бумага <x><br/>Гладкая</x>               | Служит для указания относительной фактуры загруженной в конкретный лоток бумаги, определенной пользователем.                  |
| Обычное<br>Шероховатая                                    | Примечания.                                                                                                    |
|                                                           | <ul> <li>Заводской настройкой по умолчанию является значение<br/>"Обычная".</li> </ul>                                        |
|                                                           | <ul> <li>Значения отображаются только в том случае, если данный пользовательский тип поддерживается принтером.</li> </ul>     |

# Меню "Плотность бумаги"

| Пункты меню                                                                                                    | Описание                                                                                                    |
|----------------------------------------------------------------------------------------------------|----------------------------------------------------------------------------------------------------|
| Плотность бумаги, Плотн. глянц. б.,<br>Плотн. бум. док., Плотность фрм блнк,<br>Плотность печатных бланков, Плотн. цв.<br>бум. | Определяет удельный вес бумаги, загруженной в конкретный лоток.                                             |
|                                                                                                    | <b>Примечание.</b> Заводской настройкой по умолчанию является значение "Обычная".                           |
| Тонкая                                                                                                    |                                                                                                    |
| Обычное                                                                                                    |                                                                                                    |
|                                                                                                    | Q                                                                                                    |
| Тонкая                                                                                                    | Определяет удельный вес прозрачных пленок, загру-<br>женных в конкретный лоток.                             |
| Обычное<br>Плотная                                                                                                    | Примечание. Заводской настройкой по умолчанию является значение "Обычная".                                  |
| <b>Плотн бум из втрсыр</b><br>Тонкая                                                                                           | Задание относительной плотности бумаги из вторсырья, загруженной в определенный лоток                       |
| Обычное<br>Плотная                                                                                                    | <b>Примечание.</b> Заводской настройкой по умолчанию является значение "Обычная".                           |
| Плотность этикетки                                                                                                    | Определяет удельный вес этикеток, загруженных в конкретный доток.                                           |
| Обычное                                                                                                    | Примечание Заволской настройкой по умопчанию                                                                |
| Плотная                                                                                                    | является значение "Обычная".                                                                                |
| Плотность конверта<br>Тонкая                                                                                                   | Определяет удельный вес конвертов, загруженных в конкретный лоток.                                          |
| Обычное                                                                                                    | Примечание. Заводской настройкой по умолчанию                                                               |
| Плотная                                                                                                    | является значение "Обычная".                                                                                |
| Плотность карточки<br>Тонкая                                                                                                   | Определяет удельный вес карточек, загруженных в конкретный лоток.                                           |
| Обычное                                                                                                    | Примечания.                                                                                                 |
| Плотная                                                                                                    | <ul> <li>Заводской настройкой по умолчанию является<br/>значение "Обычная".</li> </ul>                      |
|                                                                                                    | <ul> <li>Значения отображаются только в том случае, если<br/>печать на карточках поддерживается.</li> </ul> |
| <b>Плотность тон. бум.</b><br>Тонкая                                                                                           | Задание относительной плотности тонкой бумаги, загру-<br>женной в определенный лоток                        |
|                                                                                                    | Примечания.                                                                                                 |
|                                                                                                    | • "Тонкая" - это заводская настройка по умолчанию.                                                          |
|                                                                                                    | <ul> <li>Параметры отображаются только в том случае, если<br/>тонкая бумага поддерживается.</li> </ul>      |

| Пункты меню                                   | Описание                                                                                                    |
|-----------------------------------------------|----------------------------------------------------------------------------------------------------|
| <b>Плотность плот. бум.</b><br>Плотная        | Задание относительной плотности плотной бумаги, загру-<br>женной в определенный лоток                                 |
|                                               | Примечания.                                                                                                    |
|                                               | • "Плотная" - это заводская настройка по умолчанию.                                                                   |
|                                               | <ul> <li>Параметры отображаются только в том случае, если<br/>плотная бумага поддерживается.</li> </ul>               |
| <b>Плотность шерох./хлоп. бум.</b><br>Обычное | Задание относительной плотности шероховатой/хлопковой<br>бумаги, загруженной в определенный лоток                     |
|                                               | Примечания.                                                                                                    |
|                                               | <ul> <li>Заводской настройкой по умолчанию является<br/>значение "Обычная".</li> </ul>                                |
|                                               | <ul> <li>Параметры отображаются только в том случае, если<br/>шероховатая/хлопковая бумага поддерживается.</li> </ul> |
| Пользов <x></x>                               | Определяет удельный вес бумаги пользовательского типа,                                                                |
| Тонкая                                        | загруженной в конкретный лоток.                                                                                       |
| Обычное                                       | Примечания.                                                                                                    |
| Плотная                                       | <ul> <li>Заводской настройкой по умолчанию является<br/>значение "Обычная".</li> </ul>                                |
|                                               | <ul> <li>Параметры отображаются только в том случае, если<br/>пользовательский тип бумаги поддерживается.</li> </ul>  |

### меню "Загрузка бумаги"

Примечание. Некоторые дополнительные устройства недоступны на некоторых моделях принтера.

| Пункт меню                                                       | Описание                                                                                                    |  |
|------------------------------------------------------------------|----------------------------------------------------------------------------------------------------|--|
| Загр бум из вторсыр<br>Устройство двусторонней печати<br>Выкл    | Определяет, используется ли режим двусторонней<br>печати для всех заданий, для которых в качестве типа<br>бумаги указана бумага из вторсырья. |  |
|                                                                  | Примечание. Заводской настройкой по умолчанию является значение "Выкл".                                                                       |  |
| Загрузка глянц. бумаги<br>Устройство двусторонней печати<br>Выкл | Определяет, используется ли режим двусторонней печати для всех заданий, для которых в качестве типа бумаги указана глянцевая бумага.          |  |
|                                                                  | <b>Примечание.</b> Заводской настройкой по умолчанию является значение "Выкл".                                                                |  |
| Загрузка бум. для док.<br>Устройство двусторонней печати         | Задает печать на двух сторонах для всех заданий на печать с указанием типа бумаги "Бум для док".                                              |  |
| Выкл                                                             | <b>Примечание.</b> Заводской настройкой по умолчанию является значение "Выкл".                                                                |  |
|                                                                  |                                                                                                    |  |

**Примечание.** Параметр "Двусторонняя" настраивает принтер для использования по умолчанию двустороннего режима печати для каждого задания на печать, если в окне "Свойства принтера" в Windows или в диалоговом окне Print в Macintosh не выбран параметр 1-сторонней печати.
| Пункт меню                                                                                     | Описание                                                                                                    |
|------------------------------------------------------------------------------------------------|----------------------------------------------------------------------------------------------------|
| Загрузка фрм блнк<br>Устройство двусторонней печати                                            | Задает печать на двух сторонах для всех заданий на печать с указанием типа бумаги "Фирменный бланк".                                                   |
| Выкл                                                                                           | <b>Примечание.</b> Заводской настройкой по умолчанию является значение "Выкл".                                                                         |
| Загрузка печ. бланков<br>Устройство двусторонней печати                                        | Задает печать на двух сторонах для всех заданий на печать с указанием типа бумаги "Печатный бланк".                                                    |
| Выкл                                                                                           | <b>Примечание.</b> Заводской настройкой по умолчанию является значение "Выкл".                                                                         |
| Загрузка цв. бумаги<br>Устройство двусторонней печати                                          | Задает печать на двух сторонах для всех заданий на печать с указанием типа бумаги "Цветная бумага".                                                    |
| Выкл                                                                                           | <b>Примечание.</b> Заводской настройкой по умолчанию является значение "Выкл".                                                                         |
| Загрузка тонкой бумаги<br>Устройство двусторонней печати<br>Выкл                               | Определяет, используется ли режим двусторонней печати для всех заданий, для которых в качестве типа бумаги указана тонкая бумага.                      |
|                                                                                                | <b>Примечание.</b> Заводской настройкой по умолчанию является значение "Выкл".                                                                         |
| Загрузка плотной бумаги<br>Устройство двусторонней печати<br>Выкл                              | Определяет, используется ли режим двусторонней печати для всех заданий, для которых в качестве типа бумаги указана плотная бумага.                     |
|                                                                                                | <b>Примечание.</b> Заводской настройкой по умолчанию является значение "Выкл".                                                                         |
| Загр. груб/хлопк бум<br>Устройство двусторонней печати                                         | Определяет, используется ли режим двусторонней печати для всех заданий, для которых в качестве типа бумаги указана шероховатая/хлопковая бумага.       |
|                                                                                                | <b>Примечание.</b> Заводской настройкой по умолчанию является значение "Выкл".                                                                         |
| Загрузка польз. <x><br/>Устройство двусторонней печати<br/>Выкл</x>                            | Определяет, используется ли режим двусторонней печати для всех заданий, для которых в качестве типа бумаги указано значение "Пользовательский <x>"</x> |
|                                                                                                | Примечания.                                                                                                    |
|                                                                                                | <ul> <li>Заводской настройкой по умолчанию является<br/>значение "Выкл".</li> </ul>                                                                    |
|                                                                                                | <ul> <li>Режим "Загрузка польз. <x>" доступен только при<br/>поддержке данного типа бумаги, определенного<br/>пользователем.</x></li> </ul>            |
| Примечание. Параметр "Двусторонняя" настраивает принтер для использования по умолчанию двусто- |                                                                                                    |

**Примечание.** Параметр "Двусторонняя" настраивает принтер для использования по умолчанию двустороннего режима печати для каждого задания на печать, если в окне "Свойства принтера" в Windows или в диалоговом окне Print в Macintosh не выбран параметр 1-сторонней печати.

### меню "Пользовательские типы"

| Пункт меню                                                                                                    | Описание                                                                                                    |
|----------------------------------------------------------------------------------------------------|----------------------------------------------------------------------------------------------------|
| Пользовательский тип <x><br/>Бумага<br/>Карточки<br/>Прозрачные пленки<br/>Глянцевая<br/>Этикетки<br/>Конверт<br/>Шероховатая/Хлопковая</x> | Сопоставление бумаги или специального материала для печати с<br>заводским именем пользовательского типа <x> по умолчанию или<br/>пользовательским именем, созданным на встроенном веб-сервере или в<br/>программе MarkVision<sup>TM</sup> Professional. Название, определенное пользова-<br/>телем, отображается вместо значения Пользовательский тип <x>.<br/>Примечания.<br/>• Значение по умолчанию, заданное изготовителем — "Бумага".<br/>• Пользовательский тип материала для печати должен поддерживаться<br/>выбранным лотком или устройством подачи, чтобы можно было<br/>печатать из этого источника.</x></x> |
| Бум из вторсыр<br>Бумага<br>Карточки<br>Прозрачные пленки<br>Глянцевая<br>Этикетки<br>Конверт<br>Хлопковая бумага                           | <ul> <li>Задание типа бумаги, когда в других меню выбран параметр "Из вторсырья"</li> <li>Примечания.</li> <li>Значение по умолчанию, заданное изготовителем — "Бумага".</li> <li>Тип бумаги из вторсырья должен поддерживаться выбранным лотком или устройством подачи, чтобы можно было печатать из этого источника.</li> </ul>                                                                                                    |

### Меню "Настраиваемые размеры сканирования"

| Пункт меню                                                                                                    | Описание                                                                                                    |
|----------------------------------------------------------------------------------------------------|----------------------------------------------------------------------------------------------------|
| Пункт меню<br>Личная карта<br>Ширина<br>1-14 дюймов (25-355,6 мм)<br>Высота<br>1-14 дюймов (25-355,6 мм)<br>Ориентация<br>Альбомная<br>Книжная<br>2 сканированных изображения на одной стороне<br>Выкл<br>Вкл. | <ul> <li>Описание</li> <li>Задание нестандартного размера сканирования.</li> <li>Примечания.</li> <li>4.83 дюйма - заводская настройка ширины по умолчанию для США. 123 миллиметра - заводская настройка ширины по умолчанию для других стран.</li> <li>6,32 дюйма - заводская настройка высоты по умолчанию для США. 161 миллиметр - заводская настройка высоты по умолчанию для других стран.</li> <li>Альбомная - заводская настройка по умолчанию для ориентации.</li> </ul> |
| Выкл<br>Вкл.                                                                                                    | <ul> <li>для других стран.</li> <li>Альбомная - заводская настройка по умолчанию для ориентации.</li> <li>Вкл - заводская настройка по умолчанию для параметра "2 сканированных изображения на отчество".</li> </ul>                                                                                                    |

| Пункт меню                                   | Описание                                                                                                    |
|----------------------------------------------|----------------------------------------------------------------------------------------------------|
| Настраиваемый размер сканированного изобра-  | Задание названия настраиваемого размера                                                                                             |
| жения <x></x>                                | сканирования и параметров. Это имя исполь-                                                                                          |
| Название размера сканированного изображения  | зуется вместо Настраиваемый размер скани-                                                                                           |
| Ширина                                       | рованного изображения <x>в меню принтера.</x>                                                                                       |
| 1-14 дюймов (25-355,6 мм)                    | Примечания.                                                                                                    |
| Высота                                       | <ul> <li>8,5 дюймов - заводская настройка ширины по</li></ul>                                                                       |
| 1-14 дюймов (25-355,6 мм)                    | умолчанию для США. 216 миллиметров -                                                                                                |
| Ориентация                                   | заводская настройка ширины по умолчанию                                                                                             |
| Альбомная                                    | для других стран.                                                                                                    |
| Книжная                                      | <ul> <li>14 дюймов - заводская настройка высоты по</li></ul>                                                                        |
| 2 сканированных изображения на одной стороне | умолчанию для США. 356 миллиметров -                                                                                                |
| Выкл                                         | заводская настройка высоты по умолчанию                                                                                             |
| Вкл.                                         | для других стран.                                                                                                    |
|                                              | <ul> <li>Альбомная - заводская настройка по<br/>умолчанию для ориентации.</li> </ul>                                                |
|                                              | <ul> <li>Выкл - заводская настройка по умолчанию<br/>для параметра "2 сканированных изобра-<br/>жения на одной стороне".</li> </ul> |

### меню "Универсальная настройка"

Эти меню используются для указания высоты и ширины бумаги формата Universal. "Универсальный формат бумаги" — это значение формата бумаги, определяемое пользователем. Этот формат представлен в списке вместе с другими значениями формата бумаги и допускает задание аналогичных параметров, включая двустороннюю печать и печать нескольких страниц на одном листе.

| Пункт меню        | Описание                                                                                                    |
|-------------------|----------------------------------------------------------------------------------------------------|
| Единицы измерения | Определяет единицы измерения.                                                                                                    |
| Дюймы             | Примечания.                                                                                                    |
| миллиметры        | • Значение по умолчанию, заданное изготовителем для США — "Дюймы".                                                                       |
|                   | <ul> <li>Значение по умолчанию, заданное изготовителем для других стран — "Милли-<br/>метры".</li> </ul>                                 |
| Книжная - Ширина  | Задает ширину для книжной ориентации.                                                                                                    |
| 3-14,7 дюйма      | Примечания.                                                                                                    |
| 70-300 MM         | <ul> <li>Если установленное значение превышает максимальную ширину, в принтере<br/>применяется максимально допустимая ширина.</li> </ul> |
|                   | <ul> <li>8,5 дюймов - заводская настройка по умолчанию для США. Минимальное<br/>приращение составляет 0,01 дюйма.</li> </ul>             |
|                   | <ul> <li>216 мм - заводская настройка по умолчанию для других стран. Минимальное<br/>приращение составляет 1 мм.</li> </ul>              |

| Пункт меню                | Описание                                                                                                    |
|---------------------------|----------------------------------------------------------------------------------------------------|
| Книжная - Высота          | Задает высоту для книжной ориентации.                                                                                                    |
| 3-14,7 дюйма<br>76-360 мм | Примечания.                                                                                                    |
|                           | <ul> <li>Если установленное значение превышает максимальную высоту, в принтере<br/>применяется максимально допустимая высота.</li> </ul> |
|                           | <ul> <li>14 дюймов - заводская настройка по умолчанию для США. Минимальное<br/>приращение составляет 0,01 дюйма.</li> </ul>              |
|                           | <ul> <li>356 мм - заводская настройка по умолчанию для других стран. Минимальное<br/>приращение составляет 1 мм.</li> </ul>              |

# Меню "Отчеты"

### Меню "Отчеты"

Примечание. При выборе элемента в меню "Отчеты" распечатывается указанный отчет.

| Пункт меню                                  | Описание                                                                                                    |
|---------------------------------------------|----------------------------------------------------------------------------------------------------|
| Страница "Параметры меню"                   | Печать отчета, содержащего сведения о бумаге,<br>загруженной в лотки, установленной памяти,<br>общем количестве страниц, сигналы, тайм-аутах,<br>языке панели управления принтера, адресе<br>TCP/IP, состоянии расходных материалов,<br>состоянии сетевого соединения и другие сведения |
| Статистика устройства                       | Печать отчета, содержащего статистические<br>данные по принтеру, в частности, сведения о<br>расходных материалах и распечатанных<br>страницах.                                                                                                    |
| Страница сетевых параметров                 | Печать отчета, содержащего сведения о сетевом принтере, например, сведения об адресах TCP/IP.                                                                                                    |
|                                             | Примечание. Этот пункт меню отображается только для сетевых принтеров и для принтеров, подключенных к серверам печати.                                                                                                    |
| Список кодов быстрого доступа               | Печать отчета, содержащего сведения и<br>настроенных кодах быстрого доступа.                                                                                                    |
| Журнал заданий факсимильной связи           | Печать отчета, содержащего сведения о последних<br>200 заданиях факсимильной связи.                                                                                                    |
| Журнал вызовов факсимильной связи           | Печать отчета, содержащего сведения о последних<br>100 вызовах (попытках вызова, принятых и блоки-<br>рованных вызовах).                                                                                                    |
| Клавиши быстрого выбора для копирования     | Печать отчета, содержащего сведения о клавишах быстрого выбора для копирования                                                                                                    |
| Коды быстрого доступа для электронной почты | Печать отчета, содержащего сведения о кодах быстрого доступа для электронной почты.                                                                                                    |

| Пункт меню                       | Описание                                                                                                    |
|----------------------------------|----------------------------------------------------------------------------------------------------|
| Коды быстрого доступа для факсов | Печать отчета, содержащего сведения о кодах<br>быстрого доступа для факсов.                                                                                                    |
| Список профилей                  | Печать списка профилей, сохраненных в принтере.                                                                                                    |
| Печать шрифтов                   | Печать отчета обо всех шрифтах, доступных для<br>того языка управления принтером, который в<br>данный момент задан для принтера.                                                                               |
| Дефекты печати                   | Печать страницы с повторяющимися дефектами используется в качестве инструмента диагностики для выявления неполадок принтера                                                                                    |
|                                  | <b>Примечание.</b> Ее следует распечатывать на бумаге<br>формата Letter или А4. В случае печати на бумаге<br>меньшего формата содержимое будет обрезано.                                                       |
| Печать демонстрации              | Печать хранящейся в памяти демонстрационной<br>страницы                                                                                                    |
| Отчет о ресурсах                 | Печать отчета, содержащего сведения об<br>устройстве, включая серийный номер и название<br>модели принтера. Отчет содержит текст и штрих-<br>коды UPC, которые можно отсканировать в базу<br>данных устройств. |

# Сеть/Порты

## меню "Активная сет. плата"

| Пункт меню                  | Описание                                                       |
|-----------------------------|----------------------------------------------------------------|
| Активная сет. плата         | Отображает сервер печати                                       |
| Отображается надпись "Авто" | Примечание. Это меню доступно только для сетевых моделей и для |
| Список сетей                | принтеров, подсоединенных к серверам печати.                   |

### меню сетевого порта

| Пункт меню                                              | Описание                                                                                                    |
|---------------------------------------------------------|----------------------------------------------------------------------------------------------------|
| <b>PCL SmartSwitch</b><br>Вкл.<br>Выкл                  | Если этот режим включен, независимо от языка управления<br>принтером по умолчанию принтер автоматически переключается в<br>режим эмуляции PCL при приеме задания на печать, требующего<br>такого переключения.                                                                                                    |
|                                                         | Примечания.                                                                                                    |
|                                                         | <ul> <li>Заводской настройкой по умолчанию является значение "Вкл".</li> <li>При выборе значения "Выкл." на принтере не выполняется анализ поступающих данных.</li> </ul>                                                                                                    |
|                                                         | <ul> <li>Если для данного параметра задано значение "Выкл.", а для<br/>параметра "PS SmartSwitch" - значение "Вкл.", принтер работает<br/>в режиме эмуляции PostScript. Если для параметра "PS<br/>SmartSwitch" также задано значение "Выкл.", применяется язык<br/>управления принтером по умолчанию, заданный в меню<br/>"Настройка".</li> </ul> |
| <b>PS SmartSwitch</b><br>Вкл.<br>Выкл                   | Если этот режим включен, независимо от языка управления<br>принтером по умолчанию принтер автоматически переключается в<br>режим эмуляции PS при приеме задания на печать, требующего<br>такого переключения.                                                                                                    |
|                                                         | Примечания.                                                                                                    |
|                                                         | • Заводской настройкой по умолчанию является значение "Вкл".                                                                                                    |
|                                                         | <ul> <li>При выборе значения "Выкл." на принтере не выполняется анализ<br/>поступающих данных.</li> </ul>                                                                                                    |
|                                                         | • Если для данного параметра задано значение "Выкл.", а для<br>параметра "PCL SmartSwitch" - значение "Вкл.", принтер работает<br>в режиме эмуляции PCL. Если для параметра "PCL SmartSwitch"<br>также задано значение "Выкл.", применяется язык управления<br>принтером по умолчанию, заданный в меню "Настройка".                                |
| <b>Режим NPA</b><br>Выкл<br>Отображается надпись "Авто" | Указывает, выполняется ли на принтере специальная обработка<br>данных, необходимая для двунаправленного обмена данными, в<br>соответствии с соглашениями, определяемыми протоколом NPA.                                                                                                    |
|                                                         | Примечания.                                                                                                    |
|                                                         | <ul> <li>Заводской настройкой по умолчанию является значение "Авто".</li> <li>В случае изменения этого параметра на панели управления<br/>принтера и выхода из меню принтер перезапускается. Значение<br/>параметра данного пункта меню обновляется.</li> </ul>                                                                                    |

| Пункт меню                               | Описание                                                                                                    |
|------------------------------------------|----------------------------------------------------------------------------------------------------|
| Сетевой буфер                            | Определяет размер входного буфера сетевого порта.                                                                                                    |
| Отключено<br>Отображается наллись "Авто" | Примечания.                                                                                                    |
|                                          | <ul> <li>Заводской настройкой по умолчанию является значение "Авто".</li> <li>Значение можно изменять с шагом 1 КБ.</li> </ul>                                                                     |
|                                          | <ul> <li>Максимально допустимый размер зависит от объема памяти<br/>принтера, размера буферов других каналов связи и значения<br/>параметра "Сохранение ресурсов" ("Вкл." или "Выкл.").</li> </ul> |
|                                          | <ul> <li>Чтобы увеличить диапазон максимального размера для сетевого<br/>буфера, отключите или уменьшите размер буфера USB.</li> </ul>                                                             |
|                                          | <ul> <li>В случае изменения этого параметра на панели управления<br/>принтера и выхода из меню принтер перезапускается. Значение<br/>параметра данного пункта меню обновляется.</li> </ul>         |
| <b>Двоичный PS-Mac</b><br>Вкл.           | Настройка принтера для обработки заданий на печать PostScript с<br>двоичными данными, поступающих с компьютера Macintosh.                                                                          |
| Выкл                                     | Примечания.                                                                                                    |
| Отображается надпись "Авто"              | <ul> <li>Заводской настройкой по умолчанию является значение "Авто".</li> </ul>                                                                                                    |
|                                          | <ul> <li>При выборе значения "Выкл." выполняется фильтрация заданий<br/>на печать с применением стандартного протокола.</li> </ul>                                                                 |
|                                          | <ul> <li>При выборе значения "Вкл." выполняется обработка заданий на<br/>печать PostScript с несформированными двоичными данными.</li> </ul>                                                       |
| Настройка сети                           | Отображение всех меню настройки сети независимо от активной сети                                                                                                    |
| Меню "Отчеты"                            | принтера                                                                                                    |
| Меню "Сетевая плата"                     | Примечание. Некоторые дополнительные устройства недоступны на                                                                                                    |
| Меню "ТСІР"                              | некоторых моделях принтера.                                                                                                    |
| Меню "IPv6"                              |                                                                                                    |
| меню "Беспроводная"                      |                                                                                                    |
| меню Арріе Гаік                          |                                                                                                    |

### меню "Беспроводная"

Следующие пункты меню служат для просмотра и настройки параметров встроенного сервера беспроводной печати.

**Примечание.** Это меню доступно только для сетевых моделей и для принтеров, подсоединенных к серверам печати, в случае, когда в принтере установлен дополнительный встроенный сервер беспроводной печати.

| Пункт меню                     | Описание                                                                                                    |
|--------------------------------|----------------------------------------------------------------------------------------------------|
| Режим                          | Служит для выбора режима                                                                                                |
| Инфраструктура<br>Одноранговый | Примечания.                                                                                                    |
|                                | <ul> <li>Режим "Инфраструктура" обеспечивает доступ к беспро-<br/>водной сети принтеров через точку доступа.</li> </ul> |
|                                | <ul> <li>В режиме "Специальный" принтер настраивается для работы<br/>в одноранговой беспроводной сети.</li> </ul>       |

| Пункт меню                                                  | Описание                                                                |
|-------------------------------------------------------------|-------------------------------------------------------------------------|
| <b>Совместимость</b><br>802.11n<br>802.11b/g<br>802.11b/g/n | Позволяет выбрать параметр, совместимый с используемым<br>оборудованием |
| Выбрать сеть<br>(список имен доступных сетей)               | Обеспечивает выбор доступной сети для использования принтером.          |
| Просмотреть качество сигнала                                | Позволяет просмотреть уровень сигнала беспроводного соединения          |
| Просмотреть режим безопасности                              | Позволяет просмотреть безопасность беспроводного соединения             |

### меню USB

| Пункт меню                             | Описание                                                                                                    |
|----------------------------------------|----------------------------------------------------------------------------------------------------|
| <b>PCL SmartSwitch</b><br>Вкл.<br>Выкл | Если этот режим включен, независимо от языка управления<br>принтером по умолчанию принтер автоматически переключается в<br>режим эмуляции PCL при приеме задания на печать, требующего<br>такого переключения.                                                                                                    |
|                                        | Примечания.                                                                                                    |
|                                        | • Заводской настройкой по умолчанию является значение "Вкл".                                                                                                    |
|                                        | • При выборе значения "Выкл." на принтере не выполняется анализ поступающих данных.                                                                                                    |
|                                        | • Если для данного параметра задано значение "Выкл.", а для<br>параметра "PS SmartSwitch" - значение "Вкл.", принтер работает<br>в режиме эмуляции PostScript. Если для параметра "PS<br>SmartSwitch" также задано значение "Выкл.", применяется язык<br>управления принтером по умолчанию, заданный в меню<br>"Настройка".                                                                                                    |
| <b>PS SmartSwitch</b><br>Вкл.<br>Выкл  | Если этот режим включен, независимо от языка управления<br>принтером по умолчанию принтер автоматически переключается в<br>режим эмуляции PS при приеме задания на печать, требующего<br>такого переключения.                                                                                                    |
|                                        | Примечания.                                                                                                    |
|                                        | <ul> <li>Заводской настройкой по умолчанию является значение "Вкл".</li> <li>При выборе значения "Выкл." на принтере не выполняется анализ поступающих данных.</li> <li>Если для данного параметра задано значение "Выкл.", а для параметра "PCL SmartSwitch" - значение "Вкл.", принтер работает в режиме эмуляции PCL. Если для параметра "PCL SmartSwitch" также задано значение "Выкл.", применяется язык управления принтером по умолчанию, заданный в меню "Настройка".</li> </ul> |

| Пункт меню                                              | Описание                                                                                                    |
|---------------------------------------------------------|----------------------------------------------------------------------------------------------------|
| <b>Режим NPA</b><br>Выкл<br>Отображается надпись "Авто" | Указывает, выполняется ли на принтере специальная обработка<br>данных, необходимая для двунаправленного обмена данными, в<br>соответствии с соглашениями, определяемыми протоколом NPA.    |
|                                                         | Примечания.                                                                                                    |
|                                                         | • Заводской настройкой по умолчанию является значение "Авто".                                                                                                    |
|                                                         | <ul> <li>В случае изменения этого параметра на панели управления<br/>принтера и выхода из меню принтер перезапускается. Значение<br/>параметра данного пункта меню обновляется.</li> </ul> |
| Буфер USB                                               | Определение размера входного буфера порта USB.                                                                                                    |
| Отключено                                               | Примечания.                                                                                                    |
| Отооражается надпись "Авто"                             | • Заводской настройкой по умолчанию является значение "Авто".                                                                                                    |
|                                                         | <ul> <li>В случае изменения этого параметра на панели управления<br/>принтера и выхода из меню принтер перезапускается. Значение<br/>параметра данного пункта меню обновляется.</li> </ul> |
| Двоичный PS-Mac                                         | Настройка принтера для обработки заданий на печать PostScript с                                                                                                    |
| Вкл.                                                    | двоичными данными, поступающих с компьютера Macintosh.                                                                                                    |
| Быкл<br>Отображается налпись "Авто"                     | Примечания.                                                                                                    |
|                                                         | • Заводской настройкой по умолчанию является значение "Авто".                                                                                                    |
|                                                         | <ul> <li>При выборе значения "Выкл." выполняется фильтрация заданий<br/>на печать с применением стандартного протокола.</li> </ul>                                                         |
|                                                         | <ul> <li>При выборе значения "Вкл." выполняется обработка заданий на<br/>печать PostScript с несформированными двоичными данными.</li> </ul>                                               |
| Адрес вн. сет. ад.                                      | Служит для задания сведений о сетевом адресе для внешнего<br>сервера печати, подсоединенного к принтеру с помощью кабеля USB.                                                              |
|                                                         | <b>Примечание.</b> Этот элемент меню доступен только в том случае, если принтер подключен к внешнему серверу печати с использованием порта USB.                                            |
| Маска подсети вн. ад.                                   | Служит для задания сведений о маске подсети для внешнего сервера<br>печати, подсоединенного к принтеру с помощью кабеля USB.                                                               |
|                                                         | <b>Примечание.</b> Этот пункт меню доступен только в том случае, если принтер подсоединен к внешнему серверу печати через порт USB.                                                        |
| Шлюз внеш. сет. ад.                                     | Служит для задания сведений о шлюзе для внешнего сервера печати, подсоединенного к принтеру с помощью кабеля USB.                                                                          |
|                                                         | Примечание. Этот пункт меню доступен только в том случае, если принтер подсоединен к внешнему серверу печати через порт USB.                                                               |

# Меню "Настройка"

## Меню "Общие параметры"

| Пункт меню             | Описание                                                                                                    |
|------------------------|----------------------------------------------------------------------------------------------------|
| Язык дисплея           | Определяет язык отображаемого на дисплее текста.                                                                                                    |
| Русский                | Примечание. Для некоторых принтеров доступны не все                                                                                                    |
| Francais               | языки.                                                                                                    |
| Немецкий               |                                                                                                    |
| Итальянский            |                                                                                                    |
| Espanol                |                                                                                                    |
| Датский                |                                                                                                    |
| Norsk                  |                                                                                                    |
| Нидерландский          |                                                                                                    |
| Шведский               |                                                                                                    |
| Португальский          |                                                                                                    |
| Suomi                  |                                                                                                    |
| Русский                |                                                                                                    |
| Польский               |                                                                                                    |
| Magyar                 |                                                                                                    |
| Turkce                 |                                                                                                    |
| Cesky                  |                                                                                                    |
| Упрощенный китайский   |                                                                                                    |
| Традиционный китайский |                                                                                                    |
| Корейский              |                                                                                                    |
| Японский               |                                                                                                    |
| Экономичный режим      | Позволяет снизить потребление энергии, бумаги и                                                                                                    |
| Выкл                   | специальных материалов                                                                                                    |
| Энергосбережение       | Примечания.                                                                                                    |
| Энергосб/экон бум      |                                                                                                    |
| Бумага                 | <ul> <li>Заводской настройкой по умолчанию является значение</li> <li>"Выкл". При выборе значения "Выкл" восстанавливаются<br/>заводские настройки принтера по умолчанию.</li> </ul>                                                              |
|                        | <ul> <li>Параметр "Энергия" позволяет снизить энергопотре-<br/>бление принтером. При этом может уменьшаться произво-<br/>дительность, однако на качество печати это не влияет.</li> </ul>                                                         |
|                        | <ul> <li>Параметр "Бумага" позволяет уменьшить количество<br/>бумаги или специального материала, необходимого для<br/>задания на печать. При этом может уменьшаться произво-<br/>дительность, однако на качество печати это не влияет.</li> </ul> |
|                        | <ul> <li>Позволяет снизить потребление энергии, бумаги и<br/>специальных материалов.</li> </ul>                                                                                                    |

| Пункт меню                                              | Описание                                                                                                    |
|---------------------------------------------------------|----------------------------------------------------------------------------------------------------|
| Тихий режим                                             | Снижает уровень шума, создаваемый принтером                                                                                                    |
| Выкл                                                    | Примечания.                                                                                                    |
| Вкл.                                                    | <ul> <li>Заводской настройкой по умолчанию является значение<br/>"Выкл".</li> </ul>                                                                                                    |
|                                                         | <ul> <li>При выборе значения "Вкл" принтер настраивается таким<br/>образом, чтобы уровень производимого им шума был<br/>минимальным.</li> </ul>                                                       |
| Запустить первоначальную настройку                      | Запуск мастера настройки принтера                                                                                                    |
| Да                                                      | Примечания.                                                                                                    |
| Нет                                                     | • Значение по умолчанию, заданное изготовителем, — "Да".                                                                                                    |
|                                                         | <ul> <li>После завершения выполнения мастера путем нажатия<br/>кнопки "Готово" в окне выбора страны значением по<br/>умолчанию становится "Нет".</li> </ul>                                           |
| Форматы бумаги<br>США<br>Метрическая система            | Задание единиц измерения, соответствующих заводской<br>настройке принтера по умолчанию. Значение по умолчанию<br>определяется выбранной страной при первоначальной<br>настройке.                      |
| Сканировать в диапазон портов ПК<br><диапазон портов>   | Задает допустимый диапазон портов для принтеров, находя-<br>щихся за брандмауэром, блокирующим порты. Допустимые<br>порты указываются с помощью двух наборов цифр, разде-<br>ленных точкой с запятой. |
|                                                         | <b>Примечание.</b> 9751:12000 - заводская настройка по<br>умолчанию.                                                                                                    |
| Default Mode (Стандартный режим)<br>Копирование<br>Факс | Задание режима, в который переходит принтер при нажатии кнопок Перейти, Содержание, Плотность или любой цифровой кнопки на панели управления принтера                                                 |
|                                                         | <b>Примечание.</b> Режим копирования - заводская настройка по<br>умолчанию.                                                                                                    |
| Формат даты                                             | Задает формат даты принтера.                                                                                                    |
| ММ-ДД-ГГГГ<br>ДД-ММ-ГГГГ<br>ГГГГ-ММ-ДД                  | <b>Примечание.</b> ММ-ДД-ГГГГ заводская настройка по<br>умолчанию для США. ДД-ММ-ГГГГ - заводская настройка по<br>умолчанию для всех стран.                                                           |
| Формат времени                                          | Задает формат времени принтера.                                                                                                    |
| 12 часовой А.М./Р.М.<br>24-часовой                      | <b>Примечание.</b> Заводская настройка по умолчанию - 12-<br>часовой режим А.М./Р.М.                                                                                                    |

| Пункт меню                                                               | Описание                                                                                                    |
|--------------------------------------------------------------------------|----------------------------------------------------------------------------------------------------|
| <b>Предупредительные сигналы</b><br>Аварийный сигнал<br>Сигнал картриджа | Настройка звучания сигнала, когда принтер требует вмеша-<br>тельства оператора. Для всех типов сигналов предусмотрены<br>следующие значения:<br>Выкл<br>Однократный<br>Непрерывный                                                 |
|                                                                          | Примечания.                                                                                                    |
|                                                                          | <ul> <li>Значение по умолчанию, заданное изготовителем, —<br/>"Однократный". При выборе значения "Однократный"<br/>подаются три коротких звуковых сигнала.</li> </ul>                                                              |
|                                                                          | <ul> <li>При выборе значения "Выкл." предупреждающие<br/>звуковые сигналы не подаются.</li> </ul>                                                                                                    |
|                                                                          | <ul> <li>При выборе значения "Непрерывный" три коротких<br/>звуковых сигнала повторяются каждые 10 секунд.</li> </ul>                                                                                                    |
| Время ожидания<br>режим энергосбережения                                 | Определяет продолжительность простоя (в минутах) до<br>перехода некоторых систем в режим энергосбережения.                                                                                                    |
| 1 – 240                                                                  | примечание. Зо минут - заводская настройка по умолчанию.                                                                                                    |
| Время ожидания<br>Время ожид. экрана                                     | Задание продолжительности ожидания принтера в секундах, прежде чем на его дисплее отобразится состояние <b>готов</b>                                                                                                    |
| 15 – 300                                                                 | <b>Примечание.</b> Значение по умолчанию, заданное изготови-<br>телем,- 30 секунд.                                                                                                    |
| Время ожидания<br>Время ожид. печати<br>Отключено<br>1 – 255             | Определяет продолжительность времени (в секундах), по<br>истечении которого отменяется выполнение на принтере<br>оставшейся части задания на печать в случае отсутствия<br>сообщения об окончании задания.                         |
|                                                                          | Примечания.                                                                                                    |
|                                                                          | <ul> <li>Значение по умолчанию, заданное изготовителем, — 90 секунд.</li> </ul>                                                                                                    |
|                                                                          | <ul> <li>По истечении указанного периода времени распечаты-<br/>ваются все частично распечатанные страницы, еще<br/>находящиеся в памяти принтера, после чего выполняется<br/>проверка наличия новых заданий на печать.</li> </ul> |
|                                                                          | <ul> <li>Параметр "Время ожид. печати" доступен только при<br/>использовании эмуляции PCL или PPDS. При печати<br/>заданий с эмуляцией PostScript значение этого параметра<br/>игнорируется.</li> </ul>                            |

| Пункт меню                                                    | Описание                                                                                                    |
|---------------------------------------------------------------|----------------------------------------------------------------------------------------------------|
| Время ожидания<br>Время ожидания<br>Отключено<br>15 – 65535   | Определяет продолжительность времени (в секундах), по<br>истечении которого отменяется выполнение на принтере<br>задания на печать в случае отсутствия дополнительных<br>данных.                                                                                                 |
|                                                               | Примечания.                                                                                                    |
|                                                               | <ul> <li>Значение по умолчанию, заданное изготовителем, — 40 секунд.</li> <li>Параметр "Время ожидания" доступен только в режиме эмуляции PostScript. При печати заданий с эмуляцией PCL или PPDS значение этого параметра игнорируется.</li> </ul>                              |
| Перезапуск печати<br>Автопродолжение:<br>Отключено<br>5 – 255 | Если этот режим включен, при возникновении определенных<br>ситуаций в автономном режиме и их сохранении в течение<br>указанного периода времени печать на принтере автомати-<br>чески возобновляется.                                                                            |
|                                                               | Примечания.                                                                                                    |
|                                                               | <ul> <li>Значение по умолчанию, заданное изготовителем, —<br/>"Отключено".</li> </ul>                                                                                                    |
|                                                               | <ul> <li>Можно задать период времени в диапазоне 5 – 255 (в<br/>секундах).</li> </ul>                                                                                                    |
| Перезапуск печати<br>После замятия                            | Определяет, должен ли принтер повторять печать замятых страниц.                                                                                                    |
| Вкл.                                                          | Примечания.                                                                                                    |
| Выкл<br>Отображается надпись "Авто"                           | <ul> <li>Заводской настройкой по умолчанию является значение<br/>"Авто". Замятые страницы повторно распечатываются на<br/>принтере в том случае, если требуемый для хранения этой<br/>страницы объем памяти принтера не задействован для<br/>выполнения других задач.</li> </ul> |
|                                                               | <ul> <li>При выборе значения "Вкл." замятые страницы всегда<br/>распечатываются на принтере повторно.</li> </ul>                                                                                                    |
|                                                               | <ul> <li>При выборе значения "Выкл." замятые страницы никогда<br/>не распечатываются на принтере повторно.</li> </ul>                                                                                                    |
| Перезапуск печати<br>Защита страницы:                         | Этот режим обеспечивает успешную печать страниц, которые могут не распечатываться в обычном режиме.                                                                                                    |
| Вкл.                                                          | Примечания.                                                                                                    |
| Выкл                                                          | <ul> <li>Заводской настройкой по умолчанию является значение<br/>"Выкл". Если выбрано значение "Выкл.", при недоста-<br/>точном объеме памяти для печати всей страницы распе-<br/>чатывается часть страницы.</li> </ul>                                                          |
|                                                               | <ul> <li>Если выбрано значение "Вкл.", на принтере выполняется<br/>обработка страницы, обеспечивающая печать всей<br/>страницы.</li> </ul>                                                                                                    |

| Пункт меню                               | Описание                                                                                                    |
|------------------------------------------|----------------------------------------------------------------------------------------------------|
| Заводские значения<br>Не восстанавливать | Восстановление для параметров принтера значений по<br>умолчанию, заданных на заводе-изготовителе.                                                                                                    |
| Восстановить сейчас                      | Примечания.                                                                                                    |
|                                          | <ul> <li>Значение по умолчанию, заданное изготовителем, — "Не<br/>восстанавливать". При выборе значения "Не восстана-<br/>вливать" сохраняются пользовательские значения.</li> </ul>                                                                         |
|                                          | <ul> <li>При выборе значения "Восстановить" значения, заданные<br/>на заводе-изготовителе, восстанавливаются для всех<br/>параметров принтера кроме настроек меню "Сеть/Порты".<br/>Все ресурсы, загруженные в оперативную память,<br/>удаляются.</li> </ul> |

# Меню "Параметры копирования"

| Пункт меню          | Описание                                                                                                    |
|---------------------|----------------------------------------------------------------------------------------------------|
| Содержимое<br>Текст | Определяет тип содержимого, входящего в задание на копирование.                                                                                                    |
| Текст/Фото          | Примечания.                                                                                                    |
| Фотографии          | <ul> <li>Параметр "Текст" подчеркивает четкость и<br/>черный цвет текста по сравнению с белым<br/>фоном.</li> </ul>                                                                                                    |
|                     | <ul> <li>Значение по умолчанию, заданное изготови-<br/>телем — "Текст/Фото". Параметр "Текст/Фото"<br/>используется, когда оригинал документа<br/>содержит и текст, и графику (или иллюстрации).</li> </ul>                                                                                                    |
|                     | <ul> <li>Параметр "Фотографии" сообщает сканеру о<br/>необходимости тщательной обработки графики и<br/>изображений. При выборе данного параметра<br/>увеличивается время сканирования, но<br/>улучшается цветопередача оригинала<br/>документа. При этом увеличивается объем<br/>сохраняемых данных.</li> </ul> |

| Пункт меню                                                                                      | Описание                                                                                                    |
|-------------------------------------------------------------------------------------------------|----------------------------------------------------------------------------------------------------|
| Стороны (двусторонняя печать)<br>1-стор. на 1-стор.<br>1-стор. на 2-стор.<br>2-стор. на 1-стор. | Указывает, является оригинал документа двусто-<br>ронним или односторонним, и определяет режим<br>копирования (двусторонний или односторонний).<br>Примечания.                                                                                                    |
| 2-стор. на 2-стор.                                                                              | <ul> <li>Двустороннее копирование невозможно на некоторых моделях принтера.</li> <li>1-сторонний на 1-сторонней - страница оригинала содержит печатное изображение на одной стороне На копии печать выполняется на одной стороне листа.</li> <li>1-сторонний на 2-сторонней - страница оригинала содержит печатное изображение на одной стороне листа.</li> <li>1-сторонний на 2-сторонней - страница оригинала содержит печатное изображение на одной стороне листа.</li> <li>сторонний на 2-сторонней - страница оригинала содержит печатное изображение на одной стороне На копии печать выполняется на обеих сторонах листа. Например, в случае оригинала из шести листов копия содержит три листа с печатью на обеих сторонах.</li> </ul> |
|                                                                                                 | <ul> <li>2-сторонний на 1-сторонней - страница<br/>оригинала содержит печатное изображение на<br/>обеих сторонах. На копии печать выполняется на<br/>одной стороне листа. Например, в случае<br/>оригинала из трех листов с изображением на<br/>обеих сторонах каждого листа копия содержит<br/>шесть листов с изображением только на одной<br/>стороне каждого листа.</li> <li>2-сторонний на 2-сторонней - страница<br/>оригинала содержит печатное изображение на<br/>обеих сторонах. Копия в точности повторяет<br/>оригинал.</li> </ul>                                                                                                    |
| Экономия бумаги<br>Выкл<br>2 на 1 книжная<br>2 на 1 альбомная<br>4 стр /пист книжная            | Размещение двух или четырех листов оригинала<br>документа вместе на одной странице<br>Примечание. Заводской настройкой по умолчанию<br>является значение "Выкл".                                                                                                    |
| 4 стр./лист альбомная                                                                           |                                                                                                    |
| <b>Печать рамок вокруг страниц</b><br>Вкл.<br>Выкл                                              | Показывает, печатается ли граница по краям<br>страниц на полях<br>Примечание. Заводской настройкой по умолчанию<br>является значение "Выкл".                                                                                                    |
| <b>Разбор по копиям</b><br>Вкл.<br>Выкл                                                         | При выполнении задания на печать обеспечивает<br>сохранение порядка укладываемых страниц при<br>копировании нескольких копий документа.<br>Примечание. Заводской настройкой по умолчанию<br>является значение "Вкл".                                                                                                    |

| Размер оригинала         Определяет формат бумаги для оригинала<br>дохумента.           Letter         Сара           Letter         Сара           Executive         Значение по умолчанию, заданное изготовит-<br>телем для США Letter. Значение по умолчанию,<br>заданное изготовителем для других стран, - АА.           Universal         Личная карта           Личная карта         - Текущая настройка по умолчанию отмечена<br>звездочкой *.           3 x 5 дюймов         Визитная карточка           Настраиваемый размер оканированного<br>изображения <x><br/>А4         Задание источника бумаги для заданий копирования<br/>примечание. На заводе-изготовителе по умолчанию<br/>задан лоток 1.           Источник бумаги<br/>Лоток <x><br/>устройство подачи и отдельных листов<br/>устройство подачи и отдельных листов         Размещает лист бумаги между прозрачными<br/>пленками.           Разделители прозрачных пленок<br/>Вкл.         Размещает лист бумаги между прозрачными<br/>пленками.           Выкл         Размещает лист бумаги между страницами, копиями<br/>или заданиями           Нет         Макади количение. Заводской настройкой по умолчанию<br/>задан лоток 1.           Страницы-разделители<br/>Между копиями<br/>между заданими         Размещает лист бумаги между страницами, копиями<br/>или заданиями.           Источник стор-разд.<br/>Лоток <x><br/>устройство ручной подачи         Выбор устройства подачи бумаги.           Примечание. На заводе-изготовителе по умолчанию<br/>задан лоток 1.         Примечание. На заводе-изготовителе по умолчанию<br/>задан лоток 1.           <td< th=""><th>Пункт меню</th><th>Описание</th></td<></x></x></x>                                                                                                    | Пункт меню                                                 | Описание                                                               |
|----------------------------------------------------------------------------------------------------|------------------------------------------------------------|------------------------------------------------------------------------|
| Letter         Документа.           Legal         Документа.           Executive         Folio           Folio         Statement           Universal         Личная карта           4 x 6 доймов         S x 5 доймов           Busurnaя карточка         Hactrpausaemuki pasmep сканированного<br>изображения <x>           A4         Gokymern           Логиная карточка         Sagadovicoi*.           Hactrpausaemuki pasmep ckanupobanhoro<br/>изображения <x>         Sagadovicoi*.           A4         Sagadovicoi*.           A5         gokymern           Лоток <x>         Saganutenu nopopavniux nucros<br/>yotrpoйство подачи отдельных листов<br/>yotrpoйство подачи нескольких листов           Pasgenutenu nopopavniux nucros         Pasmetuaer nucr бумаги между прозрачными<br/>nneekaam.           Bukn         Примечание. Заводской настройкой по умолчанию<br/>задан лоток 1.           Ctrpainulu-pasgenutenu<br/>Mex.gy konuanu<br/>Mex.gy konuanu<br/>Mex.gy konuanu<br/>Mex.gy konuanu<br/>Mex.gy crpainulgam         Pasmetuaer nucr бумаги между страницами, konuanu<br/>nneekaam.           Примечание. Заводской настройкой по умолчанию<br/>явлеется значение "Bkn".         Pasmetuaer nucr бумаги между страницами, konuanu<br/>naeelane.           Источник сtppasg.<br/>Лоток <x>         Pasmetuaer nucr бумаги.<br/>Примечание. На заводской настройкой по умолчанию<br/>задан лоток 1.           Источник ctppasag.<br/>Лоток <x>         Popaenaer ypobenis nno</x></x></x></x></x>                                                                                                    | Размер оригинала                                           | Определяет формат бумаги для оригинала                                 |
| Legal       Примечания.         Executive       Folio         Statement       • Эначение по умолчанию, заданное изготови-<br>телем для США, - Letter. Значение по умолчанию,<br>заданное изготовителем для других стран. • А.4.         Иniversal       • Текущая настройка по умолчанию отмечена<br>звездочкой *.         4 x 6 дюймов       • Текущая настройка по умолчанию отмечена<br>звездочкой *.         4 x 5 дюймов       • Текущая настройка по умолчанию отмечена<br>звездочкой *.         Настраиваемый размер сканированного<br>изображения <x> A4       • Текущая настройка бумаги для заданий копирования<br/>Лоток <x>         Доток <x>       • Задание источника бумаги для заданий копирования<br/>примечание. На заводе-изготовителе по умолчанию<br/>задан лоток 1.         Разделители прозрачных пленок       Размещает лист бумаги между прозрачными<br/>пленками.         Вкл.       Размещает лист бумаги между страницами, копиями<br/>или заданиями в зависмости от выбранного<br/>значения.         Нет       Размещает лист бумаги между страницами, копиями<br/>или заданиями в зависмости от выбранного<br/>значения.         Между копиями<br/>Между заданиями       Примечание. Значение то умолчанию, заданное<br/>изготовителем, — "Her".         Источник стрразд.<br/>Лоток <x>       Размещает пист бумаги между страницами, копиями<br/>или заданиями в зависмости от выбранного<br/>значения.         Между заданиями<br/>Между заданиями       Выбор устройства подачи бумаги.         Меченание. Значение то умолчанию, задания на<br/>копирование.       Определент уровень плотности для задания на<br/>копир</x></x></x></x>                                                                                                    | Letter                                                     | документа.                                                             |
| Ехесціїve         Эначение по умолчанию, заданное изготови-<br>телем для США, - Letter, Значение по умолчанию, заданное изготови-<br>телем для США, - Letter, Значение по умолчанию отмечена<br>заданное изготовителем для других стран, - А4.           Опіversal         Личная карта           4 x 6 дюйов         За х 5 дюймов           Визитная карточка         Настравлевный размер сканированного<br>изображения <x>           A4         А5           Аб         Задание источника бумаги для заданий копирования<br/>Лоток <x>           Лоток <x>         Задание источника бумаги для заданий копирования<br/>Примечание. На заводе-изготовителе по умолчанию<br/>задал лоток 1.           Разделители прозрачных пленок         Размещает лист бумаги между прозрачными<br/>пленками.           Вкл.         Размещает лист бумаги между прозрачными<br/>пленками.           Нет         Размещает лист бумаги между страницами, копиями<br/>пленками.           Нет         Размещает лист бумаги между страницами, копиями<br/>пленками.           Примечание. Заводской настройкой по умолчанию<br/>является значение "Вкл".           Страницы-разделители<br/>Между копиями<br/>Между страницами         Размещает лист бумаги между страницами, копиями<br/>пленками.           Примечание. Значение по умолчанию, заданное<br/>изготовителем, — "Нет".         Выбор устройства подачи бумаги.           Источник стр-разд.<br/>Лоток <x>         Примечание. На заводс-изготовителе по умолчанию<br/>задал лоток 1.           Потость<br/>от -4 до +4         Определяет уровень плотности для задания на</x></x></x></x>                                                                                                    | Legal                                                      | Примечания.                                                            |
| Folio       5 влачение ли размоличико, заданное изгориталеле изгориталеле изгоритале изгоритале изгориталеле изгориталеле изгориталеле изгориталеле изгориталеле изгориталеле изгориталеле изгориталеле изгориталеле изгориталеле изгориталеле изгорителе изгориталеле изгорителе изгорителе изгориталеле изгориталеле изгориталеле изгориталеле изгориталеле изгориталеле изгорителе изгориталеле изгорителе изгорителе изгорителе изгорителе изгорителе изгоритале изгориталеле изгоритале изгоритале изгоритале изгоритале                                              | Executive                                                  |                                                                        |
| Statement         заданное изготовителем для других стран. А А.           Universal         - Текущая настройка по умолчанию отмечена           4 x 6 дюймов         - Текущая настройка по умолчанию отмечена           4 x 6 дюймов         - Текущая настройка по умолчанию отмечена           Визитная карточка         - Текущая настройка по умолчанию отмечена           Настраваемый размер сканированного         - Текущая настройка           Настраваемый размер сканированного         - Текущая настройка           Настраваемый размер сканированного         - Текущая настройка           Настраваемый размер сканированного         - Текущая настройка           Лоток «х>         - А           Лоток «х>         - Текущая настройка           Устройство подачи отдельных листов         - Задание источника бумаги для заданий копирования           Лоток «х>         - Размещает лист бумаги между прозрачными пленками.           Разделители прозрачных пленок         - Размещает лист бумаги между прозрачными пленками.           Вкл.         - Выкл           Викл         - Вазмещает лист бумаги между страницами, копиями или заданиями в зависимости от выбранного значение           Между копиями         - Между страницами.           Между страницами         - "Нет".           Источник стр-разд.         - Примечание. Значение по умолчанию, заданное изготовителем по умолчанию задан лот                                                                                                    | Folio                                                      | • Значение по умолчанию, заданное изготови-                            |
| Universal         • Текущая настройка по умолчанию отмечена           Личная карта         4 х 6 дюймов           3 x 5 дюймов         вызитная карточка           Настраиваемый размер сканированного изображения «х>         А4           А5         Аficio (Мексика)           А6         JIS B5           Источник бумаги         Задание источника бумаги для заданий копирования           Лоток «х>         Примечание. На заводе-изготовителе по умолчанию           Устройство подачи и отдельных листов устройство подачи искольких листов         Размещает лист бумаги между прозрачными пленками.           Выкл         Примечание. Заводской настройкой по умолчанию является значение "Вкл".           Странцы-разделители         Размещает лист бумаги между страницами, копиями или заданиями в зависимости от выбранного значение.           Нет         Между копиями         Примечание. Значение по умолчанию, заданное изготовителе по умолчанию значения.           Между копиями         Примечание. Значение по умолчанию, заданное изготовителе по умолчанию значения.           Между страницами         Выбор устройства подачи бумаги.           Лоток «>>         Определяет уровень плотности для задания на копирование.           междо гарачний подачи         Определяет количество копий для задания на копирование.           1 - 999         Определяет количество копий для задания на копирование.                                                                                                    | Statement                                                  | заданное изготовителем для других стран, - А4.                         |
| Личная карта       звездочкой *.         4 х 6 дюймов       зх 5 дюймов         3 х 5 дюймов       Визитная карточка         Настраиваемый размер сканированного изображения <x>       А         А4       А5         Абсіо (Мексика)       Задание источника бумаги для заданий копирования         Лоток <x>       Устройство подачи отдельных листов устройство подачи нескольких листов         Разделители прозрачных пленок       Размещает лист бумаги между прозрачными пленками.         Выкл       Размещает лист бумаги между прозрачными пленками.         Римечание. Вакл       Размещает лист бумаги между страницами, копиями иля заданиями в зависимости от выбранного значение "Вкл".         Страницы-разделители       Размещает лист бумаги между страницами, копиями иля заданиями в зависимости от выбранного значение.         Между хопиями       Примечание. Значение по умолчанию значение.         Между страницами       Выбор устройства подачи бумаги.         Между страницами       Примечание. На заводе-изготовителе по умолчанию заданное изготовителем. – "Нет".         Источник сту-разд.       Примечание. Значение по умолчанию, заданное изготовителем. – "Нет".         Источник сту-разд.       Примечание. На заводе-изготовителе по умолчанию задан лоток 1.         Потость остр-разд.       Примечание. Вкл.         Лоток <x>       Примечание. По заводе-изготовителе по умолчанию задан лоток 1.</x></x></x>                                                                                                    | Universal                                                  | <ul> <li>Текушая настройка по умолчанию отмечена</li> </ul>            |
| 4 х 6 дюймов         3 х 5 доймов         Визитная карточка         Настраиваемый размер сканированного         изображения <x>         A4         A5         Aficio (Мексика)         A6         JIS B5         Источник бумаги         Лоток <x>         устройство подачи отдельных листов         Устройство подачи нескольких листов         Разделители прозрачных пленок         Вкл.         Выкл         Выкл         Страниць-разделители         Нет         Между копиями         Между копиями         Между страницами         Мех          Мех          Выкл         Страницы-разделители         Нет         Между копиями         Между страницами         Мех          Мех          Лоток          Лоток          Устройство подачи подачи         Фезадениями         Мех          Мех          Мех          Мех          Мех          Лоток          Лоток          Лоток          <td< td=""><td>Личная карта</td><td>звездочкой *.</td></td<></x></x>                                                                                                    | Личная карта                                               | звездочкой *.                                                          |
| 3 х 5 дюймов         Визитная карточка         Настраиваемый размер сканированного<br>изображения <x>         A4         A5         Afticio (Mekcuka)<br/>A6         JIS B5         Источник бумаги<br/>Лоток <x>         Устройство подачи отдельных листов<br/>устройство подачи отдельных листов         Разделители прозрачных пленок<br/>Вкл.<br/>Вкл.<br/>Вкл.         Выкл         Разделители прозрачных пленок<br/>Между копиями         Чет         Мсточник стр-разделители<br/>Между копиями         Меточник стр-разд.<br/>Лоток <x>         Источник стр-разд.<br/>Лоток <x>         Мсточник стр-разд.<br/>Лоток <x>         Между копиями<br/>Чет         Между копиями<br/>Чет         Между спраницами         Между спраницами         Между спраницами         Между спраницами         Между спраницами         Между спраницами         Между спраницами         Между спраницами         Между спраницами         Между солиями<br/>Между сраницами         Между солиями<br/>Между сраницами         Меточник стр-разд.<br/>Лоток <x>         Примечание.         Оток <x>         Отределяет уровень плотности для задания на<br/>копирование.         Примечание.       По умолчанию изготовителем задано<br/>зада</x></x></x></x></x></x></x>                                                                                                    | 4 х 6 дюймов                                               |                                                                        |
| Визитная карточка           Настраиваемый размер сканированного<br>изображения <x><br/>A4           A5           Аficio (Мексика)<br/>A6<br/>JIS B5           Источник бумаги<br/>Лоток <x><br/>Устройство подачи отдельных листов<br/>устройство подачи нескольких листов           Разделители прозрачных пленок<br/>Вкл.<br/>Вкл.           Выкл           Разделители прозрачных пленок<br/>Между копиями<br/>Нет           Размещает лист бумаги между прозрачными<br/>лленками.           Размещает лист бумаги между страницы-разделители<br/>Между копиями<br/>Между страницами           Мсточник стр-разд.<br/>Лоток <x><br/>Устройство ручной подачи           Поток <x><br/>Мехду страницами           Колок <x><br/>Остройство ручной подачи           Поток <x><br/>Примечание.           Осточник стрразд.<br/>Лоток <x><br/>Примечание.           Поток <x><br/>Примечание.           Поток <x><br/>Примечание.           Поток <x><br/>Примечание.           Поток стр.           От - 4 до +4           Порведние.<br/>Порведние.           Порведние.<br/>Примечание.           Порведние.<br/>Примечание.           Порведние.<br/>Примечание.           Порведние.<br/>Примечание.           Примечание.           Примечание.           Примечание.           Примечание.           Примечание.           Примечание.           Примечание.</x></x></x></x></x></x></x></x></x></x>                                                                                                    | З х 5 дюймов                                               |                                                                        |
| Настраиваемый размер сканированного<br>изображения <x>       А4         А5       Аficio (Мексика)<br/>A6         JIS B5       Задание источника бумаги для заданий копирования<br/>Лоток <x>         Устройство подачи отдельных листов<br/>устройство подачи нескольких листов       Задание источника бумаги для заданий копирования<br/>примечание. На заводе-изготовителе по умолчанию<br/>задан лоток 1.         Разделители прозрачных пленок<br/>Вкл.       Размещает лист бумаги между прозрачными<br/>пленками.         Примечание. Заводской настройкой по умолчанию<br/>является значение "Вкл".         Страницы-разделители<br/>Нет<br/>Между копиями<br/>Между страницами       Размещает лист бумаги между страницами, копиями<br/>или заданиями в зависимости от выбранного<br/>значения.         Источник стрразд.<br/>Лоток <x>       Размещает лист бумаги между страницами, копиями<br/>или заданиями в зависимости от выбранного<br/>значения.         Источник стрразд.<br/>Лоток <x>       Выбор устройства подачи бумаги.         Примечание. Значение по умолчанию, заданное<br/>изготовителем, — "Нет".         Источник стрразд.<br/>Лоток <x>       Выбор устройства подачи бумаги.         Примечание. Па заводе-изготовителе по умолчанию<br/>задан лоток 1.       Примечание. По умолчанию изготовителем задано<br/>задан лоток 1.         Источник стрразд.<br/>Лоток <x>       Определяет уровень плотности для задания на<br/>копирование.       Определяет количество копий для задания на<br/>копирование.         1 - 999       Определяет количество копий для задания на<br/>копирование.       Примечание. Заводской настройкой по умолчанию<br/>является значение 1.<td>Визитная карточка</td><td></td></x></x></x></x></x></x>                                                                                                    | Визитная карточка                                          |                                                                        |
| А4       А5         Абсіо (Мексика)       А6         JIS B5       Задание источника бумаги для заданий копирования         Лоток <x>       Примечание. На заводе-изготовителе по умолчанию         устройство подачи отдельных листов       Размещает лист бумаги между прозрачными         Разделители прозрачных пленок       Размещает лист бумаги между прозрачными         Вкл.       Выкл         Викл       Размещает лист бумаги между страницами, копиями         Нет       Размещает лист бумаги между страницами, копиями         Между копиями       Размещает лист бумаги между страницами, копиями         Между страницы-разделители       Размещает лист бумаги между страницами, копиями         Между страницами       Примечание. Заводской настройкой по умолчанию         Между страницами       Примечание. Заводской настройкой по умолчанию         Между страницами       Примечание. Заводской настройкой по умолчанию         Между страницами       Примечание. Павооде-изготовителе по умолчанию         Между страницами       Примечание. Павооде-изготовителе по умолчанию         Между страницами       Примечание. Павооде-изготовителе по умолчанию         Лоток <x>       Определяет уровень плотности для задания на копирование.         Примечание. По умолчанию изготовителем задано значение 0.       Определяет количество копий для задания на копирование.      <tr< td=""><td>Настраиваемый размер сканированного<br/>изображения <x></x></td><td></td></tr<></x></x>                                                                                                    | Настраиваемый размер сканированного<br>изображения <x></x> |                                                                        |
| А5       Аб         Абсісі (Мексика)       Аб         JIS B5       Задание источника бумаги для заданий копирования         Лоток <x>       Примечание. На заводе-изготовителе по умолчанию         устройство подачи отдельных листов       задан лоток 1.         Разделители прозрачных пленок       Размещает лист бумаги между прозрачными пленками.         Вкл.       Викл         Викл       Размещает лист бумаги между прозрачными пленками.         Примечание. Заводской настройкой по умолчанию является значение "Вкл".         Страницы-разделители       Размещает лист бумаги между страницами, копиями или заданиями в зависимости от выбранного значения.         Между копиями       Примечание. Значение по умолчанию, заданного значения.         Между страницами       Выбор устройства подачи бумаги.         Между страницами       Выбор устройства подачи бумаги.         Примечание. На заводе-изготовителе по умолчанию задан лоток 1.       Примечание. На заводе-изготовителе по умолчанию задан лоток 1.         Плоток <x>       Устройство ручной подачи       Выбор устройства подачи бумаги.         Примечание.       Подение туровень плотности для задания на копирование.         птонсть       Определяет уровень плотности для задания на копирование.         примечание.       Примечание.       Примечание.         1. 999       Определяет количество копий для задания</x></x>                                                                                                    | A4                                                         |                                                                        |
| Аficio (Мексика)       Аб         JIS B5       Задание источника бумаги для заданий копирования         Лоток <x>       Тримечание. На заводе-изготовителе по умолчанию         устройство подачи отдельных листов       задан лоток 1.         Разделители прозрачных пленок       Размещает лист бумаги между прозрачными         Вкл.       Валяется значение "Вкл".         Страницы-разделители       Размещает лист бумаги между прозрачными         Нет       Является значение "Вкл".         Страницы-разделители       Размещает лист бумаги между страницами, копиями         Нет       Является значение "Вкл".         Страницы-разделители       Размещает лист бумаги между страницами, копиями         Между копиями       Примечание. Заводской настройкой по умолчанию значения.         Между страницами       Примечание. Значение по умолчанию, заданного значения.         Между страницами       Выбор устройства подачи бумаги.         Моток <x>       Определяет уровень плотности для задания на копирование.         плотность       Определяет количество копий для задания на копирование.         от -4 до +4       Определяет количество копий для задания на копирование.         1 - 999       Определяет количество копий для задания на копирование.         Примечание. Заводской настройкой по умолчанию явлется значение 1.</x></x>                                                                                                    | A5                                                         |                                                                        |
| А6<br>JIS B5       Задание источника бумаги для заданий копирования<br>Примечание. На заводе-изготовителе по умолчанию<br>задан лоток 1.         Разделители прозрачных пленок<br>Вкл.<br>Выкл       Размещает лист бумаги между прозрачными<br>пленками.         Выкл       Размещает лист бумаги между прозрачными<br>пленками.         Выкл       Размещает лист бумаги между прозрачными<br>пленками.         Выкл       Размещает лист бумаги между страницами, копиями<br>или заданиями в зависимости от выбранного<br>значения.         Между копиями<br>Между страницами       Размещает лист бумаги между страницами, копиями<br>или заданиями в зависимости от выбранного<br>значения.         Источник стрразд.<br>Лоток <>>       Размещает подачи бумаги.         Примечание. Значение по умолчанию, заданное<br>изготовителем, – "Нет".         Источник стрразд.<br>Лоток <>>       Выбор устройства подачи бумаги.         Примечание. На заводе-изготовителе по умолчанию<br>задан лоток 1.       Примечание. На заводе-изготовителе по умолчанию<br>задан лоток 1.         Плотность<br>от -4 до +4       Определяет уровень плотности для задания на<br>копирование.       Определяет количество копий для задания на<br>копирование.         1 - 999       Определяет количество копий для задания на<br>копирование.       Определяет количество копий для задания на<br>копирование.                                                                                                    | Aficio (Мексика)                                           |                                                                        |
| JIS B5       Задание источника бумаги для заданий копирования         Лоток <x>       Примечание. На заводе-изготовителе по умолчанию         устройство подачи отдельных листов       Размещает лист бумаги между прозрачными         устройство подачи нескольких листов       Размещает лист бумаги между прозрачными         Вкл.       Выкл         Выкл       Примечание. Заводской настройкой по умолчанию         источник стр.разделители       Размещает лист бумаги между страницами, копиями         Нет       Размещает лист бумаги между страницами, копиями         иленками.       Примечание. Заводской настройкой по умолчанию         между копиями       Размещает лист бумаги между страницами, копиями         между страницами       Размещает лист бумаги между страницами, копиями         Между сопиями       Размещает лист бумаги между страницами, копиями         между страницами       Размещает лист бумаги между страницами, копиями         Между сопиями       Размещает лист бумаги между страницами, копиями         Между сопиями       Примечание. Заводской настройкой по умолчанию         между страницами       Примечание.         Между сопиями       Примечание.         между страницами       Примечание.         Между сопиями       Примечание.         между страницами       Примечание.         Между страни</x>                                                                                                    | A6                                                         |                                                                        |
| Источник бумаги         Задание источника бумаги для заданий копирования           Лоток <x>         Примечание. На заводе-изготовителе по умолчанию задан лоток 1.           Устройство подачи истов устройство подачи нескольких листов         Размещает лист бумаги между прозрачными пленками.           Вкл.         Выкл           Выкл         Размещает лист бумаги между прозрачными пленками.           Примечание. Заводской настройкой по умолчанию является значение "Вкл".           Страницы-разделители         Размещает лист бумаги между страницами, копиями или заданиями в зависимости от выбранного значения.           Между копиями         Примечание. Значение по умолчанию, заданное изготовителе по умолчанию, заданиями           Между страницами         Примечание. Заводской настройкой по умолчанию значения.           Источник стрразд.         Лоток <x>           Лоток <x>         Устройство ручной подачи           Устройство ручной подачи         Выбор устройства подачи бумаги.           Плотность         Определяет уровень плотности для задания на копирование.           от -4 до +4         Определяет количество копий для задания на копирование.           1 - 999         Определяет количество копий для задания на копирование.           1 - 999         Определяет количество копий для задания на копирование.</x></x></x>                                                                                                    | JIS B5                                                     |                                                                        |
| Лоток <x>         Примечание. На заводе-изготовителе по умолчанию задан лоток 1.           Устройство подачи искольких листов устройство подачи нескольких листов         Разделители прозрачных пленок Вкл.           Разделители прозрачных пленок Вкл.         Размещает лист бумаги между прозрачными пленками.           Выкл         Примечание. Заводской настройкой по умолчанию является значение "Вкл".           Страницы-разделители Нет         Размещает лист бумаги между страницами, копиями или заданиями в зависимости от выбранного значение "Вкл".           Источник стрразд.         Примечание. Значение по умолчанию, заданное изготовителе по умолчанию, заданиями           Между страницами         Выбор устройства подачи бумаги.           Лоток <x>         Примечание. На заводе-изготовителе по умолчанию задан лоток 1.           Потонсть от -4 до +4         Определяет уровень плотности для задания на копирование.           1 - 999         Определяет количество копий для задания на копирование.           1 - 999         Примечание. Заводской настройкой по умолчанию является значение 1.</x></x>                                                                                                    | Источник бумаги                                            | Задание источника бумаги для заданий копирования                       |
| Устройство подачи отдельных листов<br>устройство подачи нескольких листов         задан лоток 1.           Разделители прозрачных пленок<br>Вкл.         Размещает лист бумаги между прозрачными<br>пленками.           Выкл         Примечание. Заводской настройкой по умолчанию<br>является значение "Вкл".           Страницы-разделители<br>Нет         Размещает лист бумаги между страницами, копиями<br>или заданиями в зависимости от выбранного<br>значения.           Между копиями<br>Между страницами         Размещает лист бумаги между страницами, копиями<br>или заданиями в зависимости от выбранного<br>значения.           Между страницами         Выбор устройства подачи бумаги.           Лоток <x>         Примечание. На заводе-изготовителе по умолчанию<br/>задан лоток 1.           Плотность<br/>от -4 до +4         Определяет уровень плотности для задания на<br/>копирование.           Примечание. По умолчанию изготовителем задано<br/>значение 0.         Сотределяет количество копий для задания на<br/>копирование.           1 - 999         Определяет количество копий для задания на<br/>копирование.</x>                                                                                                    | Лоток <x></x>                                              | Примечание. На заводе-изготовителе по умолчанию                        |
| устройство подачи нескольких листов Разделители прозрачных пленок Вкл. Выкл Выкл Страницы-разделители Нет Между копиями Между заданиями Между заданиями Между страницами Источник стрразд. Лоток <x> Устройство ручной подачи Устройство ручной подачи Осточник стрразд. Лоток <x> Примечание. На заводсе изготовителе по умолчанию задан лоток 1. Лотоность от -4 до +4 Сопичество копий 1 - 999 Остовителе Сопитации Валания и Сопирование. Примечание. Заводской настройкой по умолчанию валается значение по умолчанию валается значение по умолчанию валается значение по умолчанию, заданное изготовителем, — "Нет". Выбор устройства подачи бумаги. Примечание. На заводе-изготовителе по умолчанию задан лоток 1. Сопичество копий 1 - 999 Сопределяет количество копий для задания на копирование. Примечание. Латорание. Латорание. Латорание. Латорание. Латорание. Латорание. Латорание. Латорание. Латорание. Латорание. Латорание. Латорание. Латорание. Латорание. Латорание. Латорание. Латорание. Латорание. Латорание. Латорание. Латоримечание. Латорание. Латорание. Ла</x></x> | Устройство подачи отдельных листов                         | задан лоток 1.                                                         |
| Разделители прозрачных пленок<br>Вкл.         Размещает лист бумаги между прозрачными<br>пленками.           Выкл         Примечание. Заводской настройкой по умолчанию<br>является значение "Вкл".           Страницы-разделители<br>Нет<br>Между копиями<br>Между заданиями<br>Между страницами         Размещает лист бумаги между страницами, копиями<br>или заданиями в зависимости от выбранного<br>значения.           Источник стрразд.<br>Лоток <x>         Размещает лист бумаги между страницами, копиями<br/>или заданиями в зависимости от выбранного<br/>значения.           Источник стрразд.<br/>Лоток <x>         Примечание. Значение по умолчанию, заданное<br/>изготовителем, — "Нет".           Источник стрразд.<br/>Лоток <x>         Выбор устройства подачи бумаги.           Опоределяет уровень плотности для задания на<br/>копирование.         Определяет уровень плотности для задания на<br/>копирование.           Количество копий<br/>1 - 999         Определяет количество копий для задания на<br/>копирование.           Примечание.<br/>Заводской настройкой по умолчанию<br/>является значение 1.</x></x></x>                                                                                                    | устройство подачи нескольких листов                        |                                                                        |
| Вкл.       пленками.         Выкл       Примечание. Заводской настройкой по умолчанию является значение "Вкл".         Страницы-разделители       Размещает лист бумаги между страницами, копиями или заданиями в зависимости от выбранного значения.         Между копиями       Размещает лист бумаги между страницами, копиями или заданиями в зависимости от выбранного значения.         Между заданиями       Примечание. Значение по умолчанию, заданное изготовителем, — "Нет".         Источник стрразд.       Выбор устройства подачи бумаги.         Лоток <x>       Примечание. На заводе-изготовителе по умолчанию задан лоток 1.         Плотность       Определяет уровень плотности для задания на копирование.         от -4 до +4       Определяет количество копий для задания на копирование.         1 - 999       Определяет количество копий для задания на копирование.         Примечание.       Заводской настройкой по умолчанию является значение 1.</x>                                                                                                    | Разделители прозрачных пленок                              | Размещает лист бумаги между прозрачными                                |
| Выкл         Примечание. Заводской настройкой по умолчанию<br>является значение "Вкл".           Страницы-разделители<br>Нет<br>Между копиями<br>Между заданиями<br>Между заданиями<br>Между страницами         Размещает лист бумаги между страницами, копиями<br>или заданиями в зависимости от выбранного<br>значения.           Источник стрразд.<br>Лоток <x>         Примечание. Значение по умолчанию, заданное<br/>изготовителем, — "Нет".           Источник стрразд.<br/>Лоток <x>         Выбор устройства подачи бумаги.           Примечание. На заводе-изготовителе по умолчанию<br/>задан лоток 1.         Определяет уровень плотности для задания на<br/>копирование.           Примечание.         По умолчанию изготовителем задано<br/>значение 0.           Количество копий<br/>1 - 999         Определяет количество копий для задания на<br/>копирование.           Примечание.         Заводской настройкой по умолчанию<br/>является значение 1.</x></x>                                                                                                    | Вкл.                                                       | пленками.                                                              |
| Страницы-разделители<br>Нет         Размещает лист бумаги между страницами, копиями<br>или заданиями в зависимости от выбранного<br>значения.           Между копиями<br>Между страницами         Примечание. Значение по умолчанию, заданное<br>изготовителем, — "Нет".           Источник стрразд.<br>Лоток <x><br/>Устройство ручной подачи         Выбор устройства подачи бумаги.           Примечание. На заводе-изготовителе по умолчанию<br/>задан лоток 1.         Примечание. На заводе-изготовителе по умолчанию<br/>задан лоток 1.           Плотность<br/>от -4 до +4         Определяет уровень плотности для задания на<br/>копирование.           Примечание. По умолчанию изготовителем задано<br/>значение 0.         Определяет количество копий для задания на<br/>копирование.           1 - 999         Определяет количество копий для задания на<br/>копирование.           Примечание. Заводской настройкой по умолчанию<br/>является значение 1.</x>                                                                                                    | Выкл                                                       | Примечание. Заводской настройкой по умолчанию является значение "Вкл". |
| Нет       или заданиями в зависимости от выбранного значения.         Между копиями       Примечание. Значение по умолчанию, заданное изготовителем, — "Нет".         Источник стрразд.       Выбор устройства подачи бумаги.         Лоток <x>       Примечание. На заводе-изготовителе по умолчанию задания из задан лоток 1.         Плотность       Определяет уровень плотности для задания на копирование.         от -4 до +4       Примечание. По умолчанию изготовителем задано значение 0.         Количество копий       Определяет количество копий для задания на копирование.         1 - 999       Примечание. Заводской настройкой по умолчанию является значение 1.</x>                                                                                                    | Страницы-разделители                                       | Размещает лист бумаги между страницами, копиями                        |
| Между копиями         значения.           Между заданиями         Примечание. Значение по умолчанию, заданное изготовителем, — "Нет".           Источник стрразд.         Выбор устройства подачи бумаги.           Лоток <x>         Примечание. На заводе-изготовителе по умолчанию задан лоток 1.           Плотность         Определяет уровень плотности для задания на копирование.           от -4 до +4         Примечание. По умолчанию изготовителем задано значение 0.           Количество копий         Определяет количество копий для задания на копирование.           1 - 999         Примечание. Заводской настройкой по умолчанию является значение 1.</x>                                                                                                    | Нет                                                        | или заданиями в зависимости от выбранного                              |
| Между заданиями<br>Между страницами         Примечание. Значение по умолчанию, заданное<br>изготовителем, — "Нет".           Источник стрразд.         Выбор устройства подачи бумаги.           Лоток <x>         Примечание. На заводе-изготовителе по умолчанию<br/>задан лоток 1.           Плотность<br/>от -4 до +4         Определяет уровень плотности для задания на<br/>копирование.           Количество копий<br/>1 - 999         Определяет количество копий для задания на<br/>копирование.           Примечание.         По умолчанию изготовителем задано<br/>значение 0.</x>                                                                                                    | Между копиями                                              | значения.                                                              |
| Между страницами         изготовителем, — "Нет".           Источник стрразд.         Выбор устройства подачи бумаги.           Лоток <x>         Примечание. На заводе-изготовителе по умолчанию задан лоток 1.           Плотность         Определяет уровень плотности для задания на копирование.           от -4 до +4         Примечание. По умолчанию изготовителем задано значение 0.           Количество копий         Определяет количество копий для задания на копирование.           1 - 999         Определяет количество копий для задания на копирование.           Примечание. Заводской настройкой по умолчанию является значение 1.</x>                                                                                                    | Между заданиями                                            | Примечание. Значение по умолчанию, заданное                            |
| Источник стрразд.         Выбор устройства подачи бумаги.           Лоток <x>         Примечание. На заводе-изготовителе по умолчанию задан лоток 1.           Плотность от -4 до +4         Определяет уровень плотности для задания на копирование.           Примечание. По умолчанию изготовителем задано значение 0.           Количество копий 1 - 999         Определяет количество копий для задания на копирование.           1 - 999         Примечание. Заводской настройкой по умолчанию является значение 1.</x>                                                                                                    | Между страницами                                           | изготовителем, — "Нет".                                                |
| Лоток <x><br/>Устройство ручной подачи       Примечание. На заводе-изготовителе по умолчанию<br/>задан лоток 1.         Плотность<br/>от -4 до +4       Определяет уровень плотности для задания на<br/>копирование.         Примечание.       Примечание.         Количество копий<br/>1 - 999       Определяет количество копий для задания на<br/>копирование.         Примечание.       Заводской настройкой по умолчанию<br/>является значение 1.</x>                                                                                                    | Источник стрразд.                                          | Выбор устройства подачи бумаги.                                        |
| Устройство ручной подачи         задан лоток 1.           Плотность<br>от -4 до +4         Определяет уровень плотности для задания на<br>копирование.           Примечание.         Примечание.           Количество копий<br>1 - 999         Определяет количество копий для задания на<br>копирование.           Примечание.         Заводской настройкой по умолчанию<br>является значение 1.                                                                                                    | Лоток <x></x>                                              | Примечание. На заводе-изготовителе по умолчанию                        |
| Плотность       Определяет уровень плотности для задания на копирование.         от -4 до +4       Примечание.         Примечание.       По умолчанию изготовителем задано значение 0.         Количество копий       Определяет количество копий для задания на копирование.         1 - 999       Примечание. Заводской настройкой по умолчанию является значение 1.                                                                                                    | Устройство ручной подачи                                   | задан лоток 1.                                                         |
| от -4 до +4<br>Примечание. По умолчанию изготовителем задано<br>значение 0.<br>Количество копий<br>1 - 999<br>Примечание. Заводской настройкой по умолчанию<br>является значение 1.                                                                                                    | Плотность                                                  | Определяет уровень плотности для задания на                            |
| Примечание.         По умолчанию изготовителем задано значение 0.           Количество копий         Определяет количество копий для задания на копирование.           1 - 999         Примечание.           Ваводской настройкой по умолчанию является значение 1.                                                                                                    | от -4 до +4                                                |                                                                        |
| Количество копий         Определяет количество копий для задания на копирование.           1 - 999         Копирование.           Примечание.         Заводской настройкой по умолчанию является значение 1.                                                                                                    |                                                            | Примечание. По умолчанию изготовителем задано значение 0.              |
| <b>Примечание.</b> Заводской настройкой по умолчанию является значение 1.                                                                                                    | Количество копий<br>1 - 999                                | Определяет количество копий для задания на копирование.                |
|                                                                                                    |                                                            | Примечание. Заводской настройкой по умолчанию является значение 1.     |

| Пункт меню                                                                       | Описание                                                                                                    |
|----------------------------------------------------------------------------------|----------------------------------------------------------------------------------------------------|
| <b>Наложение</b><br>Выкл                                                         | Определяет текст наложения, распечатываемый на каждой странице копии.                                           |
| Конфиденциально<br>Копирование<br>Черновое<br>Срочно<br>Пользоват.               | <b>Примечание.</b> Заводской настройкой по умолчанию является значение "Выкл".                                  |
| Разрешить приоритетные копии                                                     | Разрешает прерывание задания на печать для                                                                      |
| вкл.<br>Выкл                                                                     | Примечание. Заводской настройкой по умолчанию является значение "Вкл".                                          |
| <b>Удаление фона</b><br>от -4 до +4                                              | Служит для регулировки фона, видимого на копии.<br>Примечание. По умолчанию изготовителем задано<br>значение 0. |
| <b>Цветовой баланс</b><br>Бирюзовый-красный<br>Пурпурный-зеленый<br>Желтый-синий | Задание количества цвета от -4 до +4.<br>Примечание. По умолчанию изготовителем задано<br>значение 0.           |
| Контрастность                                                                    | Задание контрастности, используемой для задания копирования.                                                    |
| Оптимизац. в зависим. от содерж.                                                 | Примечание. Значение по умолчанию, заданное изготовителем, — "Оптимизац. в зависим. от содерж."                 |
| Затенение деталей<br>от -4 до +4                                                 | Служит для настройки затенения деталей, видимых на копии.                                                       |
|                                                                                  | <b>Примечание.</b> Значение по умолчанию, заданное изготовителем, — 0.                                          |
| Сканирование от края до края<br>Вкл.<br>Выкл                                     | Указывает, выполняется ли сканирование оригинала документа от края до края до выполнения копирования.           |
|                                                                                  | Примечание. Заводской настройкой по умолчанию является значение "Выкл".                                         |
| Резкость                                                                         | Настройка степени резкости копии                                                                                |
| 1 – 5                                                                            | Примечание. 3 - заводская настройка по умолчанию.                                                               |

## меню "Параметры факса"

### Параметры факса - Общие

| Пункт меню    | Описание                                           |
|---------------|----------------------------------------------------|
| Имя станции   | Служит для задания имени факса в принтере.         |
| Номер станции | Служит для задания номера, соответствующего факсу. |

| Пункт меню                                              | Описание                                                                                                    |
|---------------------------------------------------------|----------------------------------------------------------------------------------------------------|
| <b>ИД станции</b><br>Имя станции<br>Номер станции       | Определяет способ идентификации факса.                                                                                                    |
| <b>Разрешить передачу факса вручную</b><br>Вкл.<br>Выкл | Служит для перевода принтера в режим передачи факсов<br>только вручную; для этого режима требуется разветвитель<br>телефонной линии и телефонная трубка.                                      |
|                                                         | Примечания.                                                                                                    |
|                                                         | • Заводской настройкой по умолчанию является значение "Выкл".                                                                                                    |
|                                                         | <ul> <li>Для ответа на входящее задание факсимильной связи и<br/>набора номера факса используется обычный<br/>телефонный аппарат.</li> </ul>                                                  |
|                                                         | <ul> <li>Нажмите # 0 на цифровой клавиатуре, чтобы перейти<br/>напрямую к функции отправки факса вручную.</li> </ul>                                                                          |
| Использование памяти<br>Только прием                    | Определяет объем энергонезависимой памяти, исполь-<br>зуемой для задания факса                                                                                                    |
| В основном прием                                        | Примечания.                                                                                                    |
| Поровну<br>В основном передача<br>Только передача       | • Значение "Только прием" указывает, что память исполь-<br>зуется только для получения заданий факсимильной<br>связи.                                                                         |
|                                                         | <ul> <li>Значение "В основном прием" указывает, что большая<br/>часть памяти используется для приема заданий факси-<br/>мильной связи.</li> </ul>                                             |
|                                                         | <ul> <li>Значение по умолчанию, заданное изготовителем, —<br/>"Поровну". Значение "Поровну" служит для разделения<br/>памяти поровну между заданиями приема и передачи<br/>факсов.</li> </ul> |
|                                                         | <ul> <li>Значение "В основном передача" указывает, что<br/>большая часть памяти используется для передачи<br/>заданий факсимильной связи.</li> </ul>                                          |
|                                                         | <ul> <li>Значение "Только передача" указывает, что память<br/>используется только для передачи факсов.</li> </ul>                                                                             |
| Отмена факсов                                           | Определяет, разрешена ли отмена заданий факсимильной                                                                                                    |
| Разрешить<br>Не разрешать                               | Связи.<br>Примечание. Если функция "Отмена факсов" отключена,                                                                                                    |
|                                                         | этот параметр не доступен.                                                                                                    |
| Идентификатор вызывающего абонента                      | Задание типа используемого шаблона АОН                                                                                                    |
| DTMF                                                    | Примечание. FSK - заводская настройка по умолчанию.                                                                                                    |

#### Параметры передачи факсов

| Пункт меню                                                                                                    | Описание                                                                                                    |
|----------------------------------------------------------------------------------------------------|----------------------------------------------------------------------------------------------------|
| Разрешение<br>Стандартный<br>Высокое<br>Сверхвысокое<br>Наивысшее                                                                                                    | Задает качество в точках на дюйм (точек/дюйм). При<br>высоком разрешении обеспечивается лучшее<br>качество печати, но увеличивается время передачи<br>исходящих факсимильных сообщений.<br>Примечание. Заводской настройкой по умолчанию<br>является значение "Стандартное".                                                                                                    |
| Размер оригинала<br>Letter<br>Legal<br>Executive<br>Смешанный формат Letter/Legal<br>Folio<br>Statement<br>A4<br>A5<br>A6<br>Aficio (Мексика)<br>JIS B5<br>4 x 6<br>3 x 5<br>Личная карта<br>Universal<br>Настраиваемый размер сканируемого изобра-<br>жения | Определяет формат бумаги для сканируемого<br>документа.<br>Примечание. Значение по умолчанию, заданное<br>изготовителем для США, - Letter. Значение по<br>умолчанию, заданное изготовителем для других<br>стран, - А4.                                                                                                    |
| Устройство двусторонней печати<br>Выкл<br>Длинная сторона<br>Короткая сторона                                                                                                    | <ul> <li>Определяет, в каком направлении текст и графика располагаются на странице.</li> <li>Примечания.</li> <li>Заводской настройкой по умолчанию является значение "Выкл".</li> <li>Длинная сторона предполагает переплет по длинной стороне страницы (левая сторона при книжной ориентации и верхний край при альбомной ориентации).</li> <li>Короткая сторона предполагает переплет по</li> </ul> |
|                                                                                                    | короткой стороне страницы (верхний край при<br>книжной ориентации и левая сторона при<br>альбомной ориентации).                                                                                                    |

| Пункт меню                                      | Описание                                                                                                    |
|-------------------------------------------------|----------------------------------------------------------------------------------------------------|
| <b>Содержимое</b><br>Текст                      | Определяет тип содержимого, предназначенного<br>для сканирования в факс.                                                                                                    |
| Текст/Фото                                      | Примечания.                                                                                                    |
| Фотографии                                      | <ul> <li>Параметр "Текст" применяется для документов,<br/>основную часть которых составляет текст.</li> </ul>                                                                                                    |
|                                                 | <ul> <li>Значение по умолчанию, заданное изготови-<br/>телем — "Текст/Фото". Параметр "Текст/Фото"<br/>применяется для документов, основную часть<br/>которых составляет текст или штриховой<br/>рисунок.</li> </ul> |
|                                                 | <ul> <li>Параметр "Фотографии" применяется для<br/>документов, являющихся высококачественными<br/>фотографиями или полученных при печати на<br/>струйном принтере.</li> </ul>                                        |
| <b>Плотность</b><br>от -4 до +4                 | Осветление или затемнение результата сканиро-<br>вания.                                                                                                    |
|                                                 | <b>Примечание.</b> Значение по умолчанию, заданное изготовителем, — 0.                                                                                                    |
| Префикс набора<br><нет>                         | Цифровое поле ввода предназначено для ввода<br>чисел.                                                                                                    |
| Автоповтор набора<br>0–9                        | Определяет число попыток передачи принтером<br>факса на указанный номер.                                                                                                    |
|                                                 | <b>Примечание.</b> Значение по умолчанию, заданное изготовителем, — 5.                                                                                                    |
| <b>Частота повтора</b><br>1–200                 | Определяет промежуток времени (в минутах) между повторными наборами номера.                                                                                                    |
|                                                 | <b>Примечание.</b> 3 минуты - заводская настройка по<br>умолчанию.                                                                                                    |
| Через УАТС                                      | Включение скрытого набора без сигнала в линии.                                                                                                    |
| Да<br>Нет                                       | <b>Примечание.</b> Значение по умолчанию, заданное изготовителем, — "Нет".                                                                                                    |
| <b>Включить ЕСМ</b><br>Да                       | Включение режима коррекции ошибок для заданий факсимильной связи.                                                                                                    |
| Нет                                             | <b>Примечание.</b> Значение по умолчанию, заданное изготовителем, — "Да".                                                                                                    |
| Включить сканирование с передачей по факсу Вкл. | Позволяет передавать факсы путем сканирования их на принтере.                                                                                                    |
| Выкл                                            | <b>Примечание.</b> Заводской настройкой по умолчанию является значение "Вкл".                                                                                                    |
| <b>Драйвер на факс</b><br>Да                    | Разрешает передачу через драйвер факсимильных заданий от принтера.                                                                                                    |
| Нет                                             | <b>Примечание.</b> Значение по умолчанию, заданное изготовителем, — "Да".                                                                                                    |

| Пункт меню                                          | Описание                                                                |
|-----------------------------------------------------|-------------------------------------------------------------------------|
| Режим набора<br>Тональный сигнал                    | Определение звука набора - тональный или<br>импульсный                  |
| импульсный                                          | <b>Примечание.</b> Тональный - заводская настройка по<br>умолчанию.     |
| Макс. скорость                                      | Определяет максимальную скорость передачи                               |
| 2400                                                | данных факсимильного сообщения.                                         |
| 4800                                                | Примечание. 33600 бод - заводская настройка по                          |
| 9600                                                | умолчанию.                                                              |
| 14400                                               |                                                                         |
| 33600                                               |                                                                         |
| Удаление фона                                       | Служит для регулировки фона, видимого на копии.                         |
| от -4 до +4                                         | <b>Примечание.</b> Значение по умолчанию, заданное изготовителем, — 0.  |
| Контрастность                                       | Определяет контрастность выходного документа.                           |
| Оптимизац. в зависим. от содерж.                    | Примечание. Значение по умолчанию, заданное                             |
| 0–5                                                 | изготовителем, — "Оптимизац. в зависим. от содерж."                     |
| Затенение деталей<br>от -4 до +4                    | Служит для настройки затенения деталей, видимых на копии.               |
|                                                     | <b>Примечание.</b> Значение по умолчанию, заданное изготовителем, — 0.  |
| Сканирование от края до края                        | Указывает, сканируется ли оригинал документа от                         |
| ВКЛ.                                                |                                                                         |
| Выкл                                                | примечание. Заводской настроикой по умолчанию является значение "Выкл". |
| Резкость                                            | Настройка степени резкости факса                                        |
| 1 – 5                                               | Примечание. 3 - заводская настройка по умолчанию.                       |
| Разрешить сканирование цветного факса               | Разрешает отправку цветных факсов                                       |
| Вкл.                                                | Примечание. Заводской настройкой по умолчанию                           |
| Выкл                                                | является значение "Вкл".                                                |
| Автопреобразование цветных факсов в черно-<br>белые | Преобразование всех исходящих факсов в черно-<br>белые                  |
| Вкл.                                                | Примечание. Заводской настройкой по умолчанию                           |
| Выкл                                                | является значение "Вкл".                                                |

#### Параметры приема факсов

| Пункт меню             | Описание                                               |
|------------------------|--------------------------------------------------------|
| Разрешить прием факсов | Разрешает прием заданий факсимильной связи принтером.  |
| Вкл.                   | Примечание. Заводской настройкой по умолчанию является |
| Выкл                   | значение "Вкл".                                        |

| Пункт меню                                     | Описание                                                                                                    |
|------------------------------------------------|----------------------------------------------------------------------------------------------------|
| <b>Звонков до ответа</b><br>1–25               | Определяет число звонков до ответа на входящий вызов факсимильной связи.                                                            |
|                                                | Примечание. 3 - заводская настройка по умолчанию.                                                                                   |
| Автоответ                                      | Позволяет принтер отвечать на входящий факс                                                                                         |
| Да                                             | Примечание. Значение по умолчанию, заданное изготови-                                                                               |
| Нет                                            | телем, — "Да".                                                                                                    |
| Код ответа вручную<br>1–9                      | Позволяет ввести код на клавиатуре телефона, чтобы начать прием факса                                                               |
|                                                | Примечания.                                                                                                    |
|                                                | <ul> <li>Этот элемент меню используется, когда принтер<br/>подключен к той же линии, что и телефон</li> </ul>                       |
|                                                | • 9 - заводская настройка по умолчанию.                                                                                             |
| Автоуменьшение<br>Вкл.<br>Выкл                 | Масштабирование входящего факса в соответствии с<br>форматом бумаги, загруженной в указанное устройство<br>подачи бумаги для факса. |
|                                                | <b>Примечание.</b> Заводской настройкой по умолчанию является значение "Вкл".                                                       |
| Источник бумаги<br>Автом. выбор соотв. формата | Определяет устройство подачи бумаги, выбранного для печати входящих факсов на принтере.                                             |
| Лоток <x></x>                                  | Примечание. На заводе-изготовителе по умолчанию задан                                                                               |
| Устройство подачи отдельных листов             | лоток 1.                                                                                                    |
| Устройство подачи нескольких листов            |                                                                                                    |
| Стороны                                        | Включение двусторонней печати для входящих факсов                                                                                   |
| Вкл.<br>Выкл                                   | <b>Примечание.</b> Заводской настройкой по умолчанию является значение "Выкл".                                                      |
| Нижний колонтитул факса<br>Вкл.                | Печать информации о передаче внизу каждой страницы принятого факса.                                                                 |
| Выкл                                           | <b>Примечание.</b> Заводской настройкой по умолчанию является значение "Выкл".                                                      |
| Макс. скорость                                 | Определяет максимальную скорость передачи данных для                                                                                |
| 4800                                           |                                                                                                    |
| 9600                                           | умолчанию.                                                                                                    |
| 14400                                          |                                                                                                    |
| 33600                                          |                                                                                                    |
| Блокировать факсы без имени                    | Включение блокирования входящих факсов, передаваемых с                                                                              |
| <br>Вкл.                                       | устройств с неизвестным индентификатором станции.                                                                                   |
| Выкл                                           | <b>Примечание.</b> Заводской настройкой по умолчанию является значение "Выкл".                                                      |

### Параметры журнала факсов

| Пункт меню                                           | Описание                                                                                                    |
|------------------------------------------------------|----------------------------------------------------------------------------------------------------|
| <b>Журнал передачи</b><br>Печатать журнал            | Включение печати журнала передачи после выполнения каждого задания факсимильной связи.                                                    |
| Не печатать журнал<br>Печатать только при ошибке     | <b>Примечание.</b> Значение по умолчанию, заданное изготовителем, — "Напечатать журнал".                                                  |
| <b>Журнал ошибок приема</b><br>Не печатать никогда   | Включение печати журнала ошибок при приеме в случае возникно-<br>вения ошибки приема.                                                     |
| Печатать при ошибке                                  | Примечание. Не печатать - заводская настройка по умолчанию.                                                                               |
| Автоматическая печать отчетов<br>Вкл.<br>Выкл        | Включение автоматической печати журналов факсимильной связи.<br>Примечание. Заводской настройкой по умолчанию является<br>значение "Вкл". |
| <b>Источник бумаги для журналов</b><br>Лоток <x></x> | Служит для выбора устройства подачи бумаги при печати журналов.<br>Примечание. На заводе-изготовителе по умолчанию задан лоток 1.         |
| Экран журналов<br>Имя удаленной станции              | Определение, отображается ли в печатных журналах набранный номер или имя станции                                                          |
| Набранный номер                                      | <b>Примечание.</b> "Имя удаленной станции" - заводская настройка по<br>умолчанию.                                                         |
| Включить журнал заданий                              | Разрешает доступ к журналу заданий факса                                                                                                  |
| Вкл.<br>Выкл                                         | <b>Примечание.</b> Заводской настройкой по умолчанию является значение "Вкл".                                                             |
| Выключить журнал вызовов                             | Разрешает доступ к журналу вызовов факса                                                                                                  |
| Вкл.<br>Выкл                                         | Примечание. Заводской настройкой по умолчанию является значение "Вкл".                                                                    |

### Параметры динамика

| Пункт меню                                                                             | Описание                                                                                                    |
|----------------------------------------------------------------------------------------|----------------------------------------------------------------------------------------------------|
| Режим громкоговорителя<br>Всегда выключено<br>Вкл. когда подключено<br>Всегда включено | <ul> <li>Примечания.</li> <li>Параметр "Всегда выключено" служит для выключения динамика.</li> <li>Значение по умолчанию, заданное изготовителем, — "Включено, когда подключено". Динамик включен и воспроизводит шум до установления факсимильного соединения.</li> <li>Параметр "Всегда включено" служит для включения динамика.</li> </ul> |
| <b>Громкость динамика</b><br>Высокий<br>Средняя<br>Низкая                              | Служит для управления параметром громкости.<br>Примечание. Значение по умолчанию, заданное изготовителем, —<br>"Высокое".                                                                                                    |
| <b>Громкость звонка</b><br>Вкл.<br>Выкл                                                | Регулировка громкости звонка для динамика факса<br>Примечание. Заводской настройкой по умолчанию является значение<br>"Вкл".                                                                                                    |

#### Специальные звонки

| Пункт меню       | Описание                                                               |
|------------------|------------------------------------------------------------------------|
| Одиночный звонок | Ответ на вызов с помощью одиночного звонка.                            |
| Вкл.             | Примечание. Заводской настройкой по умолчанию является значение "Вкл". |
| Выкл             |                                                                        |
| Двойной звонок   | Ответ на вызов с помощью двойного звонка.                              |
| Вкл.             | Примечание. Заводской настройкой по умолчанию является значение "Вкл". |
| Выкл             |                                                                        |
| Тройной звонок   | Тройной звонок - ответ на вызовы с тройным звонком                     |
| Вкл.             | Примечание. Заводской настройкой по умолчанию является значение "Вкл". |
| Выкл             |                                                                        |

### Меню флэш-диска

#### Меню флэш-диска

| Пункт меню                      | Описание                                                                                              |
|---------------------------------|----------------------------------------------------------------------------------------------------|
| Включить диск                   | Включение или отключение порта USB на передней панели принтера.                                       |
| Включить                        | Примечания.                                                                                           |
| Отключить                       | <ul> <li>Некоторые дополнительные устройства недоступны на некоторых моделях<br/>принтера.</li> </ul> |
|                                 | • Заводской настройкой по умолчанию является значение "Включить".                                     |
| <b>Обновить код</b><br>Включить | Включение или отключение возможности обновления микропрограммы принтера диска с устройства USB        |
| Отключить                       | Примечание. Заводской настройкой по умолчанию является значение "Включить".                           |

#### Настройки сканирования

| Пункт меню                                         | Описание                                                                                                   |
|----------------------------------------------------|----------------------------------------------------------------------------------------------------|
| Формат<br>PDF (.pdf)<br>TIFF (.tif)<br>JPEG (.jpg) | Определяет формат файла.<br><b>Примечание.</b> Заводской настройкой по умолчанию<br>является значение PDF. |
| Версия PDF<br>1.2–1.6                              | Служит для задания версии файла PDF, который<br>необходимо сканировать в порт USB.                         |
|                                                    | Примечание. Значение по умолчанию, заданное изготовителем, — 1.5.                                          |

| Пункт меню                   | Описание                                                                                                    |
|------------------------------|----------------------------------------------------------------------------------------------------|
| <b>Содержимое</b><br>Текст   | Определяет тип содержимого, которое необходимо сканировать в порт USB.                                                                                                    |
| Текст/Фото                   | Примечания.                                                                                                    |
| Фотографии                   | <ul> <li>Параметр "Текст" применяется для документов, основную часть которых составляет текст.</li> <li>Значение по умолчанию, заданное изготовителем — "Текст/Фото". Параметр "Текст/Фото" применяется для документов, основную часть которых составляет текст или штриховой рисунок.</li> <li>Параметр "Фотографии" применяется для документов, являющихся высококачественными фотографиями или полученных при печати на струйном принтере.</li> </ul> |
| Цветные                      | Определяет режим печати: монохромная печать                                                                                                    |
| Градации серого              | оттенками серого или цветная.                                                                                                    |
| Цветные                      | Примечание. Значение по умолчанию, заданное изготовителем, — "Градации серого".                                                                                                    |
| Разрешение                   | Определяет число сканируемых точек на дюйм.                                                                                                    |
| 75                           | Примечание. Значение по умолчанию, заданное                                                                                                    |
| 150                          | изготовителем, — 150 точек/дюйм.                                                                                                    |
| 200                          |                                                                                                    |
| 300                          |                                                                                                    |
| 400                          |                                                                                                    |
| 600                          |                                                                                                    |
| Плотность                    | Осветление или затемнение результата сканиро-                                                                                                    |
| от -4 до +4                  | вания.                                                                                                    |
|                              | <b>Примечание.</b> Значение по умолчанию, заданное изготовителем, — 0.                                                                                                    |
| <b>Ориентация</b><br>Книжная | Определяет ориентацию отсканированного изобра-<br>жения.                                                                                                    |
| Альбомная                    | <b>Примечание.</b> Значение по умолчанию, заданное изготовителем, — "Книжная".                                                                                                    |

| Пункт меню                                                 | Описание                                                                                                    |
|------------------------------------------------------------|----------------------------------------------------------------------------------------------------|
| Размер оригинала                                           | Определяет формат бумаги для сканируемого                                                                                    |
| Letter                                                     | документа.                                                                                                    |
| Legal                                                      | Примечание. Значение по умолчанию, заданное                                                                                  |
| Executive                                                  | изготовителем для США, - Letter. Значение по                                                                                 |
| Folio                                                      | умолчанию, заданное изготовителем для других                                                                                 |
| Statement                                                  | стран, - А4.                                                                                                    |
| Universal                                                  |                                                                                                    |
| 4 х 6 дюймов                                               |                                                                                                    |
| З x 5 дюймов                                               |                                                                                                    |
| Визитная карточка                                          |                                                                                                    |
| Настраиваемый размер сканированного<br>изображения <x></x> |                                                                                                    |
| A4                                                         |                                                                                                    |
| A5                                                         |                                                                                                    |
| Aficio (Мексика)                                           |                                                                                                    |
| A6                                                         |                                                                                                    |
| JIS B5                                                     |                                                                                                    |
| Стороны (двусторонняя печать)                              | Определяет, в каком направлении текст и графика                                                                              |
| Выкл                                                       | располагаются на странице.                                                                                                   |
| Длинная сторона                                            | Примечания.                                                                                                    |
| Короткая сторона                                           | • Заволской настройкой по умолчанию является                                                                                 |
|                                                            | значение "Выкл".                                                                                                    |
|                                                            | <ul> <li>Длинная сторона предполагает переплет по<br/>длинной стороне страницы (левая сторона при</li> </ul>                 |
|                                                            | книжной ориентации и верхний край при                                                                                        |
|                                                            | альбомной ориентации).                                                                                                    |
|                                                            | • Короткая сторона предполагает переплет по                                                                                  |
|                                                            | короткой стороне страницы (верхний край при                                                                                  |
|                                                            | книжной ориентации и левая сторона при                                                                                       |
|                                                            | альоомной ориентации).                                                                                                    |
| Качество текста JPEG или текст и фотография                | Настройка соотношения качества изображения и                                                                                 |
| 5-90                                                       | размера фаила для изооражении в формате ЭРЕС, солержащих только текст или текст с фотографиями                               |
|                                                            |                                                                                                    |
|                                                            | примечания.                                                                                                    |
|                                                            | <ul> <li>Значение по умолчанию, заданное изготови-<br/>телем, — 75.</li> </ul>                                               |
|                                                            | <ul> <li>При значении 5 уменьшается размер файла,<br/>однако качество изображения ухудшается.</li> </ul>                     |
|                                                            | <ul> <li>Значение 90 обеспечивает наилучшее качество<br/>изображения, однако файл имеет очень большой<br/>размер.</li> </ul> |

| Пункт меню                                                     | Описание                                                                                                    |
|----------------------------------------------------------------|----------------------------------------------------------------------------------------------------|
| <b>Качество JPEG: фото</b><br>5–90                             | Задает качество фотоизображения JPEG в зависи-<br>мости от размера файла и качества изображения.                                                                                                    |
|                                                                | Примечания.                                                                                                    |
|                                                                | <ul> <li>Значение по умолчанию, заданное изготови-<br/>телем, — 50.</li> </ul>                                                                                                    |
|                                                                | <ul> <li>При значении 5 уменьшается размер файла,<br/>однако качество изображения ухудшается.</li> </ul>                                                                                                    |
|                                                                | <ul> <li>Значение 90 обеспечивает наилучшее качество<br/>изображения, однако файл имеет очень большой<br/>размер.</li> </ul>                                                                                                    |
| <b>Использовать многостраничные файлы TIFF</b><br>Вкл.<br>Выкл | Предлагает выбор между одностраничными и много-<br>страничными файлами TIFF. При сканировании<br>многостраничного документа в USB создается либо<br>один файл TIFF, содержащий все страницы, либо<br>несколько файлов TIFF, каждый из которых<br>содержит по одной странице документа. |
|                                                                | Примечания.                                                                                                    |
|                                                                | <ul> <li>Заводской настройкой по умолчанию является<br/>значение "Вкл".</li> </ul>                                                                                                    |
|                                                                | • Этот пункт меню применяется ко всем функциям сканирования.                                                                                                    |
| Битовая глубина при сканировании<br>8 бит<br>1 бит             | Включает режим "Текст/Фото" для уменьшения<br>размера файлов, применяя 1-битовые изображения в<br>случае, если для параметра "Цвет" установлено<br>значение "Выкл."                                                                                                    |
|                                                                | <b>Примечание.</b> Значение по умолчанию, заданное изготовителем, — 8.                                                                                                    |
| Удаление фона                                                  | Служит для регулировки фона, видимого на копии.                                                                                                    |
| от -4 до +4                                                    | <b>Примечание.</b> Значение по умолчанию, заданное изготовителем, — 0.                                                                                                    |
| Контрастность                                                  | Определяет контрастность выходного документа.                                                                                                    |
| 0–5<br>Оптимизац. в зависим. от содерж.                        | <b>Примечание.</b> Значение по умолчанию, заданное изготовителем, — "Оптимизац. в зависим. от содерж."                                                                                                    |
| Затенение деталей<br>от -4 до +4                               | Настройка степени видимости темных деталей на<br>сканированном изображении                                                                                                    |
|                                                                | <b>Примечание.</b> Значение по умолчанию, заданное изготовителем, — 0.                                                                                                    |
| Сканирование от края до края<br>Вкл.                           | Указывает, сканируется ли оригинал документа от края до края.                                                                                                    |
| Выкл                                                           | <b>Примечание.</b> Заводской настройкой по умолчанию является значение "Выкл".                                                                                                    |
| Резкость                                                       | Настройка резкости сканированного изображения                                                                                                    |
| 1-5                                                            | Примечание. 3 - заводская настройка по умолчанию.                                                                                                    |

#### Параметры печати

| Пункт меню                    | Описание                                                        |
|-------------------------------|-----------------------------------------------------------------|
| Копии                         | Определяет количество копий, которые требуется распечатать.     |
|                               | Примечание. Значение по умолчанию, заданное изготовителем, — 1. |
| Стороны (двусторонняя печать) | Включение двусторонней печати                                   |
| 2-сторонний                   | Примечание. 1-сторонняя - заводская настройка по умолчанию.     |
| 1-сторонняя                   |                                                                 |

### Параметры печати

#### меню настройки

| Пункт меню                                      | Описание                                                                                        |
|-------------------------------------------------|-------------------------------------------------------------------------------------------------|
| <b>Язык принтера</b><br>Эмуляция PS             | Определение языка принтера, который используется сервером печати для отправки данных на принтер |
| Эмуляция PCL<br>Эмуляция PPDS                   | Примечание. PS - заводская настройка по умолчанию.                                              |
| Область печати                                  | Определение области печати на бумаги                                                            |
| Обычное<br>Поместить на стр<br>Страница целиком | <b>Примечание.</b> Заводской настройкой по умолчанию является значение "Обычная".               |
| <b>Загрузка в</b><br>ОЗУ                        | Сбор постоянных ресурсов, загруженных в принтер и автоматическая запись их на флэш-диск         |
| Флэш-память                                     | Примечание. Значение по умолчанию, заданное изготовителем, — "ОЗУ".                             |
| Сохранение ресурсов                             | Сохранение загруженных ресурсов                                                                 |
| Вкл.<br>Выкл                                    | Примечание. Заводской настройкой по умолчанию является значение "Выкл".                         |

### меню "Брошюровка"

Примечание. Некоторые дополнительные устройства недоступны на некоторых моделях принтера.

| Пункт меню                             | Описание                                                                                                    |
|----------------------------------------|----------------------------------------------------------------------------------------------------|
| Стороны<br>2-сторонняя<br>на 1 стороне | Указывает на то, применяется ли режим двусторонней печати (печати на обеих сторонах листа) по умолчанию ко всем заданиям на печать. |
|                                        | <b>Примечание.</b> 1-сторонняя - заводская настройка по<br>умолчанию.                                                               |

| Пункт меню                                                              | Описание                                                                                                    |
|-------------------------------------------------------------------------|----------------------------------------------------------------------------------------------------|
| Переплет при двусторонней печати<br>Длинная сторона<br>Короткая сторона | Определяет способ сшивания отпечатанных с двух сторон<br>листов, а также ориентацию изображения на обратной<br>стороне листа по отношению к изображению на лицевой<br>стороне листа.                                                     |
|                                                                         | Примечания.                                                                                                    |
|                                                                         | <ul> <li>Значение по умолчанию, заданное изготовителем — Long<br/>Edge (Длинная сторона).</li> </ul>                                                                                                    |
|                                                                         | <ul> <li>При выборе значения Long Edge (Длинная сторона) распо-<br/>ложение распечатанных страниц предусматривает<br/>прошивку по левому краю листа при книжной ориентации<br/>и по верхнему краю при альбомной ориентации.</li> </ul>   |
|                                                                         | <ul> <li>При выборе значения Short Edge (Короткая сторона)<br/>расположение распечатанных страниц предусматривает<br/>прошивку по верхнему краю листа при книжной ориен-<br/>тации и по левому краю при альбомной ориентации.</li> </ul> |
| Копии<br>1 - 999                                                        | Служит для задания значения по умолчанию для числа копий каждого задания на печать.                                                                                                    |
|                                                                         | <b>Примечание.</b> Значение по умолчанию, заданное изготови-<br>телем, — 1.                                                                                                    |
| <b>Пустые страницы</b><br>Не печатать                                   | Указывает на то, требуется ли вставлять при печати задания<br>чистые страницы.                                                                                                    |
| Печать                                                                  | <b>Примечание.</b> "Не печатать" - заводская настройка по<br>умолчанию.                                                                                                    |
| <b>Разбор по копиям</b><br>Вкл.                                         | Формирование стопок последовательных страниц при печати нескольких копий.                                                                                                    |
| Выкл                                                                    | Примечания.                                                                                                    |
|                                                                         | <ul> <li>Заводской настройкой по умолчанию является значение<br/>"Выкл". Страницы не разбираются по копиям.</li> </ul>                                                                                                    |
|                                                                         | <ul> <li>При выборе значение "Вкл" формируются стопки после-<br/>довательных страниц для данного задания на печать.</li> </ul>                                                                                                    |
|                                                                         | <ul> <li>Независимо от значения данного параметра количество<br/>распечатываемых копий всего задания определяется<br/>значением, заданным в меню Сору (Копирование).</li> </ul>                                                          |

| Пункт меню                                               | Описание                                                                                                    |
|----------------------------------------------------------|----------------------------------------------------------------------------------------------------|
| <b>Страницы-разделители</b><br>Нет                       | Указывает на то, требуется ли вставлять страницы-разде-<br>лители.                                                                                                    |
| Между копиями                                            | Примечания.                                                                                                    |
| Между заданиями<br>Между страницами                      | <ul> <li>Значение по умолчанию, заданное изготовителем, —<br/>"Нет".</li> <li>При выборе значения Between Copies (Между копиями)<br/>чистый лист вставляется после каждой копии задания на<br/>печать, если для параметра Collation (Разбор по копиям)<br/>задано значение On (Вкл.). Если для параметра Collation<br/>(Разбор по копиям) задано значение Off (Выкл.), чистый<br/>лист вставляется после набора копий каждой страницы,<br/>например, после всех страниц 1, после всех страниц 2 и<br/>т.д.</li> <li>При выборе значения Between Jobs (Между заданиями)<br/>чистые листы вставляются между заданиями на печать.</li> <li>При выборе значения Between Pages (Между страницами)<br/>чистый лист вставляется после каждой страницы<br/>задания. Этот параметр рекомендуется использовать при<br/>печати на прозрачных пленках, а также в тех случаях,<br/>когда требуется вставить в документ чистые листы для<br/>заметок.</li> </ul> |
| Источник стрразд.<br>Лоток <x></x>                       | Служит для указания устройства подачи, из которого подаются страницы-разделители.                                                                                                    |
| Устройство подачи нескольких листов                      | Примечание. Значение по умолчанию, заданное изготови-<br>телем — Лоток 1 (стандартный лоток).                                                                                                    |
| <b>N-страниц</b><br>Выкл                                 | Определение печати изображений нескольких страниц на одной стороне листа бумаги                                                                                                    |
| 2 стр.<br>4 стр.<br>6 стр.<br>9 стр.<br>16 стр.          | <ul> <li>Примечания.</li> <li>Выбранное число соответствует числу изображений страниц, распечатываемых с каждой стороны листа</li> <li>Заводской настройкой по умолчанию является значение "Выкл".</li> </ul>                                                                                                    |
| Порядок для N-стр.<br>Горизонтально<br>Обратн. горизонт. | Определение, как изображения страницы отображаются на<br>физической странице<br>Примечание. Значение по умолчанию, заданное изготови-                                                                                                    |
| Обратн. вертик.<br>Вертикально                           | телем — Horizontai (I оризонтально).                                                                                                    |

| Пункт меню                                       | Описание                                                                                                    |
|--------------------------------------------------|----------------------------------------------------------------------------------------------------|
| <b>Ориентация</b><br>Отображается надпись "Авто" | Определяет ориентацию листа, на котором распечатывается несколько страниц.                                                                                   |
| Альбомная                                        | Примечания.                                                                                                    |
| Книжная                                          | <ul> <li>Заводской настройкой по умолчанию является значение<br/>"Авто". Выбор книжной или альбомной ориентации<br/>осуществляется автоматически.</li> </ul> |
|                                                  | <ul> <li>При выборе значения Long Edge (Длинная сторона)<br/>применяется альбомная ориентация.</li> </ul>                                                    |
|                                                  | <ul> <li>При выборе значения Short Edge (Короткая сторона)<br/>применяется книжная ориентация.</li> </ul>                                                    |
| Граница N-стр.                                   | Печать границы вокруг каждого изображения страницы                                                                                                    |
| Нет                                              | Примечание. Значение по умолчанию, заданное изготови-                                                                                                    |
| Сплошная                                         | телем, — "Нет".                                                                                                    |

### меню "Качество"

| Пункт меню                                              | Описание                                                                                                    |
|---------------------------------------------------------|----------------------------------------------------------------------------------------------------|
| Цветокоррекция                                          | Настройка цветопередачи при печати.                                                                                                    |
| Отображается надпись "Авто"<br>Выкл<br>Ручная настройка | <ul> <li>Примечания.</li> <li>Заводской настройкой по умолчанию является значение "Авто".<br/>При выборе значения "Авто" к каждому объекту на распечаты-<br/>ваемой странице применяется отдельная таблица преобраз-<br/>ования цветов.</li> <li>При выборе значения "Выкл." цветокоррекция отключена.</li> <li>При выборе значения "Вручную" предусмотрена пользова-<br/>тельская настройка таблицы преобразования цветов с помощью<br/>параметров меню "Ручные уст-ки цвета".</li> <li>Вследствие различий между аддитивным и субтрактивным<br/>цветовоспроизведением некоторые цвета, отображаемые на</li> </ul> |
|                                                         | мониторе компьютера, невозможно воспроизвести на распеча-<br>танной странице.                                                                                                    |
| <b>Разрешение печати</b><br>4800 CQ                     | Задает разрешение печати на выходе.<br><b>Примечание.</b> 4800 CQ - заводская настройка по умолчанию.                                                                                                    |
| 1200 точек/дюим                                         |                                                                                                    |
| Плотность тонера                                        | Позволяет осветлить или затемнить распечатки                                                                                                    |
| 1-5                                                     | Примечания.                                                                                                    |
|                                                         | • Значение по умолчанию, заданное изготовителем, — 4.                                                                                                    |
|                                                         | • Выбор меньших значений способствует экономии тонера.                                                                                                    |

| Пункт меню                                                                | Описание                                                                                                    |
|---------------------------------------------------------------------------|----------------------------------------------------------------------------------------------------|
| Деталировка                                                               | Создание плавных линий с резкими краями                                                                                                    |
| Вкл.                                                                      | Примечания.                                                                                                    |
| Выкл                                                                      | • Заводской настройкой по умолчанию является значение "Выкл".                                                                                                    |
|                                                                           | <ul> <li>Эта функция позволяет улучшить качество печати чертежей из<br/>систем САПР (например, круговых диаграмм, архитектурных<br/>чертежей и т.д.).</li> </ul>                                                                                                    |
| <b>Экономия цв тонера</b><br>Вкл.                                         | Уменьшает расход тонера при печати графики и изображений. При<br>печати текста расход тонера не снижается.                                                                                                    |
| Выкл                                                                      | Примечания.                                                                                                    |
|                                                                           | <ul> <li>Заводской настройкой по умолчанию является значение "Выкл".</li> <li>При выборе значения "Вкл." значение параметра "Плотность тонера" игнорируется.</li> </ul>                                                                                                    |
| Яркость RGB                                                               | Настройка яркости при цветной печати.                                                                                                    |
| -6 - +6                                                                   | Примечания.                                                                                                    |
|                                                                           | <ul> <li>Значение по умолчанию, заданное изготовителем, — 0.</li> <li>Настройка в этом меню не влияет на файлы, в которых используются спецификации цветов СМҮК.</li> </ul>                                                                                                    |
| Контрастность RGB                                                         | Настройка контрастности при цветной печати.                                                                                                    |
| 0–5                                                                       | Примечания.                                                                                                    |
|                                                                           | • Значение по умолчанию, заданное изготовителем, — 0.                                                                                                    |
|                                                                           | <ul> <li>Настройка в этом меню не влияет на файлы, в которых исполь-<br/>зуются спецификации цветов СМҮК.</li> </ul>                                                                                                    |
| Насыщенность RGB                                                          | Настройка насыщенности при цветной печати.                                                                                                    |
| 0–5                                                                       | Примечания.                                                                                                    |
|                                                                           | • Значение по умолчанию, заданное изготовителем, — 0.                                                                                                    |
|                                                                           | <ul> <li>Настройка в этом меню не влияет на файлы, в которых исполь-<br/>зуются спецификации цветов СМҮК.</li> </ul>                                                                                                    |
| <b>Цветовой баланс</b><br>Бирюзовый<br>Пурпурный<br>Желтый<br>Черно-белые | Позволяет выполнить небольшую корректировку цветопередачи при<br>печати на принтере, изменив количество используемого тонера в<br>каждой цветовой плоскости. Определяет количество цвета в<br>диапазоне от -5 до +5.<br><b>Примечание.</b> Значение по умолчанию, заданное изготовителем, — |
| Уст. по умолчанию                                                         | 0.                                                                                                    |

| Пункт меню                                                                       | Описание                                                                                                    |
|----------------------------------------------------------------------------------|----------------------------------------------------------------------------------------------------|
| <b>Образцы цветов</b><br>Дисплей sRGB                                            | Печать страниц с образцами цветов для каждой из таблиц преобраз-<br>ования цветов RGB и CMYK, применяемых в принтере.                                                                                                    |
| Яркие цвета sRGB                                                                 | Примечания.                                                                                                    |
| Отобр — наст черный<br>Яркие                                                     | • При выборе любого значения распечатываются образцы цветов.                                                                                                    |
| Лркие<br>Отключен — RGB<br>US CMYK<br>Euro CMYK<br>Яркие CMYK<br>Отключен — CMYK | <ul> <li>Образцы цветов состоят из серии цветных полей со значениями<br/>в формате RGB или CMYK для получения этих цветов. С<br/>помощью этих страниц можно выбрать комбинацию цветов,<br/>которую следует задать для получения требуемого цвета на<br/>распечатке.</li> </ul>                    |
|                                                                                  | <ul> <li>Для получения доступа к полному списку страниц с образцами<br/>цветов с встроенного веб-сервера введите в окне браузера IP-<br/>адрес принтера.</li> </ul>                                                                                                    |
| Ручные установки цвета (RGB)                                                     | Настройка преобразований цветов RGB. Значения для каждого                                                                                                    |
| Изображение RGB<br>Текст RGB<br>Графика RGB                                      | Параметра:<br>Яркие<br>Дисплей sRGB<br>Отобр — наст черный<br>Яркие цвета sRGB<br>Выкл                                                                                                    |
|                                                                                  | Примечания.                                                                                                    |
|                                                                                  | <ul> <li>При выборе значения "Яркие" применяемая таблица преобраз-<br/>ования цветов обеспечивает более яркие и насыщенные цвета.</li> </ul>                                                                                                    |
|                                                                                  | <ul> <li>"Дисплей sRGB" — значение по умолчанию, заданное изготови-<br/>телем для изображения RGB. При выборе этого значения приме-<br/>няемая таблица преобразования цветов обеспечивает<br/>наилучшее возможное соответствие цветов на распечатке<br/>цветам на мониторе компьютера.</li> </ul> |
|                                                                                  | <ul> <li>При выборе значения "Отобр — наст черный" применяемая<br/>таблица преобразования цветов обеспечивает печать<br/>нейтральных оттенков серого цвета только с помощью черного<br/>тонера.</li> </ul>                                                                                        |
|                                                                                  | <ul> <li>Яркие sRGB - это заводская настройка по умолчанию для<br/>параметров "Текст RGB" и "Графика RGB". При выборе<br/>параметра "Яркие sRGB" применяется таблица цветов, которая<br/>повышает насыщенность. Этот режим рекомендуется для<br/>деловой графики и текста.</li> </ul>             |
|                                                                                  | <ul> <li>При выборе значения "Выкл." преобразование цветов<br/>отключено.</li> </ul>                                                                                                    |

| Пункт меню                                                                             | Описание                                                                                                    |
|----------------------------------------------------------------------------------------|----------------------------------------------------------------------------------------------------|
| <b>Ручные установки цвета (СМҮК)</b><br>Изображение СМҮК<br>Текст СМҮК<br>Графика СМҮК | Настройка преобразований цветов СМҮК. Значения для каждого<br>параметра:<br>USCMYK<br>EuroCMYK<br>Яркие СМҮК<br>Выкл                                                                                                    |
|                                                                                        | Примечания.                                                                                                    |
|                                                                                        | <ul> <li>USCMYK - заводская настройка по умолчанию для США.</li> <li>EuroCMYK - заводская настройка по умолчанию для других стран.</li> <li>Vivid CMYK применяет таблицу преобразования цветов, обеспечивающую более яркие и насыщенные цвета.</li> <li>При выборе значения "Выкл." преобразование цветов отключено.</li> </ul> |
| Настройка цвета                                                                        | Запуск автоматической калибровки цветов.                                                                                                    |

#### меню Утилиты

| Пункт меню                               | Описание                                                                                                    |
|------------------------------------------|----------------------------------------------------------------------------------------------------|
| <b>Шестнадцат. дамп</b><br>Включить      | Режим шестнадцатеричного дампа упрощает обнаружение причины неполадки при выполнении задания на печать.                                                                                                    |
|                                          | Примечания.                                                                                                    |
|                                          | <ul> <li>Когда включен режим "Шестнадцатеричный дамп", все данные, переда-<br/>ваемые на принтер, распечатываются в шестнадцатеричном и символьном<br/>представлении, а управляющие коды не выполняются.</li> <li>Для выхода из режима шестнадцатеричного дампа выключите принтер.</li> </ul> |
| <b>Оценка заполнения</b><br>Выкл<br>Вкл. | Расчет приблизительных значений (в процентах) заполнения страницы<br>бирюзовым, пурпурным, желтым и черным цветом. Эти значения распечаты-<br>ваются на странице-разделителе.<br>Примечания.                                                                                                  |
|                                          | <ul> <li>Заводской настройкой по умолчанию является значение "Выкл".</li> </ul>                                                                                                    |
|                                          | • Этот пункт меню недоступен на некоторых моделях принтеров.                                                                                                    |

#### Меню "PDF"

| Пункт меню                         | Описание                                                                         |
|------------------------------------|----------------------------------------------------------------------------------|
| <b>Уместить на странице</b><br>Нет | Масштабирование содержимого страницы в соответствии с выбранным форматом бумаги. |
| Да                                 | Примечание. Заводская настройка по умолчанию — "Нет".                            |
| Пометки                            | Включение или отключение печати комментариев в документах PDF.                   |
| Не печатать                        | Примечание. Заводская настройка по умолчанию — "Не печатать".                    |
| Печатать                           |                                                                                  |

#### Общие сведения о меню принтера

### меню "PostScript"

| Пункт меню              | Описание                                                                                                    |
|-------------------------|----------------------------------------------------------------------------------------------------|
| Печать ошибки PS        | Печать страницы, содержащей информацию об ошибке PostScript.                                                             |
| Вкл.                    | Примечание. Заводской настройкой по умолчанию является значение                                                          |
| Выкл                    | "Выкл".                                                                                                    |
| Сглаживание изображения | Служит для повышения контрастности и четкости изображений с низким                                                       |
| Вкл.                    | разрешением и создания плавных переходов цвета.                                                                          |
| Выкл                    | Примечания.                                                                                                    |
|                         | • Заводской настройкой по умолчанию является значение "Выкл".                                                            |
|                         | <ul> <li>Функция сглаживания изображения не влияет на изображения с<br/>разрешением 300 точек на дюйм и выше.</li> </ul> |

### меню "Эмуляция PCL"

| Пункт меню                                                                 | Описание                                                                                                    |
|----------------------------------------------------------------------------|----------------------------------------------------------------------------------------------------|
| <b>Источник шрифта</b><br>Встроенный<br>Загрузка<br>Выбрано значение "Все" | Определяет набор шрифтов, отображаемый в меню "Название шрифта".<br>Примечания.                                                                                                    |
|                                                                            | <ul> <li>Значение по умолчанию, заданное изготовителем — "Встроенный". При выборе этого значения отображается набор шрифтов по умолчанию, загруженный в ОЗУ на заводе-изготовителе.</li> <li>При выборе значения "Загруженный" отображаются все шрифты, загруженные в ОЗУ.</li> </ul>                                                                                                    |
|                                                                            | <ul> <li>При выборе значения "Все" отображаются все шрифты, доступные при<br/>выборе какого-либо из указанных выше значений.</li> </ul>                                                                                                    |
| Имя шрифта                                                                 | Определяет конкретный шрифт и устройство, в котором он хранится.                                                                                                    |
| RO Courier                                                                 | Примечания.                                                                                                    |
|                                                                            | • RO Courier - заводская настройка по умолчанию.                                                                                                    |
|                                                                            | <ul> <li>RO Courier отображает название шрифта, идентификатор шрифта и<br/>местоположение хранения в принтере. Сокращения источника<br/>шрифтов: R соответствует Resident, F соответствует Flash, a D -<br/>Download.</li> </ul>                                                                                                    |
| Набор символов                                                             | Определяет набор символов для каждого названия шрифта.                                                                                                    |
| 10U PC-8<br>12U PC-850                                                     | <ul> <li>Примечания.</li> <li>10U PC-8 - заводская настройка по умолчанию для США.</li> <li>12U PC-850 - заводская настройка по умолчанию для других стран.</li> <li>Набор символов состоит из алфавитно-цифровых символов, знаков препинания и специальных символов. Наборы символов поддерживают различные языки и специальные приложения (например, для научных текстов применяется набор математических символов). Отображаются только поддерживаемые наборы символов.</li> </ul> |

| Пункт меню                                                                | Описание                                                                                                    |
|---------------------------------------------------------------------------|----------------------------------------------------------------------------------------------------|
| Параметры эмуляции PCL<br>Размер шрифта<br>1,00–1008,00                   | Изменение размера (в пунктах) масштабируемых типографских шрифтов.                                                                                                    |
|                                                                           | Примечания.                                                                                                    |
|                                                                           | • Значение по умолчанию, заданное изготовителем — 12.                                                                                                    |
|                                                                           | <ul> <li>Размером шрифта называется высота символов шрифта. Один пункт<br/>составляет приблизительно 1/72 дюйма.</li> </ul>                                                                                                    |
|                                                                           | • Минимальное изменение размера в пунктах составляет 0,25.                                                                                                    |
| Параметры эмуляции PCL<br>Шаг печати                                      | Задание плотности печати (количество символов на дюйм) для масштабируемых моноширинных шрифтов.                                                                                                    |
| 0,08–100                                                                  | Примечания.                                                                                                    |
|                                                                           | • Значение по умолчанию, заданное изготовителем — 10.                                                                                                    |
|                                                                           | <ul> <li>Плотностью печати называется количество символов постоянной<br/>ширины на один дюйм.</li> </ul>                                                                                                    |
|                                                                           | <ul> <li>Минимальное изменение плотности печати составляет 0,01<br/>символов/дюйм.</li> </ul>                                                                                                    |
|                                                                           | <ul> <li>Для немасштабируемых моноширинных шрифтов плотность печати<br/>отображается на дисплее, но не доступна для изменения.</li> </ul>                                                                                                    |
| Параметры эмуляции PCL                                                    | Служит для задания ориентации текста и графики на странице.                                                                                                    |
| Ориентация                                                                | Примечания.                                                                                                    |
| Книжная<br>Альбомная                                                      | • Значение по умолчанию, заданное изготовителем, — "Книжная".                                                                                                    |
| Alboomnan                                                                 | <ul> <li>При выборе значения "Книжная" текст и графика расположены парал-<br/>лельно короткой стороне страницы.</li> </ul>                                                                                                    |
|                                                                           | <ul> <li>При выборе значения "Альбомная" текст и графика расположены<br/>параллельно длинной стороне страницы.</li> </ul>                                                                                                    |
| <b>Параметры эмуляции PCL</b><br>Строк на страницу<br>1 – 255<br>60<br>64 | Служит для указания количества строк на каждой распечатываемой странице.                                                                                                    |
|                                                                           | Примечания.                                                                                                    |
|                                                                           | <ul> <li>60 - заводская настройка по умолчанию для США. 64 - заводская<br/>настройка по умолчанию для всех стран.</li> </ul>                                                                                                    |
|                                                                           | <ul> <li>Расстояние между строками при печати на принтере определяется<br/>значениями параметров "Строк на страницу", "Формат бумаги" и<br/>"Ориентация". Перед изменением значения параметра "Строк на<br/>страницу" следует задать требуемые значения параметров "Формат<br/>бумаги" и "Ориентация".</li> </ul> |
| Параметры эмуляции PCL<br>Ширина A4<br>198 мм<br>203 мм                   | Обеспечивает печать на бумаге формата А4.                                                                                                    |
|                                                                           | Примечания.                                                                                                    |
|                                                                           | • 198 мм - заводская настройка по умолчанию.                                                                                                    |
|                                                                           | <ul> <li>Ширина страницы 203 мм соответствует печати восьмидесяти символов<br/>с плотностью печати 10 символов/дюйм.</li> </ul>                                                                                                    |
| Пункт меню                                                                                                    | Описание                                                                                                    |  |  |
|----------------------------------------------------------------------------------------------------|----------------------------------------------------------------------------------------------------|--|--|
| Параметры эмуляции PCL<br>Авто CR после LF                                                                                                    | Указывает на то, выполняется ли автоматически возврат каретки (CR) после управляющей команды перевода строки (LF).                                                                                                    |  |  |
| Вкл.                                                                                                    | Примечания.                                                                                                    |  |  |
| Выкл                                                                                                    | • Заводской настройкой по умолчанию является значение "Выкл".                                                                                                    |  |  |
|                                                                                                    | <ul> <li>Изменения настройки повторяются в меню "PPDS".</li> </ul>                                                                                                    |  |  |
| Параметры эмуляции PCL<br>Авто LF после CR                                                                                                    | Указывает на то, выполняется ли автоматически перевод строки (LF) после<br>управляющей команды возврата каретки (CR).                                                                                                    |  |  |
| Вкл.                                                                                                    | Примечания.                                                                                                    |  |  |
| Выкл                                                                                                    | <ul> <li>Заводской настройкой по умолчанию является значение "Выкл".</li> <li>Изменения настройки повторяются в меню "PPDS".</li> </ul>                                                                                                    |  |  |
| Перенум. лотков<br>Назначить МУП<br>Выкл<br>Нет<br>0 – 199<br>Назначить лоток <x><br/>Выкл<br/>Нет<br/>0 – 199<br/>Назначить ручн. под.<br/>Выкл<br/>Нет<br/>0 – 199<br/>Назн ручн конв<br/>Выкл<br/>Нет<br/>0 – 199</x> | <ul> <li>Настройка принтера для работы с программным обеспечением принтера или приложениями, в которых применяется другая нумерация лотков, дополнительных лотков и других устройств подачи.</li> <li>Примечания.</li> <li>Заводской настройкой по умолчанию является значение "Выкл".</li> <li>Значение "Нет" не доступно для выбора. Оно отображается только в том случае, если оно выбрано интерпретатором PCL 5.</li> <li>При выборе значения "Нет" команда "Выбрать режим подачи" игнорируется.</li> <li>Значения 0 – 199 позволяют присваивать пользовательские номера.</li> </ul> |  |  |
| Перенум. лотков                                                                                                    | Отображение номеров по умолчанию для всех лотков, дополнительных                                                                                                    |  |  |
| Просм. заводских<br>Нет                                                                                                    | лотков и других устройств подачи.                                                                                                    |  |  |
| <b>Перенум. лотков</b><br>Восстан умолчания<br>Да<br>Нет                                                                                                    | Восстановление номеров по умолчанию для всех лотков, дополнительных лотков и других устройств подачи.                                                                                                    |  |  |

## меню "Изображение"

| Пункт меню          | Описание                                                                                                    |  |  |
|---------------------|----------------------------------------------------------------------------------------------------|--|--|
| Автоподгонка        | Выбор оптимального формата бумаги, масштаба и ориентации.                                                                               |  |  |
| Вкл.                | Примечания.                                                                                                    |  |  |
| Выкл                | • Заводской настройкой по умолчанию является значение "Вкл".                                                                            |  |  |
|                     | <ul> <li>При выборе значения "Вкл." для некоторых изображений отменяются<br/>заданные значения масштабирования и ориентации.</li> </ul> |  |  |
| Инверсия            | Инверсия двутональных монохромных изображений.                                                                                          |  |  |
| Вкл.                | Примечания.                                                                                                    |  |  |
| Выкл                | • Заводской настройкой по умолчанию является значение "Выкл".                                                                           |  |  |
|                     | • Минимальное приращение размера шрифта составляет 1 пункт.                                                                             |  |  |
|                     | • Это значение не применяется к изображениям GIF и JPEG.                                                                                |  |  |
| Масштабирование     | Масштабирование изображения в соответствии с форматом бумаги.                                                                           |  |  |
| Привяз лев вер угол | Примечание. Значение по умолчанию, заданное изготовителем — "Наилучшее                                                                  |  |  |
| Наилучшее соотв.    | соответс.".                                                                                                    |  |  |
| Привязать центр     |                                                                                                    |  |  |
| Подгон выс и шир    |                                                                                                    |  |  |
| Подгон по высоте    |                                                                                                    |  |  |
| Подгон по ширине    |                                                                                                    |  |  |
| Ориентация          | Определяет ориентацию изображения.                                                                                                    |  |  |
| Книжная             | Примечание. Значение по умолчанию, заданное изготовителем, — "Книжная".                                                                 |  |  |
| Альбомная           |                                                                                                    |  |  |
| Обратная книжная    |                                                                                                    |  |  |
| Обратная альбомная  |                                                                                                    |  |  |

## Меню PictBridge

| Пункт меню                                                                                                    | Описание                                                                                                    |
|----------------------------------------------------------------------------------------------------|----------------------------------------------------------------------------------------------------|
| Пункт меню<br>Размер фотографии<br>Отображается надпись "Авто"<br>L<br>2L<br>Открытка Hagaki<br>Размер карточки<br>100 x 150 мм<br>4 x 6 дюймов<br>8 x 10 дюймов<br>L etter | Описание<br>Управляет размеров каждой фотографии, распечатываемый с<br>PictBridge-совместимого устройства<br><b>Примечания.</b><br>• Заводской настройкой по умолчанию является значение "Авто".<br>• Если значение этого параметра настроено и на принтере, и на<br>PictBridge-совместимой камере, то значение на камере имеет<br>больший приоритет по сравнению со значением на принтере. |
| A4<br>A5<br>JIS B5                                                                                                    |                                                                                                    |

| Пункт меню                                                                                        | Описание                                                                                                    |  |  |
|---------------------------------------------------------------------------------------------------|----------------------------------------------------------------------------------------------------|--|--|
| Макет<br>Отображается надпись "Авто"                                                              | <ul> <li>Определяет максимально число изображений, которое можно распечатывать на одной стороне бумаги</li> <li>Примечания.</li> <li>Заводской настройкой по умолчанию является значение "Авто".</li> <li>Если значение этого параметра настроено и на принтере, и на PictBridge-совместимой камере, то значение на камере имеет больший приоритет по сравнению со значением на принтере.</li> </ul>                                                                                        |  |  |
| Выкл<br>2 стр.<br>3 стр.<br>4 стр.<br>6 стр.<br>9 стр.<br>12 стр.<br>16 стр.<br>Каталожная печать |                                                                                                    |  |  |
| <b>качество</b><br>Обычное<br>Черновое<br>Высокое                                                 | <ul> <li>Определяет разрешение, плотность тонера и значение экономии цветного картриджа, используемые устройством при печати фотографий, отправляемых с PictBridge-совместимого устройства</li> <li>Примечания.</li> <li>Заводской настройкой по умолчанию является значение "Обычная".</li> <li>Если значение этого параметра настроено и на принтере, и на PictBridge-совместимой камере, то значение на камере имеет больший приоритет по сравнению со значением на принтере.</li> </ul> |  |  |
| Источник бумаги<br>МУП<br>Лоток <x><br/>Ручная подача</x>                                         | <ul> <li>Определяет устройство подачи принтера по умолчанию при печати фотографий с PictBridge-совместимого устройства</li> <li><b>Примечания.</b></li> <li>Многоцелевое устройство подачи - заводская настройка по умолчанию.</li> <li>Нельзя выбрать размер фотографии, превышающий размер материала, установленный на устройстве подачи.</li> </ul>                                                                                                    |  |  |

## Установка даты и времени

| Пункт меню                                 | Описание                                                                                                    |
|--------------------------------------------|----------------------------------------------------------------------------------------------------|
| Просмотр даты/времени                      | Отображение времени в формате ГГГГ-ММ-ДД<br>ЧЧ:ММ                                                                                                    |
|                                            | <b>Примечание.</b> Этот экран предназначен только для просмотра.                                                                                                    |
| <b>Установка даты/времени</b><br>Да<br>Нет | <ul> <li>Запуск мастера настройки принтера</li> <li>Примечания.</li> <li>Значение по умолчанию, заданное изготовителем, — "Да".</li> <li>После завершения выполнения мастера путем нажатия кнопки "Готово" в окне выбора страны значением по умолчанию становится "Нет".</li> </ul> |

| Пункт меню                                  | Описание                                     |
|---------------------------------------------|----------------------------------------------|
| Часовой пояс (Северная, Центральная и Южная | Определяет часовой пояс для факса.           |
| Америка)                                    | Примечание. * показывает, что для данного    |
| Гавайи *                                    | значения предварительно не запрограммировано |
| Аляска                                      | время перехода на зимнее и летнее время.     |
| Тихуана (PST)                               |                                              |
| США/Канада (PST)                            |                                              |
| США/Канада (MST)                            |                                              |
| США/Канада (CST)                            |                                              |
| США/Канада (EST)                            |                                              |
| Канада (AST)                                |                                              |
| Kapakac (VET)                               |                                              |
| Ньюфаундленд (NST)                          |                                              |
| Бразилия (BRT)                              |                                              |
| Часовой пояс (Европа и Африка)              | Определяет часовой пояс для факса.           |
| Азорские о-ва (АZОТ)                        | Примечание. * показывает, что для данного    |
| Прая (CVT) *                                | значения предварительно не запрограммировано |
| Гринвич (GMT) (*)                           | время перехода на зимнее и летнее время.     |
| Дублин, Ирландия                            |                                              |
| Лондон (BST)                                |                                              |
| Западная Европа                             |                                              |
| Central Europe                              |                                              |
| Восточная Европа                            |                                              |
|                                             |                                              |
| Претория (SAST) *                           |                                              |
| Москва (MSK)                                |                                              |
| Часовой пояс (Азия)                         | Определяет часовой пояс для факса.           |
| Иерусалим (IST)                             | Примечание. * показывает, что для данного    |
| Абу-Даби GIST)*                             | значения предварительно не запрограммировано |
| Кабул (AFT) *                               | время перехода на зимнее и летнее время.     |
| Исламабад (РКТ) *                           |                                              |
| Нью-Дели (IST) *                            |                                              |
| Катманду (NPT) *                            |                                              |
| Actana (ALMT) *                             |                                              |
| Янгон (ММТ) *                               |                                              |
| Бангкок (ICT) *                             |                                              |
| I leкин (CST) *                             |                                              |
| Сеул (KST) *                                |                                              |
| Токио (JST) *                               |                                              |

| Пункт меню                              | Описание                                                                  |  |
|-----------------------------------------|---------------------------------------------------------------------------|--|
| Часовой пояс (Австралия и Тихоокеанский | Определяет часовой пояс для факса.                                        |  |
| регион)                                 | Примечание. * показывает, что для данного                                 |  |
| Австралия (WST)                         | значения предварительно не запрограммировано                              |  |
| Австралия CST Дарвин (CST) *            | время перехода на зимнее и летнее время.                                  |  |
| Австралия (EST)                         |                                                                           |  |
| Квинсленд (EST) *                       |                                                                           |  |
| Тасмания (EST)                          |                                                                           |  |
| Веллингтон (NZST)                       |                                                                           |  |
| Нет в списке                            |                                                                           |  |
| Переход на летнее время                 | Учитывает переход на летнее время.                                        |  |
| Вкл.                                    | Примечание. Заводской настройкой по                                       |  |
| Выкл                                    | умолчанию является значение "Вкл".                                        |  |
| Включить NTP                            | Разрешает синхронизацию часов принтера с                                  |  |
| Вкл.                                    | сервером NTP (Network Time Protocol)                                      |  |
| Выкл                                    | Примечание. Заводской настройкой по<br>умолчанию является значение "Вкл". |  |

# Значение сообщений принтера

## Список сообщений о состоянии и ошибках

#### Открыть USB после сканирования

Во время сканирования в принтер был вставлен диск USB. На клавиатуре нажмите цифру **1**, чтобы открыть диск после сканирования, или нажмите цифру **2**, чтобы игнорировать диск USB.

## Открыть диск USB сейчас

Во время настройки задания (копирования, факса, электронной почты или FTP) или при работе с меню в принтер был вставлен диск USB. На клавиатуре нажмите цифру **1**, чтобы освободить ресурсы для задания и напрямую открыть диск USB, или нажмите цифру **2**, чтобы игнорировать диск USB и вернуться к настраиваемому заданию.

#### Занят

Дождитесь исчезновения сообщения.

### Калибровка

Дождитесь исчезновения сообщения.

#### Вызов завершен

Вызовов факсимильной связи завершен. Дождитесь исчезновения сообщения.

#### Отмена недоступна

Дождитесь исчезновения сообщения.

## Отмена...

Дождитесь исчезновения сообщения.

#### Проверьте идентификатор конфигурации

Неверный идентификатор конфигурации принтера. Обратитесь в службу технической поддержки.

## Закройте дверцу

Закройте верхнюю и нижнюю дверцы.

Значение сообщений принтера

#### Заканчивается <цвет> тонер

Замените картридж с тонером и дождитесь исчезновения сообщения.

#### Набор номера...

Выполняется набор номера факса. Если номер слишком длинный и не помещается на экране, отображаются только слова **Набор** номера.... Дождитесь исчезновения сообщения.

## НЕ КАСАТЬСЯ

Принтер принимает код для обновления файла. Дождитесь исчезновения сообщения.

Внимание! Возможность повреждения: Не выключайте принтер и не прикасайтесь к нем, когда на дисплее отображается это сообщение.

#### Факс готов

Прием или отправка факса завершены. Дождитесь исчезновения сообщения.

#### Не удалось передать факс

Факс не был передан. Дождитесь исчезновения сообщения.

## Сброс буфера

Дождитесь исчезновения сообщения.

#### Файл поврежден

Обнаружен файл с верным расширением, однако реальный тип файла не соответствует расширению или файл поврежден.

#### Шестнадцат. дамп

Принтер находится в режиме шестнадцатеричного дампа.

В режиме шестнадцатеричной трассировки все передаваемые на принтер данные распечатываются в шестнадцатеричном и символьном форматах. Этот режим позволяет определить источник ошибки в задании на печать.

Примечание. Управляющие коды не выполняются.

Для выхода из режима шестнадцатеричного дампа выключите принтер и приблизительно через 10 секунд снова включите его.

#### Формирователь изображения

Замените формирователь изображения, а затем нажмите кнопку 💟, чтобы закрыть сообщение и продолжить печать.

## Входящий вызов

Это сообщение отображается при использовании ручного режима факса. Нажмите кнопку 🐼 для печати монохромного факса или кнопку 🔯 отправки цветного факса или кнопку.

#### Установите лоток <x>

Установите в принтер указанный лоток.

## Неверный управляющий код

Неверный код механизма. Обратитесь в службу технической поддержки.

#### Недопустимый код сети

Неверный код сети. Обратитесь в службу технической поддержки.

## Ошибка соединения LADP

Имеются данные сервера LADP, однако принтеру не удается установить связь с сервером или связь была завершена, прежде чем возвращены результаты поиска.

- Дождитесь закрытия сообщения, а затем повторите поиск адреса.
- Обратитесь к специалисту по обслуживанию системы.

#### Линия занята

Номер факса набран, но линия занята. Дождитесь исчезновения сообщения.

## Загрузите в <устройство подачи> <х>

Попробуйте воспользоваться одним из следующих способов.

- Загрузите в лоток для бумаги или другое устройство подачи бумагу указанного типа и формата.
- Нажмите кнопку 🔀, а затем нажмите кнопку 🚺, чтобы отменить печать.

#### Загрузите в устройство подачи отдельных листов <x>

Попробуйте воспользоваться одним из следующих способов.

- Загрузите в лоток для ручной подачи бумагу соответствующего типа и формата.
   Если в устройстве ручной подачи отсутствует бумага, загрузите лист, а затем нажмите кнопку
   чтобы закрыть сообщение и продолжить печать.
- Нажмите кнопку 💟, чтобы закрыть сообщение и продолжить печать.

Принтер отменит запрос на печать с использованием устройства ручной подачи, а затем задание будет распечатано из автоматического источника.

- Нажмите кнопку 🔀, а затем нажмите кнопку 🚺, чтобы отменить печать.
- Определит им для каждого пользовательского типа (Настройка 1-6), используя программу MarkVision. Когда принтер запрашивает один из пользовательских типов, для которых было указано имя, отображается только пользовательское имя.

## Обслуживание

Требуется обслуживание принтера. Обратитесь в центр технического обслуживания.

#### Переполнение памяти, отправка факсов невозможна

Память факса принтера заполнена. Нажмите кнопку 📈, чтобы закрыть сообщение и отменить факс.

- Уменьшите разрешение факса и попробуйте заново отправить факс.
- Уменьшите число страниц в факсе и попробуйте заново отправить факс.

#### Меню отключены

Меню принтера отключены. Параметры принтера нельзя изменять с помощью панели управления принтера. Обратитесь к специалисту по обслуживанию системы.

Примечание. Когда меню отключены, задание на печать по-прежнему можно отменить.

#### Аналоговая телефонная линия отсутствует

Не обнаружена аналоговая телефонная линия; факс отключен. Подключите к принтеру аналоговую телефонную линию.

#### Нет ответа

Номер факса набран, но соединение не установлено. Дождитесь исчезновения сообщения.

#### Нет сигнала в линии

Принтер не зафиксировал сигнал в линии. Дождитесь исчезновения сообщения.

#### Нет распознанных типов файлов

На носителе USB нет сохраненных файлов, или сохраненные файлы не поддерживаются. Преобразуйте файлы в один из следующих поддерживаемых типов файлов: .pdf, .gif, .jpeg, .jpg, .bmp, .png, .tiff, .tif, .pcx или .dcx.

#### Заканчивается ресурс фотобарабана

Это последнее предупреждающее сообщение для комплекта фотобарабана. Ресурс комплекта фотобарабана почти закончился.Если не изменить значение параметра "Сигнал картриджа" на панели управления принтера или не установить значение "Вкл" на веб-странице "Уведомления о расходных материалах" (на встроенном веб-сервере), принтер продолжит печать.

Если установлено значение "Вкл", печать будет остановлена. Нажмите кнопку ..., чтобы выбрать параметр **Продолжить**. Принтер будет выполнять печать, пока ресурс комплекта фотобарабана не будет полностью израсходован. Когда ресурс комплекта фотобарабана закончится, замените его.

#### Телефон используется

Телефон, подключенный к принтеру, используется, или снята трубка.

- 1 Положите трубку.
- 2 Нажмите кнопку 🐼 для отправки монохромного факса или кнопку 🐼 для отправки цветного факса.
- 3 Введите номер факса.

#### Изображение слишком большое

#### режим энергосбережения

Принтер переходит в режим энергосбережения во время ожидания следующего задания на печать.

- Передайте задание на печать
- Нажмите кнопку 💽, чтобы принтер разогрелся до нормальной рабочей температуры. После этого появится сообщение Готов.

#### Ошибка печати

Задание, отправленное с устройства USB, было принято с ошибками. Дождитесь закрытия сообщения, а затем повторно отправьте задание.

#### Программирование кода

Принтер принимает файл, который является обновлением кода. Дождитесь исчезновения сообщения.

Внимание! Возможность повреждения: Во время отображения на дисплее принтера этого сообщения не выключайте принтер.

#### Чтение данных

Подключено PictBridge-совместимое устройство, и принтер выполняет чтение данных с этого устройства. Дождитесь исчезновения сообщения.

Внимание! Возможность повреждения: Не отсоединяйте устройство и не выключайте питание принтера, пока на дисплее отображается сообщение чтение данных.

## Ошибка чтения (отключите диск)

Принтер выполнял чтение данных с диска USB и обнаружил ошибку. Чтобы закрыть сообщение, необходимо отключить диск USB от принтера.

## Готов

Принтер готов к приему заданий на печать.

## Прием рХХ

Принтер выполняет прием факса. **р**хх соответствует числу принятых страниц. Дождитесь исчезновения сообщения.

#### Повторно загрузите распечатанные страницы в лоток <x>

- Нажмите кнопку 💹, чтобы закрыть сообщение и продолжить обработку второй стороны листа.
- Нажмите кнопку 🔀, а затем нажмите кнопку 💟, чтобы отменить печать.

#### Удаленное управление включено

При настройке параметров принтер находится в автономно режиме. Дождитесь исчезновения сообщения.

# Извлеките оригиналы из устройства автоматической подачи сканера

Извлеките бумагу из устройства автоматической подачи, чтобы закрыть сообщение и продолжить печать.

#### Удалите упаковочный материал

Убедитесь, что с картриджей удалены все упаковочные материалы.

#### Извлеките бумагу из станд. вых лотка

Извлеките стопку бумаги из стандартного выходного лотка.

#### Замените <цвет> картридж

Замените картридж с тонером, а затем нажмите кнопку 💟, чтобы удалить сообщение и продолжить печать.

#### Замена бар в компл

Это первое предупреждающее сообщение для комплекта фотобарабана. Если значение параметра "Сигнал картриджа" на панели управления принтера не изменено или значение на веб-странице "Уведомления о расходных материалах" (на встроенном веб-сервере) не установлено значение "Вкл", принтер продолжит печать.

При отображении сообщения Заканчивается ресурс фотобарабана, закажите новый комплект фотобарабана.

#### Сканируемый документ слишком длинный

В задании на сканирование превышено максимально допустимое количество страниц. Нажмите кнопку 🚾, а затем нажмите кнопку 💟, чтобы отменить печать и закрыть сообщение.

## Ошибка сканирования в USB

Не удалось создать файл на диске USB.

Попробуйте воспользоваться одним из следующих способов.

- Повторно отправьте задание.
- Уменьшите разрешение сканирования, а затем повторно отправьте задание.
- Отключите диск USB, заново его подключите, а затем повторно отправьте задание.

#### Открыта крышка УАПД сканера

Крышка УАПД сканера открыта. Сообщение удаляется после закрытия крышки.

## Отправка рХХ

Принтер выполняет отправку факса. **рхх** соответствует числу принятых страниц. Дождитесь исчезновения сообщения.

#### Стандартный выходной лоток заполнен

Извлеките бумагу из стандартного выходного лотка, чтобы закрыть сообщение и продолжить печать.

### Лоток <x> пуст

Попробуйте воспользоваться одним из следующих способов.

- Загрузите в лоток для бумаги или другое устройство подачи бумагу указанного типа и формата.
- Нажмите кнопку 🔀, а затем нажмите 💟, чтобы отменить текущее задание.

#### Лоток <x>: мало бумаги

Дождитесь, когда принтер не будет печатать, а затем загрузите в лоток или другой источник бумагу соответствующего типа и формата.

#### Лоток <x> отсутствует

Установите в принтер указанный лоток.

#### Неподдерживаемый тип устройства USB, отсоедините

Отключите нераспознанное устройство USB.

#### Неподдерживаемый тип концентратора USB, отсоедините

Отключите нераспознанный концентратор USB.

#### Неподдерживаемый режим

Отключите камеру, а затем выберите режим PictBridge. Заново подсоедините камеру.

Значение сообщений принтера

## Диск USB отключен

В принтер вставлен диск USB, а порт отключен. Обратитесь к специалисту по обслуживанию системы.

#### Используйте для печати элементы управления камерой

К принтеру подключена PictBridge-совместимая камера.

#### Ожидание

На принтер поступили данные для печати; ожидается поступление команды окончания задания, команды перевода страницы или дополнительных данных.

Попробуйте воспользоваться одним из следующих способов.

- Нажмите кнопку 💹, чтобы распечатать содержимое буфера.
- Отмените текущее задание на печать.

#### Ожидание. Слишком много событий

Дождитесь исчезновения сообщения.

Внимание! Возможность повреждения: Во время отображения на дисплее принтера этого сообщения не выключайте принтер.

#### 30.уу Отсутствует <цвет> картридж

Вставьте отсутствующий картридж с тонером, чтобы закрыть сообщение и продолжить печать.

#### 31.уу Неисправен <цвет> картридж

Замените неисправный картридж с тонером на новый.

#### 31 Неисправен формирователь изображения

Замените формирователь изображения.

#### 32.уу Замените неподдерживаемый <цвет> картридж

Замените неподдерживаемый картридж с тонером на поддерживаемый.

## 34 Короткая бумага

Настройка формата бумаги принтера не соответствует длине бумаги, загруженной в принтер.

Попробуйте воспользоваться одним из следующих способов.

- Нажмите кнопку 💟, чтобы закрыть сообщение и продолжить печать.
- Нажмите кнопку 🔀, а затем нажмите кнопку 💟, чтобы отменить печать.
- Убедитесь в том, что значение параметра формата бумаги соответствует формату загруженной в лоток бумаги.

# 35 Недостаточно памяти для поддержки функции сохранения ресурсов

У принтера недостаточно памяти, чтобы сохранить параметры. Установите дополнительный модуль памяти или нажмите кнопку M, чтобы отключить функцию "Экономия ресурсов" и продолжить печать.

#### 37 Недостаточно памяти для разбора по копиям

Принтер распечатает страницы, которые были сохранены в буфере до появления сообщения о разборе копий, а затем выполнит разбор остальной части задания на печать.

Попробуйте воспользоваться одним из следующих способов.

- Нажмите кнопку 💟, чтобы закрыть сообщение и продолжить печать.
- Нажмите кнопку 🔀, а затем нажмите кнопку 🚺, чтобы отменить печать.

#### 38 Память полна

В принтере недостаточно памяти для продолжения печати. Поэтому не удается нажать кнопку 💟.

Попробуйте воспользоваться одним из следующих способов.

- Нажмите кнопку 🔀, а затем нажмите кнопку 🚺, чтобы отменить печать.
- Упростите задание на печать, сократив количество текста или графики и удалив неиспользуемые загруженные шрифты или макрокоманды;
- Установите в принтер дополнительную память.

# 39 Сложная страница, некоторые данные могут быть не напечатаны.

Страница слишком сложная для печати. Нажмите кнопку 🔀, а затем нажмите кнопку 🔽, чтобы отменить печать.

#### 40 <цвет> Недопустимая заправка, замените картридж

Замените картридж с тонером на новый.

#### 50 Ошибка шрифта PPDS

В принтере обнаружена ошибка шрифта, поскольку, возможно, не установлен определенный шрифт.

Попробуйте воспользоваться одним из следующих способов.

- Нажмите кнопку 💟, чтобы закрыть сообщение и продолжить печать.
- Принтеру не удается найти указанный шрифт. В меню PPDS выберите **Наилучшее соответствие**, а затем выберите значение **Вкл**. Принтер найдет аналогичный шрифт и переформатирует текст.
- Нажмите кнопку 🔀, а затем нажмите кнопку 🔽, чтобы отменить печать.

#### 51 Обнаружена неисправная флэш-память

Нажмите кнопку 💟, чтобы закрыть сообщение и продолжить печать.

#### 52 Во флэш-памяти недостаточно места для ресурсов

Попробуйте воспользоваться одним из следующих способов.

- Нажмите кнопку 💟, чтобы закрыть сообщение и продолжить печать.
- Удалите шрифты, макросы и другие данные, хранящиеся во флэш-памяти.
- Выполните обновление и установите флэш-память большего объема.
- Нажмите кнопку 🔀, а затем нажмите кнопку 💟, чтобы отменить печать.

#### 53 Обнаружена неотформатированная флэш-память

Попробуйте воспользоваться одним из следующих способов.

- Нажмите кнопку 💟, чтобы закрыть сообщение и продолжить печать.
- Выполните форматирование флэш-памяти. Если сообщение сохранится, возможно, неисправна флэш-память и ее необходимо заменить.

#### 54 Программная ошибка сети <x>

Принтер распознает установленный сетевой порт, но не может установить связь с ним. Принтер запрещает связь со связанным сетевым интерфейсом.

Попробуйте воспользоваться одним из следующих способов.

- Нажмите кнопку 💹, чтобы закрыть сообщение и продолжить печать.
- Выключите, а затем снова включите принтер, чтобы сбросить настройки.
- Обновите микропрограммное обеспечение сетевого принтера или сервера печати.

## 56 Стандартный порт USB отключен

Попробуйте воспользоваться одним из следующих способов.

- Все данные, поступающие на принтер через порт USB, игнорируются. Нажмите кнопку W, чтобы закрыть сообщение и продолжить печать.
- Убедитесь в том, что для параметра меню "Буфер USB" не задано значение "Отключено".

#### 58 Установлено слишком много флэш-модулей

В принтер установлено слишком много дополнительных флэш-карт памяти или дополнительных плат с микропрограммой.

Попробуйте воспользоваться одним из следующих способов.

- Нажмите кнопку 💹, чтобы закрыть сообщение и продолжить печать.
- Отключите дополнительные модули флэш-памяти:
  - 1 Выключите принтер.
  - 2 Отсоедините кабель питания от розетки электросети.
  - 3 Отключите дополнительные модули флэш-памяти.
  - 4 Подсоедините кабель питания к правильно заземленной розетке электросети.
  - 5 Снова включите принтер.

Значение сообщений принтера

#### 58 Слишком много лотков присоединено

- 1 Выключите принтер.
- 2 Отсоедините кабель питания от розетки электросети.
- 3 Удалите излишние лотки.
- 4 Подсоедините кабель питания к правильно заземленной розетке электросети.
- 5 Снова включите принтер.

#### 58 Ошибка конфигурации устройства подачи

- 1 Выключите принтер.
- 2 Отсоедините кабель питания от розетки электросети.
- 3 Удалите и повторно настройте дополнительные лотки.

**Примечание.** Если установлен и дополнительный лоток на 550 листов, и устройство подачи на 650 листов, дополнительный лоток на 550 листов всегда следует устанавливать первым (конфигурация снизу вверх).

- 4 Подсоедините кабель питания к правильно заземленной розетке электросети.
- 5 Снова включите принтер.

### 59 Несовместимый лоток <x>

Поддерживаются только дополнительные устройства, предназначенные именно для данного принтера.

Попробуйте воспользоваться одним из следующих способов.

- Отсоедините указанный лоток.
- Нажмите кнопку 💹, чтобы закрыть сообщение и продолжить печать, не используя указанный лоток.

#### 82 Замените контейнер для отработанного тонера

Замените емкость для отработанного тонера. Для получения дополнительной информации см. раздел "Замена емкости для отработанного тонера" на стр. 204.

## 82.уу Нет контейнера для отработанного тонера

Замените емкость для отработанного тонера, а затем нажмите кнопку 🚺, чтобы закрыть сообщение и продолжить печать.

#### 88.уу Заканчивается тонер в <цвет> картридже

Нажмите кнопку 💟, чтобы закрыть сообщение и продолжить печать.

#### 88.уу Замените <цвет> картридж

Замените картридж с тонером.

## Отображается 150

Диск USB содержит более 150 файлов; будут отображаться только 150 файлов.

#### 200.уу Застряла бумага <название области>

- 1 Освободите тракт продвижения бумаги.
- 2 Нажмите кнопку 💹, чтобы закрыть сообщение и продолжить печать.

#### 201.уу Застряла бумага <название области>

- 1 Освободите тракт продвижения бумаги.
- 2 Извлеките замятую бумагу из-под термоблока.
- 3 Нажмите кнопку 💹, чтобы закрыть сообщение и продолжить печать.

#### 202.уу Застряла бумага <название области>

- 1 Освободите тракт продвижения бумаги.
- 2 Извлеките замятую бумагу из термоблока.
- 3 Нажмите кнопку 💹, чтобы закрыть сообщение и продолжить печать.

#### 230.уу Застряла бумага <название области>

- 1 Освободите тракт продвижения бумаги.
- 2 Откройте переднюю дверцу, а затем извлеките замятую бумагу.
- 3 Закройте переднюю дверцу.
- 4 Нажмите кнопку 💹, чтобы закрыть сообщение и продолжить печать.

**Примечание.** Если застряло несколько страниц, в сообщении отображается число застрявших страниц.

#### 235 Замятие бумаги, проверьте дуплекс

Замятие бумаги неподдерживаемого формата в устройстве двусторонней печати.

- 1 Откройте переднюю дверцу
- 2 Извлеките замятый материал.
- 3 Загрузите в лоток бумагу соответствующего формата.
- 4 Нажмите кнопку 💹, чтобы продолжить печать.

## 24х Замята бумага, проверьте лоток <x>

- 1 Выдвиньте лоток.
- 2 Извлеките замятую бумагу.
- Вставьте лоток.

Если удалены все застрявшие страницы, принтер продолжит печать.

**Примечание.** Если застряло несколько страниц, в сообщении указывается число застрявших страниц.

#### 250.уу Застряла бумага <название области>

- 1 Освободите тракт продвижения бумаги.
- 2 Откройте переднюю дверцу, а затем извлеките замятую бумагу.
- 3 Удерживая крышку термоблока опущенной, извлеките замятую бумагу из термоблока.
- 4 Закройте крышку термоблока, а затем закройте переднюю дверцу.
- 5 Нажмите кнопку 💹, чтобы закрыть сообщение и продолжить печать.

#### 290-292 Замятия в УАП при сканировании

Сканеру не удалось выполнить подачу одной или нескольких страниц с помощью устройства автоматической подачи.

1 Извлеките все страницы из устройства автоматической подачи.

**Примечание.** После извлечения всех страниц из устройства автоматической подачи сообщение исчезнет.

- 2 Согните и пролистайте страницы.
- 3 Поместите страницы в устройство автоматической подачи.
- 4 Отрегулируйте направляющие устройства автоматической подачи.
- **5** На панели управления принтера нажмите кнопку 🐼, чтобы запустить монохромное задание, или кнопку 💽, чтобы запустить цветное задание.

#### 293 Нет бумаги

В настройках сканера задано сканирование с помощью устройства автоматической подачи, однако в нем отсутствует бумага.

Примечание. После загрузки страниц в устройство автоматической подачи сообщение исчезнет.

- 1 Согните и пролистайте страницы.
- 2 Поместите страницы в устройство автоматической подачи.
- 3 Отрегулируйте направляющие устройства автоматической подачи.
- 4 На панели управления принтера нажмите кнопку 🐼, чтобы запустить монохромное задание, или кнопку 🔯, чтобы запустить цветное задание.

#### 293.02 Открыта крышка планшета

Закройте крышку сканера.

## 294 Замятие в УАП

Это местоположение также можно определить по сообщениям **294.04** Замятие вне датчика дуплекса, **294.05** Замятие вне датчика сканирования ИЛИ **294.06** Замятие в УАП с задней подачей. Чтобы устранить это замятие:

1 Извлеките все страницы из устройства автоматической подачи.

Примечание. После извлечения всех страниц из устройства автоматической подачи сообщение исчезнет.

- 2 Согните и пролистайте страницы.
- 3 Поместите страницы в устройство автоматической подачи.
- 4 Отрегулируйте направляющие устройства автоматической подачи.
- 5 На панели управления принтера нажмите кнопку 🐼, чтобы запустить монохромное задание, или кнопку 💽, чтобы запустить цветное задание.

#### 840.01 Сканер отключен

Это сообщение указывает на то, что сканер был отключен специалистом по поддержке системы.

#### 840.02 Сканер автоматически отключен

Это сообщение показывает, что принтер обнаружил проблему сканера и автоматически отключил его.

- 1 Извлеките все страницы из устройства автоматической подачи.
- 2 Выключите принтер.
- 3 Подождите 15 секунд и снова включите принтер.
- 4 Поместите документ в устройство автоматической подачи.
- 5 Нажмите кнопку 🔊, чтобы запустить монохромное задание, или кнопку 💽, чтобы запустить цветное задание.

**Примечание.** Если после отключения и повторного включения принтера сообщение не исчезло, обратитесь к системному администратору.

#### 940.01

Нажмите на картридж с бирюзовым тонером и убедитесь в том, что он установлен правильно. Выключите принтер и приблизительно через 10 секунд снова включите его.

#### 941.01

Нажмите на картридж с пурпурным тонером и убедитесь в том, что он установлен правильно. Выключите принтер и приблизительно через 10 секунд снова включите его.

#### 942.01

Нажмите на картридж с желтым тонером и убедитесь в том, что он установлен правильно. Выключите принтер и приблизительно через 10 секунд снова включите его.

Значение сообщений принтера

## 943.01

Нажмите на картридж с черным тонером и убедитесь в том, что он установлен правильно. Выключите принтер и приблизительно через 10 секунд снова включите его.

## 940.02

Картридж с бирюзовым тонером требует обслуживания. Обратитесь в центр технического обслуживания.

## 941.02

Картридж с пурпурным тонером требует обслуживания. Обратитесь в центр технического обслуживания.

## 942.02

Картридж с желтым тонером требует обслуживания. Обратитесь в центр технического обслуживания.

### 943.02

Картридж с черным тонером требует обслуживания. Обратитесь в центр технического обслуживания.

#### 900-999 Требуется обслуживание <сообщение>

- 1 Отключите питание принтера.
- 2 Отсоедините кабель питания от розетки электросети.
- 3 Проверьте все кабельные соединения.
- 4 Подсоедините кабель питания к правильно заземленной розетке электросети.
- 5 Снова включите принтер.

При повторном отображении сообщения о необходимости технического обслуживания обратесь в службу поддержки пользователей и сообщите, какое конкретно сообщение отображается.

## Техническое обслуживание принтера

Для поддержания оптимального качества печати периодически необходимо выполнять определенные операции.

## Хранение расходных материалов

Расходные материалы для принтера следует хранить в чистом прохладном помещении. Неиспользованные расходные материалы храните в фирменной упаковке указанной стороной вверх.

Не допускайте воздействия на расходные материалы следующих факторов:

- прямой солнечный свет;
- температура выше 35°С;
- высокая влажность (более 80%);
- атмосфера с повышенным содержанием солей;
- агрессивные газы;
- пыль.

## Проверка состояния расходных материалов

При необходимости замены расходного материала или проведения обслуживания отображается сообщение.

# Проверка состояния расходных материалов принтера с помощью панели управления

Можно проверить состояние расходных материалов принтера, распечатав страницу параметров меню.

- 1 Убедитесь, что принтер включен и отображается сообщение готов.
- 2 На панели управления принтера нажмите кнопку 🔄.
- 3 С помощью кнопок со стрелками выберите пункт Отчеты, а затем нажмите кнопку 💟.
- 4 С помощью кнопок со стрелками выберите пункт Страница настроек меню, а затем нажмите кнопку .

# Проверка состояния расходных материалов на сетевом компьютере

Примечание. Компьютер должен быть подсоединен к одной сети вместе с принтером.

**1** В поле адреса в обозревателе введите IP-адрес принтера.

**Примечание.** Если IP-адрес принтера неизвестен, распечатайте страницу настроек сети и в разделе TCP/IP найдите IP-адрес принтера.

**2** Откройте вкладку **Состояние устройства**. Появится страница "Состояние устройства", на которой отображается сводная информация по уровням расходных материалов.

## Заказ расходных материалов

Чтобы заказать расходные материалы в США, обратитесь в компанию Lexmark по телефону 1-800-539-6275 для получения сведений о ближайшем авторизованном дилере. В других странах и регионах соответствующую информацию можно найти на веб-узле компании Lexmark по адресу www.lexmark.com или получить по месту приобретения принтера.

**Примечание.** Все оценки срока службы расходных материалов сделаны для печати на обычной бумаге формата Letter или A4.

#### Заказ картриджей с тонером

Когда появится сообщение 88 Заканчивается бирюзовый тонер, 88 Заканчивается пурпурный тонер, 88 Заканчивается желтый тонер ИЛИ 88 Заканчивается черный тонер, закажите новый картридж.

Когда появится сообщение 88 Замените бирюзовый картридж, 88 Замените пурпурный картридж, 88 Замените желтый картридж ИЛИ 88 Замените черный картридж, *необходимо* заменить указанный картридж с тонером.

| Наименование детали                                                                            | Номер по каталогу | Серии С540, С543 и Х543 | Серии С544, Х544 и<br>Х546 |
|------------------------------------------------------------------------------------------------|-------------------|-------------------------|----------------------------|
| Черный картридж с тонером (в<br>рамках программы возврата<br>картриджей)                       | C540A1KG          | $\checkmark$            | $\checkmark$               |
| Бирюзовый картридж с<br>тонером (в рамках программы<br>возврата картриджей)                    | C540A1CG          | $\checkmark$            | $\checkmark$               |
| Пурпурный картридж с<br>тонером (в рамках программы<br>возврата картриджей)                    | C540A1MG          | $\checkmark$            | $\checkmark$               |
| Желтый картридж с тонером<br>(в рамках программы<br>возврата картриджей)                       | C540A1YG          | $\checkmark$            | $\checkmark$               |
| Черный картридж высокой<br>емкости (в рамках программы<br>возврата картриджей)                 | C540H1KG          | $\checkmark$            | $\checkmark$               |
| Бирюзовый картридж с<br>тонером высокой емкости (в<br>рамках программы возврата<br>картриджей) | C540H1CG          | $\checkmark$            | $\checkmark$               |

| Наименование детали                                                                            | Номер по каталогу | Серии С540, С543 и Х543 | Серии С544, Х544 и<br>Х546 |
|------------------------------------------------------------------------------------------------|-------------------|-------------------------|----------------------------|
| Пурпурный картридж с<br>тонером высокой емкости (в<br>рамках программы возврата<br>картриджей) | C540H1MG          | ~                       | $\checkmark$               |
| Желтый картридж с тонером<br>высокой емкости (в рамках<br>программы возврата<br>картриджей)    | C540H1YG          | $\checkmark$            | $\checkmark$               |
| Черный картридж с тонером<br>высокой емкости                                                   | C540H2KG          | ~                       | $\checkmark$               |
| Бирюзовый картридж с<br>тонером высокой емкости                                                | C540H2CG          | √                       | $\checkmark$               |
| Пурпурный картридж с<br>тонером высокой емкости                                                | C540H2MG          | √                       | $\checkmark$               |
| Желтый картридж с тонером<br>высокой емкости                                                   | C540H2YG          | $\checkmark$            | $\checkmark$               |
| Черный картридж очень<br>высокой емкости (в рамках<br>программы возврата<br>картриджей)        | C544X1KG          | Не поддерживается       | $\checkmark$               |
| Бирюзовый картридж с<br>тонером высокой емкости (в<br>рамках программы возврата<br>картриджей) | C544X1CG          | Не поддерживается       | $\checkmark$               |
| Пурпурный картридж с<br>тонером высокой емкости (в<br>рамках программы возврата<br>картриджей) | C544X1MG          | Не поддерживается       | $\checkmark$               |
| Желтый картридж с тонером<br>высокой емкости (в рамках<br>программы возврата<br>картриджей)    | C544X1YG          | Не поддерживается       | $\checkmark$               |
| Черный картридж очень<br>высокой емкости                                                       | C544X2KG          | Не поддерживается       | $\checkmark$               |
| Бирюзовый картридж с<br>тонером высокой емкости                                                | C544X2CG          | Не поддерживается       | $\checkmark$               |
| Пурпурный картридж с<br>тонером высокой емкости                                                | C544X2MG          | Не поддерживается       | $\checkmark$               |
| Желтый картридж с тонером<br>высокой емкости                                                   | C544X2YG          | Не поддерживается       | $\checkmark$               |
| Черный картридж очень<br>высокой емкости (в рамках<br>программы возврата<br>картриджей)        | C546U1KG          | Не поддерживается       | $\checkmark$               |

| Наименование детали                      | Номер по каталогу | Серии С540, С543 и Х543 | Серии С544, Х544 и<br>Х546 |
|------------------------------------------|-------------------|-------------------------|----------------------------|
| Черный картридж очень<br>высокой емкости | C546U2KG          | Не поддерживается       | $\checkmark$               |

#### Заказ формирователей изображения

Когда отобразится сообщение Замените черный и цветной формирователь изображения или Замените черный формирователь изображения, закажите формирователь изображения для замены.

| Наименование детали                        | Номер по каталогу |
|--------------------------------------------|-------------------|
| Черный и цветной формирователь изображения | C540X71G          |
| Черный формирователь изображения           | C540X74G          |

## Заказ контейнера для отработанного тонера

Когда на дисплее появится сообщение **82** Замените контейнер для отработанного тонера, закажите запасную емкость для отработанного тонера. Емкость для отработанного тонера *обязательно* следует заменять, когда отображается сообщение **82** Замените контейнер для отработанного тонера.

| Наименование детали | Номер по каталогу |
|---------------------|-------------------|
| Емкость отр.тонера  | C540X75G          |

## Замена расходных материалов

#### Замена емкости для отработанного тонера

Емкость для отработанного тонера следует заменить при появлении сообщения 82 Замените емкость для отработанного тонера. Принтер не продолжит печать, пока емкость для отработанного тонера не будет заменена.

- 1 Извлеките новую емкость для отработанного тонера из упаковки.
- 2 Возьмитесь за переднюю дверцу за боковые ручки и потяните ее на себя.

ВНИМАНИЕ-ГОРЯЧАЯ ПОВЕРХНОСТЬ: Возможен нагрев внутри принтера. Во избежание ожогов при прикосновении к горячим поверхностям подождите, пока поверхность остынет.

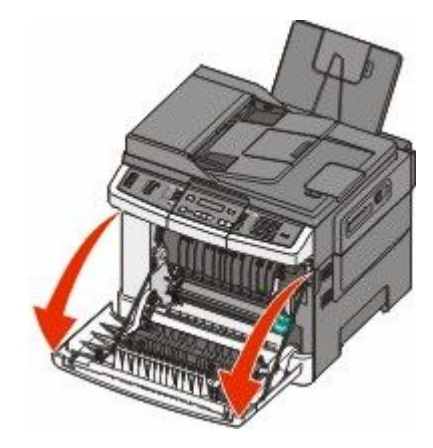

3 Откройте верхнюю дверцу.

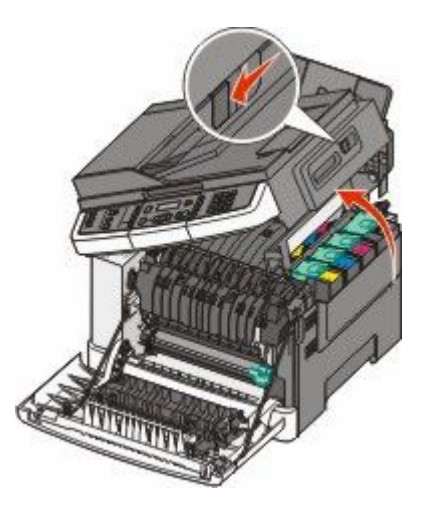

4 Снимите крышку с правой стороны.

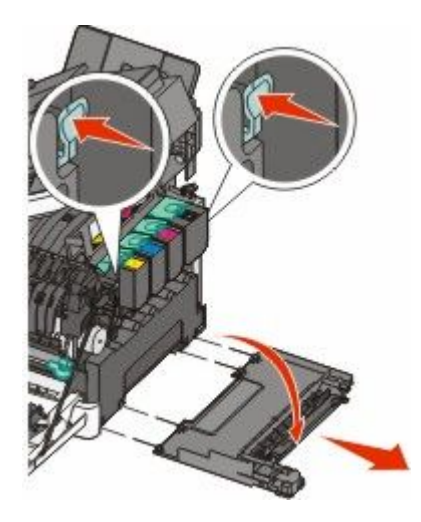

5 Нажмите на зеленые рычаги с обеих сторон емкости для отработанного тонера и извлеките ее.

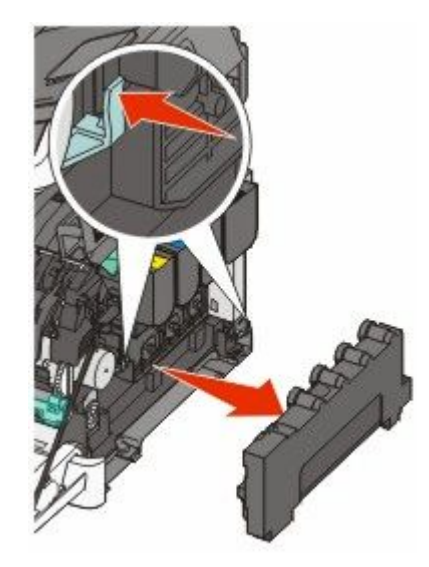

- 6 Поместите емкость в прилагаемую упаковку.
- 7 Вставьте новую емкость для отработанного тонера.

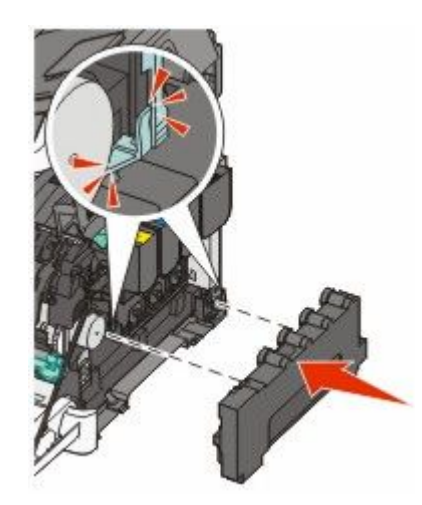

8 Установите крышку с правой стороны на место.

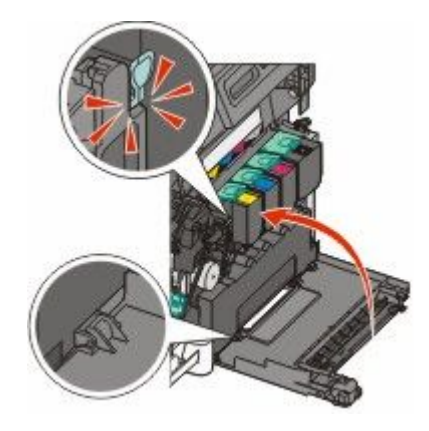

9 Закройте верхнюю дверцу.

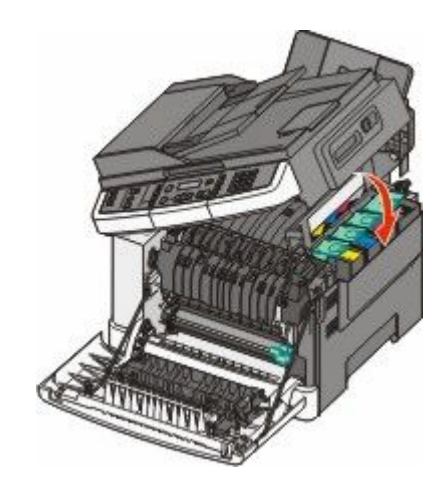

10 Закройте переднюю дверцу.

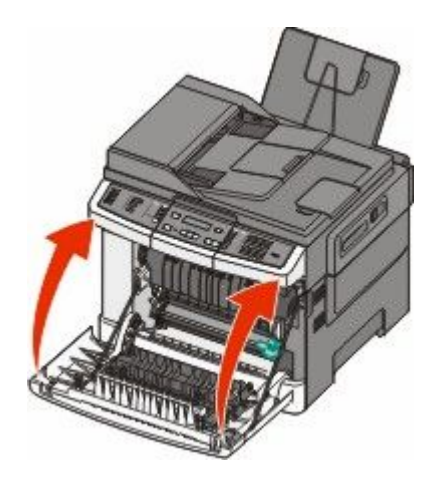

## Замена черного формирователя изображения

Черный формирователь изображения следует заменить при появлении сообщения Замените черный формирователь изображения.

1 Возьмитесь за переднюю дверцу за боковые ручки и потяните ее на себя.

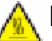

**ВНИМАНИЕ-ГОРЯЧАЯ ПОВЕРХНОСТЬ:** Внутренние детали принтера могут сильно нагреваться. Во избежание ожогов при прикосновении к горячим поверхностям подождите, пока поверхность остынет.

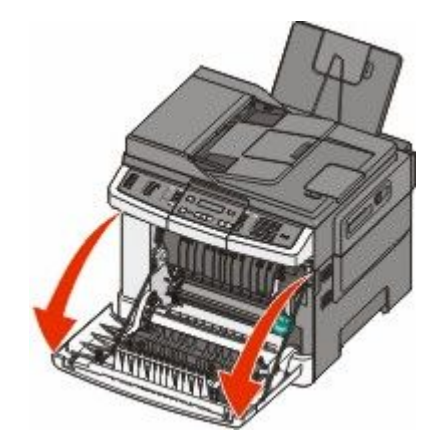

2 Откройте верхнюю дверцу.

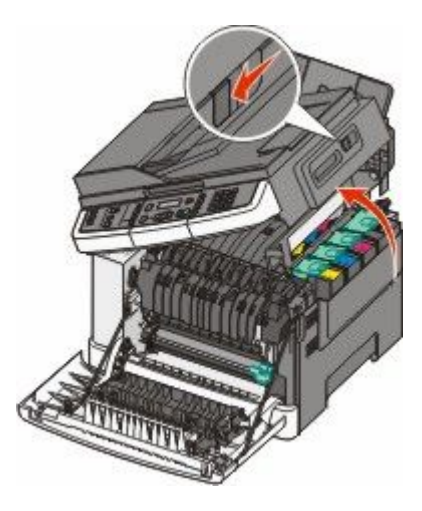

**3** Извлеките картриджи с тонером. Для этого необходимо поднять ручку картриджа, а затем аккуратно вытянуть его из формирователя изображения.

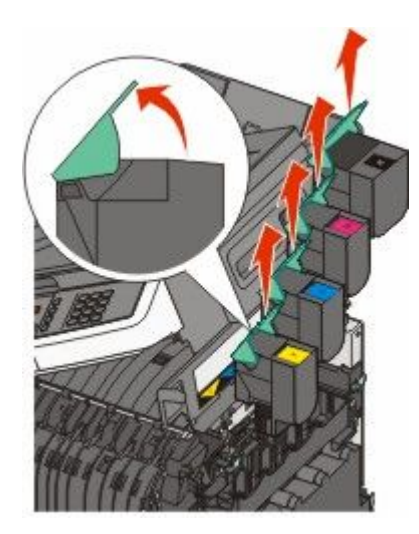

4 Снимите крышку с правой стороны.

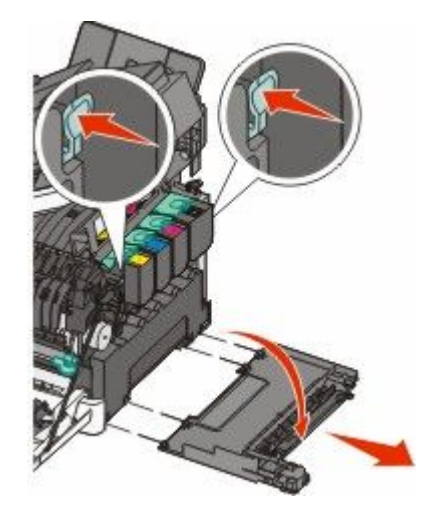

5 Нажмите на зеленые рычаги с обеих сторон емкости для отработанного тонера и извлеките ее.

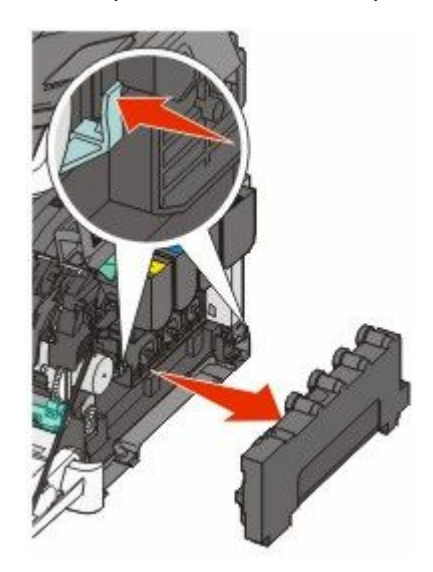

6 Поднимите синие рычаги на формирователе изображения, а затем потяните его на себя.

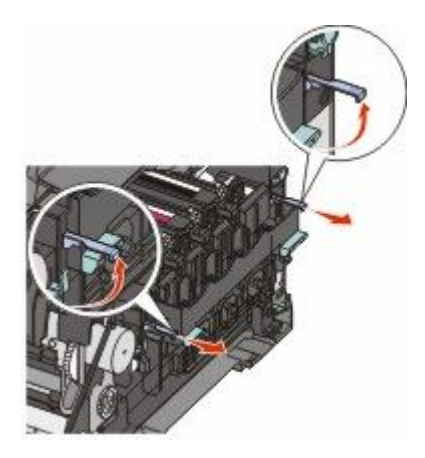

7 Нажмите на синие рычаги, возьмитесь за зеленые ручки по бокам формирователя изображения, а затем вытяните его.

Внимание! Возможность повреждения: Не дотрагивайтесь до внутренней стороны формирователя изображения. Это может привести к его повреждению.

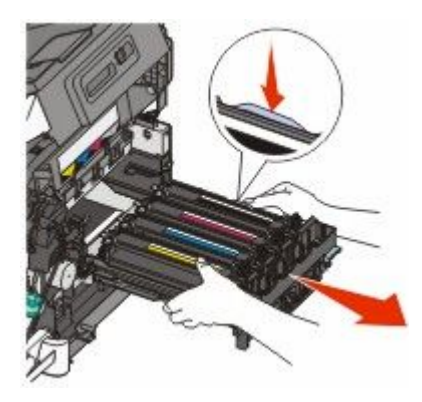

8 Извлеките блоки проявителя желтого, бирюзового и пурпурного цветов.

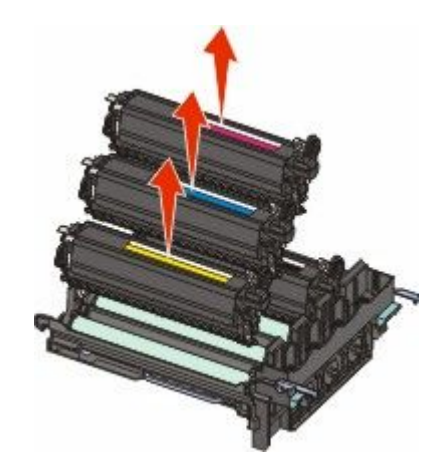

- **9** Снимите упаковочные материалы с черного формирователя изображения для замены. Не удаляйте упаковку с блока проявителя черного цвета.
- 10 Аккуратно потрясите блок проявителя черного цвета из стороны в сторону.
- 11 Снимите с блока черного проявителя красную транспортировочную крышку.

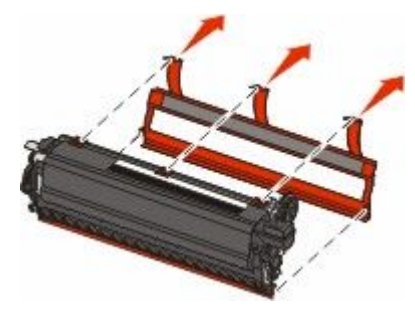

12 Вставьте блок проявителя черного цвета.

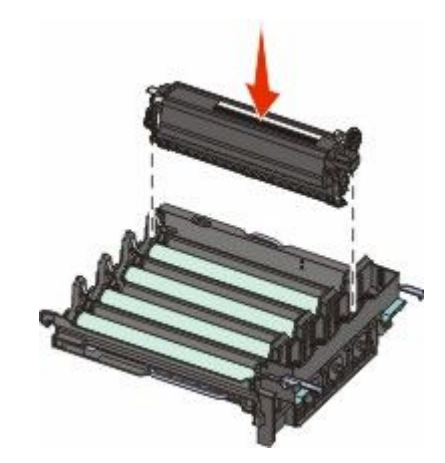

13 Замените блоки проявителя желтого, бирюзового и пурпурного цветов.

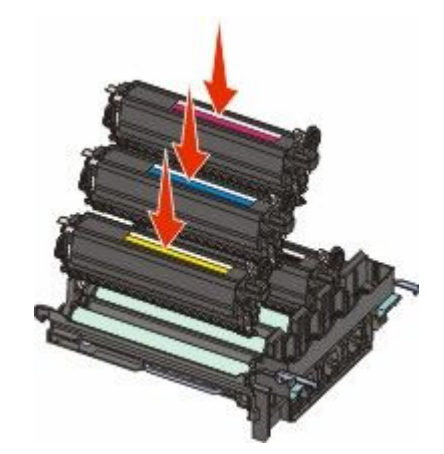

**Примечание.** Убедитесь, что каждый блок проявителя установлен в гнездо для соответствующего цвета.

- 14 Поместите использованный черный формирователь изображения в прилагаемую упаковку.
- 15 Выровняйте и вставьте формирователь изображения.

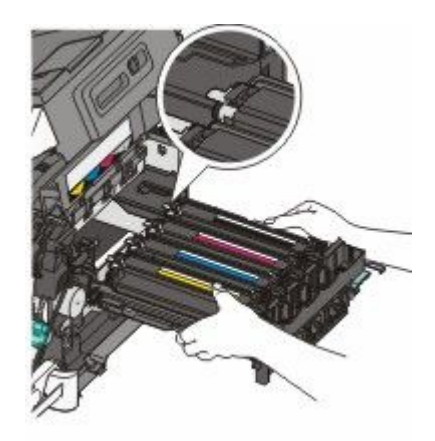

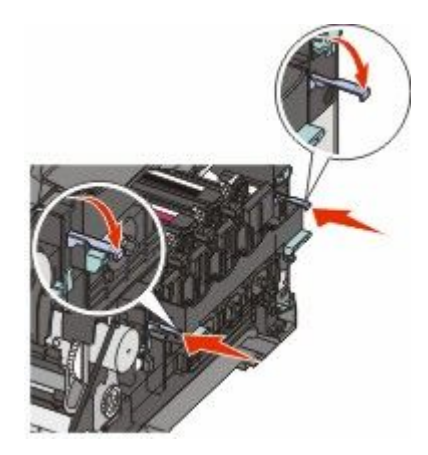

- 16 Опустите синие рычаги вниз так, чтобы формирователь изображений встал на место.
- 17 Замените емкость для отработанного тонера.

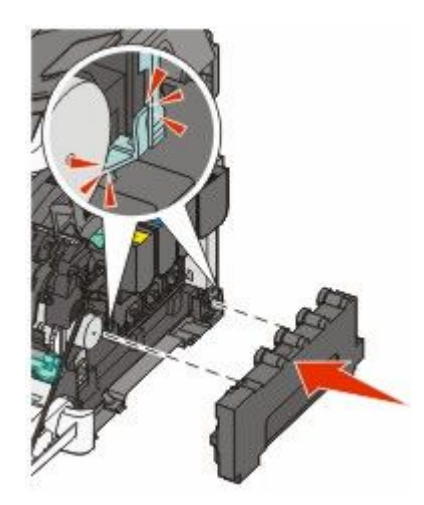

18 Установите крышку с правой стороны на место.

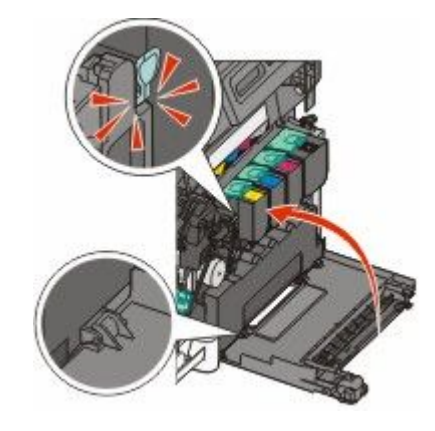

19 Замените картриджи.

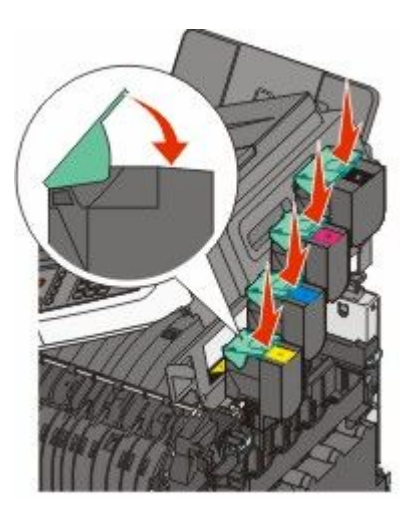

20 Закройте верхнюю дверцу.

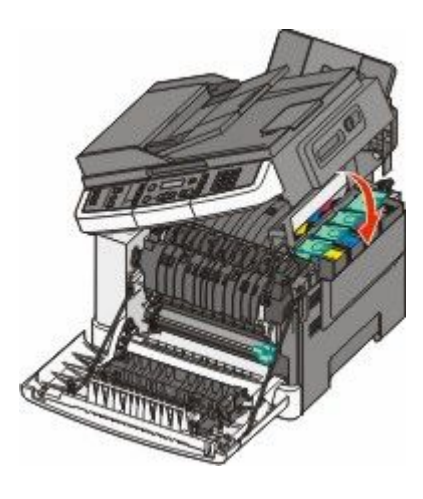

21 Закройте переднюю дверцу.

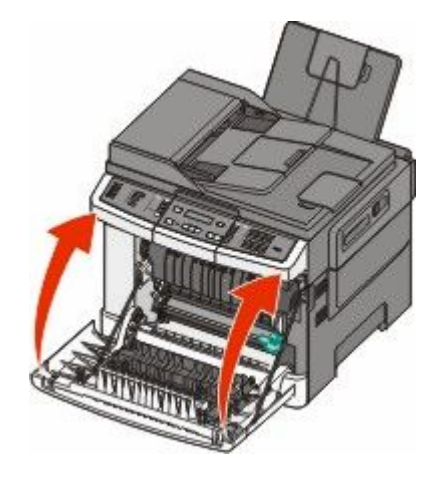

#### Замена черного и цветного формирователей изображения

Черный и цветной формирователи изображения следует заменить при появлении сообщения Замените цветной формирователь изображения.

1 Возьмитесь за переднюю дверцу за боковые ручки, а затем откройте ее, потянув на себя.

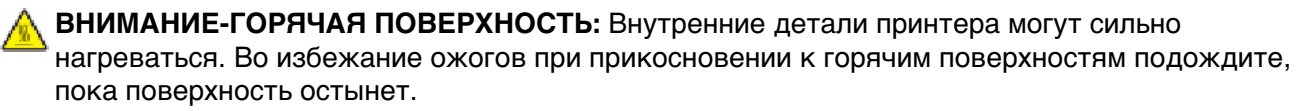

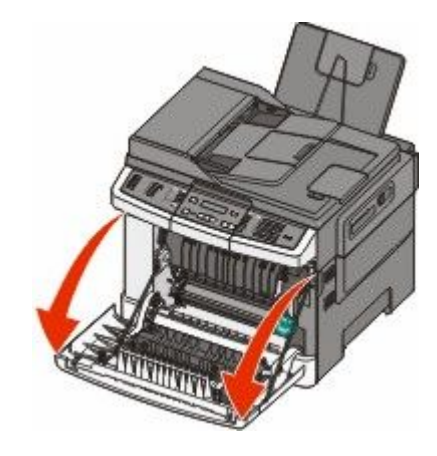

2 Откройте верхнюю дверцу.

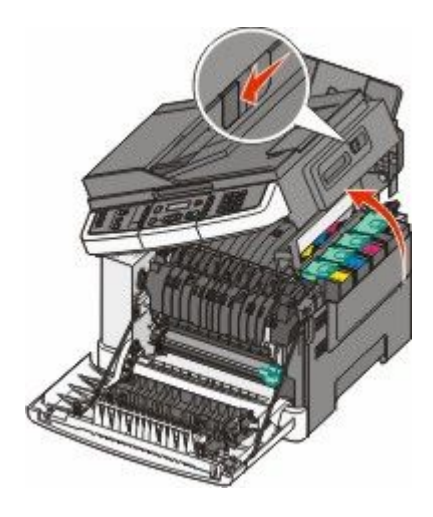

**3** Извлеките картриджи с тонером. Для этого необходимо поднять ручку картриджа, а затем аккуратно вытянуть его из формирователя изображения.

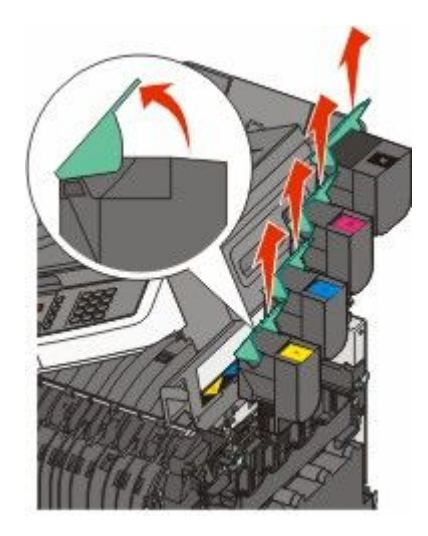

4 Снимите крышку с правой стороны.

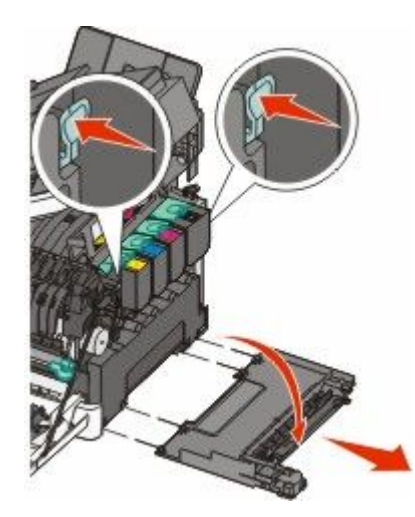

5 Нажмите на зеленые рычаги с обеих сторон емкости для отработанного тонера и извлеките ее.

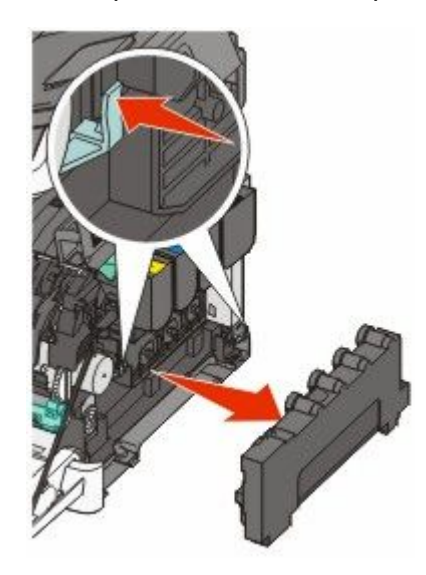

6 Поднимите синие рычаги на формирователе изображения, а затем потяните его на себя.

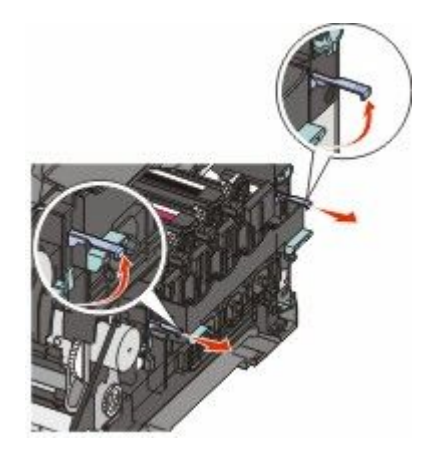

7 Нажмите на синие рычаги, возьмитесь за зеленые ручки по бокам формирователя изображения, а затем вытяните его.

**Внимание! Возможность повреждения:** Не дотрагивайтесь до внутренней стороны формирователя изображения. Это может привести к его повреждению.

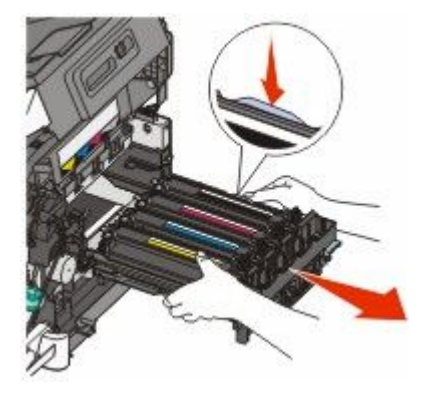

- **8** Снимите упаковочные материалы с черного и цветного формирователя изображения для замены. Не удаляйте упаковку с блоков проявителя.
- 9 Аккуратно потрясите блок проявителя желтого, бирюзового, пурпурного и черного цвета из стороны в сторону.
- 10 Снимите красную транспортировочную крышку с блоков проявителя желтого, бирюзового, пурпурного и черного цветов.

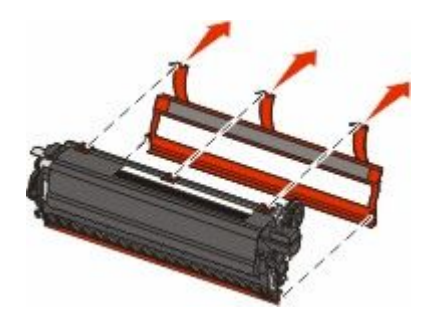
11 Вставьте блоки проявителя желтого, бирюзового, пурпурного и черного цветов.

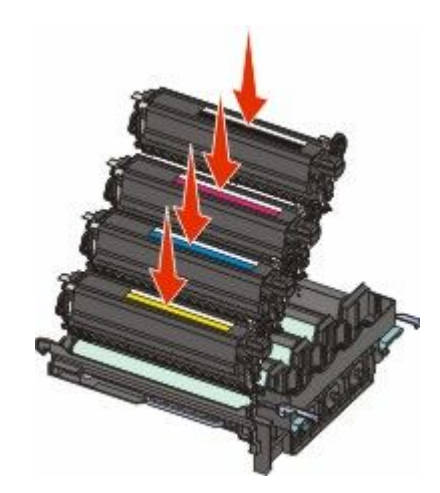

- 12 Поместите использованный черный и цветной формирователь изображения в прилагаемую упаковку.
- 13 Выровняйте и вставьте формирователь изображения.

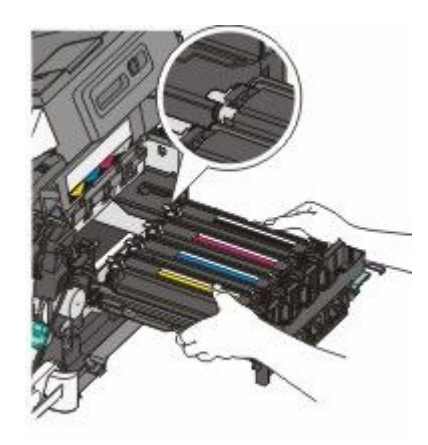

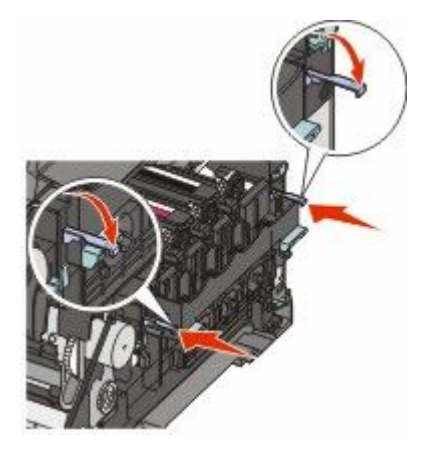

14 Замените емкость для отработанного тонера.

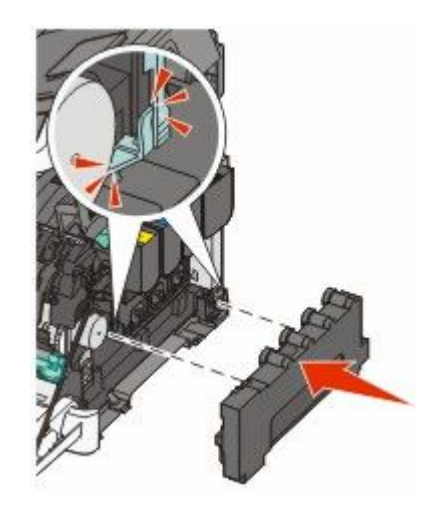

15 Установите крышку с правой стороны на место.

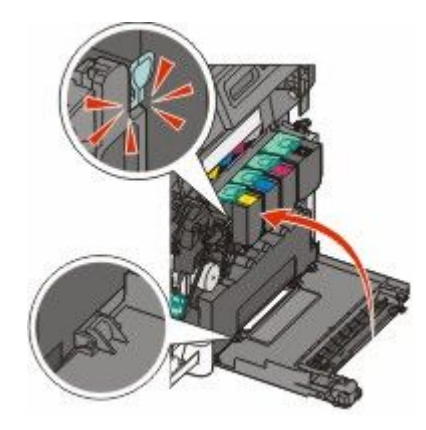

16 Замените картриджи.

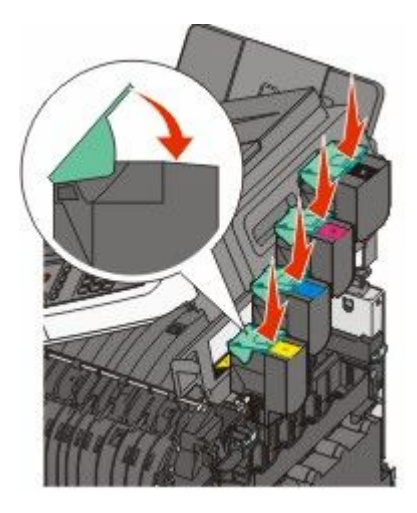

17 Закройте верхнюю дверцу.

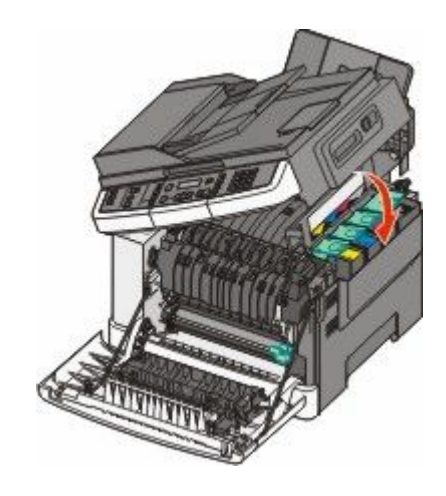

18 Закройте переднюю дверцу.

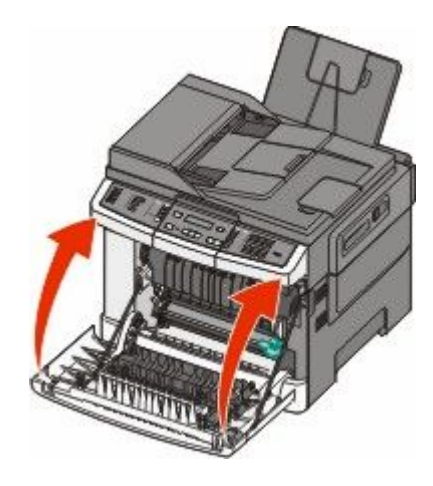

#### Замена картриджа с тонером

Когда появится сообщение **88** Замените <цвет> картридж, следует заменить указанный картридж (желтый, бирюзовый, пурпурный или черный). Принтер не возобновит печать, пока не будет заменен указанный картридж.

**Внимание! Возможность повреждения:** Гарантия не распространяется на повреждения в результате использования картриджей сторонних производителей.

**Примечание.** При использовании картриджей с тонером сторонних производителей качество печати может снизиться.

- 1 Убедитесь, что принтер включен и отображается сообщение Готов или 88 Замените <цвет> картридж.
- 2 Распакуйте новый картридж и положите рядом с принтером.

3 Откройте верхнюю дверцу.

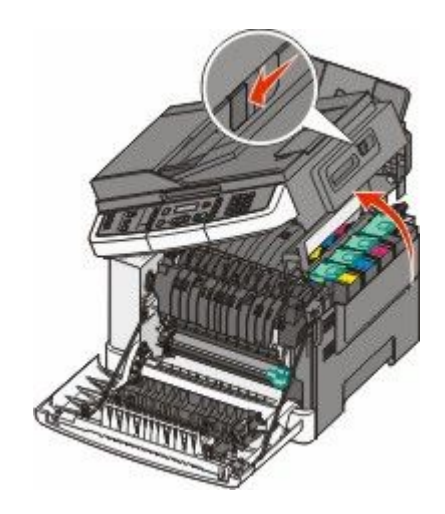

**4** Извлеките картридж с тонером. Для этого поднимите ручку, а затем аккуратно вытяните его из формирователя изображения.

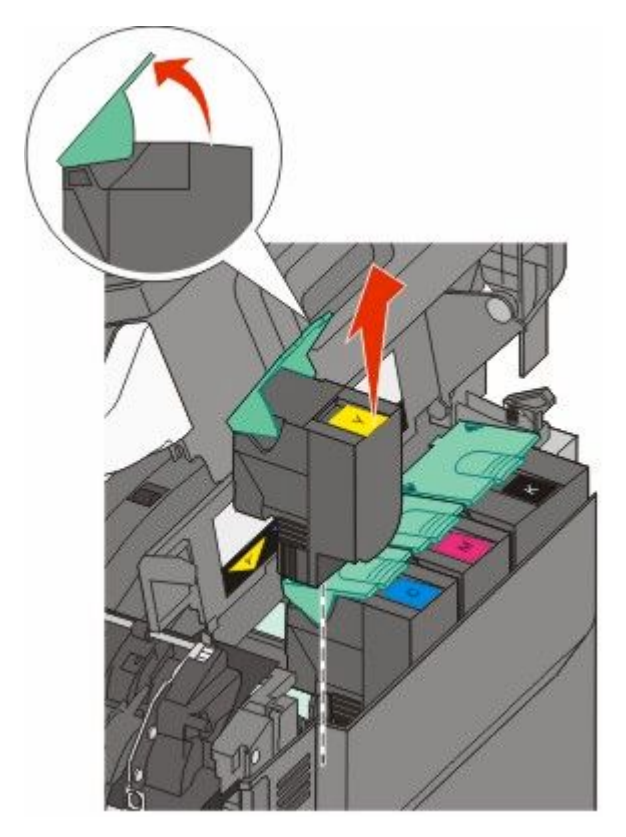

5 Выровняйте новый картридж, а затем нажмите на него так, чтобы он полностью вошел в гнездо.

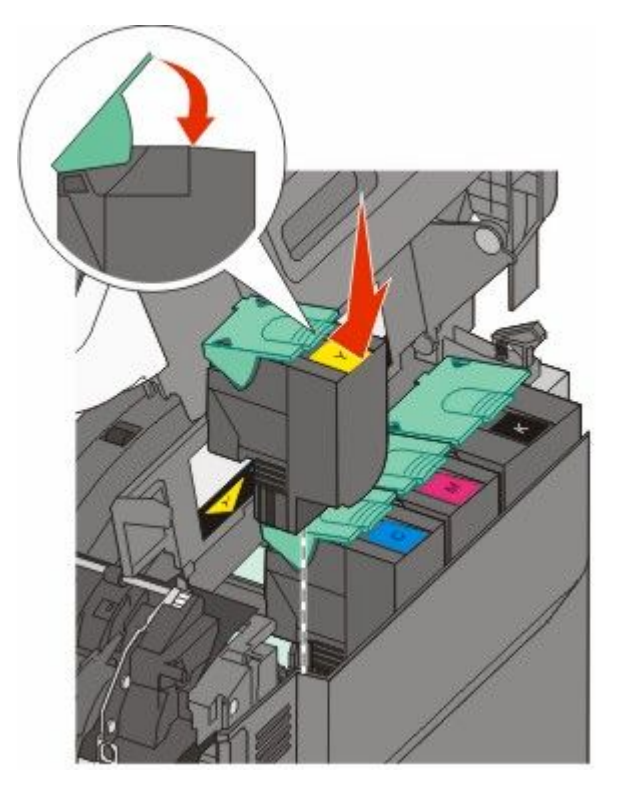

6 Закройте верхнюю дверцу.

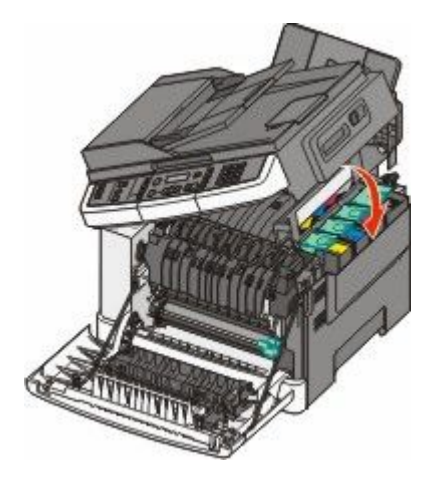

#### Замена блока проявителя

Блок проявителя следует заменить в случае появления дефектов при печати или при повреждении принтера.

1 Возьмитесь за переднюю дверцу за боковые ручки, а затем откройте ее, потянув на себя.

ВНИМАНИЕ-ГОРЯЧАЯ ПОВЕРХНОСТЬ: Возможен нагрев внутри принтера. Во избежание ожогов при прикосновении к горячим поверхностям подождите, пока поверхность остынет.

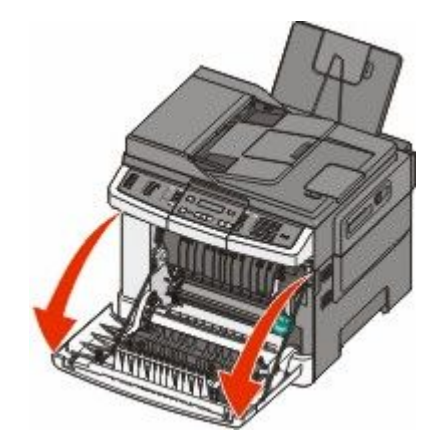

2 Откройте верхнюю дверцу.

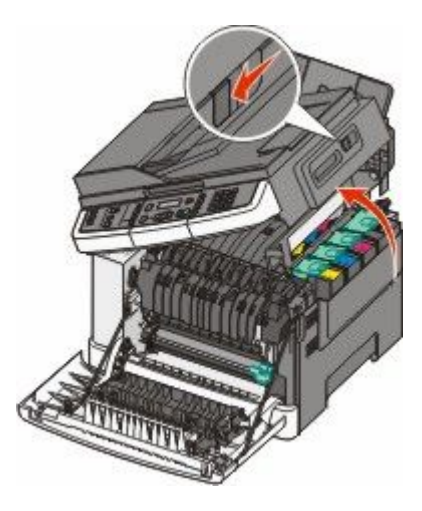

**3** Извлеките картриджи с тонером. Для этого необходимо поднять ручку картриджа, а затем аккуратно вытянуть его из формирователя изображения.

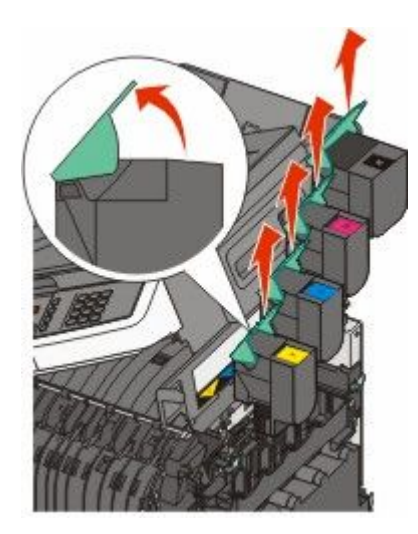

Техническое обслуживание принтера

222

4 Снимите крышку с правой стороны.

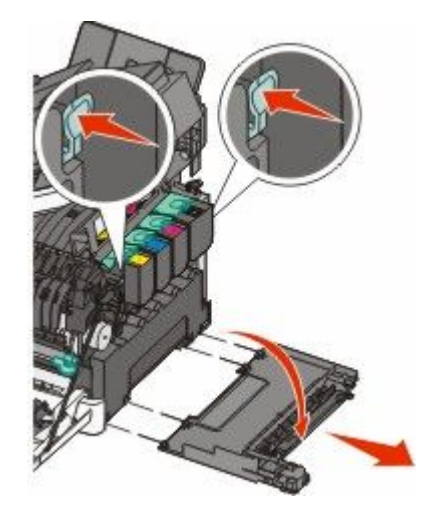

5 Нажмите на зеленые рычаги с обеих сторон емкости для отработанного тонера и извлеките ее.

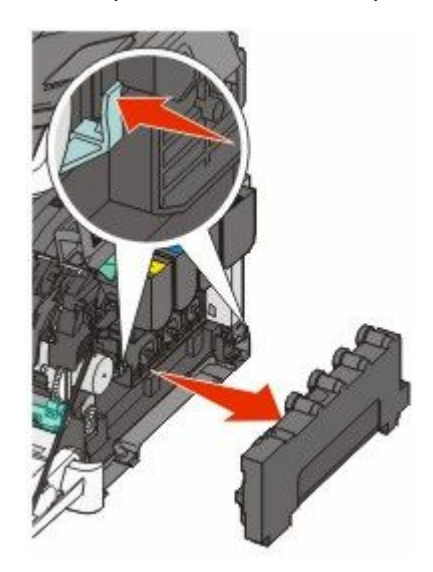

6 Поднимите синие рычаги на формирователе изображения, а затем потяните его на себя.

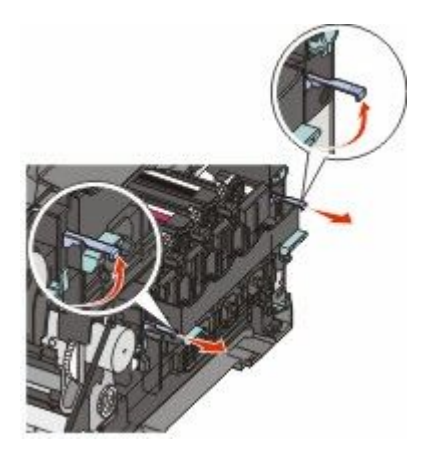

7 Нажмите на синие рычаги, возьмитесь за ручки по бокам формирователя изображения, а затем вытяните его.

**Внимание! Возможность повреждения:** Не дотрагивайтесь до внутренней стороны формирователя изображения. Это может привести к его повреждению.

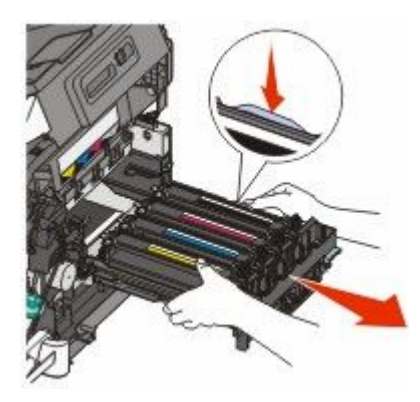

8 Извлеките использованный блок проявителя.

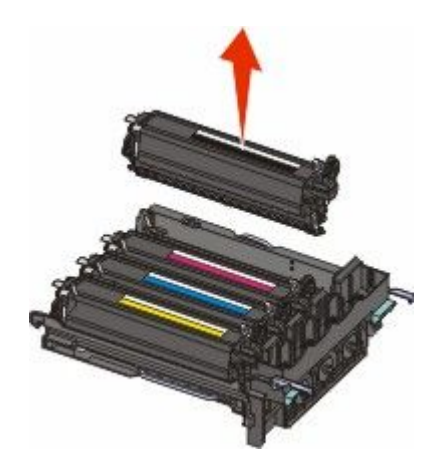

- 9 Поместите использованный блок проявителя в прилагаемую упаковку.
- **10** Снимите упаковку с блока проявителя для замены. Не удаляйте упаковку с блока проявителя.
- 11 Аккуратно потрясите блок проявителя из стороны в сторону.
- 12 Снимите с блока проявителя красную транспортировочную крышку.

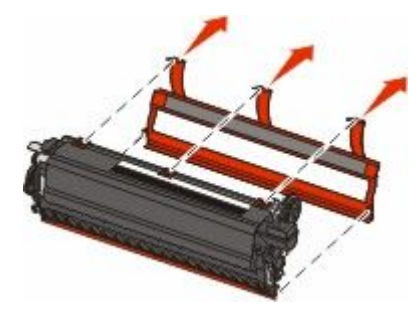

13 Вставьте блок проявителя.

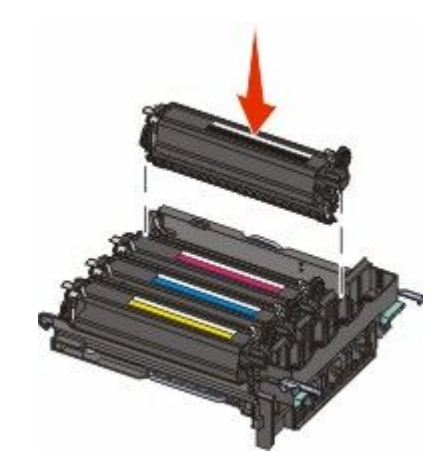

14 Выровняйте и вставьте формирователь изображения.

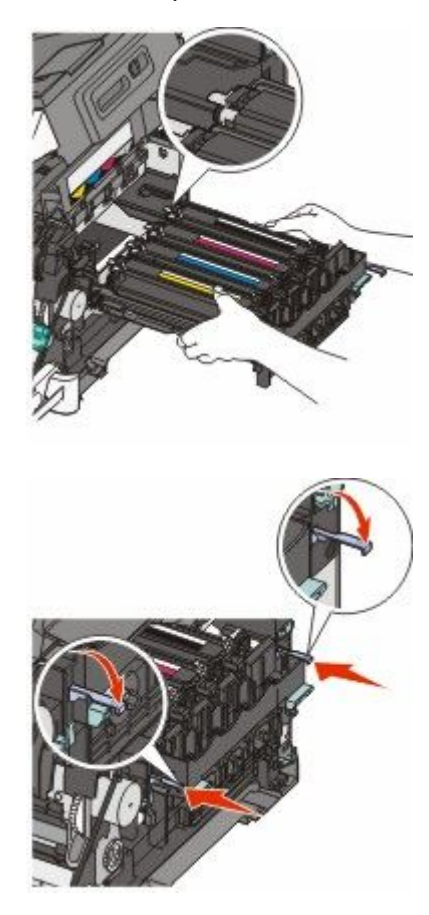

15 Замените емкость для отработанного тонера.

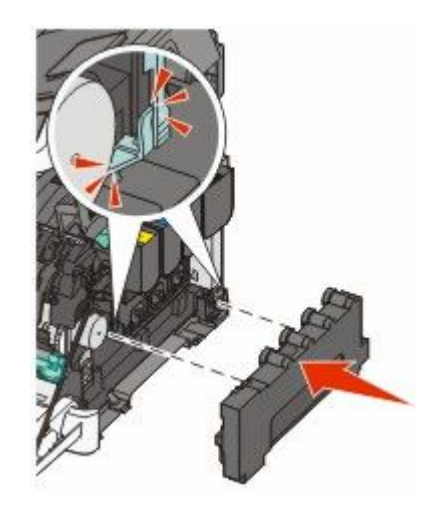

16 Установите крышку с правой стороны на место.

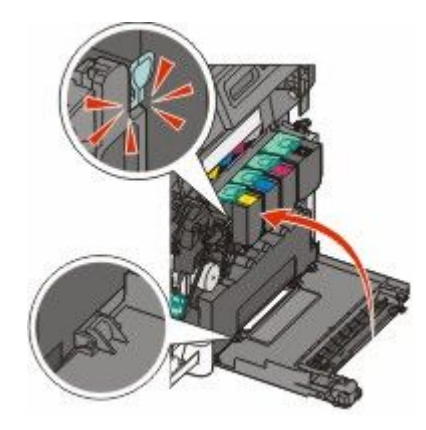

17 Замените картриджи.

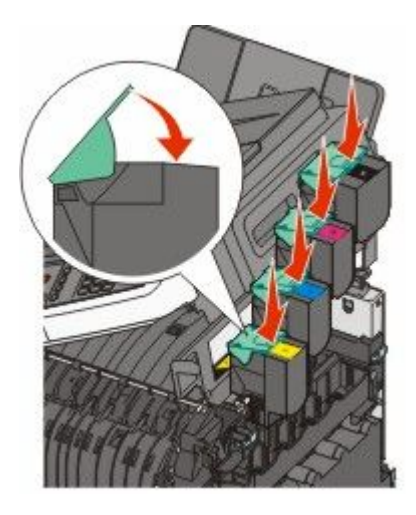

18 Закройте верхнюю дверцу.

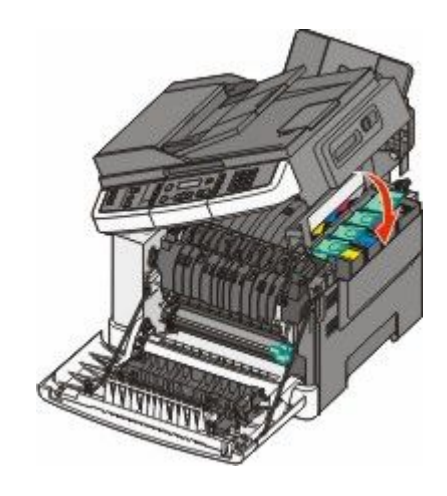

19 Закройте переднюю дверцу.

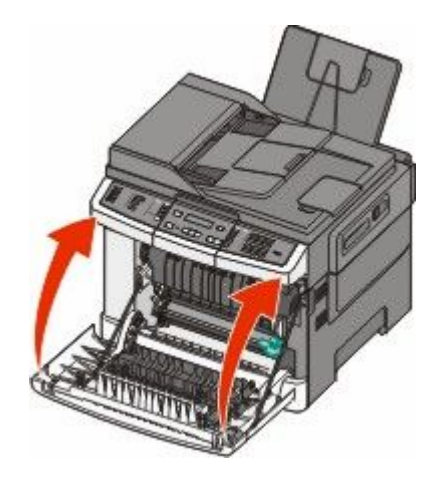

### Чистка корпуса принтера

1 Убедитесь, что принтер выключен и отключен от электророзетки.

ВНИМАНИЕ-ОПАСНОСТЬ ПОРАЖЕНИЯ ТОКОМ: Во избежание поражения электрическим током при чистке корпуса принтера, прежде чем продолжить, отсоедините кабель питания от электророзетки и отсоедините все кабели принтера.

- 2 Извлеките бумагу из стандартного выходного лотка.
- 3 Смочите в воде чистую ткань без ворса.

**Внимание! Возможность повреждения:** Не пользуйте бытовыми чистящими средствами или растворами, поскольку они могут повредить покрытие принтера.

4 Протрите только наружную поверхность принтера, включая стандартный выходной лоток.

**Внимание! Возможность повреждения:** Протирание корпуса влажной тряпкой может привести к повреждению принтера.

5 Перед печатью убедитесь, стандартный выходной лоток сухой.

### Чистка стекла экспонирования сканера

При ухудшении качества печати, например, появлении полос на скопированных или отсканированных изображениях, выполните чистку стекла экспонирования сканера.

Примечание. Почистите обе области стекла сканера и обе белые области с нижней стороны.

- 1 Слегка смочите водой мягкую ткань без ворса или туалетную бумагу.
- 2 Откройте крышку сканера.

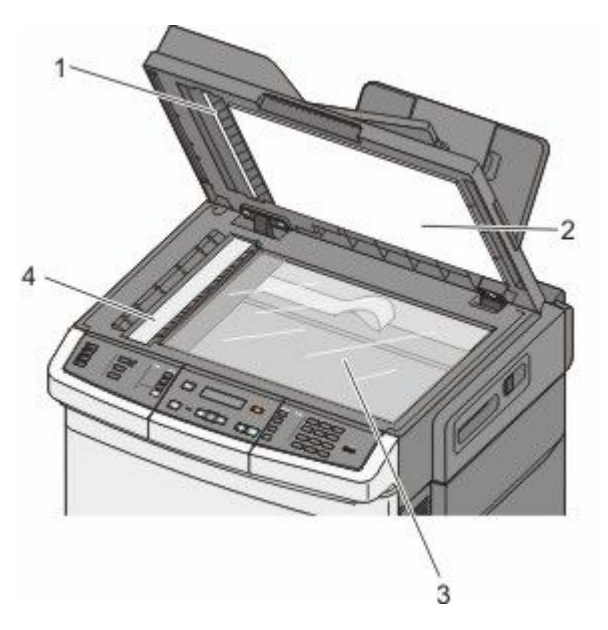

| 1 | Крышка устройства автоматической подачи с белой нижней стороной |
|---|-----------------------------------------------------------------|
| 2 | Крышка стекла сканера с белой нижней стороной                   |
| 3 | Стекло экспонирования сканера                                   |
| 4 | Стекло устройства автоматической подачи                         |

- 3 Протрите стекло экспонирования сканера, проверяя его чистоту и отсутствие влаги.
- 4 Протрите белую нижнюю сторону крышки сканера, проверяя его чистоту и отсутствие влаги.
- 5 Закройте крышку сканера.

### Перемещение принтера

#### Подготовка к перемещению принтера

ВНИМАНИЕ-ВОЗМОЖНОСТЬ ТРАВМЫ: Принтер весит более 18 кг (40 фунтов), для его безопасного перемещения требуется не менее двух тренированных человек.

ВНИМАНИЕ-ВОЗМОЖНОСТЬ ТРАВМЫ: Прежде чем перемещать принтер, во избежание травм и повреждений принтера выполняйте следующие указания.

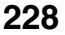

- Выключите принтер с помощью переключателя питания и отсоедините кабель питания от розетки электросети.
- Перед перемещением принтера отсоедините от него все кабели.
- Снимите принтер с дополнительного устройства подачи и отложите в сторону. Не пытайтесь поднимать принтер вместе с устройством подачи.

**Примечание.** Для снятия принтера с дополнительного устройства подачи поднимайте его за выемки для рук с обеих сторон принтера.

Внимание! Возможность повреждения: Повреждения принтера, возникшие вследствие несоблюдения правил при перемещении, не подпадают под действие гарантии на принтер.

#### Перемещение принтера

При перемещении принтера и дополнительных принадлежностей необходимо предпринимать следующие меры предосторожности:

- Габариты тележки, используемой для перемещения принтера, должны соответствовать габаритам основания принтера. Габариты тележки, используемой для перемещения дополнительных устройств, должны соответствовать габаритам этих устройств.
- Принтер следует удерживать в вертикальном положении.
- Необходимо избегать резких движений.

#### Транспортировка принтера

При транспортировке принтера используйте первоначальную упаковку или обратитесь по месту приобретения за комплектом упаковки для транспортировки.

## Администрирование

# Поиск расширенной информации о сети и данных для администратора

В этой главе описаны основные задачи администратора по поддержке. Для получения сведений о дополнительных задачах по поддержке системы см. *Руководство по работе в сети* на компакт-диске с *программным обеспечением и документацией* и в *Руководстве администратора встроенного вебсервера* на веб-узле Lexmark по адресу: **www.lexmark.com.** 

# Восстановление значений по умолчанию, заданных изготовителем

Действующие значения параметров отмечены в меню звездочками (\*). Можно восстановить исходные настройки принтера. Эту процедуру часто называют восстановлением заводских настроек по умолчанию.

- 1 Убедитесь, что принтер включен и отображается сообщение готов.
- 2 На панели управления принтера нажмите кнопку 🔄.
- 3 С помощью кнопок со стрелками выберите пункт Настройка, а затем нажмите кнопку 💟.
- 4 С помощью кнопок со стрелками выберите пункт Общие настройки, а затем нажмите кнопку .
- 5 С помощью кнопок со стрелками выберите пункт Заводские значения, а затем нажмите кнопку .
- 6 С помощью кнопок со стрелками выберите пункт Восстановить сейчас, а затем нажмите кнопку **.**

Ненадолго появится сообщение Отправка изменений.

7 Нажмите кнопку 🔄, а затем нажимайте кнопку 🔝 до тех пор, пока не появится сообщение Готово.

Восстанавливаются значения следующих параметров, заданных изготовителем:

- Удаляются все ресурсы, загруженные в память принтера. К этим ресурсам относятся шрифты, макрокоманды и наборы символов.
- Для всех параметров восстанавливаются заводские настройки по умолчанию, кроме пункта язык принтера в меню "Настройка", а также пользовательских настроек в меню "Сеть" и "USB".

### Использование встроенного веб-сервера

Если принтер установлен в сетевом окружении, встроенный веб-сервер можно использовать для выполнения следующих функций.

- Настройка параметров принтера
- Проверка состояния расходных материалов принтера
- Настройка сетевых параметров
- Просмотр отчетов
- Восстановление значений по умолчанию, заданных изготовителем
- Просмотр виртуального дисплея
- Установка защиты веб-страницы паролем
- Установка защиты ПИН-кодом
- Установка даты и времени

Для получения доступа к встроенному веб-серверу выполните следующие действия.

**1** В поле адреса в обозревателе введите IP-адрес принтера.

Если IP-адрес принтера неизвестен, можно:

- Просмотреть IP-адрес на панели управления принтера в разделе TCP/IP в меню "Сети/Порты".
- Распечатать страницу настроек сети или страницы настроек меню и найти IP-адрес в разделе TCP/IP.
- **2** Выберите одну из вкладок для получения доступа к сведениям о принтере, для изменения параметров или просмотра отчета.

**Примечание.** Если принтер подключен к компьютеру с помощью кабеля USB или параллельного кабеля, затем откройте программу настроек локального принтера для Windows или Параметры настройки принтера для Macintosh для перехода в меню принтера.

### Настройка уведомлений по электронной почте

Можно настроить на принтере отправку сообщений по электронной почте, когда в нем заканчиваются расходные материалы, когда требуется замена, добавление бумаги или устранение замятий.

Чтобы настроить отправку уведомлений по электронной почте:

**1** В поле адреса в обозревателе введите IP-адрес принтера.

Если IP-адрес принтера неизвестен, можно:

- Просмотреть IP-адрес на панели управления принтера в разделе TCP/IP в меню "Сети/Порты".
- Распечатать страницу настроек сети или страницы настроек меню и найти IP-адрес в разделе TCP/IP.
- 2 Выберите Настройка.
- **3** В разделе "Другие параметры" выберите **Настройка сигнала эл. почты**.

- **4** Выберите элементы для уведомления, а также введите адреса электронной почты, на которые следует отправлять уведомления по электронной почте.
- 5 Нажмите кнопку Submit.

**Примечание.** Для получения справки по настройке почтового сервера обратитесь к специалисту по поддержке системы.

### Просмотр отчетов

Можно просмотреть некоторые отчеты с встроенного веб-сервера. Эти отчеты удобны при оценке состояния принтера, сети и расходных материалов.

Чтобы просмотреть отчеты с сетевого принтера:

**1** В поле адреса в обозревателе введите IP-адрес принтера.

Если IP-адрес принтера неизвестен, можно:

- Просмотреть IP-адрес на панели управления принтера в разделе TCP/IP в меню "Сети/Порты".
- Распечатать страницу настроек сети или страницы настроек меню и найти IP-адрес в разделе TCP/IP.
- 2 Щелкните Отчеты, а затем выберите тип отчета, который необходимо просмотреть.

### Поиск и устранение неисправностей

### Устранение основных неисправностей принтера

Если имеются стандартные неполадки принтера или принтер не отвечает на запросы, проверьте следующее.

- Кабель питания подсоединен к принтеру и к правильно заземленной розетке электросети.
- Розетка электросети не выключена с помощью выключателя или прерывателя.
- Принтер не подключен к сетевому фильтру, источнику бесперебойного питания или удлинителю.
- Включено другое электронной оборудование, подключенное к той же электророзетке.
- Принтер включен. Проверьте выключатель питания принтера.
- Кабель принтера правильно подсоединен к принтеру и к управляющему компьютеру, серверу печати, дополнительному устройству или другому сетевому устройству.
- Все дополнительные устройства установлены правильно.
- Параметры драйвера принтера установлены верно.

После выполнения вышеуказанных проверок выключите принтер, подождите около 10 секунд, а затем снова включите его. Во многих случаях этого достаточно для устранения неполадки.

### Устранение неполадок при печати

#### Многоязычные документы формата PDF не распечатываются

Документы содержат недоступные шрифты.

- **1** Откройте документ, который требуется распечатать, в Adobe Reader.
- 2 Щелкните значок принтера.

Отображается диалоговое окно Print (Печать).

- 3 Выберите Print as image (Распечатать как изображение).
- 4 Нажмите кнопку ОК.

## На дисплее панели управления принтера отсутствует изображение, изображение мигает, или отображаются только ромбы

Произошла ошибка самодиагностики принтера. Выключите принтер и приблизительно через 10 секунд снова включите его.

Если сообщения Самодиатностика и Готово не отображаются, выключите принтер и обратитесь в службу технической поддержки.

#### Отображается сообщение об ошибке при чтении с накопителя USB

Убедитесь в том, что накопитель USB поддерживается. Информацию о протестированных и рекомендованных флэш-накопителях USB см. на веб-узле корпорации Lexmark по адресу **www.lexmark.com**.

#### Задания не распечатываются

Возможные решения. Попробуйте воспользоваться одним из следующих способов.

#### Проверьте, что принтер готов к печати

Перед отправкой задания на печать убедитесь, что на дисплее отображается сообщение Готов или Энергосбережение.Нажмите кнопку ..., чтобы вернуть принтер в состояние Готов.

#### Проверьте, не заполнен ли стандартный выходной лоток

Извлеките стопку бумаги из стандартного выходного лотка и нажмите кнопку 📈.

#### Проверьте наличие бумаги в лотке для бумаги

Загрузите бумагу в лоток.

#### Убедитесь в том, что принтер подключен к сети

Распечатайте страницу настроек сети и убедитесь, что отображается состояние **Подсоединен**. Если отображается состояние **Не подключен**, проверьте сетевые кабели, а затем повторите попытку печати страницы настройки сети. Обратитесь к специалисту по обслуживанию системы и убедитесь, что сеть работает правильно.

Копии программного обеспечения принтера также можно найти веб-узле Lexmark по адресу: **www.lexmark.com**.

## Убедитесь, что используется рекомендуемый кабель USB или кабель Етнегмет

Для получения сведений посетите веб-узел Lexmark по адресу: www.lexmark.com.

#### Проверьте надежность подсоединения кабелей принтера

Проверьте надежность подсоединения кабелей к принтеру и серверу печати.

Подробнее см. документацию по установке, входящую в комплект поставки принтера.

#### Печать задания выполняется медленнее, чем ожидалось

Возможные решения. Попробуйте воспользоваться одним из следующих способов.

#### Упростите задание на печать

Уменьшите количество и размер шрифтов, количество и сложность изображений, количество страниц в задании.

Поиск и устранение неисправностей

234

#### Установите для функции "Защита страниц" значение "Выкл."

- 1 На панели управления принтера нажмите кнопку 🔄.
- 2 С помощью кнопок со стрелками выберите пункт настройка, а затем нажмите кнопку 🚺.
- 3 С помощью кнопок со стрелками выберите пункт Меню "Настройка", а затем нажмите кнопку III
- 4 С помощью кнопок со стрелками выберите пункт Восстановление печати, а затем нажмите кнопку .
- 5 С помощью кнопок со стрелками выберите пункт Защита страницы, а затем нажмите кнопку .
- 6 С помощью кнопок со стрелками выберите пункт Выкл, а затем нажмите кнопку 🚺.

#### Для задания на печать применяется бумага неподходящего типа либо бумага загружена в неподходящий лоток

#### Проверьте значение параметра "Тип бумаги"

Убедитесь в том, что значение параметра "Тип бумаги" соответствует типу загруженной в лоток бумаги.

#### Распечатываются неверные или странные символы

- Возможно, задание на печать неправильно завершено. Выключите принтер и снова включите его.
- Убедитесь в том, что принтер не находится в "Шестнадцатеричный дамп". Если на дисплее отображается сообщение готов шестнадцатеричный дамп, то перед печатью задания необходимо выйти из режима шестнадцатеричного дампа. Для выхода из режима шестнадцатеричного дампа выключите и снова включите принтер.

#### Не работает функция связывания лотков

Возможные решения. Попробуйте воспользоваться одним из следующих способов.

**Примечание.** Лотки для бумаги, устройство ручной подачи и многоцелевое устройство подачи не выполняют автоматическое распознавание формата бумаги. Формат требуется установить в меню "Формат и тип бумаги".

#### Загрузите бумагу одинакового формата и типа

- Загрузите в каждый из связываемых лотков бумагу одинакового формата и типа.
- Переместите направляющие бумаги в положения, соответствующие формату бумаги, загруженному в каждый из лотков.

#### Используйте одинаковые параметры формата и типа бумаги

- Распечатайте страницу параметров меню и сравните значения этих параметров для каждого лотка.
- Ели требуется, измените значения параметров в меню "Формат и тип бумаги".

#### При печати больших заданий не выполняется разбор по копиям

Возможные решения. Попробуйте воспользоваться одним из следующих способов.

#### Убедитесь, что для параметра "Разбор по копиям" задано значение "Вкл."

В окне "Параметры печати", в диалоговом окне "Печать" или в меню "Оформление" на панели управления принтером установите для параметра "Разбор по копиям" значение "Вкл".

**Примечание.** Если в программном обеспечении для параметра "Разбор по копиям" задано значение "Выкл.", значение этого параметра, заданное в меню "Оформление", игнорируется.

#### Упростите задание на печать

Упростите задание (уменьшите количество и размер шрифтов, количество и сложность изображений, количество страниц в задании).

## Убедитесь в том, что в принтер установлен достаточный объем памяти

Установите в принтер дополнительный модуль памяти.

#### Возникают незапланированные разрывы страниц

Увеличьте значение параметра "Время ожид. печати".

- 1 На панели управления принтера нажмите кнопку 🔄.
- 2 С помощью кнопок со стрелками выберите пункт настройка, а затем нажмите кнопку 💟.
- 3 С помощью кнопок со стрелками выберите пункт Общие настройки, а затем нажмите кнопку .
- 4 С помощью кнопок со стрелками выберите пункт Тайм-ауты, а затем нажмите кнопку 🚺.
- **5** С помощью кнопок со стрелками выберите пункт **Время ожидания печати**, а затем нажмите кнопку .
- 6 С помощью кнопок со стрелками выберите необходимое значение, а затем нажмите кнопку 💟.

### Устранение неполадок при копировании

#### Copier does not respond (Копировальный аппарат не отвечает)

Возможные решения. Попробуйте воспользоваться одним из следующих способов.

#### Проверьте наличие сообщений об ошибках на дисплее

Закройте все сообщения об ошибках.

#### Проверьте подачу питания

Убедитесь в том, что принтер подключен, питание включено и отображается сообщение готов.

#### Не закрывается блок сканера

Убедитесь в том, что отсутствуют препятствия.

- 1 Откройте крышку сканера.
- 2 Устраните препятствие, не позволяющее закрыть блок сканера.
- 3 Закройте крышку сканера.

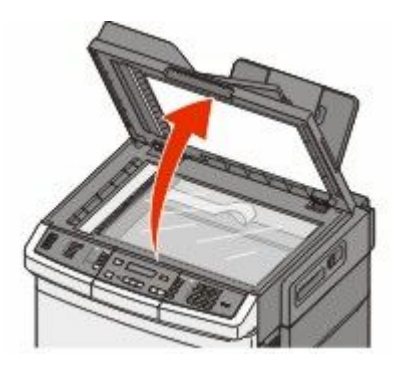

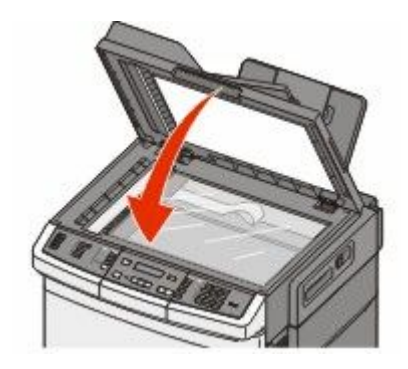

#### Низкое качество печати

Далее приведено несколько примеров низкого качества печати.

- Из принтера выдаются пустые страницы
- Шахматная конфигурация
- Искаженная графика или изображения
- Отсутствующие символы
- Блеклая печать
- Темная печать
- Перекошенные линии
- Кляксы
- Полосы
- Непредусмотренные символы
- Белые линии на распечатках

Возможные решения. Попробуйте воспользоваться одним из следующих способов.

#### Проверьте наличие сообщений об ошибках на дисплее

Закройте все сообщения об ошибках.

#### Возможно, заканчивается тонер

Если отображается сообщение 88 Заканчивается тонер или цвет при печати становится тусклым, замените картридж с тонером.

#### Возможно, загрязнено стекло сканера

Очистите стекло экспонирования влажной чистой тканью без ворса.

#### Копия слишком светлая или слишком темная

Настройте параметр плотности копии.

#### Проверьте качество оригинала документа

Убедитесь в том, что качество оригинала документа удовлетворительное.

#### Проверьте размещение документа

Убедитесь в том, что документ или фотография помещены лицевой стороной на стекло экспонирования в левом верхнем углу.

#### Фон окрашен нежелательным цветом

- Настройте "Плотность" для получения более светлых документов.
- Измените значение параметра Удаление фона в меню Параметры копирования.

#### Наличие искажений (муара) в выходных документах

- На панели управления принтера нажимайте кнопку Содержание до тех пор, пока рядом с параметром "Текст/фото" или "Фото" не загорится индикатор.
- Поверните исходный документ на стекле экспонирования сканера.
- На панели управления принтера нажмите кнопку Масштаб и настройте значение этого параметра.

#### Текст светлый или невидимый

На панели управления принтера нажимайте кнопку Содержание до тех пор, пока рядом с параметром "Текст" или "Текст/фото" не загорится индикатор.

#### Выходной документ получается размытым или передержанным

- На панели управления принтера нажимайте кнопку Содержание до тех пор, пока рядом с параметром "Текст/фото" или "Фото" не загорится индикатор.
- На панели управления принтера нажмите кнопку Плотность и измените значение параметра плотности.

#### Неполные копии документа или фотографии

Ниже приводятся возможные варианты устранения неполадки. Попробуйте воспользоваться одним из следующих способов.

#### Проверьте размещение документа

Убедитесь в том, что документ или фотография помещены лицевой стороной на стекло экспонирования в левом верхнем углу.

```
238
```

#### Проверьте значение параметра Рарек Size (Формат бумаги).

Убедитесь в том, что значение параметра Paper Size (Формат бумаги) соответствует формату загруженной в лоток бумаги.

### Устранение неполадок сканера

#### Проверка сканера, не отвечающего на запросы

Если сканер не отвечает, проверьте следующее.

- Принтер включен.
- Кабель принтера правильно подсоединен к принтеру и к управляющему компьютеру, серверу печати, дополнительному устройству или другому сетевому устройству.
- Кабель питания подсоединен к принтеру и к правильно заземленной розетке электросети.
- Розетка электросети не выключена с помощью выключателя или прерывателя.
- Принтер не подключен к сетевому фильтру, источнику бесперебойного питания или удлинителю.
- При подключении к этой же розетке других электроприборов они работают нормально.

Убедившись в том, что все указанные условия выполнены, выключите и снова включите принтер. Как правило, эта процедура позволяет устранить неполадку сканера.

#### Сканирование не выполнено надлежащим образом

Ниже приводятся возможные варианты устранения неполадки. Попробуйте воспользоваться одним из следующих способов.

#### Проверьте кабельные соединения

Убедитесь, что сетевой кабель или кабель USB надежно подключен к компьютеру и принтеру.

#### Возможно, возникла ошибка в программе

Выключите и затем перезапустите компьютер.

## Сканирование выполняется слишком долго или приводит к паузе в работе компьютера

Возможные решения. Попробуйте воспользоваться одним из следующих способов.

#### Другие программы могут мешать сканированию

Закройте все неиспользуемые программы.

#### Возможно, задано слишком высокое разрешение сканирования

Выберите более низкое разрешение сканирования.

#### Низкое качество отсканированного изображения

Возможные решения. Попробуйте воспользоваться одним из следующих способов.

#### Проверьте наличие сообщений об ошибках на дисплее

Закройте все сообщения об ошибках.

#### Возможно, загрязнено стекло сканера

Очистите стекло экспонирования влажной чистой тканью без ворса. Для получения дополнительной информации см. раздел "Чистка стекла экспонирования сканера" на стр. 228.

#### Настройте разрешение сканирования

Для повышения качества результирующего изображения увеличьте разрешение сканирования.

#### Проверьте качество оригинала документа

Убедитесь в том, что качество оригинала документа удовлетворительное.

#### Проверьте размещение документа

Убедитесь в том, что документ или фотография помещены лицевой стороной на стекло экспонирования в левом верхнем углу.

#### Неполное сканирование документа или фотографии

Возможные решения. Попробуйте воспользоваться одним из следующих способов.

#### Проверьте размещение документа

Убедитесь в том, что документ или фотография помещены лицевой стороной на стекло экспонирования в левом верхнем углу.

#### Проверьте значение параметра "Формат бумаги"

Убедитесь в том, что значение параметра "Формат бумаги" соответствует формату загруженной в лоток бумаги.

- 1 На панели управления принтером в меню "Бумага" выберите параметр "Формат бумаги".
- 2 Перед отправкой задания на печать укажите правильный формат бумаги:
  - Для пользователей Windows: формат бумаги можно указать в окне "Параметры печати".
  - Для пользователей Macintosh: формат бумаги можно указать в диалоговом окне "Page Setup".

#### Не удается выполнить сканирование с компьютера

Возможные решения. Попробуйте воспользоваться одним из следующих способов.

#### Проверьте наличие сообщений об ошибках на дисплее

Закройте все сообщения об ошибках.

#### Проверьте подачу питания

Убедитесь в том, что принтер подключен, питание включено и отображается сообщение Готов.

#### Проверьте кабельные соединения

Убедитесь, что сетевой кабель или кабель USB надежно подключен к компьютеру и принтеру.

### Устранение неполадок при работе с факсом

#### Не отображается идентификатор вызывающего абонента

Обратитесь в свою телекоммуникационную компанию, чтобы убедиться в том, что для данной телефонной линии имеется подписка на службу определения идентификатора вызывающего абонента.

Если в данном регионе поддерживается несколько шаблонов идентификаторов вызывающего абонента, возможно, потребуется изменить заданное по умолчанию значение. Имеется два шаблона: FSK (тип 1) и DTMF (тип 2). Наличие доступа к этим значениям из меню "Факс" зависит от того, поддерживается ли в конкретной стране или регионе несколько типов шаблонов идентификатора вызывающего абонента. Обратитесь в телекоммуникационную компанию и уточните, какой шаблон или переключатель следует использовать.

#### Не удается передать или принять факс

Возможные решения. Попробуйте воспользоваться одним из следующих способов.

#### Проверьте наличие сообщений об ошибках на дисплее

Закройте все сообщения об ошибках.

#### Проверьте подачу питания

Убедитесь в том, что принтер подключен, питание включено и отображается сообщение готов.

#### Проверьте подключения принтера

Убедитесь в надежности кабельных соединений для следующего оборудования (если имеется):

- телефон
- телефонная трубка
- автоответчик

#### Проверьте настенную телефонную розетку

- 1 Подключите телефон к настенной розетке.
- 2 Дождитесь сигнала в линии.
- 3 Если тональный сигнал не слышен, подключите другой телефон к стенной розетке.
- **4** Если тональный сигнал по-прежнему не слышен, подключите телефон к другой настенной розетке.
- 5 Если сигнал слышен, подсоедините принтер к этой стенной розетке.

## Ознакомьтесь со следующим контрольным списком сервисного обслуживания

Факс-модем является аналоговым устройством. Некоторые устройства можно подключать к принтеру для обращения к службам цифровой телефонии.

- Если используется линия ISDN, то принтер можно подключить к порту аналогового телефона (порт R-интерфейса) на терминальном адаптере ISDN. За подробными сведениями и для заказа порта R-интерфейса обратитесь к поставщику ISDN.
- Если используется линия DSL, подсоедините фильтр DSL или маршрутизатор, который поддерживает аналоговую линию. За подробными сведениями обратитесь к поставщику DSL.
- Если используется АТС, принтер следует подключить к разъему аналоговой линии на АТС. Если такого соединения нет, рассмотрите возможность установки аналоговой телефонной линии для факсимильного аппарата.

#### Проверьте наличие тонального сигнала

- Сделайте проверочный вызов по номеру телефона, на который требуется передать факс, чтобы убедиться, что этот телефон работает надлежащим образом.
- Если телефонная линия занята другим устройством, прежде чем отправить факс, дождитесь завершения работы другого устройства.
- Если используется функция "Набор при неснятой трубке", увеличьте громкость, чтобы проверить наличие сигнала в линии.

#### Временно отсоедините другое оборудование

Чтобы убедиться, что принтер работает правильно, подсоедините его напрямую к телефонной линии. Отсоедините все автоответчики, компьютеры с модемами или разделители телефонной линии.

#### Проверьте на наличие замятий

Устраните замятия и убедитесь, что отображается сообщение Готов.

#### Временно отключите режим "Ожидание вызова"

Функция ожидания вызова может препятствовать передаче факсов. Отключите эту функцию перед отправкой или приемом факса. Для получения комбинации клавишного набора, позволяющей временно отключить режим "Ожидание вызова", обратитесь в телефонную компанию.

#### Служба голосовой почты может мешать передаче факсов

Если местная телефонная компания предоставляет функцию голосовой почты, эта функция может препятствовать передаче факсов. Чтобы обеспечить одновременно работу голосовой почты и ответ принтера на вызовы, можно рассмотреть вариант добавления второй телефонной линии для принтера.

#### Возможно, память принтера заполнена

- 1 Наберите номер факса.
- 2 Отсканируйте оригинал документа по одной странице.

#### Факсы передаются, но не принимаются

Возможные решения. Попробуйте воспользоваться одним из следующих способов.

#### Проверьте наличие бумаги в лотке для бумаги

Загрузите бумагу в лоток.

#### Проверьте значение параметра задержки по числу звонков

Задержка по количеству звонков задает количество звонков до ответа принтера. Если к той же линии, что и принтер, подключены другие телефоны, подпишитесь на услугу специального звонка в телефонной компании, а затем сохраните значение 4 для параметра "Задержка - звонков".

**1** В поле адреса в обозревателе введите IP-адрес принтера.

**Примечание.** Если IP-адрес принтера неизвестен, распечатайте страницу настроек сети и в разделе TCP/IP найдите IP-адрес принтера.

- 2 Выберите Настройка.
- **3** Выберите Параметры факса.
- 4 Щелкните Настройка аналогового факса.
- 5 В поле "Звонков до ответа" введите число звонков телефона до ответа.
- 6 Нажмите кнопку Submit.

#### Возможно, заканчивается тонер

Сообщение 88 Заканчивается <цвет> тонер отображается, когда остается мало тонера.

#### Факсы принимаются, но не передаются

Возможные решения. Попробуйте воспользоваться одним из следующих способов.

#### Убедитесь в том, что принтер находится в режиме факса

На панели управления принтера нажмите кнопку Факс, чтобы перевести принтер в режим факса.

#### Убедитесь в том, что документ загружен правильно

В устройство автоматической подачи оригинал документа следует загружать лицевой стороной вверх, коротким краем листа вперед, а на стекло экспонирования сканера - лицевой стороной вниз в левый дальний угол.

**Примечание.** Не загружайте открытки, фотографии, небольшие документы, прозрачные пленки, фотобумагу или тонкие листы (например, вырезки из журналов) в устройство автоматической подачи. Помещайте такие оригиналы на стекло экспонирования сканера.

#### Убедитесь в том, что код быстрого доступа установлен правильно

- Проверьте соответствие кода быстрого доступа требуемому номеру получателя.
- Можно также набрать номер телефона вручную.

#### Низкое качество печати принимаемого факса

Возможные решения. Попробуйте воспользоваться одним из следующих способов.

#### Отправьте документ повторно

Попросите отправителя факса выполнить следующие действия.

- Убедиться в том, что качество оригинала документа удовлетворительное.
- Повторно отправить факс. Возможно, некачественно выполнено подключение телефонной линии.
- По возможности увеличьте разрешение сканирования факса.

#### Возможно, заканчивается тонер

Если появляется сообщение **88** Заканчивается <цвет> тонер или цвет при печати становится тусклым, замените картридж(и).

## Убедитесь в том, что задана не слишком высокая скорость передачи факса

Уменьшите скорость передачи входящего факса.

**1** В поле адреса в обозревателе введите IP-адрес принтера.

**Примечание.** Если IP-адрес принтера неизвестен, распечатайте страницу настроек сети и в разделе TCP/IP найдите IP-адрес принтера.

- 2 Выберите Конфигурация.
- **3** Выберите Параметры факса.
- 4 Щелкните Настройка аналогового факса.
- 5 В поле выберите один из следующих параметров:
  - 2400
  - 4800
  - 9600

#### 14400 33600

6 Нажмите кнопку Submit.

#### Блокировка ненужных факсов

**1** В поле адреса в обозревателе введите IP-адрес принтера.

**Примечание.** Если IP-адрес принтера неизвестен, распечатайте страницу настроек сети и в разделе TCP/IP найдите IP-адрес принтера.

- 2 Выберите Конфигурация.
- **3** Выберите Параметры факса.
- 4 Щелкните Настройка аналогового факса.
- 5 Выберите параметр Блокировка неопознанных факсов.

При помощи этого параметра блокируется прием входящих факсов, имеющих определенный персональный идентификатор отправителя или не имеющих имени станции передачи факса.

**6** В поле "Список запрещенных факсов" введите номера телефонов или имена станций передачи факсов тех отправителей, факсы которых требуется блокировать.

### Устранение неполадок дополнительных устройств

## Дополнительное устройство неправильно работает или перестает работать после установки

Возможные решения. Попробуйте воспользоваться одним из следующих способов.

#### Выполните сброс параметров принтера.

Выключите принтер и приблизительно через 10 секунд снова включите его.

## Убедитесь, что дополнительное устройство подсоединено к принтеру

- 1 Выключите принтер.
- 2 Отсоедините принтер от электросети.
- 3 Проверьте соединение между дополнительным устройством и принтером.

## Убедитесь в том, что это дополнительное устройство установлено правильно.

Распечатайте страницу параметров меню и проверьте наличие данного дополнительного устройства в списке установленных дополнительных устройств. Если дополнительное устройство не отображается, переустановите его. Подробнее см. документацию по установке, прилагаемую к дополнительному устройству, или перейдите на веб-узел **www.lexmark.com/publications**, чтобы просмотреть инструкции по дополнительному устройству.

#### Убедитесь в том, что это дополнительное устройство выбрано.

Выберите дополнительное устройство на компьютере, с которого выполняется печать. Для получения дополнительной информации см. раздел "Обновление списка дополнительных устройств в драйвере принтера" на стр. 36.

#### Устройства подачи

#### Проверьте правильность загрузки бумаги

- 1 Откройте лоток подачи бумаги.
- 2 Проверьте отсутствие замятий бумаги или сбоев подачи.
- 3 Убедитесь в том, что направляющие для бумаги прилегают к краям бумаги.
- 4 Убедитесь в том, что лоток подачи бумаги закрывается надлежащим образом.
- 5 Закройте дверцу.

#### Сбросьте принтер

Отключите питание принтера. Подождите 10 секунд. Снова включите принтер.

#### Многоцелевое устройство подачи

#### Проверьте многоцелевое устройство подачи

Убедитесь в том, что дополнительное двойного устройство подачи на 650 листов (многоцелевое устройство подачи) установлено правильно.

#### Устраните все замятия

Удалите всю застрявшую бумагу в многоцелевом устройстве подачи.

#### Проверьте подключение кабеля питания

Проверьте выполнение следующих условий.

- Кабель питания подсоединен к принтеру и к правильно заземленной розетке электросети.
- Розетка находится под напряжением.

#### Проверьте бумагу

Используйте рекомендованную бумагу и специальные материалы для печати. Подробнее см. в главе, содержащей рекомендации относительно бумаги и специальных материалов для печати.

#### Проверьте положение направляющих для бумаги

Отрегулируйте положение направляющих в лотке в соответствии с форматом загруженной бумаги.

#### Проверьте наличие сообщений о техническом обслуживании

Если отображается сообщение о техническом обслуживании, выключите принтер, подождите около 10 секунд, а затем снова его включите. Если ошибка повторится, обратитесь в центр технического обслуживания.

#### Модуль памяти

Проверьте соединение модуля памяти с системной платой принтера.

### Устранение неполадок при подаче бумаги

#### Частые замятия бумаги

Возможные решения. Попробуйте воспользоваться одним из следующих способов.

#### Проверьте бумагу

Используйте рекомендованную бумагу и специальные материалы для печати. Подробнее см. в главе, содержащей рекомендации относительно бумаги и специальных материалов для печати.

#### Убедитесь в том, что лоток для бумаги не перегружен

Убедитесь в том, что высота загруженной стопки бумаги не превышает максимальной высоты стопки, указанной на лотке или на многоцелевом устройстве подачи.

#### Проверьте положение направляющих для бумаги

Отрегулируйте положение направляющих в лотке в соответствии с форматом загруженной бумаги.

#### Возможно, бумага отсырела из-за повышенной влажности воздуха

- Загрузите бумагу из новой упаковки.
- До загрузки в принтер бумагу следует хранить в фирменной упаковке.

## После извлечения замятой бумаги продолжает отображаться сообщение о замятии бумаги

В тракте продвижения бумаги находится замятая бумага. Полностью освободите тракт продвижения бумаги от бумаги, затем нажмите 🗾.

## После устранения замятия бумаги повторная печать замятой страницы не выполняется

В меню "Настройка" для параметра "Восст. после замятия" задано значение "Выкл." Задайте для параметра "Восст. после замятия" значение "Авто" или "Вкл."

- 1 Нажмите кнопку 🔄.
- 2 С помощью кнопок со стрелками выберите пункт настройка, а затем нажмите кнопку 💟.
- 3 С помощью кнопок со стрелками выберите пункт Общие настройки, а затем нажмите кнопку .
- 4 С помощью кнопок со стрелками выберите пункт **Восстановление печати**, а затем нажмите кнопку **.**
- **5** С помощью кнопок со стрелками выберите пункт **Восстановление после замятия**, а затем нажмите кнопку .
- 6 С помощью кнопок со стрелками выберите пункт Вкл или Авто, а затем нажмите кнопку 🚺.

# Устранение неполадок, связанных с качеством печати

В последующих разделах приведены инструкции по устранению неполадок, связанных с качеством печати. Если после выполнения этих рекомендаций неполадка сохраняется, обратитесь в службу поддержки пользователей. Возможно, требуется регулировка или замена одного из компонентов принтера.

#### Из принтера выдаются пустые страницы

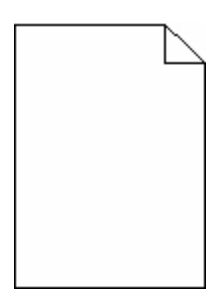

Возможные решения. Попробуйте воспользоваться одним из следующих способов.

#### Возможно, на картридже упаковочный материал

Извлеките картридж и убедитесь, что упаковочный материал полностью удален. Повторно установите картридж.

#### Возможно, заканчивается тонер

Когда появится сообщение 88 Заканчивается тонер, закажите новый картридж.

Если проблема не будет устранена, возможно, требуется обслуживание принтера. За подробными сведениями обратитесь в службу поддержки пользователей.

#### Символы распечатываются с зубчатыми или неровными краями

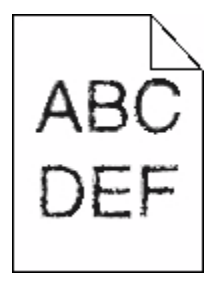

Если используются загружаемые шрифты, убедитесь, что они поддерживаются принтером, управляющим компьютером и программным приложением.

#### Обрезанные изображения

Возможные решения. Попробуйте воспользоваться одним из следующих способов.

#### Проверьте положение направляющих

Отрегулируйте положение направляющих длины и ширины в лотке в соответствии с форматом загруженной бумаги.

#### Проверьте значение параметра "Формат бумаги"

Убедитесь в том, что значение параметра "Формат бумаги" соответствует формату загруженной в лоток бумаги.

- 1 На панели управления принтером в меню "Бумага" выберите параметр "Формат бумаги".
- 2 Перед отправкой задания на печать укажите правильный формат бумаги:
  - Для пользователей Windows: формат бумаги можно указать в окне "Параметры печати".
  - Для пользователей Macintosh: формат бумаги можно указать в диалоговом окне "Page Setup".

#### Темные линии

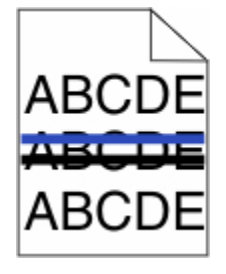

Возможно, неисправен формирователь изображения.

Если появится сообщение Истек срок службы черного и цветного формирователя изображения ИЛИ Истек срок службы черного формирователя изображения, Замените формирователь изображения.

#### Серый фон

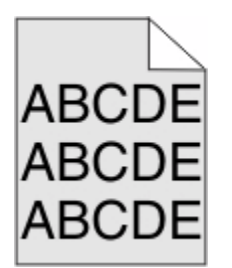

#### Проверьте настройку плотности тонера

Выберите пониженное значение плотности тонера:

- На панели управления принтера измените параметр в меню "Качество".
- Для пользователей Windows: этот параметр можно изменить в окне "Параметры печати".
- Для пользователей Macintosh: этот параметр можно изменить в диалоговом окне "Print".

#### Неправильно распечатываются поля

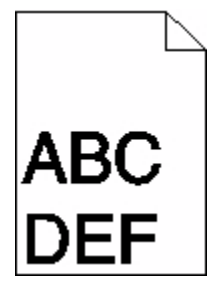

Возможные решения. Попробуйте воспользоваться одним из следующих способов.

#### Проверьте положение направляющих для бумаги

Отрегулируйте положение направляющих в лотке в соответствии с форматом загруженной бумаги.

#### Проверьте значение параметра "Формат бумаги"

Убедитесь в том, что значение параметра "Формат бумаги" соответствует формату загруженной в лоток бумаги.

- 1 На панели управления принтером в меню "Бумага" выберите параметр "Формат бумаги".
- 2 Перед отправкой задания на печать укажите правильный формат бумаги:
  - Для пользователей Windows: формат бумаги можно указать в окне "Параметры печати".
  - Для пользователей Macintosh: формат бумаги можно указать в диалоговом окне "Page Setup".

#### Линия светлого цвета, белая линия или линия неправильного цвета

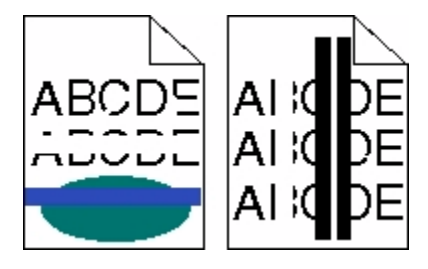

Возможные решения. Попробуйте воспользоваться одним из следующих способов.

#### Возможно, картридж поврежден

Замените неисправный картридж с тонером.

#### Возможно, неисправен формирователь изображения

Замените формирователь изображения.

**Примечание.** Принтер включает в себя два типа формирователей изображения: черный и цветной формирователи изображения. Черный и цветной формирователь изображения включает бирюзовый, пурпурный, желтый и черный цвета. Черный формирователь изображения включает только черный цвет.

#### Скручивание бумаги

Ниже приводятся возможные варианты устранения неполадок. Попробуйте воспользоваться одним из следующих способов:

#### Проверьте значение параметра "Тип бумаги"

Убедитесь в том, что значение параметра "Тип бумаги" соответствует типу загруженной в лоток бумаги.

## Проверьте, не отсырела ли бумага из-за повышенной влажности воздуха?

- Загрузите бумагу из новой упаковки.
- До загрузки в принтер бумагу следует хранить в фирменной упаковке.

#### Неровное качество печати

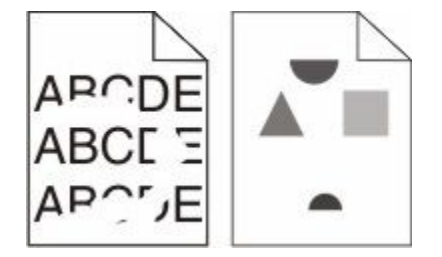

Возможные решения. Попробуйте воспользоваться одним из следующих способов.

#### Возможно, бумага отсырела из-за повышенной влажности воздуха

- Загрузите бумагу из новой упаковки.
- До загрузки в принтер бумагу следует хранить в фирменной упаковке.

#### Проверьте значение параметра "Тип бумаги"

Убедитесь, что указан тип бумаги, соответствующий типу бумаги, загруженной в лоток:

- 1 На панели управления принтером в меню "Бумага" выберите параметр "Тип бумаги".
- 2 Перед отправкой задания на печать укажите правильный тип бумаги:
  - Для пользователей Windows: тип бумаги можно указать в окне "Параметры печати".
  - Для пользователей Macintosh: тип бумаги можно указать в диалоговом окне "Print".

#### Проверьте бумагу

Не печатайте на тисненой бумаге с шероховатой поверхностью.

#### Возможно, заканчивается тонер

Если отображается сообщение **88** Заканчивается тонер или цвет при печати становится тусклым, возможно, замените картридж.

#### Возможно, неисправен или изношен термоблок

Замените термоблок.

#### Регулярные дефекты

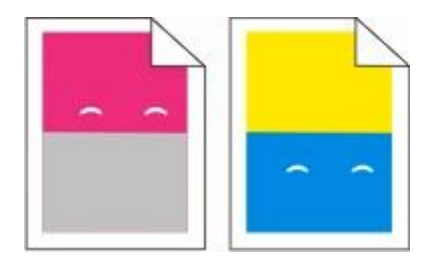

#### Дефекты появляются несколько раз на странице

Распечатайте руководство по устранению дефектов печати и сопоставьте дефекты с метками на одной из вертикальных линий. Следуйте указаниям в руководстве по устранению дефектов печати, чтобы определить причину повторяющихся дефектов.

#### Печать выполняется с перекосом

#### Проверьте направляющие бумаги

Отрегулируйте положение направляющих в лотке в соответствии с форматом загруженной бумаги
# Проверьте бумагу

Печатайте только на бумаге, соответствующей техническим характеристикам принтера.

#### Слишком светлая печать

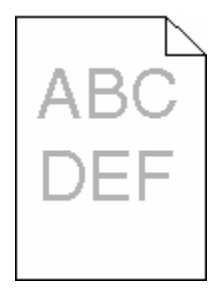

Возможные решения. Попробуйте воспользоваться одним из следующих способов.

# Калибровка цвета

Принтер автоматически выполняет калибровку цветов каждый раз при определении нового формирователя изображения. После замены картриджа калибровку цветов можно выполнить вручную:

- 1 На панели управления принтера нажмите кнопку 🔄.
- **2** В меню **Администрирование** с помощью кнопок со стрелками выберите пункт **Настройка**, а затем нажмите кнопку .
- 3 С помощью кнопок со стрелками выберите пункт Меню "Печать", а затем нажмите кнопку √.
- 4 С помощью кнопок со стрелками выберите пункт Меню "Качество", а затем нажмите кнопку √.
- 5 С помощью кнопок со стрелками выберите пункт настройка цвета и нажмите кнопку . Появится сообщение Калибровка.

#### Проверьте настройку плотности тонера, яркости и контрастности

Задано слишком низкое значение параметра "Плотность тонера", слишком низкое значение параметра "Яркость RGB" или слишком низкое значение параметра "Контрастность RGB".

- 1 На панели управления принтера нажмите кнопку 🔄.
- **2** В меню Администрирование с помощью кнопок со стрелками выберите пункт Настройка, а затем нажмите кнопку .
- 3 С помощью кнопок со стрелками выберите пункт меню "Печать", а затем нажмите кнопку √.
- 4 С помощью кнопок со стрелками выберите пункт меню "Качество", а затем нажмите кнопку √.

- 5 С помощью кнопок со стрелками выберите пункт Плотность тонера, Яркость RGB или Контрастность RGB и нажмите кнопку .
- 6 Измените выбранный параметр, указав более низкое значение, и нажмите кнопку 📈.

#### Возможно, бумага отсырела из-за повышенной влажности воздуха

- Загрузите бумагу из новой упаковки.
- До загрузки в принтер бумагу следует хранить в фирменной упаковке.

# Проверьте бумагу

Не печатайте на тисненой бумаге с шероховатой поверхностью.

# Проверьте значение параметра "Тип бумаги"

Убедитесь в том, что значение параметра "Тип бумаги" соответствует типу загруженной в лоток бумаги.

# Убедитесь в том, что для параметра "Экономия цв тонера" задано значение "Выкл."

Возможно для параметра "Экономия цв тонера" задано значение "Вкл."

#### Возможно, заканчивается тонер в картридже

Когда появится сообщение 88 Заканчивается <цвет> картридж, закажите новый картридж.

#### Возможно, картридж поврежден

Замените картридж с тонером.

#### Возможно, формирователь изображения изношен или неисправен

Замените формирователь изображения.

**Примечание.** Принтер включает в себя два типа формирователей изображения: черный и цветной формирователь изображения и черный формирователь изображения. Черный и цветной формирователь изображения включает бирюзовый, пурпурный, желтый и черный цвета. Черный формирователь изображения включает только черный цвет.

#### Слишком темная печать

| DEF |
|-----|
|     |

Возможные решения. Попробуйте воспользоваться одним из следующих способов.

# Калибровка цвета

Принтер автоматически выполняет калибровку цветов каждый раз при определении нового формирователя изображения. После замены картриджа калибровку цветов можно выполнить вручную:

- 1 На панели управления принтера нажмите кнопку 🔄
- **2** В меню **Администрирование** с помощью кнопок со стрелками выберите пункт **Настройка**, а затем нажмите кнопку .
- 3 С помощью кнопок со стрелками выберите пункт Меню "Печать", а затем нажмите кнопку √.
- 4 С помощью кнопок со стрелками выберите пункт Меню "Качество", а затем нажмите кнопку √.
- 5 С помощью кнопок со стрелками выберите пункт настройка цвета и нажмите кнопку . Появится сообщение Калибровка.

#### Проверьте настройку плотности тонера, яркости и контрастности

Задано слишком высокое значение параметра "Плотность тонера", слишком низкое значение параметра "Яркость RGB" или слишком высокое значение параметра "Контрастность RGB".

- 1 На панели управления принтера нажмите кнопку 🔄.
- **2** В меню **Администрирование** с помощью кнопок со стрелками выберите пункт **Настройка**, а затем нажмите кнопку .
- 3 С помощью кнопок со стрелками выберите пункт меню "Печать", а затем нажмите кнопку √.
- 4 С помощью кнопок со стрелками выберите пункт Меню "Качество", а затем нажмите кнопку √.
- 5 С помощью кнопок со стрелками выберите пункт Плотность тонера, Яркость RGB или Контрастность RGB и нажмите кнопку .
- 6 Измените выбранный параметр, указав более низкое значение, и нажмите кнопку 📈.

#### Возможно, картридж поврежден

Замените картридж с тонером.

Поиск и устранение неисправностей

# Страницы заполнены одним цветом

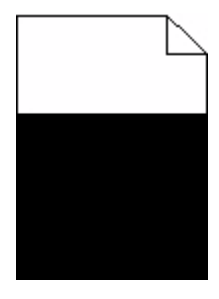

Возможные решения. Попробуйте воспользоваться одним из следующих способов.

#### Убедитесь в том, что картридж правильно установлен

Извлеките картридж с тонером и потрясите его из стороны в сторону, чтобы распределить внутри тонер, а затем установите его снова.

#### Возможно, картридж неисправен или заканчивается тонер

Замените использованный картридж новым. Если проблема не будет устранена, возможно, требуется обслуживание принтера. За подробными сведениями обратитесь в службу поддержки пользователей.

# На странице появляются расплывчатые следы тонера или посторонний фон

Возможные решения. Попробуйте воспользоваться одним из следующих способов.

#### Возможно, формирователь изображения изношен или неисправен

Замените формирователь изображения.

**Примечание.** Принтер включает в себя два типа формирователей изображения: черный и цветной формирователь изображения и черный формирователь изображения. Черный и цветной формирователь изображения включает бирюзовый, пурпурный, желтый и черный цвета. Черный формирователь изображения включает только черный цвет.

# Тракт продвижения бумаги загрязнен тонером

Обратитесь в службу технической поддержки.

#### Стирается тонер

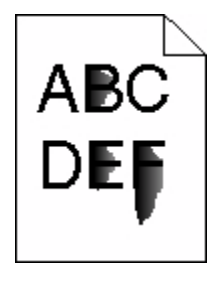

Возможные решения. Попробуйте воспользоваться одним из следующих способов.

# Проверьте значение параметра "Тип бумаги"

Убедитесь, что указан тип бумаги, соответствующий типу бумаги, загруженной в лоток:

- 1 На панели управления принтером в меню "Бумага" выберите параметр "Тип бумаги".
- 2 Перед отправкой задания на печать укажите правильный тип бумаги:
  - Для пользователей Windows: тип бумаги можно указать в окне "Параметры печати".
  - Для пользователей Macintosh: тип бумаги можно указать в диалоговом окне "Print".

## Проверьте значение параметра "Фактура бумаги".

Убедитесь, что в меню "Бумага" на панели управления принтера значение параметра "Фактура бумаги" соответствует бумаге, загруженной в лоток.

#### На распечатках появляются пятна тонера

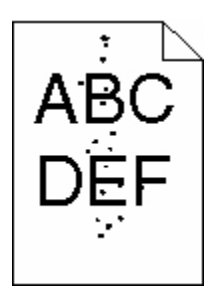

Возможные решения. Попробуйте воспользоваться одним из следующих способов.

#### Возможно, картридж неисправен

Замените картридж.

#### Тракт продвижения бумаги загрязнен тонером

Обратитесь в службу технической поддержки.

#### Низкое качество печати на прозрачных пленках

Попробуйте воспользоваться одним из следующих способов.

#### Проверьте прозрачные пленки

Используйте для печати только прозрачную пленку, рекомендованную изготовителем принтера.

Поиск и устранение неисправностей

# Проверьте значение параметра "Тип бумаги"

Убедитесь, что указан тип бумаги, соответствующий типу бумаги, загруженной в лоток:

- 1 На панели управления принтером в меню "Бумага" выберите параметр "Тип бумаги".
- 2 Перед отправкой задания на печать укажите правильный тип бумаги:
  - Для пользователей Windows: тип бумаги можно указать в окне "Параметры печати".
  - Для пользователей Macintosh: тип бумаги можно указать в диалоговом окне "Print".

#### Неравномерная плотность печати

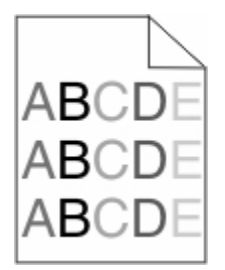

Замените черный и цветной формирователь изображения.

# Устранение неполадок с качеством цветной печати

В данном разделе приведены ответы на основные вопросы, связанные с цветной печатью, а также описаны возможности использования функций меню "Качество" для устранения типичных неполадок, возникающих при цветной печати.

#### Смещение цветов

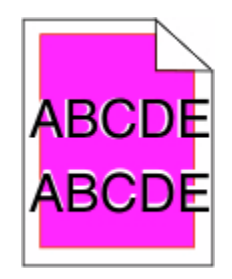

Цвет смещается за пределы предназначенной для него области или налагается на область другого цвета. Возможные решения. Попробуйте воспользоваться одним из следующих способов.

#### Возможно, картридж поврежден

Извлеките картриджи и снова установите их.

# Калибровка цвета

Принтер автоматически выполняет калибровку цветов каждый раз при определении нового формирователя изображения. В случае замены картриджа с тонером необходимо выполнить юстировку вручную.

- 1 На панели управления принтера нажмите кнопку 🔄.
- **2** В меню **Администрирование** с помощью кнопок со стрелками выберите пункт **Настройка**, а затем нажмите кнопку .
- 3 С помощью кнопок со стрелками выберите пункт меню "Печать", а затем нажмите кнопку √.
- 4 С помощью кнопок со стрелками выберите пункт Меню "Качество", а затем нажмите кнопку .
- 5 С помощью кнопок со стрелками выберите пункт настройка цвета и нажмите кнопку . Появится сообщение Калибровка.

#### Часто задаваемые вопросы о цветной печати

#### Что такое цвет RGB?

Смешивание красного, зеленого и синего цветов в различных соотношениях позволяет получить широкий диапазон естественных цветов. Например, в результате смешивания красного и зеленого цветов можно получить желтый цвет. Этот способ формирования цветов применяется в телевизорах и мониторах компьютеров. RGB – это способ описания цветов, при котором для задания конкретного цвета указывается интенсивность красной, зеленой и синей составляющих этого цвета.

#### Что такое цвет СМҮК?

Чернила или тонер бирюзового, пурпурного, желтого и черного цветов можно наносить при печати в различных количествах для воспроизведения самого широкого спектра цветов, имеющихся в природе. Например, с помощью бирюзовых и желтых чернил можно получить зеленый цвет. Этот способ формирования цветов применяется при типографской печати, а также при печати на струйных и лазерных принтерах. СМҮК – это способ описания цветов, при котором для задания конкретного цвета указывается интенсивность бирюзовой, пурпурной, желтой и черной составляющих этого цвета

#### Как задается цвет в распечатываемом документе?

В прикладных программах для задания цвета, как правило, применяется схема RGB или CMYK. Кроме этого, программы позволяют изменять цвет любого объекта в документе. Подробнее см. в разделе "Справка" прикладной программы.

#### Каким образом в принтер поступает информация о распечатываемом цвете?

При печати документа на принтер передаются данные, описывающие тип и цвет каждого объекта. Информация о цветах обрабатывается с применением таблиц преобразования цветов, в результате чего по каждому цвету рассчитывается количество бирюзового, пурпурного, желтого и черного тонера, требуемое для печати этого цвета. Применение таблиц преобразования цветов определяется информацией об объекте. Например, можно применять одну таблицу преобразования цветов для текста, а другую для фотографических изображений.

# Какое программное обеспечение принтера следует использовать: с эмуляцией PostScript или с эмуляцией PCL? Какие значения параметров обеспечивают оптимальную цветопередачу?

Для наилучшего качества цветопередачи настоятельно рекомендуется применять драйвер PostScript. В большинстве случаев для оптимального качества цветной печати рекомендуется применять значения параметров драйвера PostScript по умолчанию.

#### Почему распечатанные цвета не соответствует цветам на экране компьютера?

В режиме автоматической цветокоррекции таблицы преобразования цветов, как правило, обеспечивают наилучшее соответствие цветам на стандартном мониторе компьютера. Однако вследствие технологических различий между принтерами и мониторами воспроизведение многих цветов зависит от модели монитора и условий освещения. В некоторых случаях для настройки соответствия цветов можно воспользоваться страницами с образцами цветов; соответствующие рекомендации приведены в ответе на вопрос "Можно ли обеспечить точное воспроизведение отдельного цвета (например, в логотипе компании)?".

#### Распечатанная страница имеет посторонний оттенок. Возможна ли точная настройка цвета?

В некоторых случаях на распечатанных страницах присутствует посторонний оттенок (например, изображение кажется красноватым). Наличие посторонних оттенков зависит от условий эксплуатации, типа бумаги и характеристик освещения, а также от субъективного восприятия пользователем. В таких случаях для получения цвета, близкого к требуемому, служит регулировка значения параметров в меню "Цветовой баланс". Раздел "Цветовой баланс" позволяет внести небольшие изменения в количество используемого тонера в каждой цветовой плоскости. При выборе положительного или отрицательного значения для бирюзового, пурпурного, желтого и черного цветов (в меню "Цветовой баланс" ), расход тонера данного цвета соответственно несколько увеличивается или уменьшается. Например, если распечатанная страница имеет красноватый оттенок, одновременное уменьшение пурпурной и желтой составляющей может улучшить цветовой баланс.

# При проецировании цветные изображения на прозрачной пленке выглядят темными. Можно ли улучшить цвет изображений?

Эта неполадка обычно возникает при просмотре прозрачных пленок с помощью отражающих диапроекторов. Наилучшее качество цветопередачи обеспечивается диапроекторами, пропускающими свет через пленку. Если требуется применять отражающий диапроектор, для осветления прозрачных пленок следует задать для параметра "Плотность тонера" значение 1, 2 или 3. Печатайте только на цветных прозрачных пленках рекомендованных типов.

#### Что такое ручная цветокоррекция?

Когда включена ручная цветокоррекция, для обработки объектов принтер применяет заданные пользователем таблицы преобразования цветов. Однако для параметра "Цветокоррекция" требуется установить значение "Вручную"; в противном случае заданное пользователем преобразование цветов выполняться не будет. Параметры ручной цветокоррекции относятся к конкретному типу распечатываемого объекта (текст, графика или изображения) и способа задания цветов объекта в прикладной программе (цветовая схема RGB или CMYK).

#### Примечания.

- Если формирование цветов в прикладной программе выполняется без применения схем RGB или CMYK, задание режима ручной цветокоррекции не влияет на цветопередачу. Если управление цветопередачей осуществляется прикладной программой или операционной системой компьютера, режим ручной цветокоррекции также не действует.
- Таблицы преобразования цветов, которые применяются к каждому объекту, если для параметра "Цветокоррекция" задано значение по умолчанию "Авто", обеспечивают достоверную цветопередачу для большинства документов.

Для применения другой таблицы преобразования цветов:

- 1 В меню "Качество" выберите Цветокоррекция, а затем выберите параметр Вручную.
- **2** В меню "Качество" выберите **Ручные установки цвета**, а затем выберите соответствующую таблицу преобразования цветов для данного типа объекта.

| Тип объекта                                    | Таблицы преобразования цветов                                                                                                    |
|------------------------------------------------|----------------------------------------------------------------------------------------------------|
| Изображение RGB<br>Текст RGB<br>Графика RGB    | • Яркие цвета - обеспечивает более яркие и насыщенные цвета и может применяться ко всем входящим форматам цветов.                                                                                                    |
|                                                | • Дисплей sRGB - обеспечивает наилучшее возможное соответствие цветов<br>на распечатке цветам на мониторе компьютера. Использование черного<br>тонера оптимизировано для печати фотографий.                             |
|                                                | • Дисплей - абсолютно черный - обеспечивает наилучшее возможное соответствие цветов на распечатке цветам на мониторе компьютера. Для передачи всех оттенков нейтрального серого цвета используется только черный тонер. |
|                                                | <ul> <li>Яркие цвета sRGB - обеспечивает повышенную насыщенность цвета для<br/>цветокоррекции дисплея sRGB. Использование черного тонера оптимизи-<br/>ровано для печати деловой графики.</li> </ul>                    |
|                                                | • Выкл - цветокоррекция не применяется.                                                                                                    |
| Изображение СМҮК<br>Текст СМҮК<br>Графика СМҮК | • US CMYK - применяет преобразование цветов, которое обеспечивает прибли-<br>жение цветов на распечатке к стандарту SWOP (стандартная рулонная<br>офсетная печать).                                                     |
|                                                | • Euro CMYK - применяет преобразование цветов, к аппроксимированным цветам EuroScale.                                                                                                    |
|                                                | • Яркие цвета СМҮК - увеличивает насыщенность цветов для настройки цветокоррекции US CMYK.                                                                                                    |
|                                                | • Выкл - цветокоррекция не применяется.                                                                                                    |

#### меню "Ручные уст-ки цвета"

# Можно ли обеспечить точное воспроизведение отдельного цвета (например, цвета логотипа компании)?

В меню "Качество" присутствует девять наборов образцов цветов. Их выбор предусмотрен также на странице "Образцы цветов" встроенного веб-сервера. При выборе какого-либо из вариантов распечатывается несколько страниц, содержащих несколько сотен цветных квадратов. В зависимости от выбранной таблицы на каждом поле указана комбинация цветов СМҮК или RGB. Цвет каждого квадрата формируется посредством применения выбранной таблицы преобразования цветов к указанной на квадрате комбинации цветов СМҮК или RGB. Просматривая страницы с образцами цветов, можно выбрать квадрат, цвет которого наиболее близок к требуемому. Указанную на выбранном квадрате комбинацию цветов можно затем применить для изменения цвета объекта в прикладной программе. Подробнее см. в разделе "Справка" прикладной программы. Для применения выбранной таблицы преобразования цветов к конкретному объекту может потребоваться задать для параметра "Цветокоррекция" значение "Ручная".

При выборе набора образцов цветов для конкретной задачи настройки соответствия цветов следует учитывать заданное значение параметра "Цветокоррекция" ("Авто", "Выкл." или "Ручная"), типа распечатываемого объекта (текст, графика или изображения) и способа задания цветов объекта в прикладной программе (цветовая схема RGB или CMYK). Если для параметра принтера "Цветокоррекция" задано значение "Выкл.", цвет формируется на основе информации, содержащейся в задании на печать; преобразование цветов не применяется.

**Примечание.** Если формирование цветов в прикладной программе выполняется без применения схем RGB или CMYK, настройка цветопередачи с помощью страниц с образцами цветов не оказывает влияния на цвета. Кроме того, в прикладной программе или в операционной системе компьютера может быть предусмотрена коррекция цветов, заданных в прикладной программе посредством цветовых схем RGB или CMYK, с помощью системы управления цветом. В этом случае распечатываемый цвет может не соответствовать цветам на страницах с образцами цветов.

#### Что такое детализированные образцы цветов и как просмотреть их?

Детализированные образцы цветов можно просматривать только с помощью встроенного вебсервера сетевого принтера. Наборы детализированных образцов цветов содержат ряд оттенков (отображаемых в виде цветных квадратов), которые аналогичны определяемому пользователем значению RGB или CMYK. Подобие цветов в наборе зависит от значения, введенного в поле "Приращение RGB" или "Приращение CMYK".

Доступ к набору детализированных образцов цветов через встроенный веб-сервер:

**1** В поле адреса в обозревателе введите IP-адрес принтера.

**Примечание.** Если IP-адрес принтера неизвестен, распечатайте страницу настроек сети и в разделе TCP/IP найдите IP-адрес принтера.

- 2 Выберите Конфигурация.
- 3 Щелкните Образцы цветов.
- 4 Щелкните Подробные параметры, чтобы сузить набор до одного цветового диапазона.
- **5** После отображения страницы "Уровни детализации" выберите таблицу преобразования цветов.
- 6 Введите номер цвета RGB или CMYK.
- 7 Введите значение приращения из диапазона от 1 до 255.

**Примечание.** Чем ближе значение приращения к 1, тем уже отображаемый диапазон образцов цветов.

8 Нажмите кнопку Печать, чтобы распечатать подробный набор образцов цветов.

#### 262

# Встроенный веб-сервер не открывается

Возможные решения. Попробуйте воспользоваться одним из следующих способов.

# Проверьте сетевые подключения

Убедитесь, что компьютер и принтер включены и подключены к одной и той же сети.

# Проверьте настройки сети

В зависимости от настроек сети, для доступа к встроенному веб-серверу может потребоваться ввести https:// вместо http:// перед IP-адресом принтера. Для получения дополнительных сведений обратитесь к системному администратору.

# Обращение в службу поддержки пользователей

Обращаясь в службу поддержки пользователей, опишите характер неполадки, укажите сообщение, которое выводится на дисплей принтера, и действия, предпринятые для устранения неполадки.

Потребуется узнать тип модели принтера и серийный номер. Эту информацию можно найти на этикетке с внутренней стороны передней верхней крышки принтера. Серийный номер приводится также на странице параметров меню.

В США или Канаде позвоните по телефону 1-800-539-6275. Пользователям из других стран следует посетить веб-узел Lexmark по адресу: **www.lexmark.com**.

# Уведомления

# Информация по продукту

Наименование устройства:

Lexmark X543, X544, X544n, X544dn, X544dw, X544dtn, X546dtn

Тип устройства:

7525, 4989

Модели:

131, 133, 138, 332, 333, 336, 337, 352, 356, 382, 383, 386, 387, 392, 393, 396, 397

# Примечание к выпуску

August 2009

Следующий пункт не относится к тем странам, где подобное условие противоречит местному законодательству: КОМПАНИЯ LEXMARK INTERNATIONAL, INC. ПРЕДОСТАВЛЯЕТ ЭТУ ПУБЛИКАЦИЮ «КАК ЕСТЬ» БЕЗ КАКИХ-ЛИБО ГАРАНТИЙ, КАК ЯВНЫХ, ТАК И ПОДРАЗУМЕВАЕМЫХ, ВКЛЮЧАЯ ПОДРАЗУМЕВАЕМЫЕ ГАРАНТИИ КОММЕРЧЕСКОГО УСПЕХА ИЛИ ПРИГОДНОСТИ ДЛЯ ОПРЕДЕЛЕННОЙ ЗАДАЧИ. В некоторых областях не разрешен отказ от оговоренных явно или подразумеваемых гарантий при определенных сделках, поэтому данное положение, возможно, к Вам не относится.

В настоящем издании могут содержаться технические неточности или типографские ошибки. Содержащаяся здесь информация периодически корректируется; данные изменения будут включены в последующие издания. В любое время в описываемые продукты или программы могут быть внесены изменения или усовершенствования.

Упоминание в этом документе изделий, программ или услуг не означает, что изготовитель намерен поставлять их во все страны, в которых он осуществляет свою деятельность. Любые упоминания изделий, программ или услуг не означают и не предполагают, что может быть использовано только это изделие, программа или услуга. Вместо них может быть использовано любое эквивалентное изделие, программа или услуга, если при этом не нарушаются существующие права интеллектуальной собственности. Пользователь сам несет ответственность за оценку и проверку работы настоящего изделия в связи с использованием других изделий, программ или услуг, кроме явно указанных изготовителем.

Для получения технической поддержки Lexmark посетите веб-узел support.lexmark.com.

Для получения информации о принадлежностях и файлах для загрузки посетите веб-узел **www.lexmark.com**.

При отсутствии доступа в Интернет в компанию Lexmark можно обратиться, написав письмо по адресу:

Lexmark International, Inc. Bldg 004-2/CSC 740 New Circle Road NW Lexington, KY 40550 USA

© 2009 Lexmark International, Inc.

Все права защищены.

# UNITED STATES GOVERNMENT RIGHTS

This software and any accompanying documentation provided under this agreement are commercial computer software and documentation developed exclusively at private expense.

# Товарные знаки

Lexmark, Lexmark с ромбом и MarkVision являются товарными знаками корпорации Lexmark International, зарегистрированными в США и/или других странах.

ScanBack является торговой маркой корпорации Lexmark International.

PCL(r) является зарегистрированным товарным знаком компании Hewlett-Packard. PCL является наименованием, используемым компанией Hewlett-Packard для обозначения набора команд принтера (языка) и функций, реализованных в принтерах этой компании. Данный принтер разрабатывался как совместимый с языком PCL. Это означает, что принтер распознает команды PCL, используемые различными прикладными программами, и эмулирует функции, соответствующие данным командам.

Другие товарные знаки являются собственностью соответствующих владельцев.

## Уведомление о модульном компоненте

Модели, оснащенные компонентами беспроводной связи, содержат следующие модульные компоненты:

Lexmark Regulatory Type/Model LEX-M04-001, FCC ID: IYLLEXM04001; IC:2376A-M04001

# Уровни шума

Следующие измерения были сделаны в соответствии с ISO 7779, а результаты представлены в соответствии с требованиями ISO 9296.

Примечание. Некоторые режимы могут отсутствовать на устройстве.

| Среднее звуковое давление на расстоянии 1 м, дБА |        |
|--------------------------------------------------|--------|
| Печать                                           | 48 dBA |
| Готово                                           | 32 dBA |

Значения могут изменяться. Чтобы узнать текущие значения, посетите узел: www.lexmark.com.

# Директива по утилизации электрического и электронного оборудования

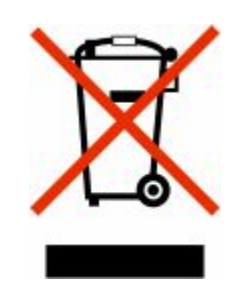

Эмблема WEEE обозначает определенные программы и процедуры по утилизации электронных устройств в странах Европейского союза. Компания Lexmark призывает пользователей утилизировать свои устройства. При возникновении вопросов относительно вариантов утилизации посетите веб-узел Lexmark **www.lexmark.com**, на котором можно найти номер телефона местного торгового представительства.

# Предупреждение о чувствительности к разрядам статического электричества

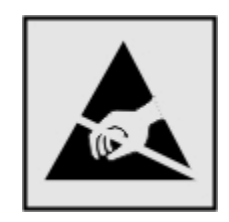

Этим знаком обозначаются компоненты, чувствительные к статическому электричеству. Перед тем, как прикасаться к поверхностям, отмеченным такими знаками, необходимо дотронуться до металлического корпуса принтера.

# **ENERGY STAR**

Любой продукт Lexmark с эмблемой ENERGY STAR на корпусе или на начальном экране сертифицирован на соответствие требованиям (EPA) ENERGY STAR, если его конфигурация и поставка выполнены корпорацией Lexmark.

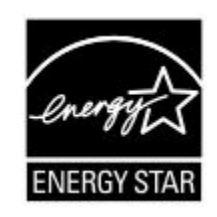

## Заявление относительно содержания ртути

Данное устройство содержит ртуть в лампе (<5 мг Hg). Удаление ртути в отходы может регламентироваться в соответствии с концепцией защиты окружающей среды. Для получения сведений по удалению в отходы и утилизации обратитесь в местные органы власти или в Electronic Industries Alliance по адресу: **www.eiae.org**.

# Информация о температуре

| Температура окружающего воздуха            | 15,6 C° – 32,2 C°  |
|--------------------------------------------|--------------------|
| Температура при транспортировке и хранении | -40,0 C° – 60,0 C° |

# Уведомление о лазерном излучении

Данный принтер сертифицирован в США как соответствующий требованиям DHHS 21 CFR, подраздел J, для лазерных устройств класса I (1), а также сертифицирован в других странах как лазерное устройство класса I, соответствующее требованиям стандарта IEC 60825-1.

Лазерные устройства класса I считаются безопасными. Этот принтер содержит лазер класса IIIb (3b). Это лазер на арсениде галлия номинальной мощностью 7 милливатт, работающий с длиной волны 655-675 нанометров. Лазерная система и принтер сконструированы таким образом, что при нормальной эксплуатации и обслуживании пользователем и при соблюдении предписанных условий ремонта персоналом, воздействие лазерного излучения, превышающего уровень класса I, исключено.

# Информационная этикетка о лазерном излучении

На данном принтере, как показано ниже, может присутствовать этикетка с уведомлением о лазерном излучении:

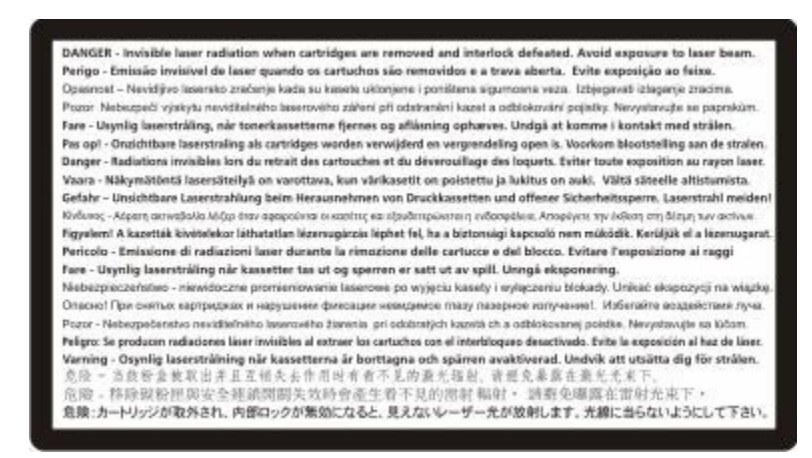

# Потребляемая мощность

#### Потребление энергии устройством

В следующей таблице приведены характеристики потребляемой мощности устройства.

Примечание. Некоторые режимы могут отсутствовать на устройстве.

| Режим                        | Описание                                                                         | Потребляемая мощность (Вт) |
|------------------------------|----------------------------------------------------------------------------------|----------------------------|
| Печать                       | Устройство создает печатный<br>документ с электронных документов.                | 540 W                      |
| Копирование                  | Устройство создает печатные<br>документы на основе печатных ориги-<br>налов.     | 510 W                      |
| Сканирование                 | Устройство выполняет сканирование печатных документов.                           | 60 W                       |
| Готово                       | Устройство ожидает задание на печать.                                            | 50 W                       |
| Пониженное энергопотребление | Устройство находится в режиме пониженного энергопотребления.                     | 24 W                       |
| Выкл                         | Устройство подключено к электроро-<br>зетке, но выключатель питания<br>выключен. | 0 W                        |

Уровни энергопотребления, указанные в предыдущей таблице, представляют собой усредненные по времени измерения. Мгновенные значения потребляемой мощности могут быть существенно выше этого среднего значения.

Значения могут изменяться. Подробные сведения об установке см. в разделе www.lexmark.com.

#### режим энергосбережения

Для данного продукта предусмотрен режим пониженного энергопотребления, называемый режимом энергосбережения. Режим экономии энергии аналогичен спящему режиму. Режим энергосбережения способствует экономии электроэнергии за счет снижения потребляемой мощности в течение длительных периодов простоя. Режим энергосбережения автоматически включается по истечении заданного периода простоя изделия, которое называется временем ожидания перехода в режим энергосбережения.

| Время ожидания для перехода в режим энергосбережения, устано- | 110 В = 45 минут, 220 В = 60 минут |
|---------------------------------------------------------------|------------------------------------|
| вленное по умолчанию для данного аппарата (в минутх):         |                                    |

С помощью меню настройки можно изменить время ожидания перехода в режим энергосбережения в диапазоне от 1 минуты до 240 минут. Выбор низкого значения времени ожидания перехода в режим энергосбережения способствует экономии электроэнергии, но может привести к увеличению времени ответа изделия. Если выбрано высокое значение времени ожидания перехода в режим энергосбережения, время ответа сокращается, но энергопотребление увеличивается.

#### Устройство выключено, но подключено к розетке

Если данное устройство, когда выключено, но подключено к розетке, потребляет некоторую небольшую энергию, то чтобы полностью прекратить потребление энергии устройством, отключите его от розетки.

#### Суммарное энергопотребление

Иногда требуется определить суммарное энергопотребление устройства. Поскольку потребляемая мощность измеряется в ваттах, то для определения энергопотребления это значение необходимо умножить на время, в течение которого устройство находится в каждом режиме. Суммарное энергопотребление устройства равно сумме энергий, потребленных им в каждом режиме.

## Примечание для пользователей в Европейском союзе

Продукты с меткой CE соответствуют требованиям по безопасности директив Комитета EC 2004/108/EC, 2006/95/EC и 1999/5/EC на основе сближения и согласования законов стран-участников относительно электромагнитной совместимости и безопасности электрического оборудования, предназначенного для использования в указанном диапазоне напряжений.

Соответствие требованиям обозначается маркировкой СЕ.

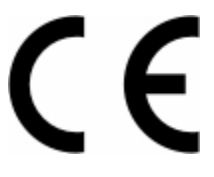

Декларация соответствия требованиям директив подписана Директором отдела производства и технической поддержки компании Lexmark International, S. A., Boigny, Франция.

Подробные сведения о соответствии стандартам см. в таблице в конце раздела уведомлений.

# Уведомления о соответствии стандартам для беспроводных

# устройств

Данный раздел содержит следующую информацию о соответствии стандартам, относящимся к устройствам беспроводной связи, содержащим передатчики, включая помимо всего прочего беспроводные сетевые карты или бесконтактные считыватели идентификационных карточек.

# Воздействие радиочастотного излучения

Мощность излучения данного устройства существенно ниже ограничений FCC и других нормативных агентств по радиочастотному излучению. В соответствии с требованиями FCC и других нормативных агентств по дозе радиочастотного облучения расстояние между антенной данного устройства и человеком должно быть не менее 20 см (8 дюймов).

# Примечание для пользователей в Европейском союзе

Продукты с меткой CE соответствуют требованиям по безопасности директив Комитета EC 2004/108/EC, 2006/95/EC и 1999/5/EC на основе сближения и согласования законов стран-участников относительно электромагнитной совместимости и безопасности электрического оборудования, предназначенного для использования в указанном диапазоне напряжений.

Соответствие требованиям обозначается маркировкой СЕ.

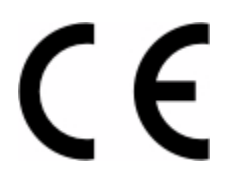

Декларация соответствия требованиям директив подписана Директором отдела производства и технической поддержки компании Lexmark International, S. A., Boigny, Франция. Подробные сведения о соответствии стандартам см. в таблице в конце раздела уведомлений.

Продукты, оснащенные дополнительным компонентом беспроводной сети 2,4 ГГц, соответствуют требованиям по безопасности директив Комитета EC 2004/108/EC, 2006/95/EC и 1999/5/EC на основе сближения и согласования законов стран-участников относительно электромагнитной совместимости и безопасности электрического оборудования, предназначенного для использования в указанном диапазоне напряжений.

Соответствие требованиям обозначается маркировкой СЕ.

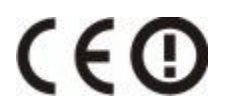

Эксплуатация разрешена во всех странах ЕС и ЕАСТ, однако использование ограничено только внутри помещения.

Декларация соответствия требованиям директив подписана Директором отдела производства и технической поддержки компании Lexmark International, S. A., Boigny, Франция. Подробные сведения о соответствии стандартам см. в таблице в конце раздела уведомлений.

| Česky      | Společnost Lexmark International, Inc. tímto prohlašuje, že výrobek tento výrobek je ve shodě se základními<br>požadavky a dalšími příslušnými ustanoveními směrnice 1999/5/ES.                                          |
|------------|----------------------------------------------------------------------------------------------------|
| Dansk      | Lexmark International, Inc. erklærer herved, at dette produkt overholder de væsentlige krav og øvrige relevante krav i direktiv 1999/5/EF.                                                                               |
| Deutsch    | Hiermit erklärt Lexmark International, Inc., dass sich das Gerät dieses Gerät in Übereinstimmung mit den<br>grundlegenden Anforderungen und den übrigen einschlägigen Bestimmungen der Richtlinie 1999/5/EG<br>befindet. |
| Ελληνική   | ΜΕ ΤΗΝ ΠΑΡΟΥΣΑ Η LEXMARK INTERNATIONAL, INC. ΔΗΛΩΝΕΙ ΟΤΙ ΑΥΤΟ ΤΟ ΠΡΟΪΟΝ<br>ΣΥΜΜΟΡΦΩΝΕΤΑΙ ΠΡΟΣ ΤΙΣ ΟΥΣΙΩΔΕΙΣ ΑΠΑΙΤΗΣΕΙΣ ΚΑΙ ΤΙΣ ΛΟΙΠΕΣ ΣΧΕΤΙΚΕΣ ΔΙΑΤΑΞΕΙΣ<br>ΤΗΣ ΟΔΗΓΙΑΣ 1999/5/ΕΚ.                                       |
| English    | Hereby, Lexmark International, Inc., declares that this type of equipment is in compliance with the essential requirements and other relevant provisions of Directive 1999/5/EC.                                         |
| Español    | Por medio de la presente, Lexmark International, Inc. declara que este producto cumple con los requisitos esenciales y cualesquiera otras disposiciones aplicables o exigibles de la Directiva 1999/5/CE.                |
| Eesti      | Käesolevaga kinnitab Lexmark International, Inc., et seade see toode vastab direktiivi 1999/5/EÜ põhinõuetele ja nimetatud direktiivist tulenevatele muudele asjakohastele sätetele.                                     |
| Suomi      | Lexmark International, Inc. vakuuttaa täten, että tämä tuote on direktiivin 1999/5/EY oleellisten vaatimusten<br>ja muiden sitä koskevien direktiivin ehtojen mukainen.                                                  |
| Français   | Par la présente, Lexmark International, Inc. déclare que l'appareil ce produit est conforme aux exigences fondamentales et autres dispositions pertinentes de la directive 1999/5/CE.                                    |
| Magyar     | Alulírott, Lexmark International, Inc. nyilatkozom, hogy a termék megfelel a vonatkozó alapvető követel-<br>ményeknek és az 1999/5/EC irányelv egyéb előírásainak.                                                       |
| Íslenska   | Hér með lýsir Lexmark International, Inc. yfir því að þessi vara er í samræmi við grunnkröfur og aðrar<br>kröfur, sem gerðar eru í tilskipun 1999/5/EC.                                                                  |
| Italiano   | Con la presente Lexmark International, Inc. dichiara che questo questo prodotto è conforme ai requisiti essenziali ed alle altre disposizioni pertinenti stabilite dalla direttiva 1999/5/CE.                            |
| Latviski   | Ar šo Lexmark International, Inc. deklarē, ka šis izstrādājums atbilst Direktīvas 1999/5/EK būtiskajām<br>prasībām un citiem ar to saistītajiem noteikumiem.                                                             |
| Lietuvių   | Šiuo Lexmark International, Inc. deklaruoja, kad šis produktas atitinka esminius reikalavimus ir kitas<br>1999/5/EB direktyvos nuostatas.                                                                                |
| Malti      | Bil-preżenti, Lexmark International, Inc., jiddikjara li dan il-prodott huwa konformi mal-ħtiġijiet<br>essenzjali u ma dispożizzjonijiet oħrajn relevanti li jinsabu fid-Direttiva 1999/5/KE.                            |
| Nederlands | Hierbij verklaart Lexmark International, Inc. dat het toestel dit product in overeenstemming is met de essen-<br>tiële eisen en de andere relevante bepalingen van richtlijn 1999/5/EG.                                  |
| Norsk      | Lexmark International, Inc. erklærer herved at dette produktet er i samsvar med de grunnleggende krav og<br>øvrige relevante krav i direktiv 1999/5/EF.                                                                  |
| Polski     | Niniejszym Lexmark International, Inc. oświadcza, że niniejszy produkt jest zgodny z zasadniczymi wymogami oraz pozostałymi stosownymi postanowieniami Dyrektywy 1999/5/EC.                                              |
| Português  | A Lexmark International Inc. declara que este este produto está conforme com os requisitos essenciais e outras disposições da Diretiva 1999/5/CE.                                                                        |
| Slovensky  | Lexmark International, Inc. týmto vyhlasuje, že tento produkt spĺňa základné požiadavky a všetky príslušné ustanovenia smernice 1999/5/ES.                                                                               |

| Slovensko | Lexmark International, Inc. izjavlja, da je ta izdelek v skladu z bistvenimi zahtevami in ostalimi relevantnimi določili direktive 1999/5/ES.                                             |
|-----------|----------------------------------------------------------------------------------------------------|
| Svenska   | Härmed intygar Lexmark International, Inc. att denna produkt står i överensstämmelse med de väsentliga egenskapskrav och övriga relevanta bestämmelser som framgår av direktiv 1999/5/EG. |

# ПАТЕНТНАЯ ЛИЦЕНЗИЯ НА УСТРОЙСТВО

Компания Lexmark сохраняет за собой право прекратить продажу этих картриджей с тонером в любое время после прекращения оказания поддержки для этого принтера.

**ВНИМАНИЕ! ПРОЧТИТЕ ПЕРЕД ОТКРЫТИЕМ!** Открытие данной упаковки, установка программного обеспечения печатающего устройства или использование содержащихся внутри продуктов означает ваше согласие с условиями следующих лицензий и соглашений:

**Лицензия.** Находящийся внутри запатентованный принтер предоставляется по лицензии и предназначен для использования только с картриджами с тонером Lexmark и компонентами разработчика в течение всего срока эксплуатации этого запатентованного принтера. Вы соглашаетесь: (1) использовать с данным принтером только картриджи с тонером Lexmark, а также компоненты разработчика, если далее не указано иначе, и (2) передать эту лицензию/соглашение следующему пользователю данного принтера. Находящиеся внутри запатентованные картриджи с тонером Lexmark, а также компоненты разработчика, если далее не указано иначе, и (2) передать эту лицензию/соглашение следующему пользователю данного принтера. Находящиеся внутри запатентованные картриджи с тонером Lexmark, а также компоненты разработчика могут иметь ограничение, позволяющее использовать их только один раз. После первоначального использования вы соглашаетесь возвратить их в компанию Lexmark для утилизации. Картриджи с тонером Lexmark прекращают работу после подачи фиксированного количества тонера. Когда потребуется замена картриджа, в нем может оставаться некоторое количество тонера. Если вы не принимаете данные условия, верните невскрытую упаковку по месту приобретения. Картриджи с тонером, продаваемые на замену без данных условий на веб-узле www.lexmark.com, можно повторно заправлять самостоятельно или с использованием услуг сторонних компаний. Эти картриджи являются единственной возможной альтернативой для использования с данным лицензированным принтером.

# ОГРАНИЧЕННАЯ ГАРАНТИЯ И ЛИЦЕНЗИОННОЕ СОГЛАШЕНИЕ ДЛЯ ПРОГРАММНОГО ОБЕСПЕЧЕНИЯ LEXMARK

ВНИМАТЕЛЬНО ПРОЧТИТЕ ПЕРЕД ИСПОЛЬЗОВАНИЕМ ЭТОГО ПРОДУКТА: ИСПОЛЬЗУЯ ЭТОТ ПРОДУКТ, ВЫ СОГЛАШАЕТЕСЬ РУКОВОДСТВОВАТЬСЯ ВСЕМИ УСЛОВИЯМИ И ПОЛОЖЕНИЯМИ НАСТОЯЩЕЙ ОГРАНИЧЕННОЙ ГАРАНТИИ И ЛИЦЕНЗИОННОГО СОГЛАШЕНИЯ.ЕСЛИ ВЫ НЕ СОГЛАСНЫ С УСЛОВИЯМИ НАСТОЯЩЕЙ ОГРАНИЧЕННОЙ ГАРАНТИИ ПО ПРОГРАММНОМУ ОБЕСПЕЧЕНИЮ ИЛИ ЛИЦЕНЗИОННОГО СОГЛАШЕНИЯ, НЕМЕДЛЕННО ВЕРНИТЕ НЕИСПОЛЬЗОВАННЫЙ ПРОДУКТ И ЗАПРОСИТЕ ВОЗМЕЩЕНИЕ УПЛАЧЕННОЙ СУММЫ.ЕСЛИ ПОЛЬЗОВАТЕЛЬ УСТАНАВЛИВАЕТ ДАННЫЙ ПРОДУКТ ДЛЯ ИСПОЛЬЗОВАНИЯ ТРЕТЬИМИ СТОРОНАМИ, ПОЛЬЗОВАТЕЛЬ ОБЯЗУЕТСЯ УВЕДОМИТЬ ТАКИХ ПОЛЬЗОВАТЕЛЕЙ О ТОМ, ЧТО ПРИМЕНЕНИЕ ДАННОГО ПРОДУКТА ПОДРАЗУМЕВАЕТ ПРИНЯТИЕ ИМИ ЭТИХ УСЛОВИЙ.

#### ЛИЦЕНЗИОННОЕ СОГЛАШЕНИЕ НА ПРОГРАММНОЕ ОБЕСПЕЧЕНИЕ LEXMARK

Настоящее Лицензионное соглашение (далее "Лицензионное соглашение по программному обеспечению") является юридическим соглашением между вами (физическим или юридическим лицом) и компанией Lexmark International, Inc. (далее "Lexmark"), которое, в случае отсутствия другого письменного лицензионного соглашения по продукту или Программному обеспечению Lexmark между

вами и компанией Lexmark или ее поставщиками, определяет условия использования вами любого установленного или предоставленного компанией Lexmark Программного обеспечения, предназначенного для использования вместе с продуктом Lexmark.Понятие "Программное обеспечение" включает в себя исполняемый компьютером код, аудио- и видеоданные (такие как изображения и записи) и связанные носители, печатные материалы и электронную документацию, встроенные в продукт Lexmark или распространяемые с ним для совместного использования.

- 1 УСЛОВИЯ ОГРАНИЧЕННОЙ ГАРАНТИИ ПО ПРОГРАММНОМУ ОБЕСПЕЧЕНИЮ. Компания Lexmark гарантируют отсутствие дефектов в материалах и изготовлении носителя (например, дискеты или компакт-диска), на котором поставляется Программное обеспечение (если таковое имеется). Гарантийный период составляет девяносто (90) дней, начиная с даты доставки Программного обеспечения исходному конечному пользователю. Настоящая ограниченная гарантия распространяется только на новый носитель с Программным обеспечением, приобретенный у компании Lexmark или ее авторизованного продавца или дистрибьютора. Если носитель будет признан не соответствующим условиям настоящей ограниченной гарантии, компания Lexmark заменит Программное обеспечение.
- 2 ОТКАЗ И ОГРАНИЧЕНИЕ ГАРАНТИЙ. ЕСЛИ ИНОЕ НЕ ОГОВОРЕНО В НАСТОЯЩЕМ ЛИЦЕНЗИОННОМ СОГЛАШЕНИИ ПО ПРОГРАММНОМУ ОБЕСПЕЧЕНИЮ И В МАКСИМАЛЬНОЙ СТЕПЕНИ, ДОПУСТИМОЙ ПРИМЕНИМЫМ ЗАКОНОДАТЕЛЬСТВОМ, КОМПАНИЯ LEXMARK И ЕЕ ПОСТАВЩИКИ ПРЕДОСТАВЛЯЮТ ПРОГРАММНОЕ ОБЕСПЕЧЕНИЕ НА УСЛОВИИ "КАК ЕСТЬ" И НАСТОЯЩИМ ОТКАЗЫВАЮТСЯ ОТ ПРЕДОСТАВЛЕНИЯ КАКИХ БЫ ТО НИ БЫЛО ДРУГИХ ГАРАНТИЙ И УСЛОВИЙ, КАК ПРЯМЫХ, ТАК И ПОДРАЗУМЕВАЕМЫХ, В ОТНОШЕНИИ ЭТОГО ПРОГРАММНОГО ОБЕСПЕЧЕНИЯ, В ТОМ ЧИСЛЕ ОТ ПРЕДОСТАВЛЕНИЯ ГАРАНТИИ ПРАВОВОГО ТИТУЛА, НЕНАРУШЕНИЯ ЧЬИХ-ЛИБО ПРАВ, КОММЕРЧЕСКОЙ ПРИГОДНОСТИ И СООТВЕТСТВИЯ ОПРЕДЕЛЕННОЙ ЦЕЛИ, А ТАКЖЕ ОТСУТСТВИЯ ВИРУСОВ. ЕСЛИ ПО ЗАКОНУ КОМПАНИЯ LEXMARK НЕ ИМЕЕТ ПРАВА ОТКАЗАТЬСЯ ОТ ПОДРАЗУМЕВАЕМЫХ ГАРАНТИЙ КОММЕРЧЕСКОЙ ПРИГОДНОСТИ И СООТВЕТСТВИЯ ОПРЕДЕЛЕННОЙ ЦЕЛИ ДЛЯ ЛЮБОГО КОМПОНЕНТА, КОМПАНИЯ LEXMARK ОГРАНИЧИВАЕТ СРОК ДЕЙСТВИЯ ПОДОБНЫХ ГАРАНТИЙ 90-ДНЕВНЫМ СРОКОМ ЯВНОЙ ОГРАНИЧЕННОЙ ГАРАНТИИ ПО ПРОГРАММНОМУ ОБЕСПЕЧЕНИЮ.

Данное соглашение должно рассматриваться в сочетании с конкретными законоположениями, поскольку в некоторых случаях может оказаться, что подразумеваемые гарантии или условия или обязательства, накладываемые на Lexmark, не могут быть исключены или изменены. Если такие положения имеют силу, то в той степени, которая возможна для компании Lexmark, она настоящим ограничивает свои обязательства, связанные с нарушением таких положений одним из следующих действий: предоставлением копии Программного обеспечения для замены или возмещением стоимости Программного обеспечения.

Программное обеспечение может включать интернет-ссылки на другие программные приложения и/или веб-страницы в Интернете, которые размещены и обслуживаются третьими сторонами, не связанными с компанией Lexmark. Вы подтверждаете и соглашаетесь с тем, что компания Lexmark не несет ответственности за размещение, эффективность, работу, обслуживание или содержимое подобных программных приложений и/или веб-страницы в Интернете.

3 ОГРАНИЧЕНИЕ СРЕДСТВ ЗАЩИТЫ ПРАВ. В МАКСИМАЛЬНОЙ СТЕПЕНИ, ДОПУСТИМОЙ ПРИМЕНИМЫМ ЗАКОНОДАТЕЛЬСТВОМ, ЛЮБАЯ И ПОЛНАЯ ОТВЕТСТВЕННОСТЬ КОМПАНИИ LEXMARK В СООТВЕТСТВИИ С НАСТОЯЩИМ ЛИЦЕНЗИОННЫМ СОГЛАШЕНИЕМ ПО ПРОГРАММНОМУ ОБЕСПЕЧЕНИЮ ЯВНО ОГРАНИЧЕНА СУММОЙ, УПЛАЧЕННОЙ ЗА ПРОГРАММНОЕ ОБЕСПЕЧЕНИЕ, ИЛИ ПЯТЬЮ ДОЛЛАРАМИ США (ИЛИ ИХ ЭКВИВАЛЕНТА В МЕСТНОЙ ВАЛЮТЕ), В ЗАВИСИМОСТИ ОТ ТОГО, КОТОРАЯ ИЗ НИХ БОЛЬШЕ. ВАШИМ ИСКЛЮЧИТЕЛЬНЫМ СРЕДСТВОМ ЗАЩИТЫ ПРАВА В РЕШЕНИИ ЛЮБЫХ СПОРОВ С КОМПАНИЕЙ LEXMARK ПО НАСТОЯЩЕМУ ЛИЦЕНЗИОННОМУ СОГЛАШЕНИЮ ПО ПРОГРАММНОМУ ОБЕСПЕЧЕНИЮ ЯВЛЯЕТСЯ ИСК НА КОМПЕНСАЦИЮ ОДНОЙ ИЗ ЭТИХ СУММ, ПОСЛЕ УПЛАТЫ КОТОРЫХ КОМПАНИЯ LEXMARK ОСВОБОЖДАЕТСЯ ОТ ВСЕХ ДАЛЬНЕЙШИХ ОБЯЗАТЕЛЬСТВ И ОТВЕТСТВЕННОСТИ ПЕРЕД ВАМИ.

НИ ПРИ КАКИХ ОБСТОЯТЕЛЬСТВАХ НИ КОМПАНИЯ LEXMARK. НИ ЕЕ ПОСТАВШИКИ. ДОЧЕРНИЕ КОМПАНИИ И ТОРГОВЫЕ ПРЕДСТАВИТЕЛИ НЕ БУДУТ НЕСТИ НИКАКОЙ ОТВЕТСТВЕННОСТИ В СЛУЧАЕ СПЕЦИАЛЬНЫХ, ПОБОЧНЫХ, НЕПРЯМЫХ, ШТРАФНЫХ ИЛИ КОСВЕННЫХ УБЫТКОВ (ВКЛЮЧАЯ ПОТЕРЮ ПРИБЫЛИ ИЛИ ДОХОДА, ПОТЕРЮ СБЕРЕЖЕНИЙ, ВРЕМЕННУЮ НЕВОЗМОЖНОСТЬ ИСПОЛЬЗОВАНИЯ, ПОТЕРЮ, НЕТОЧНОСТЬ ИЛИ ПОВРЕЖДЕНИЕ ДАННЫХ ИЛИ ДОКУМЕНТОВ, ПРЕТЕНЗИИ ТРЕТЬИХ СТОРОН, ПОВРЕЖДЕНИЕ ИЛИ ПОРЧУ НЕДВИЖИМОГО ИЛИ МАТЕРИАЛЬНОГО ИМУЩЕСТВА. НАРУШЕНИЕ НЕПРИКОСНОВЕННОСТИ ЧАСТНОЙ ЖИЗНИ. ВЫТЕКАЮЩЕЕ ИЛИ КАКИМ-ЛИБО ОБРАЗОМ СВЯЗАННОЕ С ИСПОЛЬЗОВАНИЕМ ИЛИ НЕВОЗМОЖНОСТЬЮ ИСПОЛЬЗОВАНИЯ ЭТОГО ПРОГРАММНОГО ОБЕСПЕЧЕНИЯ, А ТАКЖЕ С ЛЮБЫМИ ДРУГИМИ ОСНОВАНИЯМИ. СВЯЗАННЫМИ С ПОЛОЖЕНИЯМИ НАСТОЯЩЕГО ЛИЦЕНЗИОННОГО СОГЛАШЕНИЯ ПО ПРОГРАММНОМУ ОБЕСПЕЧЕНИЮ) НЕЗАВИСИМО ОТ ОСНОВАНИЯ ИСКА, ВКЛЮЧАЯ НАРУШЕНИЕ УСЛОВИЙ ГАРАНТИИ ИЛИ КОНТРАКТА, ГРАЖДАНСКИЕ ПРАВОНАРУШЕНИЯ (В ТОМ ЧИСЛЕ ХАЛАТНОСТЬ ИЛИ ОБЪЕКТИВНУЮ ОТВЕТСТВЕННОСТЬ), ДАЖЕ ЕСЛИ КОМПАНИЯ LEXMARK ИЛИ ЕЕ ПОСТАВЩИКИ, ПРЕДСТАВИТЕЛИ ИЛИ ДИЛЕРЫ БЫЛИ УВЕДОМЛЕНЫ О ВОЗМОЖНОСТИ ПОДОБНЫХ УБЫТКОВ, А ТАКЖЕ В СЛУЧАЕ ЛЮБЫХ ВАШИХ ПРЕТЕНЗИЙ, ОСНОВАННЫХ НА ПРЕТЕНЗИЯХ ТРЕТЬИХ СТОРОН, КРОМЕ СЛУЧАЕВ, КОГДА ПОДОБНОЕ ИСКЛЮЧЕНИЕ УБЫТКОВ СЧИТАЕТСЯ НЕЗАКОННЫМ.ВЫШЕУПОМЯНУТЫЕ ОГРАНИЧЕНИЯ ПРИМЕНИМЫ, ДАЖЕ ЕСЛИ ВЫШЕИЗЛОЖЕННЫЕ МЕРЫ ПО ВОЗМЕЩЕНИЮ УБЫТКОВ НЕ МОГУТ БЫТЬ ПРИМЕНЕНЫ НЕПОСРЕДСТВЕННО В СООТВЕТСТВИИ С ИХ ОСНОВНЫМ ПРЕДНАЗНАЧЕНИЕМ.

- **4 ЗАКОНЫ ШТАТА США**. Настоящая Ограниченная гарантия на программное обеспечение предоставляет вам определенные юридические права. У пользователя могут иметься также другие права, зависящие от государства. В некоторых областях не допускается ограничение срока действия подразумеваемых гарантий, а также исключение или ограничение компенсации случайных или вытекающих убытков, поэтому эти ограничения, возможно, к вам не относятся.
- 5 ПРЕДОСТАВЛЕНИЕ ЛИЦЕНЗИИ. При условии соблюдения Вами всех условий и положений настоящего Лицензионного соглашения компания Lexmark предоставляет Вам следующие права.
  - а Использование. Пользователь имеет право использовать одну (1) копию Программного обеспечения. Термин "использование" означает хранение, загрузку, установку, выполнение или отображение Программного обеспечения. Если компания Lexmark предоставила вам лицензию на использование Программного обеспечения несколькими пользователями одновременно, то следует ограничить число пользователей до того числа, которое указано в соглашении с компанией Lexmark. Вам запрещается отделять компоненты Программного обеспечения для его использования на нескольких компьютерах. Вы соглашаетесь не использовать Программное обеспечение ни полностью, ни частично способами, приводящими к замене, коррекции, удалению, скрытию, изменению или искажению визуального восприятия товарного знака, торговой марки, оформления или уведомления о праве интеллектуальной собственности, которые обычно отображаются на дисплее компьютера на экранах, генерируемых или самим Программным обеспечением, или в результате его работы.
  - **б** Копирование. Вам разрешается сделать одну (1) копию Программного обеспечения исключительно в целях резервирования, архивирования или установки при условии, что копия будет содержать все уведомления о правах собственности, имеющиеся в оригинале Программного обеспечения. Не допускается копирование данного Программного обеспечения для использования в сети общего доступа или распределенной сети.
  - **В** Сохранение прав. Программное обеспечение, включая все шрифты, защищено авторским правом, принадлежащим компании Lexmark International, Inc. и/или ее поставщикам.

Компания Lexmark сохраняет за собой все права, которые прямо не предоставляются Вам по настоящему Лицензионному соглашению.

- **г** Бесплатное программное обеспечение. Несмотря на условия и положения настоящего Лицензионного соглашения, как все Программное обеспечение, так и его отдельные части, входящие в состав программного обеспечения, предоставляемого по общедоступной лицензии сторонними компаниями (далее "Бесплатное программное обеспечение"), предоставляется Вам по лицензии в соответствии с условиями и положениями лицензионного соглашения по программному обеспечению, прилагаемого к такому Бесплатному программному обеспечению в виде отдельной копии соглашения, оберточной лицензии или электронной копии лицензии, доступной во время загрузки. Использование свободно распространяемого ПО полностью определяется положениями и условиями такой лицензии.
- 6 ПЕРЕДАЧА. Допускается передача данного Программного обеспечения другому конечному пользователю. Любой акт передачи должен включать все компоненты Программного обеспечения, носители, печатные материалы и данное Лицензионное соглашение; пользователь не имеет права оставлять себе копии Программного обеспечения или его компоненты. Запрещается передача в виде косвенной передачи, например, товарной накладной. Перед передачей конечный пользователь, принимающий передаваемое Программное обеспечение, должен принять все положения данного Лицензионного соглашения. После передачи Программного обеспечения лицензия автоматически заканчивается. Вам запрещается сдавать Программное обеспечение в аренду, выдавать на него сублицензию или передавать его другим лицами любыми иными способами, кроме тех, которые оговорены в настоящем Лицензионном соглашении. Подобные действия преследуются по закону.
- **7 ОБНОВЛЕНИЯ**. Для использования Программного обеспечения, обозначенного как обновление, необходимо сначала получить лицензию на исходное Программное обеспечение, для которого корпорацией Lexmark предусмотрена возможность обновления. После обновления запрещается продолжать использование исходного Программного обеспечения, являвшегося основанием права на обновление.
- 8 ЗАПРЕТ НА ИНЖЕНЕРНЫЙ АНАЛИЗ. Вам запрещается изменять, расшифровывать, выполнять инженерный анализ, декомпиляцию и дизассемблирование или преобразовывать Программное обеспечение иным образом. Это положение не имеет силы, когда (и в той степени, в которой) это прямо разрешено применимым законодательством для обеспечения возможности взаимодействия, устранения ошибок и проверки безопасности. При наличии такого права пользователь уведомляет Lexmark в письменном виде обо всех умышленных операциях по вскрытию исходного кода, деассемблированию или декомпилированию. Пользователю запрещается выполнять дешифрование Программного обеспечения за исключением необходимости подтвердить законность применения данного Программного обеспечения.
- **9** ДОПОЛНИТЕЛЬНОЕ ПРОГРАММНОЕ ОБЕСПЕЧЕНИЕ. Данное Лицензионное соглашение применимо к обновлениям или дополнениям к исходному Программному обеспечению, предоставленному Lexmark, если Lexmark не предоставляет другие положения вместе с обновлением или дополнением.
- 10 СРОК ДЕЙСТВИЯ. Данное лицензионное соглашение действует до момента его прекращения или отказа от него. Пользователь имеет право отказаться от данной лицензии или прекратить ее действие в любой момент посредством уничтожения всех копий Программного обеспечения вместе со всеми его модификациями, документацией и объединенными частями в любой форме или другим описанным здесь способом. Lexmark имеет право прекратить действие лицензии после уведомления в том случае, если пользователь нарушает какое-либо из положений данного Лицензионного соглашения. После такого прекращения пользователь согласен уничтожить все копии Программного обеспечения в месте со всеми в любой форме.

- **11 НАЛОГИ**. Пользователь принимает на себя ответственность по уплате всех налогов без ограничений, включая все налоги на товары и услуги и налоги на личную собственность, порождаемые данным Соглашением или использованием Программного обеспечения.
- 12 ОГРАНИЧЕНИЕ ПО ИСКАМ. Никакой иск, проистекающий из данного Соглашения, независимо от его формы не может возбуждаться ни одной из сторон позднее двух лет после возникновения оснований для иска за исключением случаев, предусмотренных действующим законодательством.
- **13 ПРИМЕНИМОЕ ЗАКОНОДАТЕЛЬСТВО**. Настоящее Соглашение регламентируется законами штата Кентукки, США.Правила выбора правовых норм, действующие в той или иной юрисдикции, неприменимы. Конвенция ООН в отношении контрактов на международную торговлю товарами неприменима.
- 14 ОГРАНИЧЕННЫЕ ПРАВА ГОСУЧРЕЖДЕНИЙ США. Это Программное обеспечение разработано полностью на частные средства. Права госучреждений США на использование этого Программного обеспечения оговорены в настоящем Соглашении и ограничены положениями документа DFARS 252.227-7014 и аналогичными положениями документа FAR (либо любым аналогичным им положением или пунктом договора, подготовленным регламентирующим органом).
- **15 СОГЛАСИЕ НА ИСПОЛЬЗОВАНИЕ ДАННЫХ**. Пользователь соглашается с тем, что Lexmark, ее филиалы и представители могут собирать и использовать предоставляемую пользователем информацию в связи с запрошенными пользователем услугами по технической поддержке в отношении данного Программного обеспечения. Lexmark обязуется не использовать эту информацию в форме, допускающей идентификацию личности пользователя, за исключением необходимости предоставления таких услуг.
- 16 ЭКСПОРТНЫЕ ОГРАНИЧЕНИЯ. Запрещается (а) приобретать, перевозить, передавать или реэкспортировать, прямо или косвенно, Программное обеспечение или любую его производную в нарушение любого действующего экспортного законодательства или (б) разрешать применение данного Программного обеспечения для любых целей, запрещенных таким экспортным законодательством, включая, без ограничений, распространение ядерного, химического или биологического оружия.
- **17 СОГЛАСИЕ НА ЗАКЛЮЧЕНИЕ КОНТРАКТА В ЭЛЕКТРОННОМ ВИДЕ**. Пользователь и Lexmark соглашаются на оформление данного Лицензионного соглашения в электронном виде. Это означает, что при нажатии Вами кнопки "Принимаю" или "Да" на этой странице или использовании этого продукта Вы признаете свое согласие руководствоваться условиями и положениями настоящего Лицензионного соглашения и поступаете так с намерением "подписать" контракт с компанией Lexmark.
- **18 ПРАВОСПОСОБНОСТЬ И ПОЛНОМОЧИЯ НА ЗАКЛЮЧЕНИЕ КОНТРАКТА**. Пользователь заявляет о своем совершеннолетии в месте подписания данного Лицензионного соглашения и, если это имеет место, о том, что пользователь уполномочен работодателем или руководителем заключить этот контракт.
- 19 ПОЛНОЕ СОГЛАШЕНИЕ. Данное Лицензионное соглашение (включая любые дополнения или поправки к данному Лицензионному соглашению, входящие в Программное обеспечение) является неделимым соглашением между пользователем и Lexmark относительно Программного обеспечения. Кроме предусмотренных в этом документе случаев, данные положения и условия заменяют собой все предшествующие и текущие устные и письменные договоренности, предложения и представления относительно Программного обеспечения или любых других предметов обсуждения данного Лицензионного соглашения (за исключением тех случаев, когда такие внешние положения вступают в противоречие с положениями данного Лицензионного соглашения, любыми другими письменными соглашениями, подписанными пользователем и Lexmark относительно применения пользователем данного Обеспечения). Положения данного Лицензионного соглашения имеют силу во всех случаях, когда не возникает

противоречия между этими положениями и какими-либо нормами или программами Lexmark по технической поддержке.

#### **MICROSOFT CORPORATION NOTICES**

- 1 This product may incorporate intellectual property owned by Microsoft Corporation. The terms and conditions upon which Microsoft is licensing such intellectual property may be found at <a href="http://go.microsoft.com/fwlink/?Linkld=52369">http://go.microsoft.com/fwlink/?Linkld=52369</a>.
- 2 This product is based on Microsoft Print Schema technology. You may find the terms and conditions upon which Microsoft is licensing such intellectual property at <a href="http://go.microsoft.com/fwlink/?LinkId=83288">http://go.microsoft.com/fwlink/?LinkId=83288</a>.

# УВЕДОМЛЕНИЕ ADOBE SYSTEMS INCORPORATED

Содержит технологию Flash<sup>®</sup>, Flash<sup>®</sup> Lite<sup>™</sup> и/или Reader<sup>®</sup>, предоставленную Adobe Systems Incorporated

Данный Продукт содержит программу проигрывателя Adobe<sup>®</sup> Flash<sup>®</sup>, предоставляемую по лицензии Adobe Systems Incorporated. © Adobe Macromedia Software LLC., 1995-2007 Все права защищены. Adobe, Reader и Flash являются товарными знаками Adobe Systems Incorporated.

# Указатель

#### Числа

200 Застряла бумага <название области> 197 201.уу Застряла бумага <название области> 197 202.уу Застряла бумага <название области> 197 230.уу Застряла бумага <название области> 197 235 Замятие бумаги, проверьте устройство двусторонней печати 197 24х Замята бумага, проверьте лоток <x> 197 250.уу Застряла бумага <название области> 198 290-292 Замятия в УАП при сканировании 198 293 Нет бумаги 198 293.02 Открыта крышка планшета 198 294 Замятие в УАП 199 30.уу Отсутствует <цвет> картридж 193 31 Неисправен формирователь изображения 193 34 Короткая бумага 193 35 Недостаточно памяти для поддержки функции сохранения ресурсов 194 37 Недостаточно памяти для разбора задания по копиям 194 38 Переполнение памяти 194 39 Сложная страница, некоторые данные могут быть не напечатаны. 194 40 <цвет> Недопустимая заправка, замените картридж 194 50 Ошибка шрифта PPDS 194 51 Обнаружена неисправная флэш-память 194 52 Во флэш-памяти недостаточно места для ресурсов 195

53 Обнаружена неотформатированная флэшпамять 195 54 Программная ошибка сети <x> 195 56 Стандартный порт USB отключен 195 58 Ошибка конфигурации устройства подачи 196 58 Слишком много лотков 196 58 Установлено слишком много дополнительных модулей флеш-памяти 195 59 Несовместимый лоток < x > 19682 Замените емкость для отработанного тонера 196 82.уу Нет емкости для отработанного тонера 196 840.01 Сканер отключен 199 840.02 Сканер автоматически отключен 199 88.уу Заканчивается тонер в <цвет> картридже 196 88.уу Замените <цвет> картридж 196 900-999 Требуется обслуживание <сообщение> 200 940.01 199 940.02 200 941.01 199 941.02 200 942.01 199 942.02 200 943.01 200 943.02 200

## Μ

Macintosh установка беспроводной сети 40

#### W

Windows установка беспроводной сети 38

# Α

адресная книга, факс использование 115 адресная книга, электронная почта настройка 94 Аналоговая телефонная линия отсутствует 189

# Б

батарея часов 186 батарея, часы 186 беспроводная сеть данные настройки 37 установка, при использовании Macintosh 40 установка, при использовании Windows 38 Бирюзовый заканчивается 187 бумага бумага из вторсырья 46 выбор 65 выбор плотности 143 емкость лотков 72 настройка типа 54 настройка формата 54 настройка формата Universal 55 недопустимый 46, 65 печатные бланки 66 фирменный бланк 66 формат бумаги Universal 147 характеристики 64 хранение 66 бумага из вторсырья использование 46

# В

волоконно-оптический сетевая установка 42 восстановление значений параметров, заданных изготовителем 230 встроенный веб-сервер 231 настройка уведомлений по электронной почте 231 настройки администратора 230 настройки сети 230 не открывается 263 Входящий вызов 188 Вызов завершен 186

#### Г

Готов 190

# Д

данные настройки беспроводная сеть 37 дата и время параметр 111 двусторонняя печать 87 декларация о соответствии требованиям FCC 270 Диск USB отключен 193 дисплей, панель управления принтера 18 документы, печать из OC Windows 73 с компьютера Macintosh 73 дополнительные устройства внутренние 24 карта памяти 24 карты памяти 24 лоток на 550 листов 31 модуль флэш-памяти 28 сканирование на компьютер 125 Устройство подачи на 650 листов 31 факс 118, 119

#### Ж

Желтый заканчивается 187

#### 3

Загрузите в <устройство подачи> <x> 188 Загрузите в устройство подачи отдельных листов <x> 188 загрузка карточки 59 конверты 59, 62 Лоток на 250 листов (стандартный) 56 многоцелевое устройство подачи 59

прозрачные пленки 59 Устройство подачи на 650 листов 58 устройство ручной подачи 62 фирменный бланк в лотках 74 фирменный бланк в устройстве ручной подачи 74 задание на печать отмена из Windows 81 отмена с компьютера Macintosh 81 отмена с панели управления принтера 81 заказ картриджи с тонером 202 контейнер для отработанного тонера 204 формирователи изображения 204 Заканчивается ресурс фотобарабана 189 Закройте дверцу 186 Замените <цвет> картридж 191 Замените комплект фотобарабана 191 Замените неподдерживаемый <цвет> картридж 193 замятия номера 129 предотвращение 128 расположение 129 расположение дверец и лотков 129 замятия бумаги предотвращение 128 замятия, устранение 200 130 201 130 202 131 230 133 235 133 242 134 243 134 250 134 290 135 Занят 186 заявления об излучении 265, 270

#### И

Извлеките бумагу из стандартного выходного лотка 191 Извлеките оригиналы из устройства автоматической подачи сканера 191 Изображение слишком большое 190 индикатор, световой 18 информация по технике безопасности 11, 12 исключение лотка из цепочки связи 54 исключение лотков из цепочки связи 53 использование устройства в проводной сети с помощью Macintosh 42 Используйте для печати элементы управления камерой 193

## Κ

кабели Ethernet 33 **USB 33** Калибровка... 186 карта памяти поиск и устранение неисправностей 247 установка 24 карточки загрузка 59 советы по использованию 77 картриджи с тонером заказ 202 замена 219 утилизация 51 качество копии настройка 89 улучшение 92 качество печати замена блока проявителя 221 замена емкости для израсходованного тонера 204 замена формирователей изображения 207, 214

чистка стекла экспонирования сканера 228 качество сканирования, повышение 125 качество факса, повышение 119 кнопки, панель управления принтера 18 коды быстрого доступа, создание адрес FTP 122 получатель факса 113, 114 электронная почта 94 конверты загрузка 59, 62 советы 76 контейнер для отработанного тонера заказ 204 замена 204 конфигурации принтер 16 копирование выбор лотка 87 из одного формата в другой 86 использование стекла экспонирования сканера 84 использование устройства автоматической подачи 84 на обеих сторонах листа бумаги (двустороннее) 87 на прозрачные пленки 85 на фирменный бланк 85 настройка качества 89 несколько страниц на одном листе 90 осветление или затемнение копии 88 отмена задания копирования 91 разбор по копиям 89 размещение страницразделителей между копиями 90 увеличение 88 улучшение качества копии 92 уменьшение 88 ускоренное копирование 83 фотографии 84

корпус принтера чистка 227

#### Л

Линия занята 188 лотки исключение из цепочки связи 53, 54 связывание 53, 54 Лоток <x> отсутствует 192 Лоток <x>: мало бумаги 192 Лоток <x> пуст 192 Лоток на 250 листов (стандартный) загрузка 56 лоток на 550 листов установка 31 Лоток на 550 листов (дополнительный) загрузка 56

# Μ

меню PDF 178 PictBridge 182 PostScript 179 **USB 152** Активная сетевая плата 149 Беспроводная связь 151 Брошюровка 172 Загрузка бумаги 144 Изображение 182 Качество 175 Настраиваемые размеры сканирования 146 Настройка 172 Отчеты 148 Параметры 154 Параметры копирования 158 Параметры факса 161 Пользовательские типы 146 Расходные материалы 137 Сеть 150 Служебные программы 178 схема 136 Установка даты и времени 183 Устройство подачи по умолчанию 138 Фактура бумаги 141 Флеш-диск 168

Формат и тип бумаги 138 Эмуляция PCL 179 меню "PDF" 178 меню "PostScript" 179 Меню "Активная сетевая плата" 149 меню "Беспроводная" 151 меню "Загрузка бумаги" 144 меню "Изображение" 182 меню "Качество" 175 меню "Настраиваемые размеры сканирования" 146 Меню "Настройка" 154 Меню "Отчеты" 148 меню "Оформление" 172 Меню "Параметры копирования" 158 Меню "Параметры факса" 161 меню "Пользовательские типы" 146 меню "Расходные материалы" 137 меню "Сеть" 150 меню "Универсальная настройка" 147 меню "Установка даты и времени" 183 меню "Устройство подачи по умолчанию" 138 меню "Утилиты" 178 меню "Фактура бумаги" 141 меню "Формат и тип бумаги" 138 меню "Эмуляция PCL" 179 Меню PictBridge 182 меню USB 152 меню настройки 172 Меню отключены 189 Меню флэш-диска 168 многоцелевое устройство подачи загрузка 59 модуль флэш-памяти установка 28

# Η

Набор номера 187 настройка проводной сети в Windows 42 настройка экономичного режима 49 настройки для заботы об экологии Тихий режим 49 настройки для защиты экологии 48 Тихий режим 49 Экономичный режим 49 НЕ КАСАТЬСЯ 187 Не удалось передать факс 187 Неверный управляющий код 188 Недопустимый код сети 188 Неисправен <цвет> картридж 193 Неподдерживаемый режим 192 Неподдерживаемый тип концентратора USB, отсоедините 192 Неподдерживаемый тип устройства USB, отсоедините 192 неполадки принтера, устранение основных 233 несколько страниц на одном листе 90 Нет ответа 189 Нет распознанных типов файлов 189 Нет сигнала в линии 189

# 0

обращение в службу технической поддержки 263 обращение в службу технической поддержки по телефону 263 Обслуживание 189 Ожидание 193 Ожидание. Слишком много событий 193 Открыта крышка УАПД сканера 192 Открыть USB после сканирования 186 Открыть диск USB сейчас 186 Отмена 186 отмена задания из OC Windows 81 с компьютера Macintosh 81

с помощью панели управления принтера 81 Отмена не доступна 186 Отображается 150 197 Отправка рХХ 192 отчеты просмотр 232 Очистка буфера 187 Ошибка печати 190 Ошибка сканирования в USB 192 Ошибка соединения LADP 188 Ошибка чтения 190

# П

панель управления, принтер 18 параметр Активная сетевая плата 149 тип бумаги 54 формат бумаги 54 формат бумаги Universal 55 параметры экономии Тихий режим 49 Экономичный режим 49 передача сообщений электронной почты использование адресной книги 96 использование клавиатуры 95 использование номеров кодов быстрого доступа 96 настройка адресной книги 94 настройка функции передачи по электронной почте 93 создание кодов быстрого доступа с использованием встроенного вебсервера 94 перемещение принтера 228, 229 Переполнение памяти, отправка факсов невозможна 189 пересылка факсов 119 печать из OC Windows 73 печать тестовых страниц 81 с компьютера Macintosh 73

с флэш-диска 78 список каталогов 81 список образцов шрифтов 80 страница сетевых параметров 35 страницы настроек меню 35 установка программного обеспечения принтера 36 флеш-диски 79 фотографии 80 печать с PictBridgeсовместимой камеры фотографии 80 Повторно загрузите распечатанные страницы в лоток <x> 191 подключение кабелей 33 подключение принтера к модему компьютера 109 поиск и устранение неисправностей обращение в службу технической поддержки 263 проверка принтера, не отвечающего на запросы 233 проверка сканера, не отвечающего на запросы 239 устранение основных неполадок принтера 233 Часто задаваемые вопросы о цветной печати 259 поиск информации публикации 13 техническая поддержка 13 порт Ethernet 33 порт USB 33 Прием рХХ 191 принтер выбор местоположения 15 конфигурации 16 минимальные зазоры 15 модели 16 перемещение 228, 229 транспортировка 229 проверка принтера, не отвечающего на запросы 233 проверка сканера, не отвечающего на запросы 239

Проверьте идентификатор конфигурации 186 Программный код 190 прозрачные пленки загрузка 59 копирование в 85 советы по использованию 75 просмотр отчеты 232 Пурпурный заканчивается 187

#### Ρ

Работа в сети Ethernet Macintosh 42 Windows 42 работа с факсом включение и отключение режима перехода на летнее время 111 выбор типа подключения факса 100 изменение разрешения 116 использование адресной книги 115 использование кодов быстрого доступа 115 настройка имени и номера исходящего факса 111 настройка факса 99 осветление или затемнение факса 116 отправка с помощью панели управления принтера 112 передача с помощью компьютера 112 передача факса в назначенное время 116 пересылка факсов 119 повышение качества факса 119 подключение к автоответчику 103 подключение к региональным адаптерам 104 подключение к телефону 103 просмотр журнала факсов 117 создание кодов быстрого доступа с использованием

встроенного вебсервера 113 создание ярлыков номеров факсов с использованием панели управления принтера 114 установка даты и времени 111 разбор по копиям 89 разрешение, факс изменение 116 расходные материалы состояние расходных материалов 201 хранение 201 экономия 48 расходные материалы, заказ картриджи с тонером 202 контейнер для отработанного тонера 204 формирователи изображения 204 Режим энергосбережения 190 настройка 50 рекомендации карточки 77 конверты 76 прозрачные пленки 75 фирменный бланк 74 этикетки, бумага 76 Руководство администратора встроенного веб-сервера 230 Руководство по работе в сети 230

# С

связывание лотков 53, 54 сканер стекло экспонирования сканера 17 Устройство автоматической подачи документов (УАПД) 17 функции 16 сканирование документов с передачей в устройство флэшпамяти USB 124 сканирование на компьютер 123 дополнительные устройства 125

повышение качества сканирования 125 сканирование с передачей по адресу FTP использование клавиатуры 121 использование номеров кодов быстрого доступа 122 создание кодов быстрого доступа с использованием компьютера 122 Сканируемый документ слишком длинный 191 Служебная программа ScanBack использование служебной программы ScanBack 126 соединение факса подключение к линии DSL 101 подключение к УАТС или **ISDN 102** подключение к услуге специального звонка 102 подключение принтера к стенной розетке 101 сообщения принтера 200 Застряла бумага <название области> 197 201.уу Застряла бумага <название области> 197 202.уу Застряла бумага <название области> 197 230.уу Застряла бумага <название области> 197 235 Замятие бумаги, проверьте устройство двусторонней печати 197 24х Замята бумага, проверьте лоток <x> 197 250.уу Застряла бумага <название области> 198 290-292 Замятия в УАП при сканировании 198 293 Нет бумаги 198 293.02 Открыта крышка планшета 198 294 Замятие в УАП 199 30.уу Отсутствует <цвет> картридж 193

31 Неисправен формирователь изображения 193 34 Короткая бумага 193 35 Недостаточно памяти для поддержки функции сохранения ресурсов 194 37 Недостаточно памяти для разбора задания по копиям 194 38 Переполнение памяти 194 39 Сложная страница, некоторые данные могут быть не напечатаны. 194 40 <цвет> Недопустимая заправка, замените картридж 194 50 Ошибка шрифта **PPDS 194** 51 Обнаружена неисправная флэш-память 194 52 Во флэш-памяти недостаточно места для ресурсов 195 53 Обнаружена неотформатированная флэш-память 195 54 Программная ошибка сети <x> 195 56 Стандартный порт USB отключен 195 58 Ошибка конфигурации устройства подачи 196 58 Слишком много лотков 196 58 Установлено слишком много дополнительных модулей флеш-памяти 195 59 Несовместимый лоток <x> 196 82 Замените емкость для отработанного тонера 204, 196 82.уу Нет емкости для отработанного тонера 196 840.01 Сканер отключен 199 840.02 Сканер автоматически отключен 199 88 Замените <цвет> картридж 219 88.уу Заканчивается тонер в <цвет> картридже 196

88.уу Замените <цвет> картридж 196 900-999 Требуется обслуживание <сообщение> 200 940.01 199 940.02 200 941.01 199 941.02 200 942.01 199 942.02 200 943.01 200 943.02 200 Аналоговая телефонная линия отсутствует 189 батарея часов 186 Бирюзовый заканчивается 187 Входящий вызов 188 Вызов завершен 186 Готов 190 Диск USB отключен 193 Желтый заканчивается 187 Загрузите в <устройство подачи> <x> 188 Загрузите в устройство подачи отдельных листов <x> 188 Заканчивается ресурс фотобарабана 189 Закройте дверцу 186 Замените <цвет> картридж 191 Замените комплект фотобарабана 191 Замените неподдерживаемый <цвет> картридж 193 Замените цветной формирователь изображения 214 Заменить черный формирователь изображения 207 Занят 186 Извлеките бумагу из стандартного выходного лотка 191 Извлеките оригиналы из устройства автоматической подачи сканера 191

Изображение слишком большое 190 Используйте для печати элементы управления камерой 193 Калибровка... 186 Линия занята 188 Лоток <x> отсутствует 192 Лоток <x>: мало бумаги 192 Лоток <x> пуст 192 Меню отключены 189 Набор номера 187 НЕ КАСАТЬСЯ 187 Не удалось передать факс 187 Неверный управляющий код 188 Недопустимый код сети 188 Неисправен <цвет> картридж 193 Неподдерживаемый режим 192 Неподдерживаемый тип концентратора USB. отсоедините 192 Неподдерживаемый тип устройства USB, отсоедините 192 Нет ответа 189 Нет распознанных типов файлов 189 Нет сигнала в линии 189 Обслуживание 189 Ожидание 193 Ожидание. Слишком много событий 193 Открыта крышка УАПД сканера 192 Открыть USB после сканирования 186 Открыть диск USB сейчас 186 Отмена 186 Отмена не доступна 186 Отображается 150 197 Отправка рХХ 192 Очистка буфера 187 Ошибка печати 190 Ошибка сканирования в USB 192 Ошибка соединения LADP 188

Ошибка чтения 190 Переполнение памяти, отправка факсов невозможна 189 Повторно загрузите распечатанные страницы в лоток <x> 191 Прием рХХ 191 Проверьте идентификатор конфигурации 186 Программный код 190 Пирилали заканчивается 187 Режим энергосбережения 190 Сканируемый документ слишком длинный 191 Стандартный выходной лоток заполнен 192 Телефон используется 190 Удаленное управление включено 191 Удалите упаковочный материал 191 Установите лоток <x> 188 Файл поврежден 187 Факс готов 187 Формирователь изображения 187 Черный заканчивается 187 Чтение данных 190 Шестнадцатеричный дамп 187 состояние расходных материалов, проверка 201 список каталогов, печать 81 список образцов шрифтов печать 80 Стандартный выходной лоток заполнен 192 стандартный лоток загрузка 56 стекло экспонирования сканера копирование с использованием 84 чистка 228 страница сетевых параметров 35 страницы настроек меню, печать 35

страницы тестирования качества печати, печать 81

#### Т

Телефон используется 190 типы бумаги зона загрузки 69 поддерживаемые принтером 69 типы бумаги и плотность бумаги поддерживаемые принтером 69 Тихий режим 49 транспортировка принтера 229

#### У

уведомления 265, 266, 267, 268, 269, 270 уведомления об использовании в телекоммуникационных сетях 269 увеличение копии 88 Удаленное управление включено 191 Удалите упаковочный материал 191 уменьшение копии 88 уменьшение уровня шума 49 уровни шума 265 услуга специального звонка подключение к 102 Установите лоток <x> 188 установка беспроводная сеть 38, 40 параметры в драйвере 36 параметры факса в драйвере 36 программное обеспечение принтера 36 установка принтера в проводной сети (Macintosh) 42 в проводной сети (Windows) 42 установка программного обеспечения принтера установка дополнительных устройств 36

устранение неполадок дисплея на дисплее отображаются только ромбы 233 на дисплее отсутствует изображение 233 устранение неполадок копирования копировальный аппарат не отвечает 236 не закрывается блок сканера 237 неполные копии документа или фотографии 238 низкое качество отсканированного изображения 240 низкое качество печати 237 устранение неполадок печати возникают незапланированные разрывы страниц 236 задания не распечатываются 234 многоязычные документы формата PDF не распечатываются 233 не работает функция связывания лотков 235 неверные поля 250 ошибка при чтении с накопителя USB 234 печать задания выполняется медленнее. чем ожидалось 234 печать на бумаге неподходящего типа 235 печать с подачей из неподходящего лотка 235 повторная печать замятой страницы не выполняется 248 При печати больших заданий не выполняется разбор по копиям 236 распечатываются неверные или странные символы 235 скручивание бумаги 251 частые замятия бумаги 247

устранение неполадок подачи бумаги сообщение продолжает отображаться после устранения замятия 247 устранение неполадок при работе с факсом блокировка ненужных факсов 245 не отображается идентификатор вызывающего абонента 241 не удается передать или принять факс 241 низкое качество печати принимаемого факса 244 факсы передаются, но не принимаются 243 факсы принимаются, но не передаются 243 устранение неполадок сканирования не закрывается блок сканера 237 не удается выполнить сканирование с компьютера 241 неполное сканирование документа или фотографии 240 сканирование выполняется слишком долго или приводит к паузе в работе компьютера 239 сканирование не выполнено надлежащим образом 239 устранение неполадок, дисплей на дисплее отображаются только ромбы 233 на дисплее отсутствует изображение 233 устранение неполадок, дополнительные устройства принтера дополнительное устройство не работает 245 карта памяти 247 многоцелевое устройство подачи 246 устройства подачи 246

устранение неполадок, качество печати линия светлого цвета, белая линия или линия неправильного цвета 251 неоднородное качество печати 251 неправильная приводка цветов 258 неравномерная плотность печати 258 низкое качество печати на прозрачных пленках 257 обрезанные изображения 249 печать выполняется с перекосом 252 повторяющиеся дефекты 252 пустые страницы 248 пятна тонера 257 пятна тонера или серый фон 256 серый фон 250 символы распечатываются с зубчатыми краями 249 слишком светлая печать 253 слишком темная печать 254 стирается тонер 256 страницы заполнены одним цветом 256 темные линии 249 устранение неполадок, копирование копировальный аппарат не отвечает 236 не закрывается блок сканера 237 неполные копии документа или фотографии 238 низкое качество отсканированного изображения 240 низкое качество печати 237 устранение неполадок, печать возникают незапланированные разрывы страниц 236 задания не распечатываются 234

многоязычные документы формата PDF не распечатываются 233 не работает функция связывания лотков 235 неверные поля 250 ошибка при чтении с накопителя USB 234 печать задания выполняется медленнее, чем ожидалось 234 печать на бумаге неподходящего типа 235 печать с подачей из неподходящего лотка 235 повторная печать замятой страницы не выполняется 248 При печати больших заданий не выполняется разбор по копиям 236 распечатываются неверные или странные символы 235 скручивание бумаги 251 частые замятия бумаги 247 устранение неполадок, подача бумаги сообщение продолжает отображаться после устранения замятия 247 устранение неполадок, связанных с дополнительными устройствами принтера дополнительное устройство не работает 245 карта памяти 247 многоцелевое устройство подачи 246 устройства подачи 246 устранение неполадок, связанных с качеством печати линия светлого цвета, белая линия или линия неправильного цвета 251 неоднородное качество печати 251 неправильная приводка цветов 258 неравномерная плотность печати 258 низкое качество печати на прозрачных пленках 257

обрезанные изображения 249 печать выполняется с перекосом 252 повторяющиеся дефекты 252 пустые страницы 248 пятна тонера 257 пятна тонера или серый фон 256 серый фон 250 символы распечатываются с зубчатыми краями 249 слишком светлая печать 253 слишком темная печать 254 стирается тонер 256 страницы заполнены одним цветом 256 темные линии 249 устранение неполадок, сканирование не закрывается блок сканера 237 не удается выполнить сканирование с компьютера 241 неполное сканирование документа или фотографии 240 сканирование выполняется слишком долго или приводит к паузе в работе компьютера 239 сканирование не выполнено надлежащим образом 239 устранение неполадок, факс блокировка ненужных факсов 245 не отображается идентификатор вызывающего абонента 241 не удается передать или принять факс 241 низкое качество печати принимаемого факса 244 факсы передаются, но не принимаются 243 факсы принимаются, но не передаются 243

Устройство автоматической подачи копирование с использованием 84 Устройство подачи на 650 листов загрузка 58 установка 31 устройство ручной подачи загрузка 62 утилизация 267 директива WEEE 266 картриджи с тонером 51 продукция Lexmark 51

#### Φ

Файл поврежден 187 факс дополнительные устройства 118, 119 отмена 117 Факс готов 187 фирменный бланк загрузка, лотки 74 загрузка, устройство ручной подачи 74 копирование в 85 советы по использованию 74 флеш-диски типы файлов 79 флэш-диск 78 формат бумаги Universal 147 параметр 55 форматы бумаги поддерживаемые принтером 67 формирователи изображения заказ 204 замена 207, 214 Формирователь изображения 187 фотографии копирование 84 функции Scan Center 126 Функции Scan Center 126 функция электронной почты настройка 93

#### Х

хранение бумага 66 расходные материалы 201

#### Ч

Часто задаваемые вопросы о цветной печати 259 Черный заканчивается 187 чистка корпус принтера 227 стекло экспонирования сканера 228 Чтение данных 190

# Ш

Шестнадцатеричный дамп 187

# Э

экономия расходных материалов 48 электронная почта отмена 97 уведомление о застрявшей бумаге 231 уведомление о необходимой бумаге 231 уведомление о необходимости другой бумаги 231 уведомление о низком уровне расходных материалов 231 этикетки, бумага советы по использованию 76